## Canon

## *PowerShot SX540 HS* **Fényképezőgép használati útmutató**

- A fényképezőgép használata előtt mindenképpen olvassa el ezt az útmutatót, beleértve a "Biztonsági óvintézkedések" (214) című fejezetet.
- Az útmutató segítségével megtanulhatja a fényképezőgép megfelelő használatát.
- Őrizze meg ezt az útmutatót, hogy a jövőben is a használatára lehessen.

• A többi oldal eléréséhez kattintson a jobb alsó sarokban lévő gombokra.

MAGYAR

- E: Következő oldal
- : Előző oldal
- : A hivatkozásra kattintás előtti oldal
- Fejezet elejére ugráshoz kattintson a fejezet címére a jobb oldalon.

| Alaps | zintű útmutató                                      |
|-------|-----------------------------------------------------|
| Halad | ló útmutató                                         |
|       | <b>1</b> A fényképezőgép alapvető használata        |
|       | <b>2</b> Automatikus üzemmóo<br>Hibrid auto üzemmód |
|       | 3 Egyéb felvételi módok                             |
|       | <b>4</b> P üzemmód                                  |
|       | 5 Tv, Av és M mód                                   |
|       | 6 Lejátszási mód                                    |
|       | 7 Wi-Fi funkciók                                    |
|       | 8 Beállítások menü                                  |
|       | 9 Tartozékok                                        |
|       | 10 Mellékletek                                      |
| Tárqy | rmutató                                             |

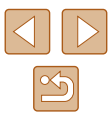

## Használat előtt

## Kezdeti információk

### A csomag tartalma

Használat előtt ellenőrizze, hogy a fényképezőgép doboza tartalmazza-e a következő elemeket.

Ha valamelyik hiányzik, vegye fel a kapcsolatot a fényképezőgépkereskedővel.

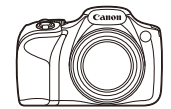

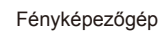

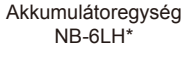

Akkumulátortöltő

CB-2LY/CB-2LYE

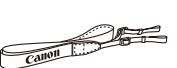

Nyakba akasztható szíj

Objektívsapka (zsinórral)

- \* Ne húzza le az akkumulátoregységről az öntapadó fóliát.
- Nyomtatott anyagok is vannak mellékelve.
- Memóriakártya nincs mellékelve (Q2).

## Kompatibilis memóriakártyák

A következő (kereskedelmi forgalomban kapható) memóriakártyák használhatók, függetlenül a méretüktől.

- SD memóriakártyák\*
- SDHC memóriakártyák\*
- SDXC memóriakártyák\*

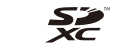

 \* Az SD szabványnak megfelelő kártyák. Nem minden egyes memóriakártya működését ellenőrizték a fényképezőgéppel.

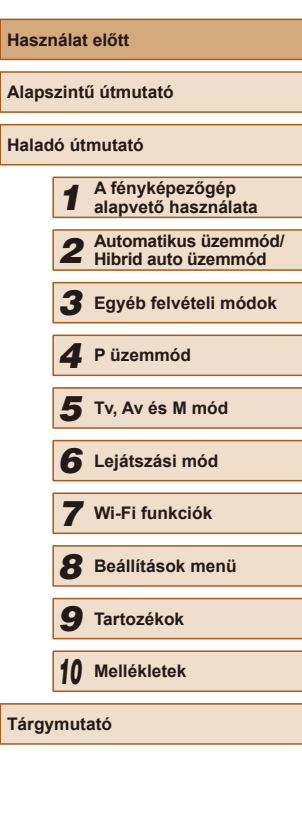

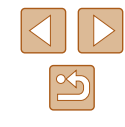

### Előzetes és jogi információk

- Készítsen pár előzetes felvételt, hogy ellenőrizze a képek rögzítésének helyes módját. Vegye figyelembe, hogy a Canon Inc., annak leányvállalatai, partnerei és viszonteladói semmilyen felelősséget nem vállalnak a fényképezőgép vagy bármely tartozék (beleértve a memóriakártyát is) olyan hibájáért, amely a képek nem megfelelő, illetve nem megfelelően beolvasható formában történő rögzítését okozza.
- A felhasználó által egyes személyekről vagy szerzői jog által védett anyagokról fénykép vagy (video- vagy hang-) felvétel jogosulatlan készítése sértheti ezen személyek adatvédelmi jogait és/vagy sértheti mások törvény által biztosított jogait, beleértve a szerzői jogot és más szellemi tulajdonnal kapcsolatos jogokat, még akkor is, ha a fényképvagy felvételkészítés kizárólag személyes használat céljából történik.
- A fényképezőgépre vonatkozó garanciáról és a Canon ügyfélszolgálatról a készülék Felhasználói útmutatókészletében található jótállási információkból tájékozódhat.
- Bár a kijelző (monitor) gyártása kifejezetten nagy pontosságú technológiákkal történik, és a képpontok több, mint 99,99%-a megfelel a tervezési előírásoknak, ritka esetekben előfordulhat, hogy egyes képpontok hibásnak tűnnek, illetve vörös vagy fekete pontként láthatók. Ez nem hibás működés és nem befolyásolja a képek rögzítését.
- Ha hosszabb ideig használja, a fényképezőgép felmelegedhet. Ez nem utal hibás működésre.

### Az útmutatóban használt jelölések

- Ebben az útmutatóban a fényképezőgép gombjait és tárcsáit a rajtuk szereplő, vagy rájuk hasonlító ikonokkal jelezzük.
- A fényképezőgép következő gombjait és vezérlőit ikonok jelzik. A () emellett az érintett elem számát mutatja a következő fejezet szerint: "A fényképezőgép részei" (<sup>1</sup>4).
- [ Első tárcsa (3) elöl
- [▲] Fel gomb (13) hátul
- [4] Balra gomb (14) hátul
- [) Jobbra gomb (16) hátul
- [▼] Le gomb (17) hátul
- A felvételi módok, a képernyőn megjelenő ikonok és a szöveg szögletes zárójelben láthatók.
- (1): Fontos információk, amelyeket tudnia kell
- Ø: Megjegyzések és tippek a fényképezőgép haladó használatához
- xx: Kapcsolódó információkat tartalmazó oldalak (ebben a példában az "xx" egy oldalszámot jelez)
- Az útmutatóban található utasítások a fényképezőgép alapértelmezett beállításai mellett érvényesek.
- Az egyszerűség kedvéért az összes támogatott memóriakártyát "memóriakártya" elnevezéssel jelezzük.
- A címek alatt látható "> Állóképek" és "> Videók" szimbólumok jelzik a funkció alkalmazását – azt, hogy állóképekre, videókra vagy mindkettőre vonatkozik-e.

| Használat előtt     |                 |                                             |  |  |
|---------------------|-----------------|---------------------------------------------|--|--|
| Alapszintű útmutató |                 |                                             |  |  |
| Halad               | Haladó útmutató |                                             |  |  |
|                     | 1               | A fényképezőgép<br>alapvető használata      |  |  |
|                     | 2               | Automatikus üzemmód/<br>Hibrid auto üzemmód |  |  |
|                     | 3               | Egyéb felvételi módok                       |  |  |
|                     | 4               | P üzemmód                                   |  |  |
|                     | 5               | Tv, Av és M mód                             |  |  |
|                     | 6               | Lejátszási mód                              |  |  |
|                     | 7               | Wi-Fi funkciók                              |  |  |
|                     | 8               | Beállítások menü                            |  |  |
|                     | 9               | Tartozékok                                  |  |  |
|                     | 10              | Mellékletek                                 |  |  |
| Tárgymutató         |                 |                                             |  |  |

## A fényképezőgép részei

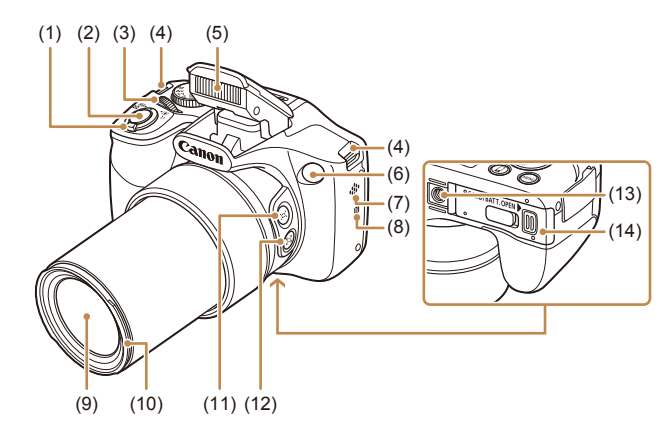

- Zoom kar (1) Felvétel: [ (telefotó)] / [ (nagy látószög)] Lejátszás: [Q (nagyítás)] / [ (index)]
- Zárkioldó gomb (2)
- (3)Első tárcsa
- (4)Szíjrögzítő elem
- Vaku (5)
- (6) Lámpa
- (7) Hangszóró
- \* NFC funkciókhoz (2112).

- N-jel)\* (8)
- (9) Objektív
- (10) Napellenző/szűrőadapter rögzítési helve
- (11) [L] (Képkocka-segéd keresés)] gomb
- [□] (Képkocka-segéd lezár)] (12)gomb
- (13) Állvány foglalata
- (14) Memóriakártya és akkumulátor fedele

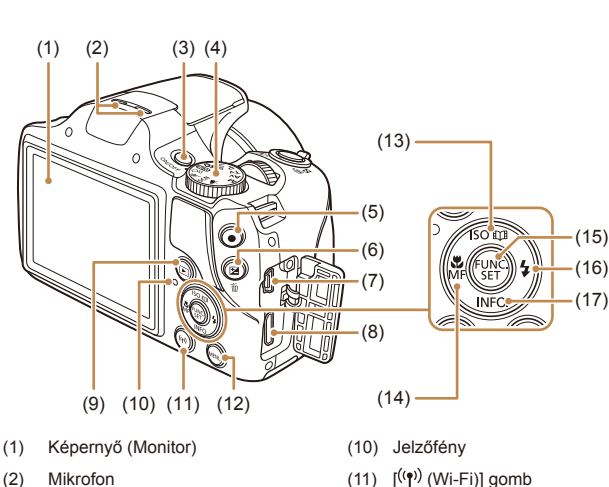

(12) [MFNU (Menü)] gomb

(13) [SO (ISO-érzékenység)] /

Balra gomb

aomb

(16)

(17)

[1] (Story Highlights)] / Fel gomb

(14) [ (Makró)] / [ MF (Kézi élesség)] /

(15) FUNC./SET (Funkció/Beállítás)

[\$(Vaku)] /Jobbra gomb

[INFO. (Információ)] / Le gomb

- (2)Mikrofon
- ON/OFF gomb (3)
- (4)Módválasztó tárcsa
- Videó gomb (5)
- [ (Expozíciókompenzáció)] / (6) [m (Egyetlen kép törlése)] gomb
- AV OUT (audio-/videokimenet) / (7)DIGITAL csatlakozó
- (8) HDMI™ csatlakozó
- [ ] (Lejátszás)] gomb (9)

Használat előtt Alapszintű útmutató Haladó útmutató A fényképezőgép alapvető használata 2 Automatikus üzemmód/ Hibrid auto üzemmód 3 Egyéb felvételi módok **4** P üzemmód 5 Tv, Av és M mód 6 Lejátszási mód 7 Wi-Fi funkciók 8 Beállítások menü 9 Tartozékok 10 Mellékletek Tárgymutató

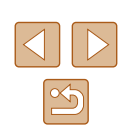

4

## Tartalomjegyzék

#### Használat előtt

| Kezdeti információk |                                    |    |
|---------------------|------------------------------------|----|
|                     | A csomag tartalma                  | 2  |
|                     | Kompatibilis memóriakártyák        | 2  |
|                     | Előzetes és jogi információk       | 3  |
|                     | Az útmutatóban használt jelölések  | 3  |
|                     | A fényképezőgép részei             | 4  |
|                     | A fényképezőgép általános funkciói | 12 |
|                     | Biztonsági óvintézkedések          | 14 |
|                     |                                    |    |

#### Alapszintű útmutató

| Alapvető műveletek                                   | 17 |
|------------------------------------------------------|----|
| Előkészületek                                        | 17 |
| Tartozékok felszerelése                              | 17 |
| A fényképezőgép kézben tartása                       | 18 |
| Az akkumulátoregység feltöltése                      | 18 |
| Az akkumulátoregység és a (kereskedelmi forgalomban  |    |
| kapható) memóriakártya behelyezése                   | 19 |
| Az akkumulátoregység és a memóriakártya eltávolítása | 19 |
| A dátum és az idő beállítása                         | 20 |
| A dátum és az idő módosítása                         | 20 |
| A kijelző nyelve                                     | 21 |
| A fényképezőgép kipróbálása                          | 22 |
| Felvétel készítése (Smart Auto üzemmód)              | 22 |
| Megjelenítés                                         | 23 |
| Képek törlése                                        | 24 |
|                                                      |    |

#### Haladó útmutató

- 1
   A fényképezőgép alapvető használata
   25

   Be/Ki
   25

   Energiatakarékossági funkciók (Automatikus kikapcsolás)
   26

   Az energiatakarékos funkció működése felvételi módban
   26

   Az energiatakarékos funkció működése lejátszási módban
   26

   Zárkioldó gomb
   26

   Felvételi módok
   27

   Felvételi képernyő beállításai
   27

   A FUNC. menü használata
   28

   A menüképernyő használata
   29

   A képernyőn megjelenő billentyűzet
   30

   Jelzőfény jelentése
   30

   Óra
   31

   2
   Automatikus üzemmód/Hibrid auto üzemmód
  - Felvételkészítés a fényképezőgép által meghatározott Felvétel készítése (Smart Auto üzemmód)......32 A téma megtalálásának megkönnyítése kézi zoomolás után

| Haszn | alat | elott                                      |
|-------|------|--------------------------------------------|
| Alaps | zint | ű útmutató                                 |
| Halad | ó út | mutató                                     |
| [     | 1    | A fényképezőgép<br>alapvető használata     |
| [     | 2    | Automatikus üzemmód<br>Hibrid auto üzemmód |
| [     | 3    | Egyéb felvételi módok                      |
| [     | 4    | P üzemmód                                  |
| [     | 5    | Tv, Av és M mód                            |
| [     | 6    | Lejátszási mód                             |
| [     | 7    | Wi-Fi funkciók                             |
| [     | 8    | Beállítások menü                           |
| [     | 9    | Tartozékok                                 |
| [     | 10   | Mellékletek                                |
| Tárgy | mut  | ató                                        |
|       |      |                                            |

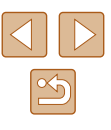

| A téma elvesztésének megelőzése kézi zoomolás után |    |
|----------------------------------------------------|----|
| (Képkocka-segéd – Rögzítés)                        | 40 |
| A téma mozgását követő automatikus zoomolás        |    |
| (Automatikus zoom)                                 | 41 |
| Az arcok azonos méretben történő megjelenítésének  |    |
| beállítása                                         | 42 |
| Témák könnyű újbóli megtalálása automatikus zoom   |    |
| esetén (Segítség)                                  | 42 |
| Az önkioldó használata                             | 43 |
| Az önkioldó használata a fényképezőgép             |    |
| bemozdulásának megakadályozásához                  | 43 |
| Az önkioldó testreszabása                          | 44 |
| Sorozatfelvétel                                    | 44 |
| Képmegjelenítés lejátszás közben                   | 45 |
| Az arcazonosítás használata                        | 45 |
| Személyes adatok                                   | 45 |
| Az arcazonosító adatok regisztrálása               | 46 |
| Felvétel készítése                                 | 47 |
| A regisztrált adatok ellenőrzése és szerkesztése   | 47 |
| Arcazonosító adatok felülírása és felvétele        | 48 |
| A regisztrált adatok törlése                       | 49 |
| Funkciók a képek testreszabásához                  | 49 |
| A képarány módosítása                              | 49 |
| A kép felbontásának (képméret) megváltoztatása     | 50 |
| A felbontás kiválasztása a papírméret alapján      |    |
| (4:3 képarányú képeknél)                           | 50 |
| A higanylámpák okozta zöldes területek kijavítása  |    |
| a képeken                                          | 50 |
| A videók képminőségének megváltoztatása            | 51 |
| Hasznos felvételi funkciók                         | 51 |
| Négyzetháló megjelenítése                          | 51 |
| Az élességállítás helyének nagyítása               | 52 |
|                                                    |    |

|   | Az automatikus szintbeállítás kikapcsolása                 | 52 |
|---|------------------------------------------------------------|----|
|   | Az IS üzemmód beállításainak módosítása                    | 53 |
|   | A képstabilizálás kikapcsolása                             | 53 |
|   | Videók felvétele úgy, hogy a témák azonos méretben         |    |
|   | jelenjenek meg felvétel előtt                              | 53 |
|   | A fényképezőgép működésének testre szabása                 | 54 |
|   | Az AF segédfény kikapcsolása                               | 54 |
|   | A vörösszem-hatást csökkentő lámpa kigyulladásának         |    |
|   | megakadályozása                                            | 54 |
|   | A fényképezés után látható kép megjelenítési módjának      |    |
|   | módosítása                                                 | 55 |
|   | A fényképezés után látható kép megjelenítési idejének      |    |
|   | módosítása                                                 | 55 |
|   | A fényképezés után megjelenő képernyő módosítása           | 55 |
| 3 | Egyéb felvételi módok                                      | 56 |
|   | Világosság/szín beállítása (Live View vezérlés)            | 56 |
|   | Különböző képek készítése a felvételekből (Kreatív         |    |
|   | képkészítés)                                               | 57 |
|   | Különböző képek készítése a felvételekből                  | 57 |
|   | Effektusok kiválasztása                                    | 57 |
|   | Videofelvételek készítése változatos effektusokkal         | 57 |
|   | Kreatív videók lejátszása                                  | 58 |
|   | Mozgó téma fényképezése (Sport)                            | 58 |
|   | Különleges témák                                           | 59 |
|   | Speciális effektusok alkalmazása                           | 60 |
|   | Fényképezés halszemoptika effektussal (Halszemeffektus)    | 60 |
|   | Dioráma (makett) hatású képek készítése (Dioráma effektus) | 60 |
|   | Lejátszási sebesség és becsült lejátszási idő (1 perces    |    |
|   | felvételek esetén)                                         | 61 |
|   | Fényképezés lyukkamera effektussal (Lyukkamera effektus)   | 61 |
|   | Fényképezés a lágy fókusz effektussal                      | 62 |
|   |                                                            |    |

| Használat előtt     |                 |                                             |  |  |
|---------------------|-----------------|---------------------------------------------|--|--|
| Alapszintű útmutató |                 |                                             |  |  |
| Halad               | Haladó útmutató |                                             |  |  |
|                     | 1               | A fényképezőgép<br>alapvető használata      |  |  |
|                     | 2               | Automatikus üzemmód/<br>Hibrid auto üzemmód |  |  |
|                     | 3               | Egyéb felvételi módok                       |  |  |
|                     | 4               | P üzemmód                                   |  |  |
|                     | 5               | Tv, Av és M mód                             |  |  |
|                     | 6               | Lejátszási mód                              |  |  |
|                     | 7               | Wi-Fi funkciók                              |  |  |
|                     | 8               | Beállítások menü                            |  |  |
|                     | 9               | Tartozékok                                  |  |  |
|                     | 10              | Mellékletek                                 |  |  |
| Tárgymutató         |                 |                                             |  |  |

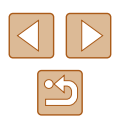

| Fényképezés egyszínű üzemmódban                                                                                                    | 62                                                                                                    |
|----------------------------------------------------------------------------------------------------|----------------------------------------------------------------------------------------------------|
| Speciális üzemmódok más célokra                                                                                                    | 63                                                                                                    |
| Automatikus felvételkészítés arcészlelés után (Intelligens                                                                                                    |                                                                                                    |
| kioldás)                                                                                                    | 63                                                                                                    |
| Automatikus felvételkészítés Mosolyészlelés után                                                                                                    | 63                                                                                                    |
| A kacsintási önkioldó használata                                                                                                    | 63                                                                                                    |
| Az arcérzékelő önkioldó használata                                                                                                    | 64                                                                                                    |
| Különféle videofelvételek készítése                                                                                                    | 65                                                                                                    |
| Videofelvételek készítése Normál módban                                                                                                    | 65                                                                                                    |
| A kép világosságának rögzítése vagy módosítása                                                                                                    |                                                                                                    |
| felvételkészítés előtt                                                                                                    | 65                                                                                                    |
| Az automatikus lassúzár letiltása                                                                                                    | 66                                                                                                    |
| Hangbeállítások                                                                                                    | 66                                                                                                    |
| A Szélzajszűrés letiltása                                                                                                    | 66                                                                                                    |
| Csillapítás használata                                                                                                    | 66                                                                                                    |
| Rövid klip készítése                                                                                                    | 67                                                                                                    |
| Lejátszási effektus                                                                                                    | 67                                                                                                    |
| iFrame videók készítése                                                                                                    | 67                                                                                                    |
| P üzemmód                                                                                                    | 68                                                                                                    |
| Fényképezés programautomatika AE módban                                                                                                    |                                                                                                    |
| ([P] üzemmód)                                                                                                    | 68                                                                                                    |
| A kép világossága (Expozíció)                                                                                                    | 69                                                                                                    |
| A kép világosságának beállítása (Expozíciókompenzáció)                                                                                                    | 69                                                                                                    |
|                                                                                                    |                                                                                                    |
| A világosság/expozíció rögzítése (AE rögzítés)                                                                                                    | 69                                                                                                    |
| A világosság/expozíció rögzítése (AE rögzítés)<br>A fénymérési mód megváltoztatása                                                                                                    | 69<br>69                                                                                                    |
| A világosság/expozíció rögzítése (AE rögzítés)<br>A fénymérési mód megváltoztatása<br>Az ISO-érzékenység módosítása                                                                                                    | 69<br>69<br>70                                                                                                    |
| A világosság/expozíció rögzítése (AE rögzítés)<br>A fénymérési mód megváltoztatása<br>Az ISO-érzékenység módosítása<br>A kép világosságának módosítása (i-Contrast)                                                                                                    | 69<br>69<br>70<br>70                                                                                                    |
| A világosság/expozíció rögzítése (AE rögzítés)<br>A fénymérési mód megváltoztatása<br>Az ISO-érzékenység módosítása<br>A kép világosságának módosítása (i-Contrast)<br>Kép színei                                                                                                    | 69<br>69<br>70<br>70<br>71                                                                                                    |
| A világosság/expozíció rögzítése (AE rögzítés)<br>A fénymérési mód megváltoztatása<br>Az ISO-érzékenység módosítása<br>A kép világosságának módosítása (i-Contrast)<br>Kép színei<br>Természetes színek fényképezése (Fehéregyensúly)                                                                                       | 69<br>70<br>70<br>71<br>71                                                                                                    |
| A világosság/expozíció rögzítése (AE rögzítés)<br>A fénymérési mód megváltoztatása<br>Az ISO-érzékenység módosítása<br>A kép világosságának módosítása (i-Contrast)<br>Kép színei<br>Természetes színek fényképezése (Fehéregyensúly)<br>Egyéni fehéregyensúly                                                              | 69<br>70<br>70<br>71<br>71<br>71                                                                                                    |
| A világosság/expozíció rögzítése (AE rögzítés)<br>A fénymérési mód megváltoztatása<br>Az ISO-érzékenység módosítása<br>A kép világosságának módosítása (i-Contrast)<br>Kép színei<br>Természetes színek fényképezése (Fehéregyensúly)<br>Egyéni fehéregyensúly<br>A képek színárnyalatának módosítása (Saját színbeállítás) | 69<br>70<br>70<br>71<br>71<br>71<br>71                                                                                                    |
|                                                                                                    | Fényképezés egyszínű üzemmódban<br>Speciális üzemmódok más célokra<br>Automatikus felvételkészítés arcészlelés után (Intelligens<br>kioldás)<br>Automatikus felvételkészítés Mosolyészlelés után<br>A kacsintási önkioldó használata<br>Az arcérzékelő önkioldó használata<br>Különféle videofelvételek készítése<br>Videofelvételek készítése Normál módban<br>A kép világosságának rögzítése vagy módosítása<br>felvételkészítés előtt<br>Az automatikus lassúzár letiltása<br>Hangbeállítások<br>A Szélzajszűrés letiltása<br>Csillapítás használata<br>Rövid klip készítése<br>Lejátszási effektus<br>iFrame videók készítése<br><b>P üzemmód</b><br>Fényképezés programautomatika AE módban<br>([P] üzemmód)<br>A kép világossága (Expozíció)<br>A kép világossága (Expozíció) |

| A felvétel távolsága és az élességállítás                 |
|-----------------------------------------------------------|
| Közeli felvétel készítése (Makró)73                       |
| Fényképezés Kézi fókusz üzemmódban73                      |
| Az élességállítási terület egyszerű meghatározása         |
| (MF kontúrkiemelés beállítása)74                          |
| Digitális telekonverter74                                 |
| Az AF keret üzemmódjának módosítása75                     |
| Közép75                                                   |
| AiAF arcra75                                              |
| Az élességállítás céljának kiválasztása (Követéses AF) 75 |
| Fényképezés a Servo AF használatával76                    |
| Az élességbeállítás megváltoztatása77                     |
| Fényképezés az AF rögzítés használatával77                |
| Sorozatfelvételt készíthet, miközben a fényképezőgép      |
| folyamatosan állítja az élességet a mozgó témákra78       |
| Vaku                                                      |
| A vaku üzemmódjának megváltoztatása                       |
| Automatikus79                                             |
| Be79                                                      |
| Hosszú szink79                                            |
| Ki79                                                      |
| A vaku expozíciókompenzációjának beállítása               |
| Fényképezés az FE-rögzítés használatával80                |
| További beállítások 80                                    |
| A tömörítési arány módosítása (Képminőség)80              |
| Tv, Av és M mód81                                         |
| Megadott zársebesség ([Tv] üzemmód)                       |
| Megadott rekesznyílásérték ([Av] üzemmód)                 |
| Megadott zársebesség és rekesznvílásérték (IM)            |
| üzemmód)                                                  |
| A vaku fényerejének beállítása                            |
|                                                           |

| Használat előtt     |       |                                             |  |
|---------------------|-------|---------------------------------------------|--|
| Alapszintű útmutató |       |                                             |  |
| Halad               | ló út | mutató                                      |  |
|                     | 1     | A fényképezőgép<br>alapvető használata      |  |
|                     | 2     | Automatikus üzemmód/<br>Hibrid auto üzemmód |  |
|                     | 3     | Egyéb felvételi módok                       |  |
|                     | 4     | P üzemmód                                   |  |
|                     | 5     | Tv, Av és M mód                             |  |
|                     | 6     | Lejátszási mód                              |  |
|                     | 7     | Wi-Fi funkciók                              |  |
|                     | 8     | Beállítások menü                            |  |
|                     | 9     | Tartozékok                                  |  |
|                     | 10    | Mellékletek                                 |  |
| Tárgymutató         |       |                                             |  |
|                     |       |                                             |  |

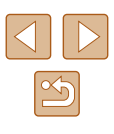

| 6 | Lejátszási mód                                              | . 84 |
|---|-------------------------------------------------------------|------|
|   | Megjelenítés                                                | 84   |
|   | Váltás a kijelző nézetei között                             | 85   |
|   | Túlexponálási figyelmeztetés (a képek fényes                |      |
|   | részleteinél)                                               | 86   |
|   | Hisztogram                                                  | 86   |
|   | GPS információs nézet                                       | 86   |
|   | Kreatív felvétel üzemmódban készített rövid videók (kreatív |      |
|   | videók) megtekintése                                        | 86   |
|   | Állóképek készítésekor rögzített rövid videók (összefoglaló |      |
|   | videók) megtekintése                                        | 87   |
|   | Megtekintés dátum szerint                                   | 87   |
|   | A felismert emberek ellenőrzése arcazonosításkor            | 87   |
|   | Képek böngészése és szűrése                                 | 88   |
|   | Mozgás az indexképes elrendezésben megjelenített képek      |      |
|   | között                                                      | 88   |
|   | A megadott feltételeknek megfelelő képek megkeresése        | 88   |
|   | Ugrás a képek között az első tárcsa használatával           | 89   |
|   | Egy csoport egyes képeinek megtekintése                     | 90   |
|   | Arcazonosító adatok szerkesztése                            | 91   |
|   | Nevek módosítása                                            | 91   |
|   | Nevek törlése                                               | 91   |
|   | Képmegjelenítési beállítások                                | 92   |
|   | Képek nagyítása                                             | 92   |
|   | Diavetítés megtekintése                                     | 92   |
|   | A diavetítés beállításainak módosítása                      | 93   |
|   | Hasonló képek lejátszása (Intelligens válogatás)            | 93   |
|   | A képek védelme                                             | 94   |
|   | ,<br>A menü használata                                      | 94   |
|   | Képek kiválasztása egyenként                                | 95   |
|   | Tartomány kijelölése                                        | 95   |
|   | Az összes kép védelme                                       | 96   |

| Összes kép védelmének törlése96                               |
|---------------------------------------------------------------|
| Képek törlése                                                 |
| Több kép törlése egyszerre97                                  |
| Kiválasztási mód választása97                                 |
| Képek kiválasztása egyenként97                                |
| Tartomány kijelölése98                                        |
| Az összes kép kiválasztása98                                  |
| Képek forgatása                                               |
| A menü használata99                                           |
| Az automatikus forgatás kikapcsolása99                        |
| Képek bejelölése kedvencként 100                              |
| A menü használata100                                          |
| Állóképek szerkesztése 101                                    |
| Képek átméretezése101                                         |
| Képkivágás101                                                 |
| A képek színárnyalatának módosítása (Saját színbeállítás) 102 |
| A kép világosságának módosítása (i-Contrast)                  |
| Vörösszem-javítás103                                          |
| Videók szerkesztése 104                                       |
| A fájlok méretének csökkentése105                             |
| Rövid videók szerkesztése106                                  |
| Album megtekintése (Story Highlights) 106                     |
| Album létrehozásakor választható kiválogatási feltételek 106  |
| Háttérzene hozzáadása egy albumokhoz107                       |
| Tetszőleges album létrehozása108                              |
| Rövid videofelvételek egyesítése 109                          |
| Wi-Fi funkciók111                                             |
| Elérhető Wi-Fi funkciók 111                                   |
| Képek küldése okostelefonra 112                               |
| Képek küldése egy NFC-kompatibilis okostelefonra              |
|                                                               |

| Hasznalat előtt     |     |                                             |
|---------------------|-----|---------------------------------------------|
| Alapszintű útmutató |     |                                             |
| Haladó              | úti | mutató                                      |
| 1                   | 1   | A fényképezőgép<br>alapvető használata      |
| E                   | 2   | Automatikus üzemmód/<br>Hibrid auto üzemmód |
|                     | 3   | Egyéb felvételi módok                       |
| 4                   | 1   | P üzemmód                                   |
| -                   | 5   | Tv, Av és M mód                             |
| e                   | 6   | Lejátszási mód                              |
|                     | 7   | Wi-Fi funkciók                              |
| 8                   | 3   | Beállítások menü                            |
|                     | 9   | Tartozékok                                  |
| 1                   | 0   | Mellékletek                                 |
| Tárgymutató         |     |                                             |
|                     |     |                                             |

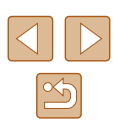

| Csatlakozás NFC-n keresztül, ha a fényképezőgép ki     |     |
|--------------------------------------------------------|-----|
| van kapcsolva vagy Felvételi módban van                | 112 |
| Csatlakozás NFC-n keresztül, ha a fényképezőgép        |     |
| Lejátszási módban van                                  | 114 |
| Okostelefon hozzáadása                                 | 115 |
| Más elérési pont használata                            | 117 |
| Előző elérési pontok                                   | 117 |
| Képek mentése számítógépre                             | 118 |
| Számítógép regisztrálásának előkészítése               | 118 |
| A szoftver telepítése                                  | 118 |
| A számítógép beállítása Wi-Fi kapcsolat használatára   |     |
| (csak Windows)                                         | 119 |
| Képek mentése egy csatlakoztatott számítógépre         | 119 |
| Az elérési pont kompatibilitásának ellenőrzése         | 119 |
| WPS-kompatibilis elérési pontok használata             | 120 |
| Csatlakozás a felsorolt elérési pontokhoz              | 122 |
| Előző elérési pontok                                   | 123 |
| Képek küldése regisztrált webszolgáltatásra            | 123 |
| Webszolgáltatások regisztrálása                        | 123 |
| A CANON iMAGE GATEWAY szolgáltatás regisztrálása.      | 124 |
| Más webszolgáltatások regisztrálása                    | 125 |
| Képek feltöltése webszolgáltatásokba                   | 126 |
| Képek nyomtatása vezeték nélkül egy csatlakoztatott    |     |
| nyomtatóról                                            | 127 |
| Képek küldése másik fényképezőgépre                    | 128 |
| Képküldési beállítások                                 | 129 |
| Több kép küldése                                       | 129 |
| Tartomány kijelölése                                   | 129 |
| A kedvencként megjelölt képek megjelenítése            | 130 |
| A képek küldésével kapcsolatos megjegyzések            | 130 |
| A rögzített képpontok számának kiválasztása (Képméret) | 131 |
| Megjegyzések hozzáadása                                | 131 |
|                                                        |     |

|   | Képek automatikus küldése (Képszinkronizálás)<br>Előkészületek<br>A fényképezőgép előkészítése<br>A számítógép előkészítése<br>Képek küldése<br>A Képszinkronizálás funkción keresztül okostelefonra<br>küldött képek megtekintése<br>A fényképezőgépen lévő képek megtekintése | 132<br>132<br>132<br>132<br>133 |
|---|----------------------------------------------------------------------------------------------------|---------------------------------|
|   | és a fényképezőgép vezérlése egy okostelefon                                                                                                    |                                 |
|   | használatával                                                                                                    | 134                             |
|   | Képek ellátása földrajzi címkével a fényképezőgépen                                                                                                    | 134                             |
|   | Fényképezés távvezérléssel                                                                                                    | 134                             |
|   | A Wi-Fi beállítások szerkesztése és törlése                                                                                                    | 135                             |
|   | A kapcsolat adatainak szerkesztése                                                                                                    | 135                             |
|   | Készülék becenevének módosítása                                                                                                    | 136                             |
|   | Kapcsolat adatainak törlése                                                                                                    | 136                             |
|   | A fenykepezőgép becenevének módosítása                                                                                                    | 136                             |
|   | A WI-FI beallitasok visszaallitasa alapertelmezett ertekre.                                                                                                    | 137                             |
| 8 | Beállítások menü                                                                                                    | 138                             |
|   | Az alapvető fényképezőgép-funkciók beállítása                                                                                                    | 138                             |
|   | A fényképezőgép működésének elnémítása                                                                                                    | 138                             |
|   | A hangerő módosítása                                                                                                    | 138                             |
|   | A tippek elrejtése                                                                                                    | 139                             |
|   | Dátum és idő                                                                                                    | 139                             |
|   | Világóra                                                                                                    | 139                             |
|   | Az objektív behúzási idejének módosítása                                                                                                    | 140                             |
|   | A Gazdaságos mód használata                                                                                                    | 140                             |
|   | Az energiatakarékos működés beallítása                                                                                                    | 140                             |
|   |                                                                                                    | 141                             |
|   | A memóriakártva formázása                                                                                                    | 1/1                             |
|   | Teljes formázás                                                                                                    | 142                             |

| Használat előtt     |                                             |  |
|---------------------|---------------------------------------------|--|
| Alapszintű útmutató |                                             |  |
| Haladó útmutató     |                                             |  |
| 1                   | A fényképezőgép<br>alapvető használata      |  |
| 2                   | Automatikus üzemmód/<br>Hibrid auto üzemmód |  |
| 3                   | Egyéb felvételi módok                       |  |
| 4                   | P üzemmód                                   |  |
| 5                   | Tv, Av és M mód                             |  |
| 6                   | Lejátszási mód                              |  |
| 7                   | Wi-Fi funkciók                              |  |
| 8                   | Beállítások menü                            |  |
| 9                   | Tartozékok                                  |  |
| 10                  | Mellékletek                                 |  |
| Tárgymutató         |                                             |  |

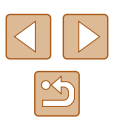

|   | Fájlszámozás                                          | 142 |
|---|-------------------------------------------------------|-----|
|   | Dátum alapú képtárolás                                | 143 |
|   | Metrikus/angolszász kijelzés                          | 143 |
|   | Tanúsítványemblémák ellenőrzése                       | 143 |
|   | A kijelző nyelve                                      | 143 |
|   | További beállítások módosítása                        | 144 |
|   | Alapértelmezett értékek visszaállítása                | 144 |
| 9 | Tartozékok                                            | 145 |
|   | A rendszer bemutatása                                 | 145 |
|   | Választható tartozékok                                | 146 |
|   | Tápellátás                                            | 146 |
|   | Vaku                                                  | 147 |
|   | Egyéb tartozékok                                      | 147 |
|   | Nyomtató                                              | 147 |
|   | Képtárolás                                            | 147 |
|   | A választható tartozékok használata                   | 148 |
|   | Lejátszás TV-készüléken                               | 148 |
|   | Visszajátszás nagy felbontású TV-készüléken           | 148 |
|   | Lejátszás normál felbontású TV-készüléken             | 149 |
|   | A napellenző használata (külön vásárolható meg)       | 150 |
|   | Az objektívszűrők használata (külön vásárolhatók meg) | 150 |
|   | A szoftver használata                                 | 151 |
|   | Csatlakozás számítógéphez kábellel                    | 152 |
|   | A számítógépes környezet ellenőrzése                  | 152 |
|   | A szoftver telepítése                                 | 152 |
|   | Képek mentése számítógépre                            | 152 |
|   | Képek nyomtatása                                      | 154 |
|   | Egyszerű nyomtatás                                    | 154 |
|   | A nyomtatási beállítások megadása                     | 155 |
|   | Képek körülvágása nyomtatás előtt                     | 155 |
|   | A papírméret és az elrendezés kiválasztása nyomtatás  |     |
|   | előtt                                                 | 156 |

| Választható elrendezési beállítások                                                                                                    |                                                                                                    |
|----------------------------------------------------------------------------------------------------|----------------------------------------------------------------------------------------------------|
| Igazolványképek nyomtatása                                                                                                    | 156                                                                                                    |
| Videó képkockáinak nyomtatása                                                                                                    | 157                                                                                                    |
| Videók nyomtatási beállításai                                                                                                    | 157                                                                                                    |
| Képek hozzáadása a nyomtatási listához (DPOF)                                                                                                    | 157                                                                                                    |
| A nyomtatási beállítások megadása                                                                                                    |                                                                                                    |
| Egyes képek beállítása nyomtatásra                                                                                                    | 158                                                                                                    |
| A képek egy tartományának beállítása nyomtatásra                                                                                                    | 158                                                                                                    |
| Az összes kép beállítása nyomtatásra                                                                                                    | 158                                                                                                    |
| Az összes kép törlése a nyomtatási listáról                                                                                                    |                                                                                                    |
| A nyomtatási listára felvett képek nyomtatása (DPOF                                                                                                    | )159                                                                                                    |
| Képek hozzáadása a fotókönyvhöz                                                                                                    |                                                                                                    |
| Kiválasztási mód választása                                                                                                    | 159                                                                                                    |
| Képek hozzáadása egyenként                                                                                                    |                                                                                                    |
| Az összes kép hozzáadása a fotókönyvhöz                                                                                                    |                                                                                                    |
| A fotókönyv összes képének eltávolítása                                                                                                    |                                                                                                    |
| 10 Mollóklotok                                                                                                    | 404                                                                                                    |
| In mellekielek                                                                                                    | 161                                                                                                    |
| Hibaelhárítás                                                                                                    | 161                                                                                                    |
| Hibaelhárítás<br>A kijelzőn megjelenő üzenetek                                                                                                    | 161<br>161<br>165                                                                                                   |
| Hibaelhárítás<br>A kijelzőn megjelenő üzenetek<br>A kijelzőn megjelenő információk                                                                                                    | 161<br>165<br>167                                                                                                   |
| Hibaelhárítás<br>A kijelzőn megjelenő üzenetek<br>A kijelzőn megjelenő információk<br>Felvétel (információs nézet)                                                                                                    | 161<br>161<br>165<br>167<br>167                                                                                     |
| Hibaelhárítás<br>A kijelzőn megjelenő üzenetek<br>A kijelzőn megjelenő információk<br>Felvétel (információs nézet)<br>Akkumulátor töltöttsége                                                                                                    | 161<br>161<br>165<br>167<br>167<br>167                                                                              |
| Hibaelhárítás<br>A kijelzőn megjelenő üzenetek<br>A kijelzőn megjelenő információk<br>Felvétel (információs nézet)<br>Akkumulátor töltöttsége<br>Lejátszás (részletes információs nézet)                                                                                                    | 161<br>165<br>165<br>167<br>167<br>167<br>168                                                                       |
| Hibaelhárítás<br>A kijelzőn megjelenő üzenetek<br>A kijelzőn megjelenő információk<br>Felvétel (információs nézet)<br>Akkumulátor töltöttsége<br>Lejátszás (részletes információs nézet)<br>A videofelvételek vezérlőpultjának áttekintése                                                                                                    |                                                                                                    |
| Hibaelhárítás         A kijelzőn megjelenő üzenetek         A kijelzőn megjelenő információk         Felvétel (információs nézet)         Akkumulátor töltöttsége         Lejátszás (részletes információs nézet)         A videofelvételek vezérlőpultjának áttekintése         Funkciók és menük táblázatai                                                                                                    |                                                                                                    |
| Hibaelhárítás         A kijelzőn megjelenő üzenetek         A kijelzőn megjelenő információk         Felvétel (információs nézet)         Akkumulátor töltöttsége         Lejátszás (részletes információs nézet)         A videofelvételek vezérlőpultjának áttekintése         Funkciók és menük táblázatai         Az egyes felvételi módokban elérhető funkciók                                                                                                    |                                                                                                    |
| Hibaelhárítás         A kijelzőn megjelenő üzenetek         A kijelzőn megjelenő információk         Felvétel (információs nézet)         Akkumulátor töltöttsége         Lejátszás (részletes információs nézet)         A videofelvételek vezérlőpultjának áttekintése         Funkciók és menük táblázatai         Az egyes felvételi módokban elérhető funkciók         FUNC. Menü                                                                                                    | 161<br>                                                                                                    |
| Hibaelhárítás         A kijelzőn megjelenő üzenetek         A kijelzőn megjelenő információk         Felvétel (információs nézet)         Akkumulátor töltöttsége         Lejátszás (részletes információs nézet)         A videofelvételek vezérlőpultjának áttekintése         Funkciók és menük táblázatai         Az egyes felvételi módokban elérhető funkciók         FUNC. Menü         Fényképezés lap                                                                                                    | 161<br>                                                                                                    |
| Hibaelhárítás         A kijelzőn megjelenő üzenetek         A kijelzőn megjelenő információk         Felvétel (információs nézet)         Akkumulátor töltöttsége         Lejátszás (részletes információs nézet)         A videofelvételek vezérlőpultjának áttekintése         Funkciók és menük táblázatai         Az egyes felvételi módokban elérhető funkciók         FUNC. Menü         Fényképezés lap         Beállítás lap                                                                              | 161<br>                                                                                                    |
| <ul> <li>Hibaelhárítás</li> <li>A kijelzőn megjelenő üzenetek</li> <li>A kijelzőn megjelenő információk</li> <li>Felvétel (információs nézet)</li> <li>Akkumulátor töltöttsége</li> <li>Lejátszás (részletes információs nézet)</li> <li>A videofelvételek vezérlőpultjának áttekintése</li> <li>Funkciók és menük táblázatai</li> <li>Az egyes felvételi módokban elérhető funkciók</li> <li>FUNC. Menü</li> <li>Fényképezés lap</li> <li>Beállítás lap</li> <li>Lejátszás lap</li> </ul>                        | 161<br>161<br>165<br>167<br>167<br>167<br>167<br>168<br>168<br>169<br>169<br>170<br>172<br>176<br>176               |
| <ul> <li>Hibaelhárítás</li> <li>A kijelzőn megjelenő üzenetek</li> <li>A kijelzőn megjelenő információk</li> <li>Felvétel (információs nézet)</li> <li>Akkumulátor töltöttsége</li> <li>Lejátszás (részletes információs nézet)</li> <li>A videofelvételek vezérlőpultjának áttekintése</li> <li>Funkciók és menük táblázatai</li> <li>Az egyes felvételi módokban elérhető funkciók</li> <li>FUNC. Menü</li> <li>Fényképezés lap</li> <li>Beállítás lap</li> <li>Lejátszás lap</li> <li>Nyomtatás lap</li> </ul> | 161<br>161<br>165<br>167<br>167<br>167<br>168<br>168<br>168<br>168<br>169<br>169<br>170<br>172<br>176<br>176<br>177 |

| Használat előtt     |    |                                             |
|---------------------|----|---------------------------------------------|
| Alapszintű útmutató |    |                                             |
| Haladó útmutató     |    |                                             |
|                     | 1  | A fényképezőgép<br>alapvető használata      |
|                     | 2  | Automatikus üzemmód/<br>Hibrid auto üzemmód |
|                     | 3  | Egyéb felvételi módok                       |
|                     | 4  | P üzemmód                                   |
|                     | 5  | Tv, Av és M mód                             |
|                     | 6  | Lejátszási mód                              |
|                     | 7  | Wi-Fi funkciók                              |
|                     | 8  | Beállítások menü                            |
|                     | 9  | Tartozékok                                  |
|                     | 10 | Mellékletek                                 |
| Tárgymutató         |    |                                             |

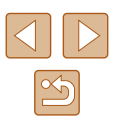

| Kezelési előírások 177                                    |
|-----------------------------------------------------------|
| Műszaki adatok 178                                        |
| Fényképezőgép178                                          |
| Rögzíthető képek száma/Felvételi idő és lejátszási idő179 |
| Felvétel távolsága179                                     |
| A készíthető felvételek száma különféle memóriakártyák    |
| esetén180                                                 |
| A készíthető felvételek száma különféle memóriakártyák    |
| esetén180                                                 |
| Akkumulátoregység, NB-6LH181                              |
| Akkumulátortöltő, CB-2LY/CB-2LYE181                       |
| Napellenző, LH-DC60 (külön vásárolható meg)181            |
| Tárgymutató                                               |
| A Wi-Fi-vel (vezeték nélküli hálózattal) kapcsolatos      |
| előírások                                                 |
| Rádióhullámú zavarokkal kapcsolatos óvintézkedések184     |
| Biztonsági óvintézkedések184                              |
| Védjegyek és licencek185                                  |
| A felelősség kizárása186                                  |

| Használat előtt     |    |                                             |
|---------------------|----|---------------------------------------------|
| Alapszintű útmutató |    |                                             |
| Haladó útmutató     |    |                                             |
|                     | 1  | A fényképezőgép<br>alapvető használata      |
|                     | 2  | Automatikus üzemmód/<br>Hibrid auto üzemmód |
|                     | 3  | Egyéb felvételi módok                       |
|                     | 4  | P üzemmód                                   |
|                     | 5  | Tv, Av és M mód                             |
|                     | 6  | Lejátszási mód                              |
|                     | 7  | Wi-Fi funkciók                              |
|                     | 8  | Beállítások menü                            |
|                     | 9  | Tartozékok                                  |
|                     | 10 | Mellékletek                                 |
| Tárgymutató         |    |                                             |

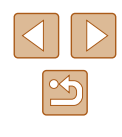

## A fényképezőgép általános funkciói

#### Felvételkészítés

- A fényképezőgép által meghatározott beállítások használata (Automatikus üzemmód, Hibrid auto üzemmód)
  - 0032. 0034
- A fényképezőgép speciális beállításaival különböző hatásokat érhet el a fénykép- és videofelvételeken (Kreatív képkészítés üzemmód)
  - 1157

Emberek fényképezése megfelelően

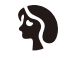

Portrék (259)

Adott témáknak megfelelő beállítások alkalmazása

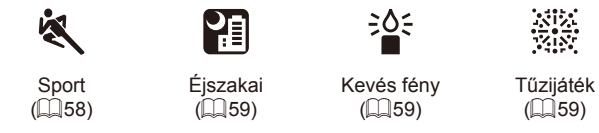

Speciális effektusok alkalmazása

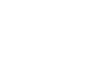

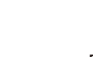

Poszter effektus (160)

Képbeállítások módosítása közben (Élőképes módosítás)

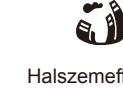

Halszemeffektus (160)

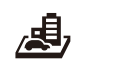

Élénk színek

(160)

Dioráma effektus

([[]60)

Egyszínű ( 62)

Élességállítás arcokra

- 32. 79

- 0043, 0064

- 🛄 34

- 32. 59. 75

Vaku használata nélkül (Vaku ki)

Önmaga is szerepel a képen (Önkioldó)

Videók és fényképek együtt (Összefoglaló videó)

- 0056

Ο Lvukkamera effektus

(261)

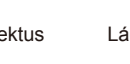

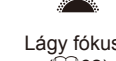

| * ×         |
|-------------|
| Lágy fókus  |
| i Constanti |

| IS | Lag |
|----|-----|
|    | (   |
|    |     |

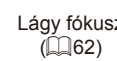

| usz |  |  |
|-----|--|--|
| )   |  |  |

| <b>4</b> Pi | izemmód |
|-------------|---------|
|-------------|---------|

Használat előtt

Alapszintű útmutató

Haladó útmutató

| <b>5</b> 1 | 'v, Av | és l | Mm | ód |
|------------|--------|------|----|----|
|------------|--------|------|----|----|

A fényképezőgép alapvető használata

2 Automatikus üzemmód/ Hibrid auto üzemmód/

3 Egyéb felvételi módok

| 6 | Lejátszási | móc |
|---|------------|-----|
|---|------------|-----|

```
7 Wi-Fi funkciók
```

```
8 Beállítások menü
```

9 Tartozékok

10 Mellékletek

Tárgymutató

#### ▶ Lejátszás

- Képek megtekintése (Lejátszási mód)
   🛄 84
- Automatikus lejátszás (Diavetítés)
  - 🛄 92
- TV-készüléken
  - 📖 148
- Számítógépen
  - 🛄 152
- Képek gyors böngészése
  - 🛄 88
- Képek törlése
  - 🛄 96
- Album automatikus létrehozása
  - 🛄 106

#### Videofelvétel készítése és megtekintése

- Videofelvételek készítése
  - 🖽 32, 🖽 65
- Videók megtekintése (Lejátszási mód)
  - 📖 84

#### 🖧 Nyomtatás

- Képek nyomtatása
  - 📖 154

#### 🛄 Mentés

Képek mentése számítógépre kábelen keresztül

 — 152

#### 🗇 Wi-Fi funkciók használata

- Képek küldése okostelefonra
  - 🛄 112
- Képek megosztása online
  - 📖 123
- Képek küldése számítógépre
  - 📖 118

| Hasznalat elott |       |                                             |  |
|-----------------|-------|---------------------------------------------|--|
| Alaps           | zint  | ű útmutató                                  |  |
| Halad           | ló út | mutató                                      |  |
|                 | 1     | A fényképezőgép<br>alapvető használata      |  |
|                 | 2     | Automatikus üzemmód/<br>Hibrid auto üzemmód |  |
|                 | 3     | Egyéb felvételi módok                       |  |
|                 | 4     | P üzemmód                                   |  |
|                 | 5     | Tv, Av és M mód                             |  |
|                 | 6     | Lejátszási mód                              |  |
|                 | 7     | Wi-Fi funkciók                              |  |
|                 | 8     | Beállítások menü                            |  |
|                 | 9     | Tartozékok                                  |  |
|                 | 10    | Mellékletek                                 |  |
| Tárgymutató     |       |                                             |  |
|                 |       |                                             |  |

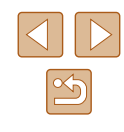

### Biztonsági óvintézkedések

- A termék használata előtt feltétlenül olvassa el az alábbi biztonsági óvintézkedéseket. A terméket minden esetben csak az előírásoknak megfelelően használja.
- Az itt található biztonsági óvintézkedések célja, hogy elkerülhesse a személyi sérüléseket vagy az eszközök károsodását.
- Mindig olvassa el a külön vásárolt kiegészítők útmutatóját is.

Figyelmeztetés Súlyos sérülés vagy halálos veszély lehetőségét jelzi.

- Ne villantsa a vakut közelről emberek szemébe. A vaku által kibocsátott erős fény látáskárosodást okozhat. Különösen csecsemőt ne fényképezzen vakuval 1 méternél közelebbről.
- Úgy tárolja a készüléket, hogy gyerekek és csecsemők ne férhessenek hozzá.

A gyermek nyakára csavarodott szíj fulladást okozhat.

Amennyiben a termék tápkábellel működik, az véletlenül a gyermek nyaka köré tekeredve fulladást okozhat.

- Csak a javasolt áramforrásokat használja.
- Ne szerelje szét, ne alakítsa át és ne tegye ki hőhatásnak a terméket.
- Ne húzza le az akkumulátoregységről az öntapadó fóliát, ha van rajta.
- Ne ejtse le a terméket, és ne tegye ki erős ütődésnek.
- Ne érintse meg a termék belsejét, ha az megsérült, vagy elejtette.
- Ha a termék füstöl, furcsa szagot bocsát ki, vagy működése során egyéb rendellenes jelenség lép fel, azonnal hagyja abba a használatát.
- Ne használjon szintetikus tisztítószereket például alkoholt, benzint vagy hígítót – a termék tisztításához.

 Ügyeljen, hogy a készülék ne kerüljön kapcsolatba folyadékkal vagy idegen tárggyal, valamint azok ne kerüljenek a belsejébe.

Ez áramütést vagy tüzet okozhat.

Amennyiben a készüléket víz éri, vagy ha folyadék vagy idegen tárgy jut a belsejébe, vegye ki az akkumulátoregységet/akkumulátorokat/elemeket vagy azonnal áramtalanítsa azt.

 Ne nézzen a keresőn vagy az objektíven keresztül (ha a fényképezőgép keresővel vagy cserélhető objektívvel rendelkezik) nagyon erős fényforrásba – például tiszta időjárás esetén a Napba, vagy egy intenzív mesterséges fényforrásba.

Ez látáskárosodást okozhat.

 Cserélhető objektívvel rendelkező fényképezőgépek esetén soha ne hagyja a fényképezőgépet vagy az objektívet a napon felhelyezett objektívsapka nélkül.

Ez tüzet okozhat.

• Ne érintse meg a termék belsejét villámlás idején, ha az áram alatt van. Ez áramütést vagy tüzet okozhat. Azonnal fejezze be a termék használatát, és tegye azt biztonságos távolságba.

- Csak a javasolt akkumulátoregységet/akkumulátorokat/elemeket használja.
- Ne helyezze az akkumulátoregységet/akkumulátorokat/elemeket tűz közelébe vagy közvetlenül tűzbe.

Emiatt az akkumulátoregység/akkumulátorok/elemek felrobbanhatnak vagy szivároghatnak, ami áramütést, tüzet vagy sérüléseket okozhat. Ha a kifolyt elektrolit szembe, szájba, bőrre vagy ruhára kerül, azonnal öblítse le bő vízzel.

- Ha a termékhez akkumulátortöltő használható, vegye figyelembe a következő óvintézkedéseket.
  - Rendszeres időközönként húzza ki a tápkábelt, és egy száraz ruhával törölje le a csatlakozón, a konnektoron és a környezetében lerakódott port.
  - Nedves kézzel ne helyezze be, és ne húzza ki a tápkábelt.
  - Ne használja a készüléket olyan módon, amellyel túllépi az elektromos aljzat és a vezetékezés névleges értékeit. Ne használja a csatlakozót ha az sérült, vagy nem teljesen van beleillesztve a konnektorba.
  - Ügyeljen arra, hogy por, illetve fémtárgyak (például hajtű vagy kulcs) ne kerüljenek érintkezésbe a dugóval vagy az érintkezőkkel.
  - Ha a fényképezőgéphez tartozik tápkábel, vigyázzon, ne vágja el, ne sértse meg, és ne helyezzen rá nehéz tárgyakat.

Ez áramütést vagy tüzet okozhat.

| Használat előtt |       |                                             |
|-----------------|-------|---------------------------------------------|
| Alaps           | zinti | ű útmutató                                  |
| Halad           | ló út | mutató                                      |
|                 | 1     | A fényképezőgép<br>alapvető használata      |
|                 | 2     | Automatikus üzemmód/<br>Hibrid auto üzemmód |
|                 | 3     | Egyéb felvételi módok                       |
|                 | 4     | P üzemmód                                   |
|                 | 5     | Tv, Av és M mód                             |
|                 | 6     | Lejátszási mód                              |
|                 | 7     | Wi-Fi funkciók                              |
|                 | 8     | Beállítások menü                            |
|                 | 9     | Tartozékok                                  |
|                 | 10    | Mellékletek                                 |
| Tárgymutató     |       |                                             |
|                 |       |                                             |
|                 |       |                                             |

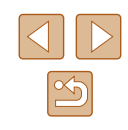

 Kapcsolja ki a fényképezőgépet azokon a helyeken, ahol tilos a fényképezőgépek használata.

A fényképezőgép által kibocsátott elektromágneses sugárzás interferenciát okozhat más elektronikus eszközök vagy egyéb berendezések használatakor. Körültekintően járjon el, ha a terméket olyan helyen használja, ahol az elektronikus eszközök használata korlátozott, például repülőgépeken vagy egészségügyi intézményekben.

• Ne hagyja, hogy a fényképezőgép hosszabb ideig a bőréhez érjen. Még ha a fényképezőgép nem is érződik forrónak, a folyamatos érintkezés alacsony hőmérsékletű égéseket, bőrpírt vagy hólyagosodást okozhat. Használjon állványt, ha forró helyen fényképez, vagy ha gyenge a keringése, illetve érzéketlen a bőre.

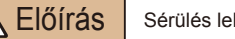

Sérülés lehetőségét jelzi.

 A csuklószíjjal hordva a terméket ügyeljen arra, hogy ne üsse hozzá semmihez, ne tegye ki erős ütésnek vagy rázkódásnak, és ne hagyja, hogy beakadjon más tárgyakba.

• Ügyeljen, hogy ne üsse meg és ne nyomja meg erősen az objektívet. Ez sérüléshez vagy a fényképezőgép károsodásához vezethet.

- Ügyeljen arra, hogy a kijelzőt ne érje erős ütés. A törött kijelzőből származó szilánkok sérülést okozhatnak.
- Ügyeljen, hogy használat közben ne takarja el a vakut az ujjaival vagy ruházatával.

Ez égési sérüléshez vagy a vaku károsodásához vezethet.

- Ne használja, ne helyezze el és ne tárolja a terméket a következő helyeken:
  - közvetlen napfénynek kitett helyek,
  - 40 °C-nál magasabb hőmérsékletnek kitett helyek,
  - nedves vagy poros helyek.

A fenti esetekben az akkumulátoregység/akkumulátor/elem szivárgása, túlmelegedése vagy robbanása következhet be, ami áramütéshez, tűzhöz, égési vagy egyéb sérülésekhez vezethet.

A túlmelegedés és a károsodás áramütést, tüzet, égési vagy egyéb sérülést okozhat.

 A diavetítés áttűnési effektusainak hosszabb időn keresztüli szemlélése kellemetlen érzést okozhat.  A külön megvásárolható objektívek, objektívszűrők és szűrőadapterek használatakor ügyeljen azok szoros felerősítésére.

Ha az objektívtartozékok meglazulnak és leesnek, eltörhetnek, és az üvegszilánkok vágási sérüléseket okozhatnak.

 Ha olyan terméket használ, amely automatikusan nyitja fel és csukja le a vakut, ügyeljen arra, hogy a vaku lecsukásakor nehogy becsípje az ujját.

Ez sérülést okozhat.

#### Előírás Az eszközök károsodásának lehetőségét jelzi.

- Ne irányítsa a fényképezőgépet intenzív fényforrásba, például tiszta időjárás esetén a napba, vagy erős mesterséges fényforrásba.
   Ezzel károsíthatja a képérzékelőt, vagy a termék egyéb belső elemét.
- Ha homokos vízparton vagy szeles helyen használja a fényképezőgépet, ügyeljen, hogy ne kerüljön por vagy homok a készülékbe.
- Ha olyan készüléket használ, amely automatikusan nyitja fel és csukja le a vakut, ne próbálja lenyomni vagy kézzel kinyitni a vakut.
   Ez a termék hibás működéséhez vezethet.
- Töröljön le minden port, piszkot vagy egyéb idegen anyagot a vakuról egy fültisztító pálcikával, vagy ruhával.

A vakuból távozó hő nem megfelelő működést okoz, vagy annak hatására az idegen anyag füstölni kezdhet.

- Vegye ki és tárolja megfelelően az akkumulátoregységet/ akkumulátorokat/elemeket, ha nem használja a terméket.
- Az akkumulátor bármilyen fellépő szivárgása károsíthatja a terméket.
- Mielőtt eldobná az akkumulátoregységet/akkumulátorokat/ elemeket, ragassza le az érintkezőket szigetelőszalaggal vagy más szigetelőanyaggal.

Az érintkezők más fémtárgyakkal érintkezve tüzet vagy robbanást okozhatnak.

- Használaton kívül ne hagyja csatlakoztatva az akkumulátortöltőt. Használat közben ne takarja le semmivel – például ruhával vagy más tárggyal.
- A hosszű ideig csatlakoztatva hagyott egység túlmelegedhet, deformálódhat, és tüzet okozhat.

| Használat előtt |       |                                             |
|-----------------|-------|---------------------------------------------|
| Alaps           | zint  | ű útmutató                                  |
| Halad           | ló út | mutató                                      |
|                 | 1     | A fényképezőgép<br>alapvető használata      |
|                 | 2     | Automatikus üzemmód/<br>Hibrid auto üzemmód |
|                 | 3     | Egyéb felvételi módok                       |
|                 | 4     | P üzemmód                                   |
|                 | 5     | Tv, Av és M mód                             |
|                 | 6     | Lejátszási mód                              |
|                 | 7     | Wi-Fi funkciók                              |
|                 | 8     | Beállítások menü                            |
|                 | 9     | Tartozékok                                  |
|                 | 10    | Mellékletek                                 |
| Tárgymutató     |       |                                             |
|                 |       |                                             |
|                 |       |                                             |

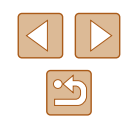

 Ne hagyjon akkumulátoregységet háziállatok közelében.
 Az állatok harapása az akkumulátoregység szivárgását, túlmelegedését vagy robbanását okozhatja, ami a termék károsodásához vagy tűzhöz vezethet.

 Ha a termék több akkumulátorral működik, ne használjon együtt eltérő töltöttségi szintű akkumulátorokat, vagy régi és új akkumulátorokat. Ne helyezze be az akkumulátorokat/elemeket a + és – végükkel helytelenül fordított irányban.

Ez a termék hibás működéséhez vezethet.

• Ne üljön le, ha a fényképezőgép a nadrágja zsebében van. Ez a kijelző sérüléséhez vezethet.

 Ha a táskájába teszi a készüléket, ügyeljen rá, hogy ne érjen kemény tárgy a kijelzőhöz. Ha a terméknek becsukható képernyője van, csukja be a képernyőt is (hogy az a váz felé nézzen).

• Ne rögzítsen kemény tárgyakat a termékhez. Ez a kijelző sérüléséhez vezethet.

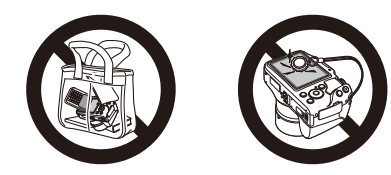

| Haszná | Használat előtt |                                             |  |
|--------|-----------------|---------------------------------------------|--|
| Alapsz | intí            | ĭ útmutató                                  |  |
| Haladó | ) úti           | mutató                                      |  |
|        | 1               | A fényképezőgép<br>alapvető használata      |  |
|        | 2               | Automatikus üzemmód/<br>Hibrid auto üzemmód |  |
|        | 3               | Egyéb felvételi módok                       |  |
| 4      | 4               | P üzemmód                                   |  |
|        | 5               | Tv, Av és M mód                             |  |
|        | 6               | Lejátszási mód                              |  |
|        | 7               | Wi-Fi funkciók                              |  |
|        | 8               | Beállítások menü                            |  |
|        | 9               | Tartozékok                                  |  |
|        | 10              | Mellékletek                                 |  |
| Tárgyn | Tárgymutató     |                                             |  |

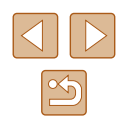

## Alapszintű útmutató

## Alapvető műveletek

Alapinformációk és utasítások az előkészületektől a fényképezésig és lejátszásig

## Előkészületek

A fényképezés előtt végezze el a következő előkészületeket.

#### Tartozékok felszerelése

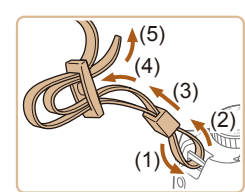

#### Helyezze fel a szíjat.

- Rögzítse a szíjat a fényképezőgéphez az ábrán látható módon.
- A fényképezőgép másik oldalán ugyanígy rögzítheti a szíjat.

2 Szerelje fel az objektívsapkát.

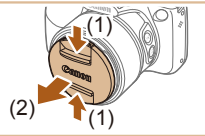

- a szíjhoz.
- Vegye le az objektívsapkát az objektívről, és rögzítse az objektívsapka zsinórját
- Mielőtt bekapcsolja a fényképezőgépet, mindig vegye le az objektívsapkát. Amikor nem használja az objektívsapkát, csíptesse a nyakba akasztható szíjhoz.
- Amikor nem használja a fényképezőgépet, mindig tegye fel az objektívsapkát az objektívre.

| Használat előtt |                     |                                             |  |
|-----------------|---------------------|---------------------------------------------|--|
| Alaps           | Alapszintű útmutató |                                             |  |
| Halad           | ló út               | mutató                                      |  |
|                 | 1                   | A fényképezőgép<br>alapvető használata      |  |
|                 | 2                   | Automatikus üzemmód/<br>Hibrid auto üzemmód |  |
|                 | 3                   | Egyéb felvételi módok                       |  |
|                 | 4                   | P üzemmód                                   |  |
|                 | 5                   | Tv, Av és M mód                             |  |
|                 | 6                   | Lejátszási mód                              |  |
|                 | 7                   | Wi-Fi funkciók                              |  |
|                 | 8                   | Beállítások menü                            |  |
|                 | 9                   | Tartozékok                                  |  |
|                 | 10                  | Mellékletek                                 |  |
| Tárgy           | Tárgymutató         |                                             |  |
|                 |                     |                                             |  |

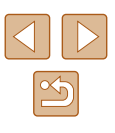

#### A fényképezőgép kézben tartása

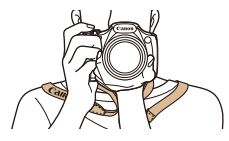

- Akassza nyakába a szíjat.
- Fényképezés közben tartsa közel a testéhez a karját és határozottan fogja meg a fényképezőgépet, hogy megakadályozza a bemozdulását. Ha felnyitotta a vakut, ügyeljen, hogy az ujjaival ne takarja el.

#### Az akkumulátoregység feltöltése

Használat előtt töltse fel az akkumulátoregységet a készülékhez kapott töltővel. Ne feledkezzen meg az első használat előtti feltöltésről, mivel vásárláskor az akkumulátoregység nincs feltöltve.

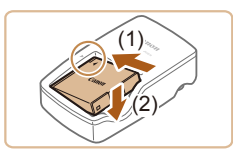

#### Helyezze be az akkumulátoregységet.

 Igazítsa az akkumulátoregység 

 jelét a töltő hasonló jeléhez, majd tolja befelé
 (1) és lefelé (2) az akkumulátoregységet.

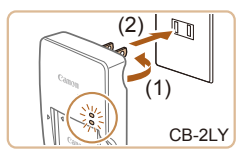

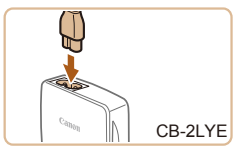

#### 2 Töltse fel az akkumulátoregységet.

- CB-2LY: Hajtsa ki a csatlakozót (1), és dugja be a töltőt egy konnektorba (2).
- CB-2LYE: Dugja a tápkábelt a töltőbe, majd csatlakoztassa a kábel másik végét egy konnektorba.
- A töltés jelzőfénye narancssárgán világítani kezd, és a töltés elkezdődik.
- Amikor a töltés befejeződik, a jelzőfény zöldre vált.

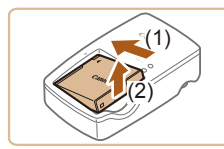

#### **3** Vegye ki az akkumulátoregységet.

 Húzza ki az akkumulátortöltőt a konnektorból, majd vegye ki az akkumulátoregységet befelé tolva (1) és felfelé (2) csúsztatva.

 Az akkumulátoregység védelme és optimális állapotának megőrzése érdekében a folyamatos töltés ne legyen hosszabb 24 óránál.

- Tápkábelt használó akkumulátortöltőnél ne rögzítse a töltőt vagy a tápkábelt más tárgyakhoz. Ez a termék hibás működéséhez vagy sérüléséhez vezethet.
- A töltési idővel, valamint a teljesen feltöltött akkumulátoregységgel készíthető felvételek számával, illetve a felvételi idővel kapcsolatos részletes tájékoztatást lásd: "Rögzíthető képek száma/Felvételi idő és lejátszási idő" (<sup>[[]</sup>179).
- A feltöltött akkumulátoregységek használat nélkül is fokozatosan veszítenek töltésükből. Az akkumulátoregységet a használat napján (vagy az azt megelőző napon) töltse fel.
- Az akkumulátortöltő ott használható, ahol a hálózati feszültség 100–240 V (50/60 Hz). Eltérő konnektortípus esetén használjon külön megvásárolható átalakítót. Soha ne használjon utazásra tervezett tápfeszültség-átalakítót, mert károsodhat az akkumulátoregység.

| Használat előtt |       |                                             |
|-----------------|-------|---------------------------------------------|
| Alaps           | zint  | ű útmutató                                  |
| Halad           | ló út | mutató                                      |
|                 | 1     | A fényképezőgép<br>alapvető használata      |
|                 | 2     | Automatikus üzemmód/<br>Hibrid auto üzemmód |
|                 | 3     | Egyéb felvételi módok                       |
|                 | 4     | P üzemmód                                   |
|                 | 5     | Tv, Av és M mód                             |
|                 | 6     | Lejátszási mód                              |
|                 | 7     | Wi-Fi funkciók                              |
|                 | 8     | Beállítások menü                            |
|                 | 9     | Tartozékok                                  |
|                 | 10    | Mellékletek                                 |
| Tárgymutató     |       |                                             |
|                 |       |                                             |

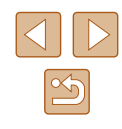

## Az akkumulátoregység és a (kereskedelmi forgalomban kapható) memóriakártya behelyezése

Helyezze be a fényképezőgépbe a hozzá kapott akkumulátoregységet és a (kereskedelmi forgalomban kapható) memóriakártyát. Ne feledje, hogy használat előtt az új (és a korábban más készülékkel formázott) memóriakártyákat formázni kell ezzel a fényképezőgéppel (🗐 141).

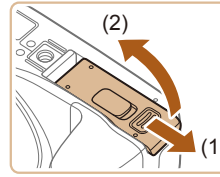

#### Nyissa ki a fedelet.

 Csúsztassa el a fedelet (1), majd nyissa fel (2).

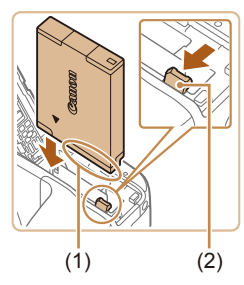

#### 2 Helyezze be az akkumulátoregységet.

- A bemutatott módon az érintkezőkkel tartva az akkumulátoregységet (1) nyomja le az akkumulátor zárját (2) a nyíl irányába és helyezze be az akkumulátoregységet, amía a zár nem kattan.
- Ha nem megfelelő helyzetben helyezi be az akkumulátoregységet, akkor az nem rögzíthető a helyére. Mindig ügyeljen arra, hogy megfelelő helyzetben tegye be az akkumulátoregységet, és az a helyére kattanjon.

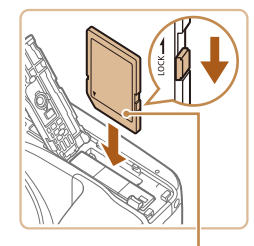

#### 3 Ellenőrizze a kártya írásvédettségét, és helyezze be a memóriakártyát.

 Ha van írásvédelmi kapcsoló a memóriakártyán és zárolt helyzetben áll, akkor nem lehetséges a felvételkészítés. Csúsztassa a kapcsolót kioldott állásba.

- Helyezze a készülékbe a memóriakártyát a címkével (1) az ábra szerinti irányban, és nyomja be kattanásig.
- Ügyeljen arra, hogy megfelelő helyzetben tegye be a memóriakártyát. Ha nem a megfelelő helyzetben teszi be a memóriakártyát, a fényképezőgép megsérülhet.

#### Csukja be a fedelet.

- Hajtsa be a fedelet (1), majd nyomja lefelé, és közben kattanásig csúsztassa vissza a zárt helyzetébe (2).
- Tekintse át, hogy egy memóriakártyán hány kép vagy hány órányi felvétel fér el, lásd: "A készíthető felvételek száma különféle memóriakártyák esetén" (<sup>1</sup>180).

#### Az akkumulátoregység és a memóriakártya eltávolítása

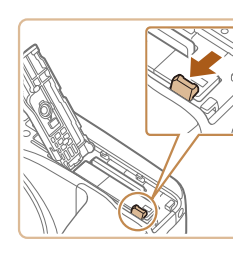

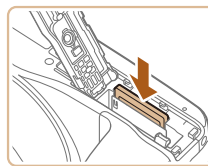

## Vegye ki az akkumulátoregységet.

- Nyissa fel a fedelet, és nyomja az akkumulátor zárját a nyíl irányába.
- Az akkumulátoregység kiugrik a helyéről.

## Használat előtt Alapszintű útmutató Haladó útmutató A fényképezőgép alapvető használata 2 Automatikus üzemmód/ Hibrid auto üzemmód 3 Egyéb felvételi módok **4** P üzemmód 5 Tv, Av és M mód 6 Lejátszási mód Wi-Fi funkciók 8 Beállítások menü **9** Tartozékok 10 Mellékletek Tárgymutató

#### Távolítsa el a memóriakártyát.

- Nyomja be a memóriakártyát kattanásig, majd lassan engedje fel.
- A memóriakártya kiugrik a helyéről.

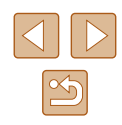

#### A dátum és az idő beállítása

Ha a fényképezőgép bekapcsolásakor megjelenik a [Dátum/idő] képernyő, állítsa be pontosan az aktuális dátumot/időt. Az ilven módon megadott adatokat felvétel készítésekor a képtulajdonságok rögzítik, és aztán a képek dátum szerinti rendezésekor vagy a dátumot megjelenítő képek nyomtatásakor felhasználhatók.

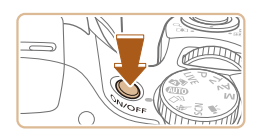

### Kapcsolia be a fényképezőgépet.

- Nvomia meg az ON/OFF gombot.
- Megjelenik a [Dátum/idő] képernyő.

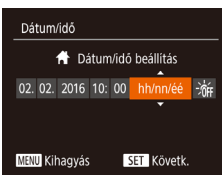

#### 2 Állítsa be a dátumot és az időt.

- Válassza ki a kívánt beállítást a [4][)] gombokkal.
- Adja meg a dátumot és az időt a [▲][▼] gombokkal.
- Amikor elkészült, nyomja meg a [ ) aombot.

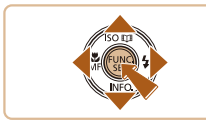

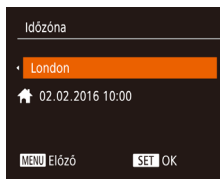

#### Allítsa be a hazai időzónát.

 Válassza ki az otthoni időzónát a [4][)] gombokkal.

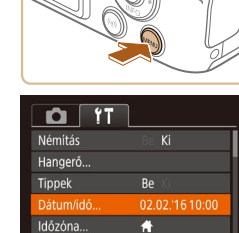

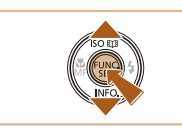

#### Feiezze be a beállítási műveletet.

- Amikor elkészült, nyomja meg a [()) gombot. A megerősítést kérő képernyő bezárása után a beállítási képernyő bezárul.
- A fényképezőgép kikapcsolásához nyomja meg az ON/OFF gombot.

Ha nem állítja be a dátumot, az időt és otthonának időzónáját, a [Dátum/idő] képernyő mindig megjelenik, amikor bekapcsolia a fényképezőgépet. Adja meg a megfelelő adatokat.

A nyári időszámítás (1 órával előrébb) beállításához a 2. lépésben válassza a [http://www.waid.ac.ite.com/alassza a [V] lehetőséget.

#### A dátum és az idő módosítása

A dátumot és időt az alábbi művelettel módosíthatja.

4

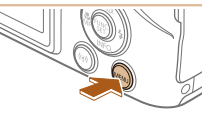

- Jelenítse meg a menüképernyőt.
- Nyomja meg a [MENU] gombot.

#### Válassza a [Dátum/idő] lehetőséget.

- A zoom karral válassza ki a [ft] lapot.
- Válassza ki a [Dátum/idő] menüt a [▲][▼] gombokkal, majd nyomja meg a [@] gombot.

#### 3 Módosítsa a dátumot és az időt.

- A beállítások módosításához kövesse "A dátum és az idő beállítása" szakasz (20) 2. lépését.
- A menüképernyő bezárásához nyomja meg a [MENU] gombot.

| lasználat előtt |       |                                             |
|-----------------|-------|---------------------------------------------|
| Alaps           | zinti | ű útmutató                                  |
| Halad           | ló út | mutató                                      |
|                 | 1     | A fényképezőgép<br>alapvető használata      |
|                 | 2     | Automatikus üzemmód/<br>Hibrid auto üzemmód |
|                 | 3     | Egyéb felvételi módok                       |
|                 | 4     | P üzemmód                                   |
|                 | 5     | Tv, Av és M mód                             |
|                 | 6     | Lejátszási mód                              |
|                 | 7     | Wi-Fi funkciók                              |
|                 | 8     | Beállítások menü                            |
|                 | 9     | Tartozékok                                  |
|                 | 10    | Mellékletek                                 |
| Гárgy           | mut   | ató                                         |
|                 |       |                                             |
|                 |       |                                             |
|                 |       |                                             |

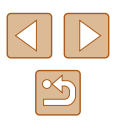

- - A fényképezőgép beépített dátum/idő akkumulátora/eleme (biztonsági akkumulátor/elem) kb. 3 hétig megőrzi a dátum- és időbeállítást az akkumulátoregység eltávolítása esetén is.
  - A dátum/idő akkumulátor/elem körülbelül 4 óra alatt feltöltődik, amikor feltöltött akkumulátoregységet helyez a készülékbe még akkor is, ha nem kapcsolja be a fényképezőgépet.
  - Amikor a dátum/idő akkumulátor/elem lemerül, a [Dátum/idő] képernyő megjelenik a fényképezőgép bekapcsolásakor. Állítsa be a megfelelő dátumot és az időt a következők szerint: "A dátum és az idő beállítása" (<sup>1</sup>20).

- Ha a 2. lépésben a [(m)] gomb megnyomása után túl sokáig vár a [MENU] gomb megnyomásával, akkor megjelenik az aktuálisan beállított időpont. Ilyenkor nyomja meg a [(m)] gombot a kijelzett időpont eltűntetéséhez, majd ismételje meg a 2. lépést.
- A kijelző nyelvét úgy is megváltoztathatja, hogy megnyomja a [MENU] gombot, és kiválasztja a [Nyelv 💬] menüpontot a [Y1] lapon.

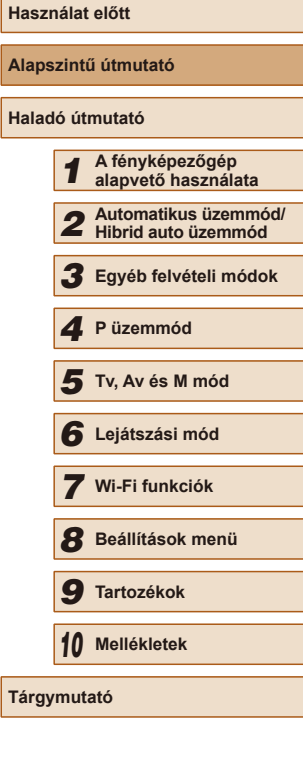

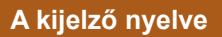

A kijelző nyelvét szükség esetén módosíthatja.

2

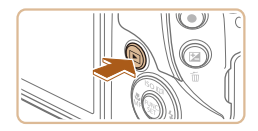

- Váltson lejátszási módba.
- Nyomja meg a [**b**] gombot.

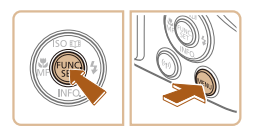

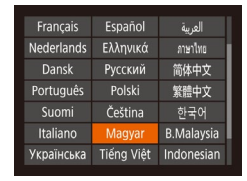

#### 3 Állítsa be a kijelző nyelvét.

• Nyomja meg és tartsa lenyomva

a [MENU] gombot.

- Válassza ki a kívánt nyelvet
- a [▲][▼][◀][▶] gombokkal, majd nyomja meg a [] gombot.

Jelenítse meg a beállítási képernyőt.

a [ ] gombot, majd rögtön nyomja meg

- A kijelző nyelvének beállítása után
- a beállítási képernyő bezárul.

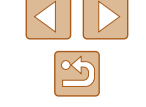

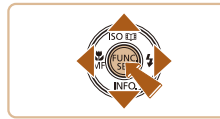

## A fényképezőgép kipróbálása

🕨 Állóképek 🕨 Videók

Az alábbi útmutatást követve kapcsolja be a fényképezőgépet, készítsen állóképeket vagy videókat, majd tekintse meg a felvételeket.

#### Felvétel készítése (Smart Auto üzemmód)

A témáknak leginkább megfelelő beállítások automatikus kiválasztásához hagyhatja, hogy a fényképezőgép ismerje fel a témát és a felvételi körülményeket.

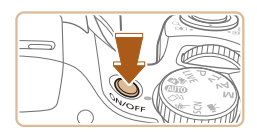

#### Kapcsolja be a fényképezőgépet.

- Nyomja meg az ON/OFF gombot.
- Megjelenik a kezdő képernyő.

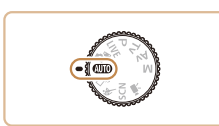

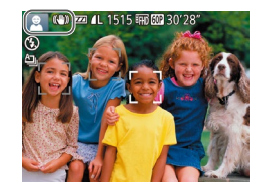

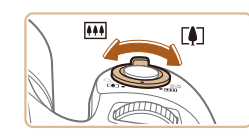

#### 2 Válassza a [AUTO] módot.

- Állítsa a módválasztó tárcsát [AUTO] állásba.
- Irányítsa a fényképezőgépet a témára. Amikor a fényképezőgép felismeri a témát, halk kattanó hangjelzést ad.
- A téma ikonja és a képstabilizálás ikonja megjelenik a kijelző bal felső sarkában.
- A felismert témák körül megjelenített keretek azt jelzik, hogy a fényképezőgép ezekre állította be az élességet.

#### **3** Állítsa be a kompozíciót.

 A téma közelítéséhez és nagyításához tolja a zoom kart a [[4]] irányába (telefotó), a téma távolításához pedig tolja a [iiii] irányába (nagylátószög).

#### **4** Készítse el a felvételt. Állóképek készítése

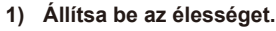

- Az élesség beállításához nyomja le félig a zárkioldó gombot. A fényképezőgép két hangjelzést ad az élesség beállítása után, és a megjelenő AF keretek jelzik az éles képterületeket.
- Ha megjelenik a [Nyissa ki a vakut!] felirat, készítse elő a vakut a használatra úgy, hogy az ujjával felnyitja. Ha nem kívánja használni a vakut, tolja vissza a fényképezőgép házába az ujjával.

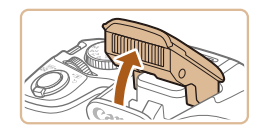

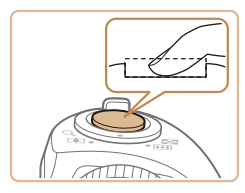

#### 2) Készítse el a felvételt.

- Nyomja le teljesen a zárkioldó gombot.
- Amikor a fényképezőgép elkészíti a felvételt, megszólaltatja az expozíciós hangjelzést, és ha ki van nyitva, sötét környezetben automatikusan működésbe lép a vaku.
- Tartsa mozdulatlanul a fényképezőgépet, amíg tart az expozíciós hangjelzés.
- A kép megjelenítését követően a fényképezőgép visszavált a felvételi képernyőre.

## Használat előtt Alapszintű útmutató Haladó útmutató A fényképezőgép alapvető használata 2 Automatikus üzemmód/ Hibrid auto üzemmód 3 Egyéb felvételi módok **4** P üzemmód 5 Tv, Av és M mód 6 Lejátszási mód **7** Wi-Fi funkciók 8 Beállítások menü 9 Tartozékok 10 Mellékletek Tárgymutató

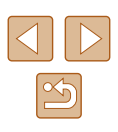

22

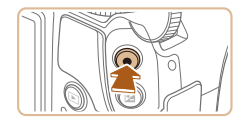

🔍 (46

(1)

#### Videók készítése

#### 1) Indítsa el a felvételt.

- Nyomja meg a videó gombot. A fényképezőgép egy hangjelzéssel jelzi a felvétel elindulását, és a kijelzőn megjeleníti a [● Felv] szöveget és az eltelt időt (1).
- A kijelző felső és alsó szélén fekete sávok jelennek meg, a téma pedig némileg nagyított lesz. A fekete sávok a nem rögzített képterületeket jelzik.
- A felismert arcok körül megjelenített keretek azt jelzik, hogy a fényképezőgép ezekre állította be az élességet.
- A felvétel elindítása után engedje el a videó gombot.

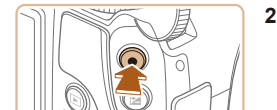

#### 2) Fejezze be a felvételkészítést.

 A felvétel leállításához nyomja meg újból a videó gombot. A fényképezőgép két hangjelzést ad a felvétel leállításakor.

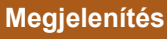

A fényképezőgéppel készített fényképek vagy videók a következőképpen tekinthetők meg a kijelzőn.

aombot.

Váltson lejátszási módba.

• Nyomja meg a [**•**] gombot.

Megjelenik az utolsó felvétel.

meg a [] gombot. A következő kép

megtekintéséhez nyomja meg a [

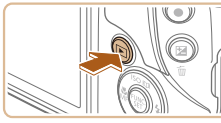

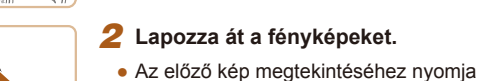

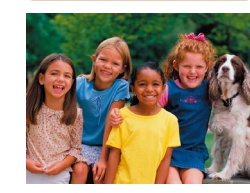

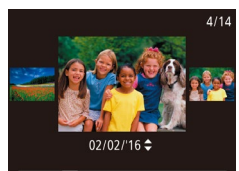

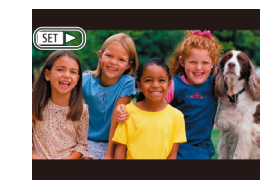

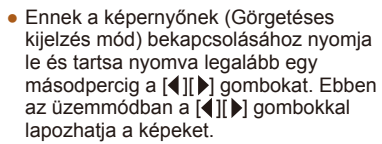

- Ha vissza szeretne térni egyképes megjelenítési üzemmódba, nyomja meg a [<sup>®</sup>] gombot.
- A videókat [SET >] ikon jelzi. A videók lejátszásához kövesse a 3. lépésben leírtakat.

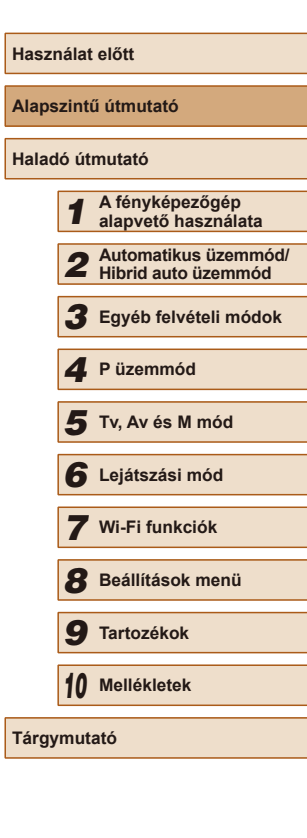

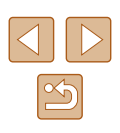

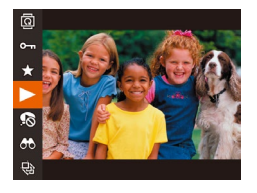

#### **3** Játssza le a videókat.

- Nyomja meg a () gombot, a () [) gombokkal válassza ki a [) lehetőséget, majd végül nyomja meg ismét a () gombot.
- Elkezdődik a lejátszás, és a videó befejeződése után megjelenik a [SET >] ikon.
- A hangerőt a [▲][▼] gombokkal módosíthatja.

 Ha a lejátszási módról a felvételi módra szeretne váltani, nyomja le félig a zárkioldó gombot.

#### Képek törlése

Egyszerre egy felesleges képet választhat ki törlésre. Legyen körültekintő a képek törlésekor, mert a törölt képek nem állíthatók vissza.

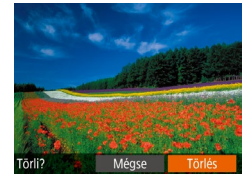

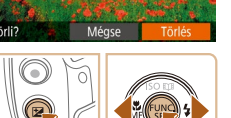

#### 2 Törölje a képet.

- Nyomja meg a [m] gombot.
- A [Törli?] kérdés megjelenése után válassza a [Törlés] lehetőséget a [◀][▶] gombokkal, majd nyomja meg

Válassza ki a törölni kívánt képet.
Válassza ki a kívánt képet a [4][) gombokkal.

- a 🛞 gombot.
- A készülék törli az aktuális képet.
- Ha mégsem szeretné törölni a képet, a [◀][▶] gombokkal válassza a [Mégse] lehetőséget, és nyomja meg a [∰] gombot.

 Lehetőség van arra is, hogy több képet kiválasztva egyszerre törölje azokat (<sup>Q</sup>97).

| Használat előtt |             |                                             |  |
|-----------------|-------------|---------------------------------------------|--|
| Alapsz          | zintí       | ű útmutató                                  |  |
| Halado          | ó úti       | mutató                                      |  |
| [               | 1           | A fényképezőgép<br>alapvető használata      |  |
|                 | 2           | Automatikus üzemmód/<br>Hibrid auto üzemmód |  |
|                 | 3           | Egyéb felvételi módok                       |  |
|                 | 4           | P üzemmód                                   |  |
|                 | 5           | Tv, Av és M mód                             |  |
|                 | 6           | Lejátszási mód                              |  |
|                 | 7           | Wi-Fi funkciók                              |  |
| [               | 8           | Beállítások menü                            |  |
| [               | 9           | Tartozékok                                  |  |
|                 | 10          | Mellékletek                                 |  |
| Tárgyr          | Tárgymutató |                                             |  |

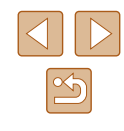

## Haladó útmutató

# A fényképezőgép alapvető használata

Egyéb alapvető műveletek, és további lehetőségek a fényképezőgép használatára, beleértve a felvételkészítést és a lejátszási funkciókat

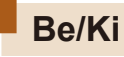

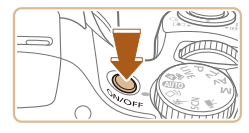

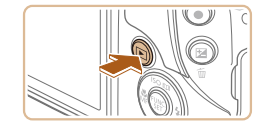

#### Felvételi mód

- Nyomja meg a fényképezőgép ON/OFF gombját a fényképezőgép bekapcsolásához és a fényképezés előkészítéséhez.
- A fényképezőgép kikapcsolásához nyomja meg újból az ON/OFF gombot.

#### Lejátszási mód

- Nyomja meg a []] gombot a fényképezőgép bekapcsolásához és a felvételek megtekintéséhez.
- A fényképezőgép kikapcsolásához nyomja meg újból a [▶] gombot.
- Ha a felvételi üzemmódról a lejátszás üzemmódra szeretne váltani, nyomja meg a [b] gombot.
- Ha a lejátszási módról a felvételi módra szeretne váltani, nyomja le félig a zárkioldó gombot (<sup>2</sup>26).
- Amikor a fényképezőgép lejátszási módban van, egy perc elteltével visszahúzza az objektívet. Amikor az objektív vissza van húzva, a fényképezőgépet a []] gomb megnyomásával kapcsolhatja ki.

| Használat előtt |                     |                                             |  |  |  |
|-----------------|---------------------|---------------------------------------------|--|--|--|
| Alaps           | Alapszintű útmutató |                                             |  |  |  |
| Halad           | ló út               | mutató                                      |  |  |  |
|                 | 1                   | A fényképezőgép<br>alapvető használata      |  |  |  |
|                 | 2                   | Automatikus üzemmód/<br>Hibrid auto üzemmód |  |  |  |
|                 | 3                   | Egyéb felvételi módok                       |  |  |  |
|                 | 4                   | P üzemmód                                   |  |  |  |
|                 | 5                   | Tv, Av és M mód                             |  |  |  |
|                 | 6                   | Lejátszási mód                              |  |  |  |
|                 | 7                   | Wi-Fi funkciók                              |  |  |  |
|                 | 8                   | Beállítások menü                            |  |  |  |
|                 | 9                   | Tartozékok                                  |  |  |  |
|                 | 10                  | Mellékletek                                 |  |  |  |
| Tárgy           | Tárgymutató         |                                             |  |  |  |
|                 |                     |                                             |  |  |  |

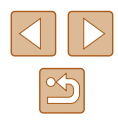

## Energiatakarékossági funkciók (Automatikus kikapcsolás)

Az akkumulátor takarékos használata érdekében a fényképezőgép meghatározott ideig tartó tétlenség után kikapcsolja a kijelzőt (Kijelző kikapcs.), majd automatikusan kikapcsol.

## Az energiatakarékos funkció működése felvételi módban

A kijelző automatikusan kikapcsol kb. egy percnyi tétlenség után. További két perc elteltével a fényképezőgép visszahúzza az objektívet, és kikapcsol. Ha a kijelző kikapcsolódott, de az a készülék még nem húzta be az objektívet, a zárkioldó gomb félig történő lenyomásával (Q26) bekapcsolhatja a kijelzőt, és folytathatja a fényképezést.

#### Az energiatakarékos funkció működése lejátszási módban

A fényképezőgép automatikusan kikapcsol kb. öt percnyi tétlenség után.

- Igényei szerint letilthatja az Automatikus kikapcsolás funkciót, és beállíthatja a képernyő automatikus kikapcsolásának időzítését (
  140).
  - Az energiatakarékos működés addig nem aktív, amíg a fényképezőgép más eszközökhöz kapcsolódik Wi-Fi hálózaton keresztül (2111), vagy egy számítógéphez csatlakozik (2152).

## Zárkioldó gomb

A megfelelő élességállításhoz először mindig tartsa félig lenyomva a zárkioldó gombot, és amikor a téma éles, nyomja le teljesen a gombot. A jelen kézikönyvben a zárkioldó gombbal végzett műveleteket a következőképpen nevezzük: a gomb lenyomása félig, illetve a gomb lenyomása teljesen.

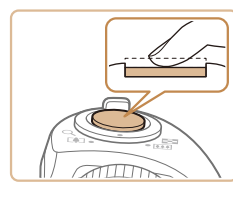

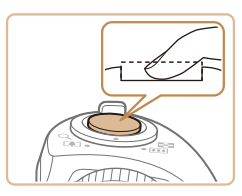

#### Nyomja le félig. (Nyomja le kissé az élesség beállításához.)

- Nyomja le félig a zárkioldó gombot. A fényképezőgép két hangjelzést ad, és a megjelenő AF keretek jelzik az éles képterületeket.
- 2 Nyomja le teljesen a zárkioldó gombot. (A félig lenyomott helyzetből nyomja le teljesen a felvétel elkészítéséhez.)
- A fényképezőgép megszólaltatja a zárkioldási hangjelzését, és elkészíti a felvételt.
- Tartsa mozdulatlanul a fényképezőgépet, amíg tart az expozíciós hangjelzés.

 Ha nem félig, hanem rögtön teljesen lenyomja a zárkioldó gombot, akkor előfordulhat, hogy a képek nem lesznek élesek.

 A zárkioldási hangjelzés többféle hosszúságú is lehet a fényképezéséhez szükséges idő hosszától függően. Egyes témák esetén a hangjelzés hosszabb lehet, és ha a hangjelzés közben megmozdítja a fényképezőgépet (vagy megmozdul a téma), előfordulhat, hogy a képek homályosak lesznek.

| Használat előtt |                     |                                             |  |  |  |  |
|-----------------|---------------------|---------------------------------------------|--|--|--|--|
| Alaps           | Alapszintű útmutató |                                             |  |  |  |  |
| Halad           | ló út               | mutató                                      |  |  |  |  |
|                 | 1                   | A fényképezőgép<br>alapvető használata      |  |  |  |  |
|                 | 2                   | Automatikus üzemmód/<br>Hibrid auto üzemmód |  |  |  |  |
|                 | 3                   | Egyéb felvételi módok                       |  |  |  |  |
|                 | 4                   | P üzemmód                                   |  |  |  |  |
|                 | 5                   | Tv, Av és M mód                             |  |  |  |  |
|                 | 6                   | Lejátszási mód                              |  |  |  |  |
|                 | 7                   | Wi-Fi funkciók                              |  |  |  |  |
|                 | 8                   | Beállítások menü                            |  |  |  |  |
|                 | 9                   | Tartozékok                                  |  |  |  |  |
|                 | 10                  | Mellékletek                                 |  |  |  |  |
| Tárgy           | mut                 | ató                                         |  |  |  |  |
|                 |                     |                                             |  |  |  |  |

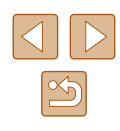

### Felvételi módok

A módválasztó tárcsával választhatja ki a kívánt felvételi módot.

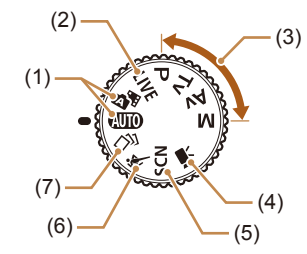

- (1) Automatikus üzemmód/Hibrid auto üzemmód Teljesen automatikusan készíthet felvételeket a fénvképezőgép által meghatározott beállításokkal (22, 232, 234).
- Élőképes módosítás üzemmód (2) Fényképezéskor egyéni beállításokat használhat a kép világosságához és a színekhez (🛄 56).
- P, Tv, Av és M üzemmód (3)Különféle képeket készíthet a gyakran használt beállításokkal (\$\$\$68,\$\$\$81).

(4)Videó üzemmód Videók készítésére szolgál (265). Videofelvételt akkor is készíthet

a videó gomb megnyomásával. ha a módválasztó tárcsát nem állítia videó üzemmódba.

- (5) Különleges téma üzemmód Az adott témának legmegfelelőbb beállításokkal fényképezhet, vagy a készített képekhez változatos effektusokat adhat (2359).
- Sport üzemmód (6) A fényképezőgép sorozatfelvételt készít, és folyamatosan állítja az élességet a mozgó témákra (\$\$158).
- Kreatív képkészítési mód (7)Többféle képet készíthet effektusokkal, a fényképezőgép által megadott beállításokkal ( 57).

## Felvételi képernyő beállításai

A [v] gomb megnyomásával megjelenítheti vagy elrejtheti a részletes adatokat a kijelzőn. A megjelenített adatok részletes ismertetését lásd: "A kijelzőn megjelenő információk" (Q 167).

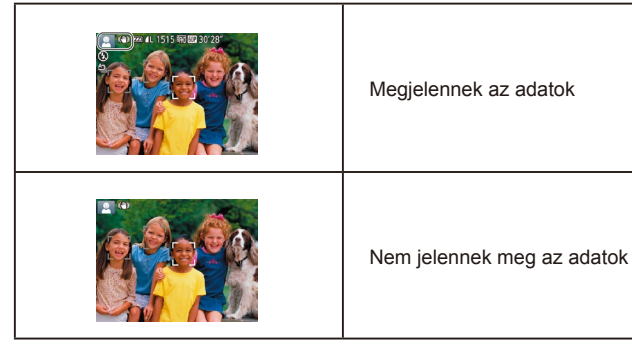

- Az éjszakai megjelenítési funkció automatikusan világosabbra • állítja a kijelzőt, ha sötét környezetben készít felvételt, ami megkönnyíti a kompozíció ellenőrzését. A kijelzőn megjelenített és a ténylegesen rögzített kép világossága ezért eltérő lehet. A kijelzőn tapasztalható képtorzulás és a téma rázkódó mozgása azonban nem fog jelentkezni a rögzített képeken is.
- a kijelző nézetei között" (Q285).

| Használat előtt |       |                                             |  |  |
|-----------------|-------|---------------------------------------------|--|--|
| Alaps           | zinti | ű útmutató                                  |  |  |
| Halad           | ló út | mutató                                      |  |  |
|                 | 1     | A fényképezőgép<br>alapvető használata      |  |  |
|                 | 2     | Automatikus üzemmód/<br>Hibrid auto üzemmód |  |  |
|                 | 3     | Egyéb felvételi módok                       |  |  |
|                 | 4     | P üzemmód                                   |  |  |
|                 | 5     | Tv, Av és M mód                             |  |  |
|                 | 6     | Lejátszási mód                              |  |  |
|                 | 7     | Wi-Fi funkciók                              |  |  |
|                 | 8     | Beállítások menü                            |  |  |
|                 | 9     | Tartozékok                                  |  |  |
|                 | 10    | Mellékletek                                 |  |  |
| Tárov           | mut   | ató                                         |  |  |

• A lejátszás megjelenítési beállításainak ismertetését lásd: "Váltás

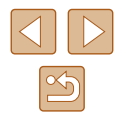

## A FUNC, menü használata

A gyakran használt funkciókat a FUNC. menü segítségével állíthatja be. A menüpontok és a beállítások a felvételi módtól (2170) és a leiátszási módtól (2177) függően eltérőek lehetnek.

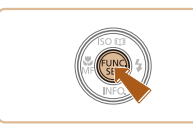

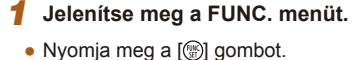

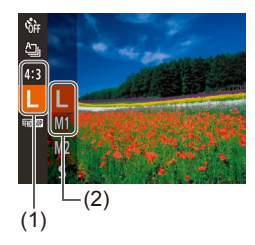

#### 2 Válasszon egy menüpontot.

- A [▲][▼] gombokkal válasszon egy menüpontot (1), majd nyomja meg a [ ()) vagy a [] gombot.
- A választható lehetőségek (2) a jobb oldalon, a menüpontok mellett láthatók.
- A menüponttól függően a beállítások kiválaszthatók a [ ) vagy a [ ] gombbal, vagy egy újabb képernyő jelenik meg a funkció beállításainak megadásához.

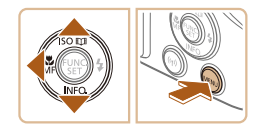

#### 3 Válasszon egy beállítást.

- Válassza ki a kívánt beállítást a [▲][▼] gombokkal.
- A [MINU] ikonnal jelzett beállítások a [MENU] gomb megnyomásával adhatók meg.
- A menüpontokhoz a [4] gombbal térhet vissza.

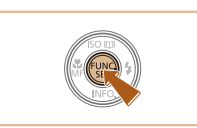

#### 4 Fejezze be a beállítási műveletet.

- Nyomja meg a [()) gombot.
- Újból megjelenik az 1. lépésben, a [ ) gomb megnyomása előtt látott képernyő, amely a megadott beállítást mutatja meg.

Ha véletlenül módosított egy beállítást, visszaállíthatja a fényképezőgép gyári beállításait (QQ 144).

| Használat előtt |             |                                             |  |  |
|-----------------|-------------|---------------------------------------------|--|--|
| Alaps           | zint        | ű útmutató                                  |  |  |
| Halad           | ló út       | mutató                                      |  |  |
|                 | 1           | A fényképezőgép<br>alapvető használata      |  |  |
|                 | 2           | Automatikus üzemmód/<br>Hibrid auto üzemmód |  |  |
|                 | 3           | Egyéb felvételi módok                       |  |  |
|                 | 4           | P üzemmód                                   |  |  |
|                 | 5           | Tv, Av és M mód                             |  |  |
|                 | 6           | Lejátszási mód                              |  |  |
|                 | 7           | Wi-Fi funkciók                              |  |  |
|                 | 8           | Beállítások menü                            |  |  |
|                 | 9           | Tartozékok                                  |  |  |
|                 | 10          | Mellékletek                                 |  |  |
| Tárgy           | Tárgymutató |                                             |  |  |
|                 |             |                                             |  |  |

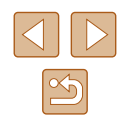

## A menüképernyő használata

A fényképezőgép különböző funkcióit a képernyőmenüben állíthatia be. A menüpontok csoportosítva szerepelnek a lapokon, például a felvételkészítéssel []] vagy a lejátszással kapcsolatos lapon []]. Az elérhető menüpontok a választott felvételi módtól vagy a lejátszási módtól (2172–2177) függően eltérőek lehetnek.

Jelenítse meg a menüképernyőt.

• Nyomja meg a [MENU] gombot.

A zoom karral válasszon egy lapot.

a [ Here a la construction of the second second sec

a [▲][▼] gombokkal, a [◀][▶] gombokkal

Válasszon egy lapot.

Miután kiválasztotta a lapot

válthat a lapok között.

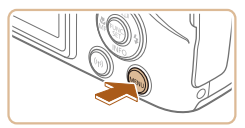

| T1 ©      |                 |
|-----------|-----------------|
| Némítás   | Be Ki           |
| Hangeró   |                 |
| Tippek    |                 |
| Dátum/idó | 02.02.'16 10:00 |
| ldőzóna   | <b>ff</b>       |

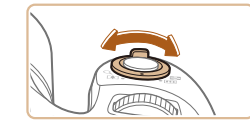

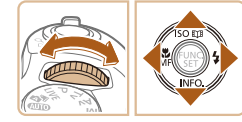

| Némítás   | Be Ki           |
|-----------|-----------------|
| Hangerő   |                 |
| Tippek    |                 |
| Dátum/idő | 02.02.'16 10:00 |
| ldőzóna   | <b>#</b>        |

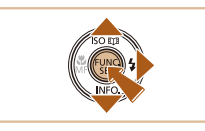

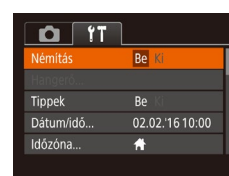

Ha véletlenül módosított egy beállítást, visszaállíthatja a fényképezőgép gyári beállításait (QQ 144).

#### Válasszon egy menüpontot.

3

- Válasszon egy menüpontot a [▲][▼] gombokkal.
- Ha olvan menüpontot szeretne választani, amelvnél nem láthatók a beállítások, először a [ ) vagy a [ ] gombbal lépjen át a másik képernyőre, majd a [▲][▼] gombokkal válassza ki a kívánt menüpontot.
- Az előző képernyőhöz a [MFNU] gombbal térhet vissza.

#### Válasszon egy beállítást.

- Válassza ki a kívánt beállítást a [4][)] gombokkal.
- 5 Fejezze be a beállítási műveletet.
- A [MENU] gomb megnyomásával térhet vissza az 1. lépésben, a [MENU] gomb megnyomása előtt látott képernyőre.

**9** Tartozékok 10 Mellékletek Tárgymutató

Használat előtt

Alapszintű útmutató

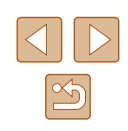

## Haladó útmutató A fényképezőgép alapvető használata 2 Automatikus üzemmód/ Hibrid auto üzemmód/ 3 Egyéb felvételi módok **4** P üzemmód 5 Tv, Av és M mód 6 Lejátszási mód 7 Wi-Fi funkciók 8 Beállítások menü

## A képernyőn megjelenő billentyűzet

A képernyőn megjelenő billentyűzettel írja be az arcazonosítás (Q45), Wi-Fi csatlakozás (Q111) stb. adatait. A beírható adatok hosszúsága és típusa a használt funkciótól függ.

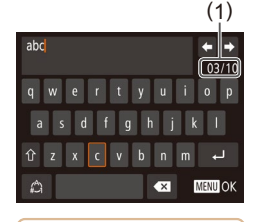

#### Karakterek beírása

- Válassza ki a kívánt karaktert a [▲][♥][♥][♥] gombokkal, majd a beírásához nyomja meg a [] gombot.
- A beírható adatok (1) hosszúsága és típusa a használt funkciótól függ.

#### A kurzor mozgatása

 Válassza a [+] vagy a [+] lehetőséget, és nyomja meg a [\*] gombot.

#### Sortörések beszúrása

 Nyomja meg a [] gombot, és válassza a []] lehetőséget.

#### Váltás a beviteli módok között

- A számokra vagy szimbólumokra való átváltáshoz válassza ki a [2] pontot és nyomja meg a [3] gombot.
- A kis- és nagybetűk közötti váltáshoz válassza ki a [介] pontot és nyomja meg a [∰] gombot.
- Az elérhető beviteli módok a használt funkciótól függenek.

#### Karakterek törlése

- Az előző karakter törléséhez válassza a [ ] lehetőséget, és nyomja meg a [ ] gombot.
- A [ Xiválasztásával és a [ ) gombot hosszan megérintve egyszerre öt karaktert törölhet.

## A beírt adatok megerősítése és visszatérés az előző képernyőre

• Nyomja meg a [MENU] gombot.

## Jelzőfény jelentése

A fényképezőgép alábbi állapotaiban a fényképezőgép hátoldalán található jelzőfény (24) zölden villog.

- A fényképezőgép számítógéphez csatlakozik (QQ152)
- Ki van kapcsolva a kijelző (Q26, Q140)
- Bekapcsolás, rögzítés a memóriakártyára vagy kiolvasás
- Bármilyen csatlakoztatási folyamat alatt
- Hosszú idejű expozíciók alatt (🛄81, 🛄82)
- Wi-Fi csatlakozás és adatkommunikáció alatt

 Amikor a jelzőfény zölden villog, soha ne kapcsolja ki a fényképezőgépet, ne nyissa ki a memóriakártya és az akkumulátor fedelét, illetve ne mozgassa vagy lökje meg a fényképezőgépet. Ezek elronthatják a képeket vagy károsíthatják a fényképezőgépet, illetve a memóriakártyát.

Használat előtt Alapszintű útmutató Haladó útmutató A fényképezőgép alapyető használata 2 Automatikus üzemmód/ Hibrid auto üzemmód/ Hibrid auto üzemmód 3 Egyéb felvételi módok **4** P üzemmód 5 Tv, Av és M mód 6 Lejátszási mód 7 Wi-Fi funkciók 8 Beállítások menü 9 Tartozékok 10 Mellékletek Tárovmutató

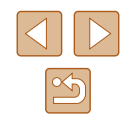

## Óra

Megtekintheti az aktuális időt.

- 10:00:00
- Nyomja meg és tartsa lenyomva a [<sup>®</sup>] gombot.
- Megjelenik az aktuális idő.
- Ha az óra funkció használata közben a fényképezőgépet függőlegesen tartja, a kép függőleges megjelenítésre vált. A kijelző színének módosításához nyomja meg a [◀][▶] gombokat.

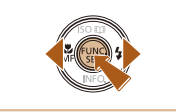

- A [] gomb újbóli megnyomásával kiléphet az órából.
- Amikor a fényképezőgép ki van kapcsolva, nyomja meg és tartsa lenyomva a [()] gombot, majd nyomja meg az ON/OFF gombot az óra megjelenítéséhez.

| Használat előtt         |                                    |  |  |  |
|-------------------------|------------------------------------|--|--|--|
| Alapszintű útm          | utató                              |  |  |  |
| Haladó útmutat          | ó                                  |  |  |  |
| <b>1</b> A fér<br>alapy | nyképezőgép<br>vető használata     |  |  |  |
| 2 Auto<br>Hibri         | matikus üzemmód/<br>d auto üzemmód |  |  |  |
| 3 Egyé                  | b felvételi módok                  |  |  |  |
| 4 P üze                 | emmód                              |  |  |  |
| <b>5</b> Tv, A          | v és M mód                         |  |  |  |
| 6 Leját                 | szási mód                          |  |  |  |
| <b>7</b> Wi-F           | i funkciók                         |  |  |  |
| 8 Beál                  | lítások menü                       |  |  |  |
| 9 Tarto                 | zékok                              |  |  |  |
| 10 Melle                | ékletek                            |  |  |  |
| Tárgymutató             |                                    |  |  |  |

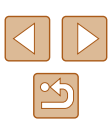

## Felvételkészítés a fényképezőgép által meghatározott beállításokkal

A témáknak leginkább megfelelő beállítások automatikus kiválasztásához hagyhatja, hogy a fényképezőgép ismerje fel a témát és a felvételi körülményeket.

#### Felvétel készítése (Smart Auto üzemmód)

🕨 Állóképek 🕨 Videók

Kapcsolja be a fényképezőgépet.

- Nyomja meg az ON/OFF gombot.
- Megjelenik a kezdő képernyő.

#### **2** Válassza a [AUTO] módot.

- Állítsa a módválasztó tárcsát [AUTO] állásba.
- Irányítsa a fényképezőgépet a témára. Amikor a fényképezőgép felismeri a témát, halk kattanó hangjelzést ad.
- A téma ikonja és a képstabilizálás ikonja megjelenik a kijelző bal felső sarkában (<sup>1</sup>36, <sup>1</sup>37).
- A felismert témák körül megjelenített keretek azt jelzik, hogy a fényképezőgép ezekre állította be az élességet.

| Használat előtt |                                              |                                             |  |  |  |  |
|-----------------|----------------------------------------------|---------------------------------------------|--|--|--|--|
| Alaps           | Alapszintű útmutató                          |                                             |  |  |  |  |
| Halad           | ló út                                        | mutató                                      |  |  |  |  |
|                 | <b>1</b> A fényképezőgép alapvető használata |                                             |  |  |  |  |
|                 | 2                                            | Automatikus üzemmód/<br>Hibrid auto üzemmód |  |  |  |  |
|                 | 3                                            | Egyéb felvételi módok                       |  |  |  |  |
|                 | 4                                            | P üzemmód                                   |  |  |  |  |
|                 | 5                                            | Tv, Av és M mód                             |  |  |  |  |
|                 | 6                                            | Lejátszási mód                              |  |  |  |  |
|                 | 7                                            | Wi-Fi funkciók                              |  |  |  |  |
|                 | 8                                            | Beállítások menü                            |  |  |  |  |
|                 | 9                                            | Tartozékok                                  |  |  |  |  |
|                 | 10                                           | Mellékletek                                 |  |  |  |  |
| Tárgy           | Tárgymutató                                  |                                             |  |  |  |  |
|                 |                                              |                                             |  |  |  |  |

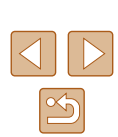

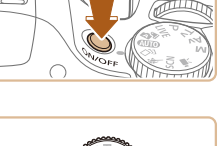

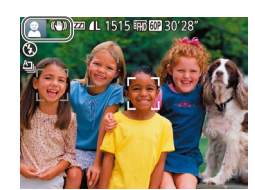

## Automatikus üzemmód/ Hibrid auto üzemmód

Kényelmes üzemmód az egyszerű fényképezéshez, több beállítási lehetőséggel

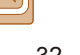

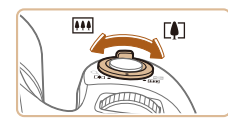

(1)

(Ż)

UTTO (CE) (22 (TH) 🗖

#### 3 Állítsa be a kompozíciót.

- A téma közelítéséhez és nagyításához tolja a zoom kart a []] irányába (telefotó), a téma távolításához pedig tolja a []] irányába (nagylátószög). (Az élesre állított terület (2) mellett megjelenik a zoom helyzetet jelző zoom sáv (1).)
- A zoom gyors változtatásához mozdítsa a zoom kart teljes mértékben a [[]] (teleobjektív) vagy a [[]] (nagy látószög) irányába, a lassú változtatásához pedig mozdítsa kis mértékben a kívánt irányba.

#### **4** Készítse el a felvételt. Állóképek készítése

- 1) Állítsa be az élességet.
- Nyomja le félig a zárkioldó gombot.
   A fényképezőgép két hangjelzést ad az élesség beállítása után, és a megjelenő
   AF keretek jelzik az éles képterületeket.
- Több éles AF keret esetén több keret jelenik meg.

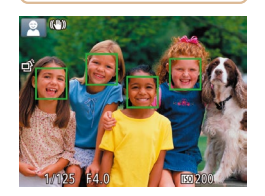

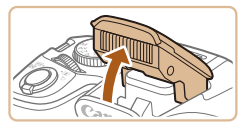

 Ha megjelenik a [Nyissa ki a vakut!] felirat, készítse elő a vakut a használatra úgy, hogy az ujjával felnyitja. Ha nem kívánja használni a vakut, tolja vissza a fényképezőgép házába az ujjával.

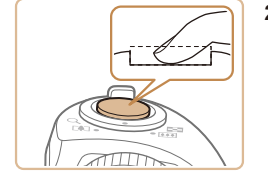

(1)

#### 2) Készítse el a felvételt.

- Nyomja le teljesen a zárkioldó gombot.
- Amikor a fényképezőgép elkészíti a felvételt, megszólaltatja az expozíciós hangjelzést, és ha ki van nyitva, sötét környezetben automatikusan működésbe lép a vaku.
- Tartsa mozdulatlanul a fényképezőgépet, amíg tart az expozíciós hangjelzés.
- A kép megjelenítését követően a fényképezőgép visszavált a felvételi képernyőre.

#### Videók készítése

#### 1) Indítsa el a felvételt.

- Nyomja meg a videó gombot.
   A fényképezőgép egy hangjelzéssel jelzi a felvétel elindulását, és a kijelzőn megjeleníti a [● Felv] szöveget és az eltelt időt (1).
- A kijelző felső és alsó szélén fekete sávok jelennek meg, a téma pedig némileg nagyított lesz. A fekete sávok a nem rögzített képterületeket jelzik.
- A felismert arcok körül megjelenített keretek azt jelzik, hogy a fényképezőgép ezekre állította be az élességet.
- A felvétel elindítása után engedje el a videó gombot.

#### Méretezze át a témát, és állítsa be újból a kompozíciót, ha szükséges.

- A téma átméretezéséhez ismételje meg a 3. lépésében ismertetett műveletet. A fényképezőgép rögzíti a működését kísérő hanghatásokat is. A kék színnel megjelenített zoom mellett felvett videók szemcsézettek lesznek.
- Amikor módosítja a kompozíciót, az élességbeállítás, a világosság és a színek automatikusan módosulnak.

| Használat előtt |                                          |                                             |  |  |  |  |
|-----------------|------------------------------------------|---------------------------------------------|--|--|--|--|
| Alaps           | Alapszintű útmutató                      |                                             |  |  |  |  |
| Halad           | ló út                                    | mutató                                      |  |  |  |  |
|                 | 1 A fényképezőgép<br>alapvető használata |                                             |  |  |  |  |
|                 | 2                                        | Automatikus üzemmód/<br>Hibrid auto üzemmód |  |  |  |  |
|                 | 3                                        | Egyéb felvételi módok                       |  |  |  |  |
|                 | 4                                        | P üzemmód                                   |  |  |  |  |
|                 | 5                                        | Tv, Av és M mód                             |  |  |  |  |
|                 | 6                                        | Lejátszási mód                              |  |  |  |  |
|                 | 7                                        | Wi-Fi funkciók                              |  |  |  |  |
|                 | 8                                        | Beállítások menü                            |  |  |  |  |
|                 | 9                                        | Tartozékok                                  |  |  |  |  |
|                 | 10                                       | Mellékletek                                 |  |  |  |  |
| Tárgymutató     |                                          |                                             |  |  |  |  |
|                 |                                          |                                             |  |  |  |  |

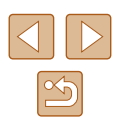

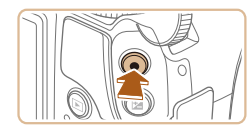

#### 3) Fejezze be a felvételkészítést.

- A felvétel leállításához nyomja meg újból a videó gombot. A fényképezőgép két hangjelzést ad a felvétel leállításakor.
- A felvételkészítés automatikusan leáll, ha megtelik a memóriakártya.

 Ha felvételkészítés közben villan a vaku, az azt jelzi, hogy a fényképezőgép automatikusan megpróbálta beállítani a fő téma és a háttér színeit (ez a funkció a fehéregyensúly beállítása több terület alapján).

#### Felvételkészítés Hibrid auto üzemmódban

🕨 Állóképek 🕨 Videók

A napi eseményeket tartalmazó rövid videókat állíthat össze állóképek készítésével. A fényképezőgép az egyes felvételek előtt egy

2 – 4 másodperces videót készít, amelyekből később egy összefoglaló videót állít össze.

A készített videó beilleszthető a Story Highlights albumba (Q106).

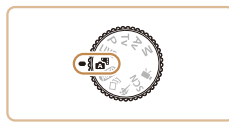

#### Válassza a 🚮 módot.

 Hajtsa végre a "Felvétel készítése (Smart Auto üzemmód)" című fejezet (Q32)
 lépését, és válassza ki a [3] lehetőséget.

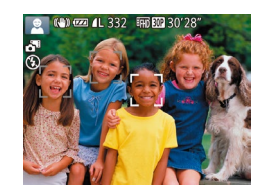

#### 2 Állítsa be a kompozíciót.

- A kompozíció beállításához és az élesítéshez kövesse a "Felvétel készítése (Smart Auto üzemmód)" című fejezet (<sup>1</sup>]32) 3 – 4. lépését.
- Még lenyűgözőbb összefoglaló videók készítéséhez az állóképek készítése előtt irányítsa a fényképezőgépet a tárgyak irányába körülbelül négy másodpercre.

#### 3 Készítse el a felvételt.

- Állókép készítéséhez kövesse a "Felvétel készítése (Smart Auto üzemmód)" című fejezet (232) 4. lépését.
- A fényképezőgép mind az állóképet, mint a videót rögzíti. A klip, amely egy állóképpel és a zárkioldás hangjával ér véget, az összefoglaló videó egy fejezetét alkotja.
- Az akkumulátor üzemideje rövidebb ebben az üzemmódban, mint [AUTO] üzemmódban, mert a fényképezőgép minden felvétel előtt egy összefoglaló videót is rögzít.
- Ha közvetlenül a fényképezőgép bekapcsolása után készít állóképet [1] üzemmódban, vagy más módon használja a fényképezőgépet, előfordulhat, hogy a fényképezőgép nem tudja rögzíteni az összefoglaló videót.
- A fényképezőgép az összefoglaló videón rögzíti a működését kísérő hanghatásokat is.
- Az összefoglaló videó minősége (THD EOD), és ez a beállítás nem változtatható meg.
- A fényképezőgép nem ad ki hangot a zárkioldó gomb félig történő lenyomásakor és az önkioldó használatakor.
- A következő esetekben a fényképezőgép különálló fájlokként menti az olyan összefoglaló videókat is, amelyek ugyanazon a napon készültek [20] üzemmódban.
  - Az összefoglaló videofájl mérete eléri a kb. 4 GB-ot, vagy a rögzítési idő eléri a kb. 16 perc 40 másodpercet.
  - Az összefoglaló videó védett (斗94).
  - Megváltoztatta a nyári időszámítás (20) vagy az időzóna (2139) beállítását.
  - Új mappát hozott létre (<sup>[]</sup>143).
- A rögzített zárkioldáshangok nem módosíthatók és nem törölhetők
- Az egyes fejezetek szerkeszthetők (🕮 106).

| Használat előtt |       |                                             |  |  |
|-----------------|-------|---------------------------------------------|--|--|
| Alaps           | zint  | ű útmutató                                  |  |  |
| Halad           | ló út | mutató                                      |  |  |
|                 | 1     | A fényképezőgép<br>alapvető használata      |  |  |
|                 | 2     | Automatikus üzemmód/<br>Hibrid auto üzemmód |  |  |
|                 | 3     | Egyéb felvételi módok                       |  |  |
|                 | 4     | P üzemmód                                   |  |  |
|                 | 5     | Tv, Av és M mód                             |  |  |
|                 | 6     | Lejátszási mód                              |  |  |
|                 | 7     | Wi-Fi funkciók                              |  |  |
|                 | 8     | Beállítások menü                            |  |  |
|                 | 9     | Tartozékok                                  |  |  |
|                 | 10    | Mellékletek                                 |  |  |
| Tárgy           | mut   | ató                                         |  |  |
|                 |       |                                             |  |  |
|                 |       |                                             |  |  |
|                 |       |                                             |  |  |
|                 |       |                                             |  |  |

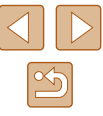

#### Összefoglaló videók leiátszása

Az összefoglaló videó lejátszásához [ 💦 ] módban jelenítsen meg egy állóképet, vagy adja meg a lejátszani kívánt összefoglaló videó dátumát (287).

#### Állóképek/videók

Ha a fényképezőgépet a [V] gombot lenyomva tartva kapcsolja be, a fényképezőgép hangielzései nem hallhatók. A hangok visszakapcsolásához nyomja meg a [MFNU] gombot, és válassza a [1] lap [Némítás] pontját, végül a [1] ] gombok segítségével válassza a [Ki] lehetőséget.

#### Állóképek

- A villogó [9] ikon arra figyelmeztet, hogy a képek valószínűleg elmosódottak lesznek a fényképezőgép rázkódása miatt. Ilyenkor rögzítse állványra a fényképezőgépet, vagy más módon érje el, hogy ne mozogjon.
- Ha a felvételek sötétek annak ellenére, hogy villant a vaku. menjen közelebb a témához. A vaku hatótávolságáról bővebben itt olvashat: "Fényképezőgép" (2178).
- Ha fényképezőgép csak egy hangjelzést ad a zárkioldó gomb félig történő lenyomása közben, akkor lehet, hogy túl közel van a téma. Az élességállítási tartományról (felvételi távolságról) bővebben itt olvashat: "Felvétel távolsága" ( 179).
- A lámpa kigyulladhat rossz fényviszonyok mellett történő fényképezés esetén a vörösszem-hatás csökkentése és az élességállítás segítése céljából
- A felvételkészítés közben megjelenő villogó [2] ikon azt jelzi, hogy a felvételkészítés nem lehetséges, amíg a vaku nem töltődött fel. A felvételkészítés folytatható, amint készen áll a vaku, ezért nyomja le félig a zárkioldó gombot és várjon, vagy engedje fel a gombot és nyomja le újból.
- A zárkioldó hang nem hallatszik, amikor az Alvás és kisgyermekek (Alvás) ikonok (236) látszanak a kijelzőn.
- Bár a felvételi képernyő megjelenése előtt is készíthet újból felvételt, az alkalmazott élességet, fényerőt és színeket az előző felvétel határozza meg.

Módosíthatja a felvételek elkészítése után látható képek megjelenítési idejét (255).

#### Videók

Videofelvétel készítése előtt az ujjával nyissa ki a vakut. Ügyeljen arra, hogy ne érjen a mikrofonhoz (1) videofelvétel készítése közben. A vaku nyitva hagyása, vagy a mikrofon eltakarása megakadályozhatja a hang rögzítését vagy az eltakart mikrofonnal felvett hang tompán fog szólni.

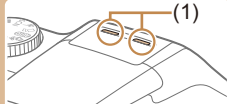

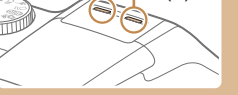

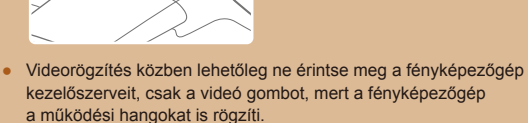

 Miután a videórögzítés elindul, a képmegjelenítési terület megváltozik, és megjelenik a kinagyított téma, így a fényképezőgép nagyobb bemozdulása korrigálható lesz. Ahhoz, hogy a témák a felvétel előtt megjelenítettel azonos méretben jelenjenek meg, kövesse a "Videók felvétele úgy, hogy a témák azonos méretben ielenienek meg felvétel előtt" (253) részben leírtakat.

A hangfelvétel sztereó

| Alapszintű útmutató |       |                                             |  |  |
|---------------------|-------|---------------------------------------------|--|--|
| Halad               | ló út | mutató                                      |  |  |
|                     | 1     | A fényképezőgép<br>alapvető használata      |  |  |
|                     | 2     | Automatikus üzemmód/<br>Hibrid auto üzemmód |  |  |
|                     | 3     | Egyéb felvételi módok                       |  |  |
|                     | 4     | P üzemmód                                   |  |  |
|                     | 5     | Tv, Av és M mód                             |  |  |
|                     | 6     | Lejátszási mód                              |  |  |
|                     | 7     | Wi-Fi funkciók                              |  |  |
|                     | 8     | Beállítások menü                            |  |  |
|                     | 9     | Tartozékok                                  |  |  |
|                     | 10    | Mellékletek                                 |  |  |
| Tárgy               | mut   | ató                                         |  |  |

Hacználat olőtt

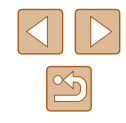

#### Témák ikonjai

#### 🕨 Állóképek 🕨 Videók

[AUTO] módban a fényképezőgép által meghatározott jelenetet a megjelenő ikon jelzi, a fényképezőgép pedig automatikusan megadja a megfelelő fókuszáláshoz, a téma világosságához és színéhez illő optimális beállításokat. A jelenettől függően készíthet sorozatfelvétett (Q37).

| - /                | Háttér       |                        |         |            |               |
|--------------------|--------------|------------------------|---------|------------|---------------|
| lema               | Normál       | Hátsó<br>megvilágítás  | Sötét*1 | Naplemente | Reflektorfény |
| Emberek            | <b>2</b> *2  | <b>•</b> ••            | ຼ       | -          | A             |
| Mozgó emberek      | *3           | *3                     | -       | -          | -             |
| Árnyékos arc       | <b>A</b> *2  | -                      | -       | -          | _             |
| Mosolygó           | <b>2</b> *3  | <b>2</b> *3            | -       | -          | -             |
| Alvó               | <b>*</b> 2   | <b>2</b> 2*3           | -       | -          | -             |
| Babák              | <b>()</b> *3 | <b>@</b> ?*3           | -       | -          | -             |
| Mosolygó babák     | <b>()</b> *3 | <b>@</b> ?*3           | -       | -          | _             |
| Alvó babák         | <b>*</b> 2   | <b>@</b> ?? <b>*</b> 3 | -       | -          | -             |
| Mozgó gyerekek     | <b>2</b> =*3 | <b>*</b> 3             | -       | -          | -             |
| Egyéb témák        | A110*2       | *3                     | 5       | <b>**</b>  |               |
| Egyéb mozgó témák  | <b>)</b> *3  | *3                     | -       | -          | -             |
| Egyéb közeli témák | <b>₩</b> *2  | *3                     | -       | -          |               |

- \*1 Állvány használatával.
- \*2 Az ikonok háttérszíne világoskék, ha a háttér kék ég, sötétkék, ha a háttér sötét, és szürke minden más háttér esetén.
- \*3 Az ikonok háttérszíne világoskék, ha a háttér kék ég, és szürke minden más háttér esetén.
- A [], [], [], [] háttérszíne sötétkék, a [] háttérszíne pedig narancssárga.
- A videókhoz csak az Emberek, az Egyéb témák és az Egyéb közeli témák ikonok jelennek meg.

- A [3] módban csak az Emberek, az Árnyékos arc, az Egyéb témák és az Egyéb közeli témák ikonok jelennek meg.
- Amikor önkioldóval készít felvételeket, a mozgó, mosolygó, alvó emberek, a mosolygó vagy alvó babák, a mozgó gyerekek és az egyéb mozgó alanyok esetén az ikonok nem jelennek meg.
- A mosolygó vagy az alvó téma és a mozgó gyerekek ikonok nem jelennek meg, kivéve a [A]] (A37, A44) felvételi módban és, ha a [Hg-lámpa javít.] beállítása [Be] opcióra van állítva, és a fényképezőgép automatikusan javítja a képet (A50).
- A mozgó gyermekek és mosolygó emberek lehetőség hátsó megvilágítás ikonjai nem jelennek meg, ha a vaku beállítása [<sup>4</sup>/<sub>4</sub>].
- A babák (mosolygó és alvó babák is) és a mozgó gyermekek ikonok akkor jelennek meg, ha az [Arcazonosítás] beállítása [Be], és a fényképezőgép regisztrált babák (két évnél fiatalabb) vagy gyermekek (2 és 12 év között) arcát érzékeli (246). A funkció használata előtt ellenőrizze, hogy a dátum és az idő helyesen van-e beállítva (220).

 A jelenettől függően előfordulhat, hogy a jelenetikon nem felel meg a tényleges felvételi követelményeknek, illetve előfordulhat, hogy nem lehet a várt hatással, színnel vagy fényerővel felvételt készíteni. Próbáljon meg [P] módban felvételt készíteni (<sup>[[2]</sup>)68).

| Alapszintű útmutató                                  |
|------------------------------------------------------|
|                                                      |
| Haladó útmutató                                      |
| A fényképezőgép<br>alapvető használata               |
| <b>2</b> Automatikus üzemmód/<br>Hibrid auto üzemmód |
| 3 Egyéb felvételi módok                              |
| 4 P üzemmód                                          |
| <b>5</b> Tv, Av és M mód                             |
| 6 Lejátszási mód                                     |
| 7 Wi-Fi funkciók                                     |
| 8 Beállítások menü                                   |
| 9 Tartozékok                                         |
| 10 Mellékletek                                       |
| Tárgymutató                                          |

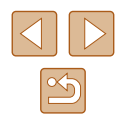
#### Sorozatfelvételi témák

Ha úgy készít állóképet, hogy közben láthatók a következő témaikonok, a fényképezőgép sorozatfelvételt fog készíteni. Ha félig lenyomja a zárkioldó gombot, miközben az alábbi táblázatban szereplő ikonok egyike látható, megjelenik a következő ikonok egyike, mert a fényképezőgép sorozatfelvételt fog készíteni: []] []] []].

| Mosolygó<br>(Babák is) | A fényképezőgép egymás utáni felvételeket készít,<br>majd elemzi a képeket, például az arckifejezések<br>szempontjából, és végül csak a legjobbnak ítéltet<br>menti.                                                                                                 |
|------------------------|----------------------------------------------------------------------------------------------------|
| Alvó<br>(Babák is)     | Ebben az üzemmódban alvó arcokat fényképezhet<br>több sorozatfelvétel egyesítésével úgy, hogy<br>a fényképezőgép csökkenti a bemozdulás hatását<br>és a zajhatásokat.<br>Az AF-segédfény nem világít, a vaku nem villan.<br>A zárkioldási hangjelzés nem szólal meg. |
| Gyerekek               | A fényképezőgép három egymás utáni fotót készít<br>minden egyes felvételnél, hogy a mozgó gyerekek<br>közül senki se maradjon le a képről.                                                                                                    |

 Néhány témánál esetleg nem a várt képek lesznek mentve, és a képek nem a várt módon jelennek meg.

 A fényképezőgép az első felvételhez beállított élességet, világosságot és színt használja.

 Ha csak egyetlen képet kíván készíteni, nyomja meg a (
 gombot, válassza a menü (
 <u>)</u>) pontját, és válassza a (
 <u>)</u>
 lehetőséget.

#### Képstabilizálás ikonjai

[ ] és [AUTO] üzemmódban.

felvételeknél (Dinamikus)

(Állvány képstabilizálás).

a fényképezőgép vízszintes bemozdulását csökkenti.

(())

((→))

((\*))

((32))

(18

((只))

(只)

| Alapszi | ntű útmutató                                 |
|---------|----------------------------------------------|
| Haladó  | útmutató                                     |
| 1       | A fényképezőgép<br>alapvető használata       |
| Z       | 2 Automatikus üzemmód<br>Hibrid auto üzemmód |
|         | B Egyéb felvételi módok                      |
| 4       | P üzemmód                                    |
| 4       | Tv, Av és M mód                              |
|         | Eejátszási mód                               |
|         | Wi-Fi funkciók                               |
| 2       | Beállítások menü                             |
|         | Tartozékok                                   |
| 1       | 0 Mellékletek                                |
| Tárgym  | utató                                        |

 A képstabilizálás kikapcsolásához az [IS üzemmód] beállításnál adja meg a [Ki] értéket (Q53). Ekkor nem jelenik meg IS ikon a kijelzőn.

Állóképek Videók

[▲] módban nem jelenik meg a [(→)] ikon.

\* Akkor jelenik meg, amikor mozgó témákat követ a fényképezőgéppel. Ha

Automatikusan alkalmazza a felvétel körülménvei között optimális

erős bemozdulásait, például a járás közben készített

Képstabilizálás állóképekhez (Normál)

képstabilizálást (Intelligens IS). Emellett a következő ikonok ielennek meg

Képstabilizálás állóképekhez, követéses felvételeknél (Követés)\* Makró készítésekor korrigálja a forgó és egyenes vonalú

bemozdulást (hibrid képstabilizálás). Videofelvétel közben a

látható, emellett a [()) korrigálja a fényképezőgép bemozdulását. Képstabilizálás videókhoz, amely csökkenti a fényképezőgép

Képstabilizálás a fényképezőgép lassú bemozdulásaihoz, például

a telefotó használatával rögzített videóknál (Powered funkció) Nincs képstabilizálás, mert a fényképezőgép állványra van helyezve, vagy más módon van stabilizálva. Azonban

videofelvétel közben megjelenik a [((A)), és a szél okozta és

egyéb rezgések kiküszöbölésére bekapcsol a képstabilizálás

vízszintesen haladó téma mozgását követi, a képstabilizálás csak a fényképezőgép függőleges bemozdulását csökkenti, a vízszintes képstabilizálást leállítia. Ennek

megfelelően ha függőlegesen haladó téma mozgását követi, a képstabilizálás csak

#### A kijelzőn megjelenő keretek

#### 🕨 Állóképek 🕨 Videók

[AUTO] módban különböző keretek jelennek meg a kijelzőn, amikor a fényképezőgép felismeri a témát, amelyre ráirányította.

- Egy fehér keret jelenik meg a fényképezőgép által fő témának meghatározott téma (vagy arc) körül, és szürke keret jelenik meg a többi felismert arc körül. A keretek bizonyos határokon belül követik a mozgó témákat az élességük megőrzéséhez. Ha azonban a fényképezőgép mozgó témát észlel, csak a fehér keret marad látható a kijelzőn.
- Amikor félig lenyomja a zárkioldó gombot, és a fényképezőgép a téma mozgását észleli, egy kék keret jelenik meg, és a fényképezőgép folyamatosan állítja az élességet és az expozíciót (Servo AF).

Próbáljon [P] üzemmódban (Q68) felvételt készíteni, ha nem jelennek meg keretek, ha a keretek nem a kívánt témák körül jelennek meg vagy ha a keretek a háttér, illetve hasonló területek körül jelennek meg.

# A téma további nagyítása (Digitális zoom)

(1)

(A) 🛲 🛯 1515 🖬 🖽 2

Ismert, kényelmes funkciók

#### 🕨 Állóképek 🕨 Videók

Az optikai zoom számára túl távoli témák fényképezéséhez a digitális zoom használatával körülbelül 200-szoros nagyítás érhető el.

#### Tolja a zoom kart a 🛄 irányba.

- Tartsa oldalra nyomva a kart a nagyítás leállásáig.
- A lehető legnagyobb zoomtényező elérésekor (mielőtt a kép észrevehetően szemcséssé válna) leáll a nagyítás, és megjelenik a képernyőn.
- 2 Tolja a zoom kart ismét a [[]] jel irányába.
- A fényképezőgép még jobban ráközelít a témára.
- (1) a jelenlegi zoomtényező.
- A zoom kar használatakor megjelenik a zoom sáv, amely a zoom helyzetét jelzi. A zoom sáv színe az élességállítási tartománytól függően változik.
  - Fehér tartomány: az optikai zoom azon tartománya, ahol a kép nem lesz szemcsézett.
  - Sárga tartomány: a digitális zoom azon tartománya, ahol a kép még nem szembetűnően szemcsés (ZoomPlus).
  - Kék tartomány: a digitális zoom azon tartománya, ahol a kép már szemcsézett lesz.
- Mivel a kék tartomány nem lesz elérhető egyes felbontási beállításoknál (450), a maximális zoomtényező az 1. lépést követve érhető el.

|        | Alapszint | ű útmutató                                  |
|--------|-----------|---------------------------------------------|
|        | Haladó út | tmutató                                     |
| Videók | 1         | A fényképezőgép<br>alapvető használata      |
| is     | 2         | Automatikus üzemmód/<br>Hibrid auto üzemmód |
| a.     | 3         | Egyéb felvételi módok                       |
| vítás  | 4         | P üzemmód                                   |
| en     | 5         | Tv, Av és M mód                             |
| S      | 6         | Lejátszási mód                              |
| l      | 7         | Wi-Fi funkciók                              |
| zelít  | 8         | Beállítások menü                            |
|        | 9         | Tartozékok                                  |

Használat előtt

10 Mellékletek

Tárgymutató

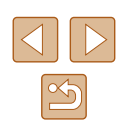

 A digitális zoom kikapcsolásához válassza a MENU (<sup>29</sup>) > [1] lap > [Digitális zoom] > [Ki] lehetőséget.

# A téma megtalálásának megkönnyítése kézi zoomolás után (Képkocka-segéd – keresés)

🕨 Állóképek 🕨 Videók

Ha nagyítás közben szeme elől veszíti a témát, ideiglenes kicsinyítésével könnyebben megkeresheti újból.

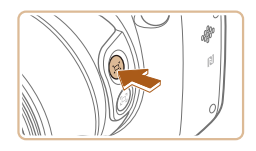

AUTO (C)

#### Keresse meg az elvesztett témát.

- Nyomja meg és tartsa lenyomva a [,̈́⊐,̈́] gombot.
- A fényképezőgép kicsinyíti a témát, és fehér keretet jelenít meg az előzőleg kijelzett terület körül (amely a [ユ」 gomb megnyomása előtt volt látható).

- A téma kicsinyítése közben a felvételi információk egy része nem jelenik meg a kijelzőn.
  - A fehér keret nem jelenik, ha videó felvétele közben nyomja meg a [L] gombot. Ne feledje, hogy a fényképezőgép rögzíti a zoomfaktor módosítását és a fényképezőgép működését kísérő hangokat is.
- Ha az 1. lépés képernyőjén jelzett zoomtényező használatával szeretne felvételt készíteni, nyomja le teljesen a zárkioldó gombot.
- A [ユ] gomb megnyomásakor megjelenő terület módosításához menjen a MENU (ユ29) > [ユ] lap > [ユ] megjel. ter.] beállításhoz, és válasszon a három lehetőség közül (ユ29).
- A zoomtényező nem módosítható a [Lu] gombbal, a zárkioldó gomb teljes megnyomása után önkioldó üzemmódban sem (Lu43).

| Hasznalat előtt     |       |                                             |
|---------------------|-------|---------------------------------------------|
| Alapszintű útmutató |       |                                             |
| Halad               | ló út | mutató                                      |
|                     | 1     | A fényképezőgép<br>alapvető használata      |
|                     | 2     | Automatikus üzemmód/<br>Hibrid auto üzemmód |
|                     | 3     | Egyéb felvételi módok                       |
|                     | 4     | P üzemmód                                   |
|                     | 5     | Tv, Av és M mód                             |
|                     | 6     | Lejátszási mód                              |
| [                   | 7     | Wi-Fi funkciók                              |
|                     | 8     | Beállítások menü                            |
| [                   | 9     | Tartozékok                                  |
|                     | 10    | Mellékletek                                 |
| Tárgymutató         |       |                                             |

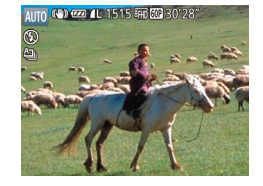

#### 2 Keresse meg újból a témát.

- Irányítsa a fényképezőgépet úgy, hogy a fehér keret a kiválasztott témán legyen, majd engedje fel a ["□"] gombot.
- Az előző nagyítás visszaáll, így újra a fehérrel keretezett terület tölti ki a kijelzőt.

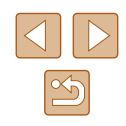

# A téma elvesztésének megelőzése kézi zoomolás után (Képkocka-segéd – Rögzítés)

🕨 Állóképek 📄 Videók

A téma telefotó állású zoom melletti elvesztésének megelőzése érdekében csökkentse a fényképezőgép bemozdulását, és igazítsa a választott témát a kijelző közepe felé.

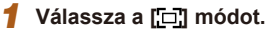

- Állítsa a zoomot telefotó állásba, majd nyomja meg a []] gombot.
- Megjelenik a [1] ikon, és a fényképezőgép alkalmazza a felvétel körülményei között optimális képstabilizálást tele állásban.

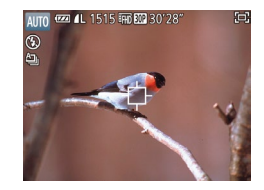

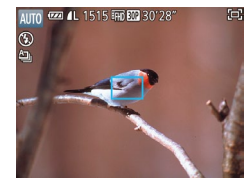

- Válasszon ki egy, a kijelző közepén megjeleníteni kívánt témát.
- A [
  ] jelenik meg a kijelző közepén.
- Irányítsa a fényképezőgépet úgy, hogy a [다] a kiválasztott témán legyen, majd nyomja meg a zárkioldó gombot.
- A fényképezőgép követi a témát, hogy az mindig a kijelző közepén legyen látható.
- **3** Készítse el a felvételt.
- Nyomja le teljesen a zárkioldó gombot.

- A kép kompozíciójának módosítása csökkentheti a képstabilizálás hatékonyságát, vagy előfordulhat, hogy a téma nem a kijelző közepén, szürke []] jelöléssel lesz látható. Ilyen esetben ismételje meg az 1–2. lépéseket.
- Ha videót kezd el rögzíteni, a képstabilizálás a felvétel újrakomponálását eredményezheti.
- A felvételi körülményektől és témától függően előfordulhat, hogy a képek nem a várt módon jelennek meg.
- A zárkioldó gomb 2. lépésnél történő megnyomása helyett a [4] megnyomásával is kiválaszthatja a témát. A téma érzékelésekor a fényképezőgép hangjelzést ad és a [2, 3] jelenik meg.
  - A []] gomb megnyomásakor egy IS üzemmód sem jelenik meg.

  - Ha nem kívánja az érzékelt témát a kijelző közepe körül megjeleníteni, válassza a MENU (<sup>[2]</sup>29) > [<sup>[1]</sup>] lap > [<sup>[1]</sup>] Középre ig.] > [Ki] beállítást. A fényképezőgép a telefotó állásban történő fényképezésre optimalizált képstabilizálást alkalmazza.

| Használat előtt     |       |                                             |
|---------------------|-------|---------------------------------------------|
| Alapszintű útmutató |       |                                             |
| Halad               | ló út | mutató                                      |
|                     | 1     | A fényképezőgép<br>alapvető használata      |
|                     | 2     | Automatikus üzemmód/<br>Hibrid auto üzemmód |
|                     | 3     | Egyéb felvételi módok                       |
|                     | 4     | P üzemmód                                   |
|                     | 5     | Tv, Av és M mód                             |
|                     | 6     | Lejátszási mód                              |
|                     | 7     | Wi-Fi funkciók                              |
|                     | 8     | Beállítások menü                            |
|                     | 9     | Tartozékok                                  |
|                     | 10    | Mellékletek                                 |
| Tárgymutató         |       |                                             |

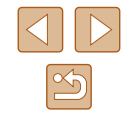

# A téma mozgását követő automatikus zoomolás (Automatikus zoom)

#### 🕨 🕨 Állóképek 🕨 Videók

A fényképezőgép automatikusan távolítja és közelíti a zoom-ot úgy, hogy az érzékelt arc (QQ75) állandó méretben legyen látható a kijelzőn. Ha a személy közelebb mozdul, a fényképezőgép csökkenti a zoom mértékét, és fordítva. Ez a méret módosítható is igény szerint.

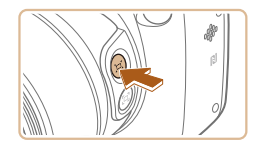

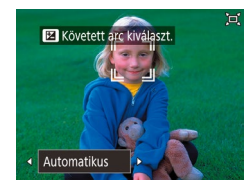

#### Váltson ː̈ːːː Automatikus üzemmódba.

- Nyomja meg és engedje fel gyorsan a ['□\_'] gombot.
- Megjelenik a [[]] jel.
- Arc érzékelésekor fehér keret jelenik meg. A fényképezőgép a zoom automatikus beállításával igazítja a személyt (témát) a kijelzőhöz.
- Több arc érzékelésekor a fő téma fehér keretben, míg a többi arc (legfeljebb kettő) szürke keretben jelenik meg.
   A fényképezőgép a zoom automatikus beállításával igazít több személyt a kijelzőhöz.

#### 2 Készítse el a felvételt.

- A keretek a felvétel elkészítését követően is láthatóak, és a fényképezőgép automatikusan zoomol.
- Az üzemmód kikapcsolásához nyomja meg a ['m'] gombot újra. ['m' Automatikus: Ki] üzenet jelenik meg.

- Az arc esetleg nem azonos méretben jelenik meg a kijelzőhöz képest bizonyos zoomtényezők esetén, ha az alany megbillenti a fejét, vagy nem közvetlenül a fényképezőgépbe néz.
  - Videofelvétel közben a fényképezőgép rögzíti a zoomtényező módosítását és a fényképezőgép működését kísérő hangokat is.
  - Az [ D Automatikus: Be] beállítás esetén egyes fényképinformációk nem jelennek meg, és bizonyos felvételkészítési beállítások nem állíthatók be.
  - A fényképezőgép nem igazít automatikus zoommal több személyt a kijelzőhöz, ha videofelvétel közben érzékel több arcot.
  - Az automatikus zoom sorozatfelvétel közben nem használható.
- Ha a fényképezőgép az 1. lépésnél több arcot érzékel, a [ gombbal válassza ki az arcot az automatikus zoomoláshoz.
  - Ha a személy, akinek az arcát felismerte a fényképezőgép, a képernyő széle felé mozdul, a fényképezőgép csökkenti a zoom mértékét, hogy a személy a nézetben maradjon.
  - A zárkioldó gomb teljes megnyomása után, önkioldó üzemmódban a zoomtényező nem változik (<sup>143</sup>).
  - A felvételi körülményektől és a téma mozgásától függően előfordulhat, hogy az arc mérete nem tartható a kijelzőhöz történő igazítás érdekében.
  - Ha a fényképezőgép nem érzékel arcot, állítsa a zoomot tetszőleges helyzetbe, majd állítsa meg, amíg a fényképezőgép arcon nem érzékel.

| Használat előtt     |                                             |  |
|---------------------|---------------------------------------------|--|
| Alapszintű útmutató |                                             |  |
| Haladó út           | mutató                                      |  |
| 1                   | A fényképezőgép<br>alapvető használata      |  |
| 2                   | Automatikus üzemmód/<br>Hibrid auto üzemmód |  |
| 3                   | Egyéb felvételi módok                       |  |
| 4                   | P üzemmód                                   |  |
| 5                   | Tv, Av és M mód                             |  |
| 6                   | Lejátszási mód                              |  |
| 7                   | Wi-Fi funkciók                              |  |
| 8                   | Beállítások menü                            |  |
| 9                   | Tartozékok                                  |  |
| 10                  | Mellékletek                                 |  |
| Tárgymutató         |                                             |  |
|                     |                                             |  |

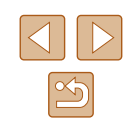

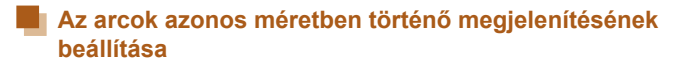

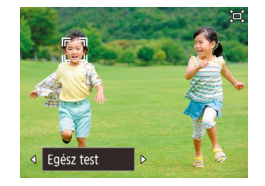

- Az ['□'Automatikus: Be] üzenet megjelenésekor válassza ki a kívánt lehetőséget a [4][) gombokkal vagy a ['\*\*'Litárcsa elforgatásával.
- A fényképezőgép automatikusan működteti a zoom-ot úgy, hogy az arcok állandó méretben legyenek láthatók a kijelzőn.

| Automatikus | A fényképezőgép a személy kijelzőn tartása<br>érdekében a személy (téma) mozgásának<br>megfelelően automatikusan zoomol.<br>Több arc érzékelése esetén a fényképezőgép<br>automatikusan zoomol a személyek kijelzőn tartásáért. |
|-------------|----------------------------------------------------------------------------------------------------|
| Arc         | Az arcokat nagy méretben jeleníti meg, hogy az<br>arckifejezések jól láthatók legyenek.                                                                                                    |
| Felsőtest   | Az arcokat kis méretben jeleníti meg, hogy az alany<br>felsőteste is látható legyen.                                                                                                    |
| Egész test  | Az arcokat kis méretben jeleníti meg, hogy az alany<br>egész teste látható legyen.                                                                                                    |
| Kézi        | A zoom kar működtetése úgy, hogy az arcok<br>a megadott méretben legyenek láthatók. Mozgassa<br>a zoom kart, majd a kívánt méret elérésekor engedje el.                                                                         |

- Az arc mérete a MENU (<sup>[[2]</sup>29) > [<sup>[m]</sup>] lap > [<sup>[m]</sup>] automatikus beállítások] > [<sup>[m]</sup>] auto. zoom] beállításnál is módosítható. A [Ki] beállítás választásával kikapcsolhatja ezt a funkciót, hogy csak "A téma megtalálásának megkönnyítése automatikus zoomolással (Segítség)" című részben ismertetett funkciót használja.
  - A zoom karral működtetheti a zoomot [Arc], [Felsőtest] vagy [Egész test] kiválasztásakor, de az eredeti zoom tényező a kar felengedése után pár másodperccel visszaáll.
  - A megadott arcméret videofelvétel közben törölhető a [L] gomb megnyomásával.
  - Az arcméret videofelvétel közben nem módosítható.

#### Témák könnyű újbóli megtalálása automatikus zoom esetén (Segítség)

#### Állóképek Videók

Amennyiben a nagyítás miatt szem elől veszti a témát, és elmozdítja a fényképezőgépet, hogy megkeresse azt, a fényképezőgép érzékeli ezt, és automatikusan kicsinyíti a képet, hogy könnyebben megtalálhassa a témát.

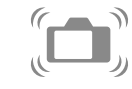

#### Keresse meg az elvesztett témát.

- Amikor a téma kereséséhez elmozdítja a fényképezőgépet, az kicsinyíteni fogja a képet, hogy segítsen Önnek megtalálni.
- 3 Keresse meg újból a témát.
- Amikor megtalálja a témát, és már nem mozgatja a fényképezőgépet, az újra nagyítani fog a képen.

# 1 alapvető használata 2 Automatikus üzemmód/ Hibrid auto üzemmód/ 3 Egyéb felvételi módok 4 P üzemmód 5 Tv, Av és M mód 5 Tv, Av és M mód 6 Lejátszási mód 7 Wi-Fi funkciók 8 Beállítások menü 9 Tartozékok 10 Mellékletek

A fényképezőgép

Használat előtt

Alapszintű útmutató

Haladó útmutató

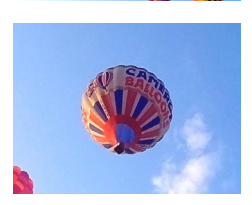

#### 4 Készítse el a felvételt.

 Újra nyomja meg a [៉ូ—j] gombot. Ekkor megjelenik az [j̇—j Automatikus: Ki] üzenet, és az automatikus zoom kikapcsol.

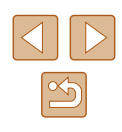

- A fényképezőgép nem csökkenti a zoomot automatikusan, ha a [, j] látható az érzékelt arc körül, még a fényképezőgép mozgatása esetén sem.
- "A téma mozgását követő automatikus zoomolás (Automatikus zoom)" részben leírt funkció kikapcsolása esetén [[]] látható az észlelt arc körül, és megmozdításakor a fényképezőgép automatikusan kisebb zoomot állít be.
- A nagyítás nem lehetséges a zárkioldó gomb félig történő lenyomásakor.
- Ha ki szeretné kapcsolni ezt a funkciót, hogy csak a "Folyamatos zoomolás az arcméretek megőrzése érdekében" szakaszban ismertetett funkciót használja, válassza a MENU (<sup>1</sup>29) > [<sup>1</sup>] lap > ]<sup>1</sup>,<sup>1</sup>], automatikus beállítások] > [Segítség] > [Ki] beállítást.

#### Az önkioldó használata

🕨 Állóképek 🕨 Videók

Az önkioldó használatával időzített felvételeket vagy olyan csoportképeket készíthet, amelyeken saját maga is szerepel. Ekkor a fényképezőgép körülbelül 10 másodperccel a zárkioldó gomb lenyomása után készíti el a képet.

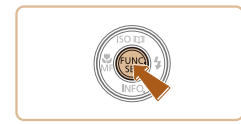

#### Adja meg a beállítást.

- Nyomja meg a () gombot, válassza a menü () lehetőségét, majd a () lehetőséget () 28).
- A beállítás sikeres befejezését a [ciò] megjelenése jelzi.

#### 2 Készítse el a felvételt.

- Állóképek esetében: Az élesség beállításához nyomja le félig a zárkioldó gombot, majd nyomja le teljesen.
- Videók esetében: Nyomja meg a videó gombot.
- Az önkioldó elindítása után villogni kezd a lámpa, és a fényképezőgép megszólaltatja az önkioldó hangjelzését.
- A villogás és a hangjelzés üteme felgyorsul két másodperccel a felvétel előtt. (A vaku működése esetén a lámpa hosszan világít.)
- Ha a visszaszámlálás elindítása után meg szeretné szakítani az önkioldóval készülő felvételt, nyomja meg a [MENU] gombot.
- Ha vissza szeretné állítani az eredeti beállítást, az 1. lépésben válassza az [\vec{he}] lehetőséget.

#### Az önkioldó használata a fényképezőgép bemozdulásának megakadályozásához

Canon

#### 🕨 🕨 Állóképek 🕨 Videók

Ezzel a beállítással a fényképezőgép kb. két másodperccel a zárkioldó gomb lenyomása után készíti el a képet. Ha a fényképezőgép nem stabil a zárkioldó gomb lenyomásakor, ez nem lesz hatással a felvételre.

- "Az önkioldó használata" (243) című szakasz 1. pontját követve válassza a [2] lehetőséget.
- A beállítás sikeres befejezését a [<sup>1</sup>/<sub>2</sub>] megjelenése jelzi.
- A fénykép elkészítéséhez kövesse "Az önkioldó használata" (<sup>1</sup>43) szakasz
   2. pontját.

| lasznalat előtt    |      |                                             |
|--------------------|------|---------------------------------------------|
| Napszintű útmutató |      |                                             |
| lalad              | ó út | mutató                                      |
|                    | 1    | A fényképezőgép<br>alapvető használata      |
|                    | 2    | Automatikus üzemmód/<br>Hibrid auto üzemmód |
|                    | 3    | Egyéb felvételi módok                       |
|                    | 4    | P üzemmód                                   |
|                    | 5    | Tv, Av és M mód                             |
|                    | 6    | Lejátszási mód                              |
|                    | 7    | Wi-Fi funkciók                              |
|                    | 8    | Beállítások menü                            |
|                    | 9    | Tartozékok                                  |
|                    | 10   | Mellékletek                                 |
| árgymutató         |      |                                             |
|                    |      |                                             |

•

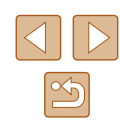

#### Az önkioldó testreszabása

#### 🕨 Állóképek 🕨 Videók

Ezzel a funkcióval beállíthatja a késleltetési időt (0–30 másodperc) és a felvételek számát (1–10 felvétel).

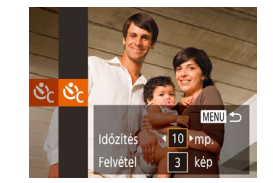

#### a [MENU] gombot. 2 Adja meg a beállítást.

- Válassza ki az [ldőzítés] vagy a [Felvétel] beállítást a [▲][▼] gombokkal.
- Válassza ki a kívánt értéket a [4][) gombokkal, majd nyomja meg a [) gombot.

Válassza a [62] lehetőséget.

"Az önkioldó használata" című fejezet

(43) 1. lépését követve válassza

a [c] beállítást, maid nyomia meg

- A beállítás sikeres befejezését a [Cc] megjelenése jelzi.
- A fénykép elkészítéséhez kövesse "Az önkioldó használata" (243) szakasz
   2. pontját.

 Az önkioldó használatával készített videók esetében az [ldőzítés] érték a felvétel elkezdése előtti késleltetést adja meg, azonban a [Felvétel] beállításnak nincs hatása.

- Ha több felvételt állít be, a fényképezőgép az első felvételhez beállított világosságot és fehéregyensúlyt használja. A felvételek között több időre van szükség, ha a vaku működésbe lép vagy ha nagy mennyiségű felvételt adott meg. A felvételkészítés automatikusan leáll, ha megtelik a memóriakártya.
- Ha két másodpercnél hosszabbra állítja az időzítőt, a lámpa villogása és a hangjelzés felgyorsul a felvétel előtt két másodperccel. (A vaku működése esetén a lámpa hosszan világít.)

#### Sorozatfelvétel

🕨 Állóképek 🕨 Videók

[AUTO] módban sorozatfelvétel készítéséhez a zárkioldó gombot tartsa teljesen lenyomva.

A sorozatfelvétel sebességével kapcsolatban bővebben lásd: "Fényképezőgép" (21178).

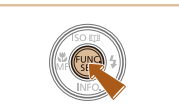

#### Adja meg a beállítást. • Nyomja meg a [@] gombot, válassza

- Nyomja meg a () gombot, válassza a menü () lehetőségét, majd a () lehetőséget () lehetőséget () 28).
- A beállítás sikeres befejezését a [] megjelenése jelzi.

#### 2 Készítse el a felvételt.

 Sorozatfelvétel készítéséhez a zárkioldó gombot tartsa teljesen lenyomva.

#### A sorozatfelvétel készítésekor az élesség és az expozíció pozícióját és szintjét a zárkioldó gomb félig történő lenyomásával rögzítheti.

- Az Önkioldó funkcióval (Q43) nem használható.
- A felvételi körülményektől, a fényképezőgép beállításaitól és a zoom mértékétől függően rövid ideig szünetelhet vagy lelassulhat a sorozatfelvételek készítése.
- Mivel több felvétel készül, a folyamat lelassulhat.
- Vaku használata esetén lassulhat a fényképezés.
- A Többmezős fehéregyensúly (Д50) funkció nem használható. Hasonlóképpen a [Hg-lámpa javít.] (Д50) beállítása [Ki] értéken van, és ez nem változtatható.

#### Használat előtt Alapszintű útmutató Haladó útmutató A fényképezőgép alapvető használata Automatikus üzemmód Hibrid auto üzemmód 3 Egyéb felvételi módok **4** P üzemmód 5 Tv, Av és M mód 6 Lejátszási mód 7 Wi-Fi funkciók Beállítások menü 8 9 Tartozékok 10 Mellékletek Tárgymutató

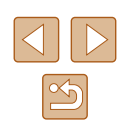

#### Képmegjelenítés lejátszás közben

A fényképezőgép csoportként kezeli a sorozatfelvétellel készült képeket, és csak a csoportok elsőként rögzített képei jelennek meg lejátszáskor. A csoporthoz tartozó képeket a kijelző bal felső sarkában megjelenő [SET ]] ikon jelöli.

> Ha töröl egy csoporthoz tartozó képet (印96), a csoport összes képe törlődik.

- A csoportba foglalt képek egyenként is megtekinthetők (<sup>1990</sup>) és a csoportosításuk is megszüntethető (<sup>1990</sup>).
- Ha csoporthoz tartozó képet lát el védelemmel (<sup>1994</sup>), a csoport valamennyi képe védett lesz.
- A csoportba foglalt képek egyenként Képkeresés (Д88) vagy Intelligens válogatás (Д93) funkcióval történő megtekintésekor a képek csoportosítása átmenetileg megszűnik.
- A csoportba foglalt képeknél nem érhetők el a következő műveletek: arcazonosító adatok szerkesztése (斗 91), nagyítás (斗 92), megjelölés kedvencként (斗 100), szerkesztés (斗 101), nyomtatás (斗 154), egyes képek beállítása nyomtatásra (斗 158), valamint hozzáadás fotókönyvhöz (斗 159). A fenti műveletek végrehajtása előtt játssza le egyenként a csoportba foglalt képeket (斗 90) vagy szüntesse meg a csoportosítást (斗 90).

#### Az arcazonosítás használata

Ha előzőleg regisztrált személyeket, akkor a fényképezőgép felismeri az illető személyek arcát, és az élességet, a világosságot és a színt ennek megfelelően állítja be fényképezéskor. [AUTO] üzemmódban a fényképezőgép a rögzített születésnapok alapján képes a babákat és gyermekeket is felismerni, majd a felvételkészítés során optimalizálni számukra a beállításokat.

Ez a funkció akkor is hasznos, amikor sok kép között keres egy adott regisztrált személyt ( $\square$ 88).

A személyek előzetes regisztrálásával egyszerűen kiválogathatja őket egy Story Highlights albumhoz ([]] 106).

#### Személyes adatok

- A fényképezőgép elmenti az információkat, például az arcazonosítóval regisztrált arcok képeit (arcadatok) és a személyes adatokat (név, születésnap). Továbbá regisztrált emberek felismerésekor a nevük szerepelni fog az állóképen. Az arcazonosító funkció használatakor legyen körültekintő, amikor megosztja másokkal a fényképezőgépet vagy a képeket, vagy a képek internetes közzététele esetén, ahol sok felhasználónak nyílik alkalma megtekinteni azokat.
- Ha egy fényképezőgépet kidob vagy átad egy másik személynek miután arcazonosítót használt, ne felejtse el törölni az összes információt (regisztrált arcok, nevek és születésnapok) a fényképezőgépről (Q49).

| Használat előtt     |      |                                             |
|---------------------|------|---------------------------------------------|
| Alapszintű útmutató |      |                                             |
| Halad               | ó út | mutató                                      |
| [                   | 1    | A fényképezőgép<br>alapvető használata      |
| [                   | 2    | Automatikus üzemmód/<br>Hibrid auto üzemmód |
| [                   | 3    | Egyéb felvételi módok                       |
| [                   | 4    | P üzemmód                                   |
| [                   | 5    | Tv, Av és M mód                             |
| [                   | 6    | Lejátszási mód                              |
| [                   | 7    | Wi-Fi funkciók                              |
| [                   | 8    | Beállítások menü                            |
| [                   | 9    | Tartozékok                                  |
| [                   | 10   | Mellékletek                                 |
| Tárgymutató         |      |                                             |

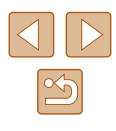

#### Az arcazonosító adatok regisztrálása

Legfeljebb 12 ember adatait (arcadatok, nevek, születésnapok) regisztrálhatja az arcazonosításhoz.

| 1T                        |  |
|---------------------------|--|
| 👝 megjel. ter. 🕜 Közepes  |  |
| 🛏 automatikus beállítások |  |
| 🖅 Középre ig. 🛛 Be 🕅      |  |
| 🖳 Automatikus lassúzár    |  |
| Arcazon. beállítások      |  |

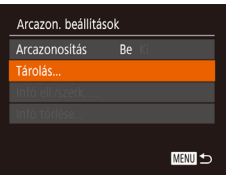

Tárolás 0/12 Ember Új arc hozzáadása... Új arc beállítása fókuszelővál-hoz és opt. beálli-hoz

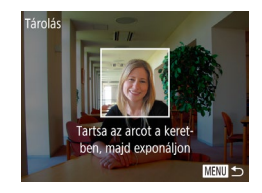

#### Jelenítse meg a beállítási képernyőt.

- Nyomja meg a [MENU] gombot, válassza a [ ] lap [Arcazon. beállítások] pontját, majd nyomja meg a [ ] gombot ( 29).
- Válassza ki a [Tárolás] lehetőséget a [▲][▼] gombokkal, majd nyomja meg
- a [m] gombot.

 Válassza ki az [Új arc hozzáadása] lehetőséget a [▲][♥] gombokkal, majd nyomja meg a [) gombot.

- **2** Regisztrálja az arcadatokat.
  - Irányítsa a fényképezőgépet úgy, hogy a regisztrálni kívánt személy arca a képernyő közepén látható szürke kereten belül legyen.
- Ellenőrizze, hogy megjelent-e a fehér keret a felismert arcon, majd készítse el a felvételt.
- Ha a fényképezőgép nem ismeri fel az arcot, nem tud arcadatokat regisztrálni.

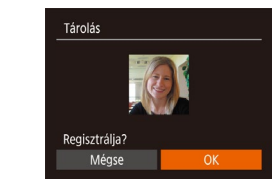

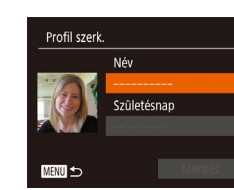

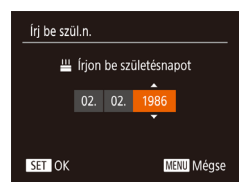

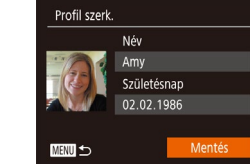

- A [Regisztrálja?] kérdés megjelenése után a [◀][▶] gombokkal válassza az [OK] lehetőséget, majd nyomja meg a [⊕] gombot.
- Megjelenik a [Profil szerk.] képernyő.

# 3 Regisztrálja a személy nevét és születésnapját.

- A billentyűzet megnyitásához nyomja meg a () gombot, majd írja be a nevet () 30).
- A születésnap regisztrálásához a [Profil szerk.] képernyőn a [▲][▼] gombokkal válassza ki a [Születésnap] lehetőséget, majd nyomja meg a () gombot.
- Válassza ki a kívánt beállítást a [4][) gombokkal.
- Adja meg a dátumot a [▲][▼] gombokkal.
- Amikor elkészült, nyomja meg a [) gombot.

#### 4 Mentse a beállításokat.

- A [▲][♥] gombokkal válassza ki a [Mentés] lehetőséget, majd nyomja meg a [∰] gombot.
- Az üzenet megjelenése után a [◀][▶] gombokkal válassza az [lgen] lehetőséget, és nyomja meg a [இ] gombot.

#### Használat előtt Alapszintű útmutató Haladó útmutató A fényképezőgép alapvető használata Automatikus üzemmód/ Hibrid auto üzemmód 3 Egyéb felvételi módok **4** P üzemmód 5 Tv, Av és M mód 6 Lejátszási mód 7 Wi-Fi funkciók 8 Beállítások menü 9 Tartozékok 10 Mellékletek Tárgymutató

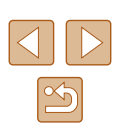

# **5** Folytassa az arcazonosító adatok regisztrálását.

- Ismételje meg a 2. lépést legfeljebb négy további arcazonosító adat regisztrálásához.
- A regisztrált arcokat a fényképezőgép könnyebben felismeri, ha a szemből készített fényképen túl többféle arcazonosító adatot ad hozzá, például kissé oldalról, mosoly közben fényképezve, beltéri és kültéri felvételekkel.

 A vaku nem lép működésbe a 2. lépés végrehajtásakor.
 Ha a 3. lépésben nem rögzít születésnapot, a Babák és a Gyermekek ikon nem fog megjelenni [AUTO] üzemmódban (Q36).

 Felülírhatja a regisztrált arcazonosító adatokat, illetve további arcazonosító adatot is felvehet, ha még nem használta ki mind az öt lehetséges helyet (Q46).

#### Felvétel készítése

A fényképezőgép a korábban regisztrált személyeket érzékeli fő témaként, és az élességet, a világosságot és a színt ennek megfelelően optimalizálja fényképezéskor.

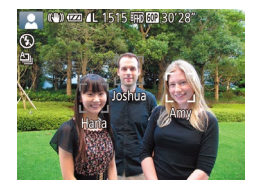

- Amikor a fényképezőgépet a kívánt témára irányítja, legfeljebb 3 regisztrált ember neve jelenik meg, akiket a fényképezőgép felismert.
- Készítse el a felvételt.
- A megjelenő neveket a fényképezőgép az állóképen rögzíti. Ha a fényképezőgép felismeri az embereket, de a nevük nem jelenik meg, a neveket (legfeljebb öt emberét) akkor is rögzíti a képen.

Előfordulhat, hogy a fényképezőgép regisztrált emberként ismer fel olyan arcokat, amelyek hasonló jellegzetességekkel rendelkeznek.

- Előfordulhat, hogy a regisztrált emberek felismerése nem megfelelő, ha a készített kép vagy jelenet jelentősen eltér a regisztrált arcazonosító adatoktól.
- Ha a fényképezőgép nem vagy nehezen ismer fel egy regisztrált arcot, írja felül a regisztrált adatokat új arcazonosító adatokkal. A regisztrált arcok könnyebben felismerhetők, ha az arcazonosító adatokat közvetlenül a fényképezés előtt regisztrálja.
- Mivel a babák és a gyerekek arca a növekedés során gyorsan változik, arcazonosító adataikat rendszeresen frissíteni kell (246).
- Ha nem szeretné, hogy a fényképezőgép neveket rögzítsen az állóképekhez, válassza az [Arcazon. beállítások] lehetőséget a [ ] lapon, majd az [Arcazonosítás] pontot és a [Ki] értéket.
- A képeken tárolt neveket a lejátszás képernyőn (az egyszerű információs nézetben) ellenőrizheti (285).
- [5] módban a nevek nem jelennek meg a felvételkészítési képernyőn, de a fényképezőgép rögzíti őket az állóképeken.
- A sorozatfelvételnél rögzített nevek (<sup>14</sup>/<sub>4</sub>4, <sup>17</sup>/<sub>7</sub>8) az első képnek megfelelő helyen maradnak. A rögzített nevek az első képnek megfelelő helyen maradnak, még akkor is, ha a téma elmozdul.

#### A regisztrált adatok ellenőrzése és szerkesztése

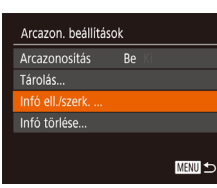

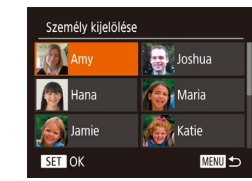

#### Jelenítse meg az [Infó ell./szerk.] képernyőt.

- "Az arcazonosító adatok regisztrálása" című fejezet (246) 1. lépését követve válassza az [Infó ell./szerk.] lehetőséget, majd nyomja meg a () gombot.
- 2 Válassza ki azt a személyt, akinek az információit ellenőrizni vagy szerkeszteni kívánja.
- A [▲][♥][♥]]Øgombokkal válassza ki azt a személyt, akinek az adatait ellenőrizni vagy szerkeszteni szeretné, majd nyomja meg a [)] gombot.

| Alapszintű útmutató |       |                                             |
|---------------------|-------|---------------------------------------------|
| Halad               | ló út | mutató                                      |
|                     | 1     | A fényképezőgép<br>alapvető használata      |
|                     | 2     | Automatikus üzemmód/<br>Hibrid auto üzemmód |
|                     | 3     | Egyéb felvételi módok                       |
|                     | 4     | P üzemmód                                   |
|                     | 5     | Tv, Av és M mód                             |
|                     | 6     | Lejátszási mód                              |
|                     | 7     | Wi-Fi funkciók                              |
|                     | 8     | Beállítások menü                            |
|                     | 9     | Tartozékok                                  |
|                     | 10    | Mellékletek                                 |
| Tárgymutató         |       |                                             |
|                     |       |                                             |

Hacználat olőtt

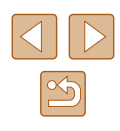

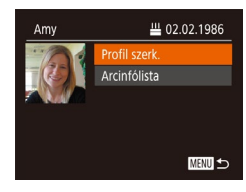

#### 3 Végezze el a kívánt ellenőrzést vagy módosításokat

- Név-, illetve születésnap ellenőrzéséhez válassza a [Profil szerk.] lehetőséget
- a [**▲**][**▼**] gombokkal, maid a [<sup>(m)</sup>] gomb megnyomásával. A megjelenő képernyőn "Az arcazonosító adatok regisztrálása" című feiezet (246) 3. pontiában leírtak szerint szerkesztheti a nevet és a születésnapot.
- Az arcadatok ellenőrzéséhez válassza az [Arcinfólista] lehetőséget (a [▲][▼] gombok megnyomásával), majd nyomja meg a [@] gombot. A megielenő képernyőn nyomia meg a [@] gombot. válassza ki a törölni kívánt arcadatokat a [A][V][] gombokkal, majd nyomja meg a [m] gombot. A [Törli?] kérdés megjelenése után válassza az [OK] lehetőséget a [◀][▶] gombokkal, majd nyomja meg a [()) gombot az arcadatok törléséhez

Ha meg is változtatja a neveket a [Profil szerk.] lehetőséggel, a korábban készült képekhez rögzített nevek nem változnak meg.

#### Arcazonosító adatok felülírása és felvétele

Az arcazonosító adatokat felülírhatja új adatokkal. Az arcazonosító adatokat rendszeresen frissíteni kell, különösen a babáknál és a gyerekeknél, miyel az arcuk a növekedés során gyorsan változik. Felvehet arcazonosító adatokat is, ha még nem használta ki mind az öt lehetséges helyet.

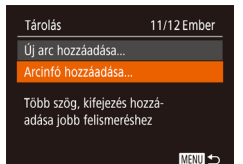

#### 1 Lépjen az [Arcinfó hozzáadása] képernvőre.

 "Az arcazonosító adatok regisztrálása" című fejezet (446) 1. lépését követve válassza az [Arcinfó hozzáadása] lehetőséget, maid nyomia meg a [@] gombot.

Személy kijelölése Joshua Maria Hana Katie MENU 🕁 SET OK

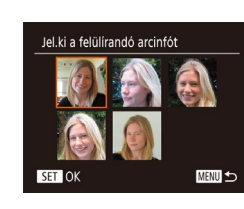

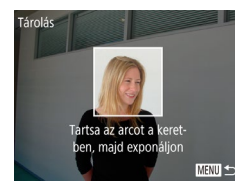

#### Válassza ki a felülírni kívánt nevet.

- A []]]]] gombokkal válassza ki annak a személynek a nevét, akinek az arcazonosító adatait felül szeretné írni. majd nyomja meg a [()) gombot.
- Üzenet ielenik meg, ha már öt arcadatot regisztrált. A []] gombokkal válassza ki az [OK] lehetőséget, majd nyomja meg a [@] gombot.
- Ha legfeljebb négy arcadatot regisztrált, további adatok felvételéhez kövesse a 4. lépést.

#### Válassza ki a felülírni kívánt arcadatot.

 Válassza ki a felülírni kívánt arcadatot a  $[\blacktriangle][\forall][\bullet]$  gombokkal, majd nyomja meg a [()] gombot.

#### Regisztrália az arcadatokat.

- "Az arcazonosító adatok regisztrálása" című fejezet (246) 2. lépése szerint készítse el a felvételt, maid regisztrália az úi arcadatokat.
- A regisztrált arcokat a fényképezőgép könnvebben felismeri, ha a szemből készített fényképen túl többféle arcazonosító adatot ad hozzá például kissé oldalról, mosolv közben fényképezve, beltéri és kültéri felvételekkel.

| Hasznalat előtt     |             |                                             |  |
|---------------------|-------------|---------------------------------------------|--|
| Alapszintű útmutató |             |                                             |  |
| Halad               | ló út       | mutató                                      |  |
|                     | 1           | A fényképezőgép<br>alapvető használata      |  |
|                     | 2           | Automatikus üzemmód/<br>Hibrid auto üzemmód |  |
|                     | 3           | Egyéb felvételi módok                       |  |
|                     | 4           | P üzemmód                                   |  |
|                     | 5           | Tv, Av és M mód                             |  |
|                     | 6           | Lejátszási mód                              |  |
|                     | 7           | Wi-Fi funkciók                              |  |
|                     | 8           | Beállítások menü                            |  |
|                     | 9           | Tartozékok                                  |  |
|                     | 10          | Mellékletek                                 |  |
| Tárgy               | Tárgymutató |                                             |  |
|                     |             |                                             |  |

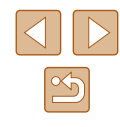

- Nem tud arcazonosító adatokat felvenni, ha mind az öt lehetséges helvet kihasználta. A fenti lépésekkel íria felül az arcazonosító adatokat.
- A fenti lépések követésével regisztrálhat új arcazonosító adatokat, ha még van legfeljebb négy lehetséges hely, felülírni azonban nem tud arcazonosító adatokat. Először törölje a szükségtelen meglévő információkat (447), majd szükség szerint végezze el az új arcinformációk rögzítését (146).

#### A regisztrált adatok törlése

Az Arcazonosítás funkcióval regisztrált információk (arcadatok, nevek, születésnapok) törölhetők. Azonban a korábban készített képekben tárolt nevek nem fognak törlődni.

| Arcazon. beállításo | ok |        |
|---------------------|----|--------|
| Arcazonositás       | Be |        |
| Tárolás             |    |        |
| Infó ell./szerk     |    |        |
|                     |    |        |
|                     |    |        |
|                     |    | MENU 🕤 |

#### Lépjen az [Infó törlése] képernyőre.

 Kövesse "Az arcazonosító adatok regisztrálása" című fejezet (246) 1. lépését, és válassza az [Infó törlése] lehetőséget.

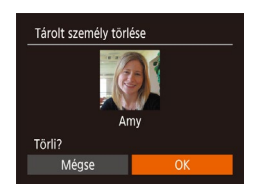

- **2** Válassza ki annak a személynek a nevét, akinek az adatait törölni szeretné.
- Válassza ki a törölni kívánt nevet a [A][V][] gombokkal, majd nyomja meg a [@] gombot.
- A [Törli?] kérdés megjelenése után a [◀][▶] gombokkal válassza az [OK] lehetőséget, és nyomja meg a [()) gombot.

Ha kitörli egy regisztrált személy adatait, már nem tudja megjeleníteni a nevét (287), felülírni az adatait (291) vagy megkeresni a fényképeit (288).

#### Funkciók a képek testreszabásához

#### A képarány módosítása

Állóképek Videók

A képarányt (a képek szélességének és magasságának arányát) a következőképpen változtathatia meg.

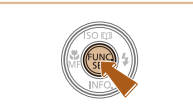

A 3:2

- Nyomja meg a [ ) gombot, válassza a menü [4:3] pontját, majd adja meg a kívánt beállítást (228).
- A beállítás megadását követően a kijelző képaránya megváltozik.
- Ha vissza szeretné állítani az eredeti beállítást, haitsa végre úiból a fenti műveletet a [4:3] lehetőség kiválasztásával

| 16:9 | Széles képernyős HD TV-készülékeken vagy hasonló<br>megjelenítőeszközökön megjelenített képekhez.                                                                                                    |
|------|----------------------------------------------------------------------------------------------------|
| 3:2  | Ez a képarány megegyezik a 35 mm-es filmével. A 130 x 180 mm-es<br>vagy levelezőlap méretű képek nyomtatásához használható.                                                                                                    |
| 4:3  | A fényképezőgép kijelzőjének méretarányával megegyező<br>képarány. Normál felbontású TV-készülékeken vagy hasonló<br>megjelenítőeszközökön megjelenített képekhez. A 90 x 130 mm-<br>es vagy A méretű képek nyomtatásához is használható. |
| 1:1  | Négyzet alakú képarány.                                                                                                    |

| Használat előtt |                     |                                             |  |  |
|-----------------|---------------------|---------------------------------------------|--|--|
| Alaps           | Alapszintű útmutató |                                             |  |  |
| Halad           | ló út               | mutató                                      |  |  |
|                 | 1                   | A fényképezőgép<br>alapvető használata      |  |  |
|                 | 2                   | Automatikus üzemmód/<br>Hibrid auto üzemmód |  |  |
|                 | 3                   | Egyéb felvételi módok                       |  |  |
|                 | 4                   | P üzemmód                                   |  |  |
|                 | 5                   | Tv, Av és M mód                             |  |  |
|                 | 6                   | Lejátszási mód                              |  |  |
|                 | 7 Wi-Fi funkciók    |                                             |  |  |
|                 | 8 Beállítások menü  |                                             |  |  |
| 9 Tartozékok    |                     |                                             |  |  |
|                 | 10 Mellékletek      |                                             |  |  |
| Tárgymutató     |                     |                                             |  |  |
|                 |                     |                                             |  |  |

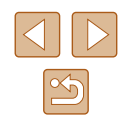

#### A kép felbontásának (képméret) megváltoztatása

🕨 Állóképek 📄 Videók

Válasszon a négy különböző képfelbontási szint közül a következők szerint. Tekintse át, hogy a memóriakártyákon hány kép fér el a különböző felbontások esetén: "A készíthető felvételek száma különféle memóriakártyák esetén" (Q 180).

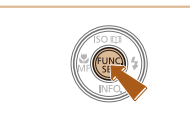

4:3

FIE COL M

- Nyomja meg a () gombot, válassza a menü () pontját, majd adja meg a kívánt beállítást () 28).
- Megjelenik a választott beállítás.
- Ha vissza szeretné állítani az eredeti beállítást, hajtsa végre újból a fenti műveletet a [L] lehetőség kiválasztásával.

# A felbontás kiválasztása a papírméret alapján (4:3 képarányú képeknél)

| L  | A2 (420 x 594 mm)                   |
|----|-------------------------------------|
| M1 | A3–A5 (297 x 420 – 148 x 210 mm)    |
| M2 | 90 x 130 mm, 130 x 180 mm, Képeslap |
| S  | E-mailhez és hasonló célokra        |

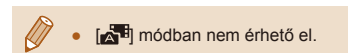

# A higanylámpák okozta zöldes területek kijavítása a képeken

Állóképek Videók

[AUTO] módban az esti körülmények között készült felvételeken a higanylámpával megvilágított témák vagy a hátterek zöldes árnyalattal jelenhetnek meg. Ez a zöldes árnyalat automatikusan helyesbíthető felvételkészítés közben a több terület alapján történő fehéregyensúlybeállítás használatával.

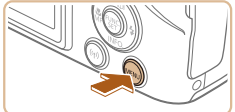

- AF pont zoom Ki AF sejédfény Be Vaku beállításai... Hg-lámpa javít. Be ti Képmegtekintés rögzítés után...
- Nyomja meg a [MENU] gombot, a [D] lapon válassza a [Hg-lámpa javít.] beállítást, és válassza a [Be] értéket (Q29).
- A beállítás sikeres befejezését a [条] megjelenése jelzi.
- Ha vissza szeretné állítani az eredeti beállítást, hajtsa végre újból a fenti műveletet a [Ki] lehetőség kiválasztásával.

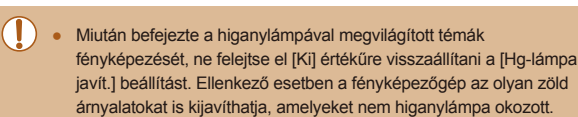

- Készítsen pár próbafelvételt, amivel megbizonyosodhat arról, hogy a várt eredményt kapja.
- Sorozatfelvétel (<sup>1</sup>44) közben ennek a beállításnak az értéke [Ki], és ez nem változtatható.

| Használat előtt     |             |                                             |  |
|---------------------|-------------|---------------------------------------------|--|
| Alapszintű útmutató |             |                                             |  |
| Halad               | ló út       | mutató                                      |  |
|                     | 1           | A fényképezőgép<br>alapvető használata      |  |
|                     | 2           | Automatikus üzemmód/<br>Hibrid auto üzemmód |  |
|                     | 3           | Egyéb felvételi módok                       |  |
|                     | 4           | P üzemmód                                   |  |
|                     | 5           | Tv, Av és M mód                             |  |
|                     | 6           | Lejátszási mód                              |  |
|                     | 7           | Wi-Fi funkciók                              |  |
|                     | 8           | Beállítások menü                            |  |
|                     | 9           | Tartozékok                                  |  |
| 10 Mellékletek      |             |                                             |  |
| Tárgy               | Tárgymutató |                                             |  |
|                     |             |                                             |  |

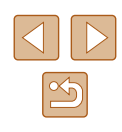

#### A videók képminőségének megváltoztatása

🕨 Állóképek 🕨 Videók

4 képminőség-beállítás érhető el. Tekintse át, hogy a memóriakártyákon milyen maximális hosszúságú videó fér el a különböző képminőségi beállítások esetén: "A készíthető felvételek száma különféle memóriakártyák esetén" (QQ 180).

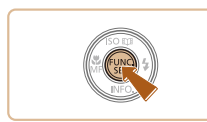

- Nyomja meg a [ ( gombot, válassza a menü [IH] 202] pontját, majd adja meg a kívánt beállítást (28).
- Megielenik a választott beállítás.

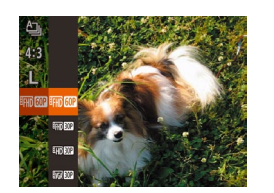

 Ha vissza szeretné állítani az eredeti beállítást, hajtsa végre újból a fenti műveletet a [EFH] 30P] lehetőség kiválasztásával.

| Képminőség                       | Felbontás   | Képsebesség | Részletek                                              |
|----------------------------------|-------------|-------------|--------------------------------------------------------|
| EFHD 60P                         | 1920 x 1080 | 60 kép/mp   | Teljes nagyfelbontású                                  |
| EFHD 30P                         | 1920 x 1080 | 30 kép/mp   | (Full HD) videoteivetelek<br>készítéséhez              |
| <sup>⊥</sup> HD <mark>30P</mark> | 1280 x 720  | 30 kép/mp   | Nagyfelbontású<br>(HD) videofelvételek<br>készítéséhez |
| EVGA 30P                         | 640 x 480   | 30 kép/mp   | Normál minőségű<br>videofelvételek<br>készítéséhez     |

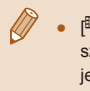

[<sup>E</sup>FHD 60P], [<sup>E</sup>FHD 30P] és [<sup>E</sup>HD 30P] üzemmódban a kijelző felső és alsó szélén megjelenített fekete sávok a nem rögzített képterületeket ielzik.

#### Hasznos felvételi funkciók

#### Négyzetháló megjelenítése

Állóképek Videók

A felvételkészítés megkönnvítéséhez függőleges és vízszintes vonalakból álló négyzethálót jeleníthet meg a kijelzőn.

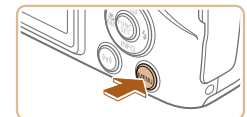

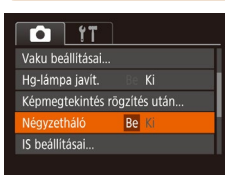

- Nyomja meg a [MENU] gombot, a [ lapon válassza a [Négyzetháló] beállítást, és válassza a [Be] értéket (29).
- A beállítás megadását követően a négyzetháló megjelenik a kijelzőn.
- Ha vissza szeretné állítani az eredeti beállítást, haitsa végre úiból a fenti műveletet a [Ki] lehetőség kiválasztásával

• A négyzetháló nem jelenik meg a rögzített képeken.

| Haszhalat elott     |                                             |  |
|---------------------|---------------------------------------------|--|
| Alapszintű útmutató |                                             |  |
| Haladó út           | mutató                                      |  |
| 1                   | A fényképezőgép<br>alapvető használata      |  |
| 2                   | Automatikus üzemmód/<br>Hibrid auto üzemmód |  |
| 3                   | Egyéb felvételi módok                       |  |
| 4                   | P üzemmód                                   |  |
| 5                   | Tv, Av és M mód                             |  |
| 6                   | Lejátszási mód                              |  |
| 7                   | Wi-Fi funkciók                              |  |
| 8                   | Beállítások menü                            |  |
| 9                   | Tartozékok                                  |  |
| 10                  | Mellékletek                                 |  |
| Tárgymutató         |                                             |  |
|                     |                                             |  |

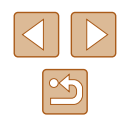

#### Az élességállítás helyének nagyítása

Állóképek Videók

Az élesség ellenőrzéséhez nyomia le félig a zárkioldó gombot, ekkor a fényképezőgép felnagyítia az AF keretben lévő képrészt.

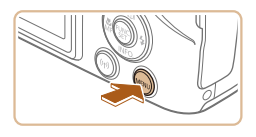

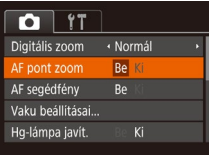

#### Adia meg a beállítást.

• Nyomja meg a [MFNU] gombot, a [ lapon válassza az [AF pont zoom] pontot, és válassza a [Be] értéket (Q29).

| Allokepek Vide                                                           |
|--------------------------------------------------------------------------|
| Az automatikus szintbeállítás normál esetben vízszintesen tartja a képet |
| a videofelvétel készítése közben. A funkció kikapcsolásához válassza     |
| a [Tilt] lehetőséget.                                                    |

Az automatikus szintbeállítás kikapcsolása

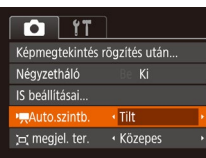

• Nyomja meg a [MENU] gombot, válassza

a [1] lap [1, Auto.szintb.] pontját, majd

válassza a [Tilt] lehetőséget (229).

Állóképek Videók

Miután a videorögzítés elindul, a képmegjelenítési terület megváltozik, és megjelenik a kinagyított téma (253).

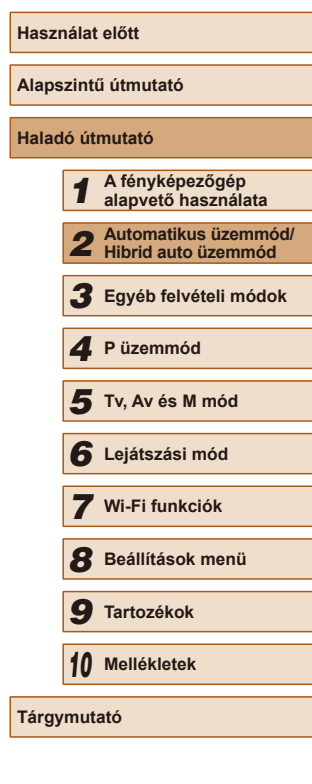

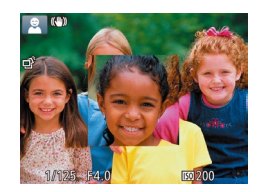

#### Ellenőrizze az élességet.

- Nyomja le félig a zárkioldó gombot. A fő témaként észlelt arc most nagyítva jelenik mea.
- Ha vissza szeretné állítani az eredeti beállítást, válassza az 1. lépésben a [Ki] lehetőséget.
- Az élességállítás helyét nem nagyítja fel a fényképezőgép a következő esetekben a zárkioldó gomb félig történő lenvomásakor.
  - Ha nem észlelhető arc, ha az illető túl közel van ahhoz, hogy az arca megjeleníthető legyen a kijelzőn, vagy ha a fényképezőgép mozgó témát észlel.
  - A digitális zoom használata során (QQ38)
  - A követéses AF használata során (<sup>1</sup>, 75)
  - Ha TV-t használ képernyőként (QQ 148)
- [

#### Az IS üzemmód beállításainak módosítása

Állóképek Videók

#### A képstabilizálás kikapcsolása

Amikor a fényképezőgép stabil (például állványra van helyezve), a képstabilizálás kikapcsolásához állítsa [Ki] értékre.

#### Jelenítse meg a beállítási képernyőt.

 Nyomja meg a [MENU] gombot, a [M] lapon válassza az [IS beállításai] menüpontot, majd nyomja meg a () gombot ()29).

| IS beállításai                    |                                |    |
|-----------------------------------|--------------------------------|----|
| IS üzemmód                        | <ul> <li>Folyamatos</li> </ul> | ×  |
| Dinamikus IS                      | <ul> <li>Normál</li> </ul>     |    |
| Téma felismeré<br>megfelelő képsi | se a<br>tabilizáláshoz         |    |
|                                   | ME                             | ∎⊅ |

#### 2 Adja meg a beállítást.

 Válassza az [IS üzemmód] pontot, majd a kívánt lehetőséget (29).

| Folyamatos | Automatikusan alkalmazza a felvétel körülményei között optimális képstabilizálást (Intelligens IS) (237). |
|------------|----------------------------------------------------------------------------------------------------|
| Ki         | Kikapcsolja a képstabilizálást.                                                                           |

#### Videók felvétele úgy, hogy a témák azonos méretben jelenjenek meg felvétel előtt

#### Állóképek Videók

Normál körülmények között, ha a videórögzítés elindul a képmegjelenítési terület megváltozik és a téma kinagyítva jelenik meg, hogy lehetővé váljon a kép kiegyenesítése, illetve az erős fényképezőgép-rázkódás okozta torzítás javítható legyen.

Ahhoz, hogy a videók felvétele során a témák azonos méretben jelenjenek meg felvétel előtt, csökkentheti a képstabilizálás mértékét és kikapcsolhatja az automatikus szintbeállítást.

IS beállításai IS üzemmód · Folyamatos · Dinamikus IS · Kicsi · A fényk gép bemozdulásának korrigálása videofelvétel közben

MENU ᠫ

- kikapcsolása" (□52) részben leírtakat követve állítsa az [♥☴ Auto.szintb.] beállítását a [Tilt] lehetőségre. • Nyissa meg az [IS beállításai] menüt a
  - Nyissa meg az [IS beállításai] menüt a "A képstabilizálás kikapcsolása" (<sup>[]</sup>53) szakasz 1. lépése szerint.

Az "Az automatikus szintbeállítás

- Válassza a [Dinamikus IS] pontot, majd a [Kicsi] értéket (<sup>1</sup>53).
- Az [IS üzemmód] értékét is beállíthatja [Ki]-re, hogy a rögzített méret a felvételkészítés előtt látható legyen.
- Ha az [IS üzemmód] beállítása [Ki] ([]53), a [Dinamikus IS] nem érhető el.
- Ha a videó minősége (IVG) SOP), a Dinamikus IS beállítása [Normál], és nem módosítható.

| Hasznalat előtt |                     |                                             |  |  |
|-----------------|---------------------|---------------------------------------------|--|--|
| Alaps           | Alapszintű útmutató |                                             |  |  |
| Halad           | ló út               | mutató                                      |  |  |
|                 | 1                   | A fényképezőgép<br>alapvető használata      |  |  |
|                 | 2                   | Automatikus üzemmód/<br>Hibrid auto üzemmód |  |  |
|                 | 3                   | Egyéb felvételi módok                       |  |  |
|                 | 4                   | P üzemmód                                   |  |  |
|                 | 5                   | Tv, Av és M mód                             |  |  |
|                 | 6                   | Lejátszási mód                              |  |  |
|                 | 7                   | Wi-Fi funkciók                              |  |  |
|                 | 8                   | Beállítások menü                            |  |  |
|                 | 9                   | Tartozékok                                  |  |  |
| 10 Mellékletek  |                     |                                             |  |  |
| lárgymutató     |                     |                                             |  |  |
|                 |                     |                                             |  |  |

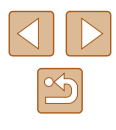

#### A fényképezőgép működésének testre szabása

A felvételi funkciókat a menüképernyő [ ] lapján szabhatja testre a következők szerint.

A menü funkcióinak leírását lásd: "A menüképernyő használata" (229).

#### Az AF segédfény kikapcsolása

🕨 🕨 Állóképek 🕨 Videók

A lámpa akkor lép működésbe az élességállítás segítéséhez, ha gyenge fényviszonyok mellett nyomja le félig a zárkioldó gombot. A lámpa kikapcsolható.

| <u> </u>         |       |  |
|------------------|-------|--|
| Digitális zoom   |       |  |
| AF pont zoom     |       |  |
|                  | Be Ki |  |
| Vaku beállításai |       |  |
| Hg-lámpa javít.  |       |  |
|                  |       |  |

- Nyomja meg a [MENU] gombot, a [D] lapon válassza az [AF segédfény] beállítást, és válassza a [Ki] értéket (29).
- Ha vissza szeretné állítani az eredeti beállítást, hajtsa végre újból a fenti műveletet a [Be] lehetőség kiválasztásával.

Vaku beâlităsai Vö.sz.-lämpa eo Ki

# A vörösszem-hatást csökkentő lámpa kigyulladásának megakadályozása

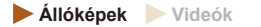

Kikapcsolhatja a vörösszemhatás-csökkentő lámpát, amely akkor világít, ha sötét környezetben készít felvételt a vaku használata mellett.

- Jelenítse meg a [Vaku beállításai] képernyőt.
- Nyomja meg a [MENU] gombot, válassza a [D] lap [Vaku beállításai] pontját, majd nyomja meg a [) gombot (2)29).
- **2** Adja meg a beállítást.
- Válassza a [Ki] lehetőséget (Q29).
- Ha vissza szeretné állítani az eredeti beállítást, hajtsa végre újból a fenti műveletet a [Be] lehetőség kiválasztásával.

| nasznalat előtt |                                             |  |
|-----------------|---------------------------------------------|--|
| Alapszint       | ű útmutató                                  |  |
| Haladó út       | mutató                                      |  |
| 1               | A fényképezőgép<br>alapvető használata      |  |
| 2               | Automatikus üzemmód/<br>Hibrid auto üzemmód |  |
| 3               | Egyéb felvételi módok                       |  |
| 4               | P üzemmód                                   |  |
| 5               | Tv, Av és M mód                             |  |
| 6               | Lejátszási mód                              |  |
| 7               | Wi-Fi funkciók                              |  |
| 8               | Beállítások menü                            |  |
| 9               | Tartozékok                                  |  |
| 10              | Mellékletek                                 |  |
| Tárgymutató     |                                             |  |
|                 |                                             |  |

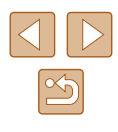

#### A fényképezés után látható kép megjelenítési módjának módosítása

Állóképek Videók

Módosíthatja, hogy a képek milyen hosszan jelennek meg, és hogy milyen információk jelennek meg közvetlenül a fényképezés után.

#### A fényképezés után látható kép megjelenítési ideiének módosítása

#### 1 Lépien a [Képmegtekintés rögzítés] utánl képernvőre.

 Nyomja meg a [MENU] gombot, válassza a [ ] lap [Képmegtekintés rögzítés után] pontiát, maid nyomia meg a 🛞 gombot (📖 29).

| Képmegtekinté                    | s rögzítés ut             | án     |
|----------------------------------|---------------------------|--------|
| ldőkijelzés                      | <ul> <li>Gyors</li> </ul> | Þ      |
|                                  |                           |        |
| Rövid megjeleni<br>felvétel után | ités                      |        |
|                                  |                           | MENU 🛨 |

#### Adja meg a beállítást.

- Válassza ki az [Időkijelzés] pontot, majd a kívánt beállítást.
- Ha vissza szeretné állítani az eredeti. beállítást, hajtsa végre újból a fenti műveletet a [Gvors] lehetőség kiválasztásával

| Gyors                     | A képeket csak annyi ideig jeleníti meg, amíg<br>a fényképezőgép felkészül az újabb felvétel készítésére.                                       |
|---------------------------|----------------------------------------------------------------------------------------------------|
| 2 mp.,<br>4 mp.,<br>8 mp. | A képek megjelenítése a megadott ideig. A zárkioldó<br>gombot újból félig megnyomva a kép megjelenítése<br>közben is készíthető újabb felvétel. |
| Megtart                   | A képek addig láthatók, amíg le nem nyomja félig<br>a zárkioldó gombot.                                                                         |
| Ki                        | Fényképezés után nem jelenik meg a kép.                                                                                                    |

#### A fényképezés után megjelenő képernyő módosítása

A felvételek elkészítése után látható képek megjelenítési módját a következőképpen változtathatia meg.

Képmegtekintés rögzítés után

felvétel utána felvétel elkészítése

Az adatok nem láthatók

• 2 mp

MENU 🕤

Időkiielzés

után

Ki

fo kijelzég

- 1 Állítsa az [Időkijelzés] beállítást [2 mp.], [4 mp.], [8 mp.] vagy [Megtart] értékre (255).
- 2 Adja meg a beállítást.
- Válassza ki az [Info. kijelzés] pontot, majd a kívánt beállítást.
- Ha vissza szeretné állítani az eredeti beállítást, hajtsa végre újból a fenti műveletet a [Ki] lehetőség kiválasztásával.

| Ki        | Csak a kép jelenik meg.                       |
|-----------|-----------------------------------------------|
| Részletes | A felvételi információk jelennek meg (🕮 168). |

- Ha az [Időkijelzés] (255) értéke [Ki] vagy [Gyors], az [Info. • kijelzés] értéke [Ki] lesz, és nem módosítható.
- A [V] gomb megnyomásával a megjelenített információk átválthatók, miközben a kép a fényképezés után még látható. Fontos, hogy az [Info, kijelzés] beállítása nem módosul. Törölheti is a képeket a [m] gombbal, valamint megvédheti (194), illetve kedvencként jelölheti meg (Q100) a képeket a [ ) gombbal.

| Használat előtt     |                                             |  |
|---------------------|---------------------------------------------|--|
| Alapszintű útmutató |                                             |  |
| Haladó út           | tmutató                                     |  |
| 1                   | A fényképezőgép<br>alapvető használata      |  |
| 2                   | Automatikus üzemmód/<br>Hibrid auto üzemmód |  |
| 3                   | Egyéb felvételi módok                       |  |
| 4                   | P üzemmód                                   |  |
| 5                   | Tv, Av és M mód                             |  |
| 6                   | Lejátszási mód                              |  |
| 7                   | Wi-Fi funkciók                              |  |
| 8                   | Beállítások menü                            |  |
| 9                   | Tartozékok                                  |  |
| 10                  | Mellékletek                                 |  |
| Tárgymutató         |                                             |  |

# 3

# Világosság/szín beállítása (Live View vezérlés)

#### 🕨 Állóképek 🕨 Videók

Fényképezéskor a következőképpen használhat egyéni beállításokat a kép világosságához és a színekhez.

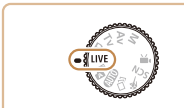

#### Válassza a [LIVE] módot.

 Állítsa a módválasztó tárcsát [LIVE] állásba.

#### 2 Adja meg a beállítást.

- A beállítási képernyő megjelenítéséhez nyomja meg a [♥] gombot. A [▲][♥] gombokkal válasszon egy lehetőséget, majd a kijelző nézése közben a [◀][▶] gombokkal vagy a [♣♥€] tárcsa elfordításával adja meg a kívánt értéket.
- Nyomja meg a [
  ) gombot.

#### 3 Készítse el a felvételt.

| Fényerő | Világosabb képekhez jobbra haladva, sötétebb<br>képekhez pedig balra haladva állítsa a szintet.         |
|---------|----------------------------------------------------------------------------------------------------|
| Szín    | Élénkebb képekhez jobbra haladva, semlegesebb<br>képekhez pedig balra haladva állítsa a szintet.        |
| Tónus   | Meleg, vöröses tónushoz jobbra haladva, hideg,<br>kékes tónushoz pedig balra haladva állítsa a szintet. |

# Használat előtt Alapszintű útmutató Haladó útmutató A fényképezőgép alapvető használata 2 Automatikus üzemmód/ Hibrid auto üzemmód/ 3 Egyéb felvételi módok **4** P üzemmód 5 Tv, Av és M mód 6 Lejátszási mód 7 Wi-Fi funkciók 8 Beállítások menü **9** Tartozékok 10 Mellékletek Tárgymutató

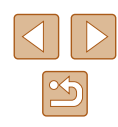

# Egyéb felvételi módok

Hatékonyabban fényképezhet különféle témákat, és egyedi képhatásokkal különlegessé tett vagy speciális funkciókkal rögzített képeket készíthet

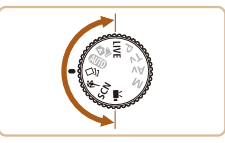

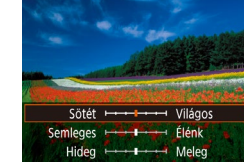

#### Különböző képek készítése a felvételekből (Kreatív képkészítés)

🕨 Állóképek 🕨 Videók

#### Különböző képek készítése a felvételekből

A fényképezőgép felismeri a témát és a felvételi körülményeket, és automatikusan kiválasztja a téma hangsúlyozásához szükséges speciális hatásokat és beállítja a képet. Minden felvétel során hat állókép készül. Több állóképet készíthet effektusokkal, a fényképezőgép által megadott beállításokkal.

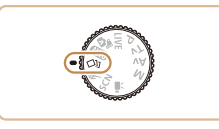

#### Válassza a [🖓] módot.

- Állítsa a módválasztó tárcsát [[]] állásba.
- **2** Készítse el a felvételt.
- Nyomja le teljesen a zárkioldó gombot. A fényképezéskor a zárhang háromszor hangzik fel.
- Először megjelenik a hat kép egymás után, majd egyszerre két másodpercen keresztül.
- Ahhoz, hogy a megjelenített képek láthatóak maradjanak amíg nem nyomja le félig a zárkioldó gombot, nyomja meg a () gombot. Ebben az állapotban a teljes képernyős megjelenítéshez a [][][][][][]][] gombokat megnyomva válasszon egy képet, majd nyomja meg
- a [\*] gombot.
  Nyomja meg a [MENU] gombot az
- Nyomja meg a [[V] L [N U] gombot az eredeti képernyőhöz való visszatéréshez.

- Vaku használata esetén a felvétel elkészítése időbe telik, tartsa a fényképezőgépet stabilan, amíg nem hallja háromszor az expozíciós hangot.
  - A hat kép kezelése egyszerre, egy csoportban történik (Q90).
  - A hat kép egyidejű megjelenítése a 2. lépésében leírtak szerint csak közvetlenül a fényképezés után lehetséges.

#### Effektusok kiválasztása

A [[]] üzemmódban rögzített képekhez effekteket választhat.

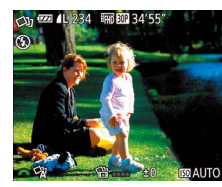

 A [[]] üzemmód beállítása után válassza ki a kívánt effektust a []
 tárcsa elfordításával.

| 🖓 Automatikus  | Minden effekt                          |
|----------------|----------------------------------------|
| ିନ୍ନ Retro     | A képek régi fényképekhez hasonlítanak |
| 🕅 Egyszínű     | A képek egyetlen színnel készülnek     |
| ିଞ୍ଚ Speciális | Feltűnő, jellegzetes kinézetű képek    |
| ✓N Természetes | Lágyabb, természetes kinézetű képek    |

#### Videofelvételek készítése változatos effektusokkal

A videofelvétel elkészítését követően a fényképezőgép felismeri a témát és a felvételi körülményeket, majd automatikusan alkalmazza a különböző effektusokat, például lassítást vagy gyorsítást. A fényképezőgép legfeljebb négy videót automatikusan egy, kb. 15–25 másodperces rövid videóba egyesít (Kreatív képkészítés). Vegye figyelembe, hogy a fényképezőgép ekkor nem rögzít hangot.

Válassza a [🖓] módot.

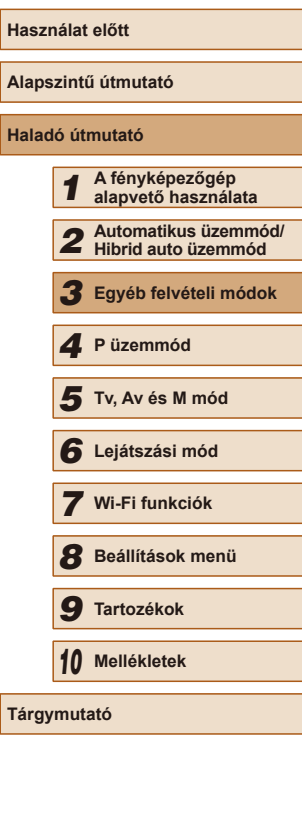

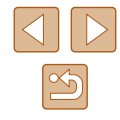

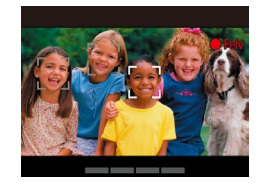

#### 2 Rögzítse az első videót.

- A felvétel elindításához nyomja meg a videó gombot. Megjelenik az eltelt időt ielző zoom sáv.
- Eav 3–6 másodperces videó rögzítését követően a felvétel automatikusan leáll
- Rögzítse a második videót, maid folvtassa a rögzítést legfeljebb négy videóia.
- Háromszor ismételje meg a 2. lépésnél leírt műveletet, majd rögzítsen négy videót.

Ha a dátum módosul, miközben a videók száma négynél kevesebb, a fényképezőgép külön fájlokban tárolja a videofelvételeket

Az elsőtől negyedik videóig alkalmazott effektusok azonosak, azonban videofelvételenként módosíthatók (257).

Az egyes fejezetek szerkeszthetők (
 106).

#### Kreatív videók lejátszása

Lejátszhatja a [
切] üzemmódban készített kreatív videókat (
Q86).

# Mozgó téma fényképezése (Sport)

#### Állóképek Videók

A fényképezőgép sorozatfelvételt készít, és folvamatosan állítia az élességet a mozgó témákra.

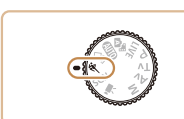

- Válassza a 🖄 1 módot.
- Állítsa a módválasztó tárcsát [ ] állásba.

#### Állítsa be az élességet.

- Amikor félig lenvomia a zárkioldó gombot. megjelenik a kék keret, amelyben a fényképezőgép folyamatosan állítani fogia az élességet és a kép világosságát.
- Készítse el a felvételt.
- Sorozatfelvétel készítéséhez a zárkioldó gombot tartsa teljesen lenyomva.

[K] üzemmódban a felvételek szemcsések lehetnek, mivel az ISO-érzékenység (QQ70) a környezeti feltételek miatt magasra van állítva.

- A [4] üzemmódban használható felvételi távolságokat lásd: "Felvétel távolsága" (QQ 179).
- Előfordulhat, hogy sorozatfelvétel után csak némi késleltetés után készíthető el a következő felvétel. Vegye figyelembe, hogy a memóriakártyák egyes típusainál még hosszabb késleltetésre is lehet számítani a következő felvétel előtt.
- A felvételi körülményektől, a fényképezőgép beállításaitól és a zoom pozíciójától függően lelassulhat a felvételi sebesség.
- Ha [,,] Automatikus üzemmódban készít felvételeket (,41), akkor a sorozatfelvétel nem támogatott.

Használat előtt Alapszintű útmutató Haladó útmutató A fényképezőgép alapvető használata Automatikus üzemmód/ Hibrid auto üzemmód Egyéb felvételi módok **4** P üzemmód 5 Tv, Av és M mód 6 Lejátszási mód 7 Wi-Fi funkciók 8 Beállítások menü

9 Tartozékok

10 Mellékletek

Tárgymutató

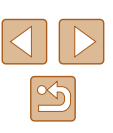

#### Különleges témák

Válasszon a felvételi témának megfelelő üzemmódot, és a fényképezőgép automatikusan kiválasztja az optimális felvételhez szükséges beállításokat.

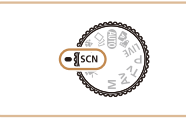

#### 1 Válassza a [SCN] módot.

 Állítsa a módválasztó tárcsát [SCN] állásba.

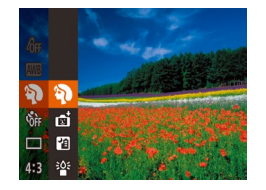

#### **2** Válasszon egy felvételi módot.

- Nyomja meg a (m) gombot, válassza a menü (n) pontját, és válasszon egy felvételi módot (28).
- **3** Készítse el a felvételt.

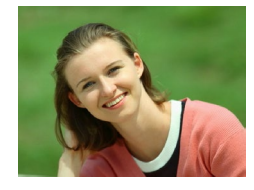

- Portrék készítése (Portré)
  - 🕨 Állóképek 🕨 Videók
- Lágyító hatás alkalmazásával fényképezhet embereket.

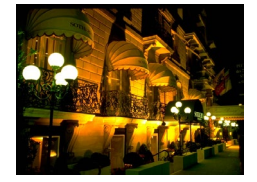

- Éjszakai fényképek készítése állvány nélkül (Kézi éjszakai felvétel)
   Állóképek Videók
- Ebben az üzemmódban szép éjszakai képeket vagy éjszakai hátterű portrékat fényképezhet anélkül, hogy teljesen mozdulatlanul kellene tartania a fényképezőgépet (például állvány használatával).
- A fényképezőgép egy képet több sorozatfelvétel egyesítésével készít el úgy, hogy a bemozdulás hatását és a zajhatásokat.

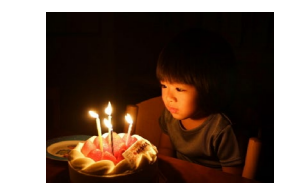

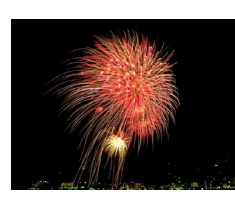

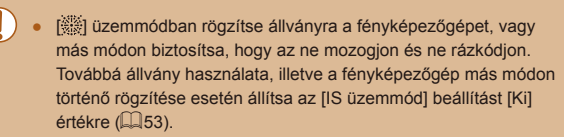

Fényképezés rossz fényviszonyok

 A készülék és a téma bemozdulásának elkerülésével fényképezhet rossz

Tűzijáték fényképezése (Tűzijáték)

Állóképek Videók

Állóképek Videók

mellett (Kevés fény)

fényviszonyok között is.

 Élénk felvételeket készíthet a tűzijátékokról.

- [🍟] módban a felbontás [M] (2592 x 1944), és ez a beállítás nem változtatható meg.
  - Bár [ﷺ] módban semmilyen keret nem jelenik meg, a zárkioldó gomb félig történő lenyomásakor a fényképezőgép beállítja az optimális élességet és expozíciót.

| Használat előtt     |       |                                             |
|---------------------|-------|---------------------------------------------|
| Alapszintű útmutató |       |                                             |
| Halad               | ló út | mutató                                      |
|                     | 1     | A fényképezőgép<br>alapvető használata      |
|                     | 2     | Automatikus üzemmód/<br>Hibrid auto üzemmód |
|                     | 3     | Egyéb felvételi módok                       |
|                     | 4     | P üzemmód                                   |
|                     | 5     | Tv, Av és M mód                             |
|                     | 6     | Lejátszási mód                              |
|                     | 7     | Wi-Fi funkciók                              |
|                     | 8     | Beállítások menü                            |
|                     | 9     | Tartozékok                                  |
|                     | 10    | Mellékletek                                 |
| Tárgymutató         |       |                                             |
|                     |       |                                             |

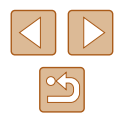

#### Speciális effektusok alkalmazása

A készített képekhez változatos effektusokat adhat.

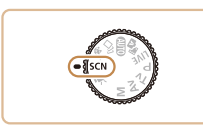

#### Válasszon egy felvételi módot.

 Válasszon egy felvételi módot a "Különleges témák" szakasz ( 59) 1-2. lépését követve.

#### Készítse el a felvételt

Æ Élénk színű képek készítése (Különlegesen élénk)

Állóképek Videók

 Különlegesen élénk színű felvételeket készíthet.

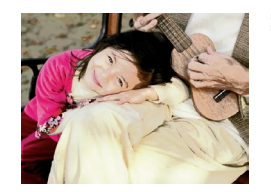

Poszterszerű képek készítése (Poszter effektus)

Állóképek Videók

 Régi poszterekhez vagy illusztrációkhoz hasonló felvételek.

[2] és [1] üzemmódban készítsen pár próbafelvételt, amivel megbizonyosodhat arról, hogy a várt eredményt kapja.

#### Fényképezés halszemoptika effektussal (Halszemeffektus)

Halszemoptika effektussal fényképezhet.

Állóképek Videók

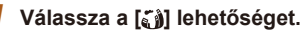

 Kövesse a "Különleges témák" szakasz ( 59) 1–2. lépését, és válassza a 🕻 lehetőséget.

#### Válassza ki az effektus mértékét

- Forgassa el a [ Here) tárcsát az effektus mértékének megadásához.
- A megjelenő mintaképen tekintheti meg a választott effektus hatását a képen.
- 3 Készítse el a felvételt.

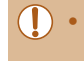

Készítsen pár próbafelvételt, amivel megbizonyosodhat arról, hogy a várt eredményt kapia.

Dioráma (makett) hatású képek készítése (Dioráma effektus)

#### Állóképek Videók

Maketthez hasonló effektust alkalmaz a képekre úgy, hogy elmosódottá teszi a kiválasztott terület feletti és alatti képterületeket. Ha a videofelvétel előtt kiválasztja a lejátszási sebességet, a videókat is elkészítheti a makettszerű dioráma effektussal. Az emberek és a tárovak lejátszáskor gyorsan fognak mozogni a felvételen. Vegye figyelembe, hogy a fényképezőgép ekkor nem rögzít hangot.

Válassza a [4] lehetőséget.

 Kövesse a "Különleges témák" szakasz (\$\$1.59) 1–2. lépését, és válassza a [ ] lehetőséget.

| Használat előtt     |       |                                             |
|---------------------|-------|---------------------------------------------|
| Alapszintű útmutató |       |                                             |
| Halad               | ló út | mutató                                      |
|                     | 1     | A fényképezőgép<br>alapvető használata      |
|                     | 2     | Automatikus üzemmód/<br>Hibrid auto üzemmód |
|                     | 3     | Egyéb felvételi módok                       |
|                     | 4     | P üzemmód                                   |
|                     | 5     | Tv, Av és M mód                             |
|                     | 6     | Lejátszási mód                              |
|                     | 7     | Wi-Fi funkciók                              |
|                     | 8     | Beállítások menü                            |
|                     | 9     | Tartozékok                                  |
|                     | 10    | Mellékletek                                 |
| Tárgymutató         |       |                                             |
|                     |       |                                             |
|                     |       |                                             |
|                     |       |                                             |

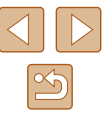

Válassza ki azt a területet, amelvet élesen szeretne hagyni. Nvomia meg a [▼] gombot.

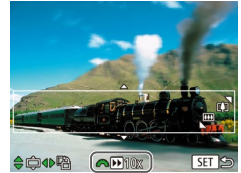

**APP10** 

 A keret méretét a zoom karral, a helvzetét pedig a [A][V] gombokkal módosíthatja.

Egy fehér keret jelenik meg a kijelzőn, azt

a képterületet jelezve, amely nem lesz

3 A videók esetében válassza ki a leiátszási sebességet.

homálvos.

- Az [ Harcsa elfordításával válasszon egy sebességet.
- Térjen vissza a felvételi képernyőre, és készítse el a felvételt.
- A [()] gomb megnyomásával térjen vissza a felvételi képernyőre, és készítse el a felvételt.

#### Lejátszási sebesség és becsült lejátszási idő (1 perces felvételek esetén)

| Sebesség | Lejátszási idő |
|----------|----------------|
| 5x       | Kb. 12 mp.     |
| 10x      | Kb. 6 mp.      |
| 20x      | Kb. 3 mp.      |

A videók lejátszása 30 kép/másodperc sebességgel történik.

- Videofelvétel készítése esetén nem érhető el a zoom. Ügyeljen arra, hogy felvételkészítés előtt állítsa be a zoomot.
  - Készítsen pár próbafelvételt, amivel megbizonyosodhat arról, hogy a várt eredményt kapja.

- A képkocka tájolásának függőlegesre állításához a 2. lépésben nyomja meg a [4][ ] gombokat. A keret eredeti vízszintes tájolásának visszaállításához nyomja meg a []] gombokat.
- A fényképezőgép függőleges helyzetbe fordítása módosítja a keret táiolását is.
- A videó képminősége [<sup>E</sup>/<sub>[Cl]</sub>), ha a képarány [**4:3**], illetve [<sup>E</sup>/<sub>HD</sub>], ha a képoldalarány [**16:9**] (<sup>[L]</sup>49). Ezek a minőségi beállítások nem változtathatók meg.
- A zoomtényező nem módosítható a [[□]] gombbal a 2. és 3. lépésben látható képernyőn, illetve videók felvétele közben.

#### Fényképezés lyukkamera effektussal (Lyukkamera effektus)

CCC (L. 1515 EEGP 3

Állóképek Videók

Ez az effektus vinyettálással elsötétíti és elmosódottá teszi a kép sarkait, és megváltoztatia a kép színeit, hogy lyukkamerával készült képekhez tegve hasonlóvá.

#### Válassza a [0] lehetőséget.

- Kövesse a "Különleges témák" szakasz (\$59) 1-2. lépését, és válassza a [[0]] lehetőséget.
- Válasszon egy színárnyalatot.
- Válassza ki a kívánt színárnyalatot a [ He ] tárcsa elfordításával.
- A megjelenő mintaképen tekintheti meg a választott effektus hatását a képen.
- 3 Készítse el a felvételt.

| Normál | Lyukkamerával készített képekhez hasonló felvételek.       |
|--------|------------------------------------------------------------|
| Meleg  | Melegebb tónusú képek, mint a [Normál] beállítás esetében. |
| Hideg  | Hidegebb tónusú képek, mint a [Normál] beállítás esetében  |

Készítsen pár próbafelvételt, amivel megbizonyosodhat arról, hogy a várt eredményt kapja.

| Alapszintű útmutató |       |                                             |
|---------------------|-------|---------------------------------------------|
| Halad               | ló út | mutató                                      |
|                     | 1     | A fényképezőgép<br>alapvető használata      |
|                     | 2     | Automatikus üzemmód/<br>Hibrid auto üzemmód |
|                     | 3     | Egyéb felvételi módok                       |
|                     | 4     | P üzemmód                                   |
|                     | 5     | Tv, Av és M mód                             |
|                     | 6     | Lejátszási mód                              |
|                     | 7     | Wi-Fi funkciók                              |
|                     | 8     | Beállítások menü                            |
|                     | 9     | Tartozékok                                  |
|                     | 10    | Mellékletek                                 |
| Tárgy               | mut   | ató                                         |
|                     |       |                                             |

Hacználat olőtt

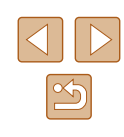

#### Fényképezés a lágy fókusz effektussal

🕨 Állóképek 📄 Videók

Ezzel a funkcióval olyan képeket készíthet, mintha lágyító szűrőt helyezne a fényképezőgépre. Az effektus mértékét szükség szerint beállíthatja.

lehetőséget.

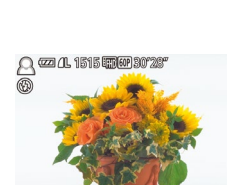

#### Válassza ki az effektus mértékét.

 Kövesse a "Különleges témák" szakasz (\$\overline\$59\$) 1–2. lépését, és válassza a [\$\overline\$]

Válassza a [2] lehetőséget.

- Forgassa el a [ ] tárcsát az effektus mértékének megadásához.
- A megjelenő mintaképen tekintheti meg a választott effektus hatását a képen.
- 3 Készítse el a felvételt.

 Készítsen pár próbafelvételt, amivel megbizonyosodhat arról, hogy a várt eredményt kapja.

#### Fényképezés egyszínű üzemmódban

#### Állóképek Videók

Fekete-fehér, szépia tónusú vagy kék-fehér fényképeket készíthet.

#### 1 Válassza a [2] lehetőséget.

- Kövesse a "Különleges témák" szakasz (\$\$\overline\$\$) 1-2. lépését, és válassza a [\$\$\verline\$] lehetőséget.
- 2 Válasszon egy színárnyalatot.
- Válassza ki a kívánt színárnyalatot a [] [] tárcsa elfordításával.
- A megjelenő mintaképen tekintheti meg a választott effektus hatását a képen.
- **3** Készítse el a felvételt.

| Fekete-<br>fehér | Fekete-fehér felvételek.  |
|------------------|---------------------------|
| Szépia           | Szépia tónusú felvételek. |
| Kék              | Kék-fehér felvételek.     |

## Használat előtt Alapszintű útmutató Haladó útmutató A fényképezőgép alapvető használata 2 Automatikus üzemmód/ Hibrid auto üzemmód/ 3 Egyéb felvételi módok **4** P üzemmód 5 Tv, Av és M mód 6 Lejátszási mód 7 Wi-Fi funkciók 8 Beállítások menü 9 Tartozékok 10 Mellékletek Tárgymutató

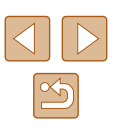

#### Speciális üzemmódok más célokra

Automatikus felvételkészítés arcészlelés után (Intelligens kioldás)

🕨 Állóképek 🕨 Videók

#### Automatikus felvételkészítés Mosolyészlelés után

Mosoly érzékelésekor a fényképezőgép automatikusan elkészíti a felvételt a zárkioldó gomb megnyomása nélkül.

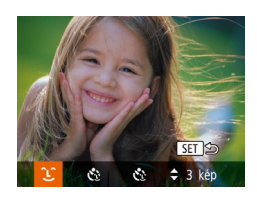

#### Válassza a [َلْ) lehetőséget.

- Kövesse a "Különleges témák" szakasz (\$\lambda 59) 1-2. lépését, válassza a [\$\vec{1}] lehetőséget, majd nyomja meg a [\$\vec{1}] gombot.
- A [4][>] gombokkal válassza ki a [L] lehetőséget, majd nyomja meg a [) gombot.
- A fényképezőgép felvételi készenléti üzemmódba lép, és a kijelzőn megjelenik a [Mosolyészlelés bekapcs.] felirat.

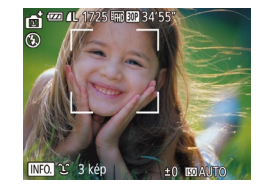

#### 2 Irányítsa a fényképezőgépet egy személyre.

- Amikor mosolyt észlel, a fényképezőgép mindig készít egy felvételt a lámpa felvillanása után.
- A mosolyészlelést a [▲] gomb megnyomásával szüneteltetheti.
   A [▲] gomb ismételt megnyomásával folytathatja a mosolyészlelést.

 A felvételek elkészítése után állítsa más üzemmódba a fényképezőgépet, különben folyamatosan képeket fog készíteni, amikor mosolyt észlel.

- Felvételeket a szokásos módon, a zárkioldó gomb megnyomásával is készíthet.
  - A fényképezőgép könnyebben felismeri a mosolyt, ha az alany a fényképezőgép felé fordítja az arcát, és annyira kinyitja a száját a mosolygás alatt, hogy kissé a fogai is kilátszanak.
  - A felvételek számát a [▲][▼] gombokkal módosíthatja, miután az
     1. lépésben kiválasztotta a [↓] ikont.
  - Az automatikus felvételkészítés nem érhető el a [ユ] gomb megnyomása közben.

#### A kacsintási önkioldó használata

Állóképek Videók

Irányítsa a fényképezőgépet egy személy felé, és nyomja le teljesen a zárkioldó gombot. A fényképezőgép körülbelül két másodperccel a kacsintás észlelése után készíti el a képet.

#### Válassza a [رَنْيَ] lehetőséget.

- Kövesse a "Különleges témák" szakasz (□59) 1–2. lépését, válassza a [⊡] lehetőséget, majd nyomja meg a [▼] gombot.
- A [◀][▶] gombokkal válassza ki a [℃] lehetőséget, majd nyomja meg a [⑦] gombot.
- 2 Állítsa be a kompozíciót, és nyomja le félig a zárkioldó gombot.
- Ellenőrizze, hogy megjelent-e egy zöld keret a kacsintó személy arca körül.
- 3 Nyomja le teljesen a zárkioldó gombot.
- A fényképezőgép felvételi készenléti üzemmódba lép, és a kijelzőn megjelenik a [Kacsintson a felvételhez] felirat.
- A lámpa villogni kezd, és megszólal az önkioldó hangjelzése.

| Alapszintű útmutató |       |                                             |
|---------------------|-------|---------------------------------------------|
| Halad               | ló út | mutató                                      |
|                     | 1     | A fényképezőgép<br>alapvető használata      |
|                     | 2     | Automatikus üzemmód/<br>Hibrid auto üzemmód |
|                     | 3     | Egyéb felvételi módok                       |
|                     | 4     | P üzemmód                                   |
|                     | 5     | Tv, Av és M mód                             |
|                     | 6     | Lejátszási mód                              |
|                     | 7     | Wi-Fi funkciók                              |
|                     | 8     | Beállítások menü                            |
|                     | 9     | Tartozékok                                  |
|                     | 10    | Mellékletek                                 |
| Tárgymutató         |       |                                             |
|                     |       |                                             |

Használat előtt

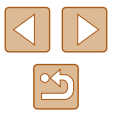

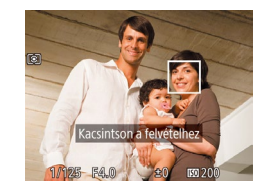

#### 4 Nézzen a fényképezőgépbe, és kacsintson.

- A fényképezőgép körülbelül két másodperccel a keretbe foglalt arcú személy kacsintásának észlelése után készíti el a képet.
- Ha a visszaszámlálás elindítása után meg szeretné szakítani az önkioldóval készülő felvételt, nyomja meg a [MENU] gombot.
- Ha a fényképezőgép nem észleli a kacsintást, kacsintson újból lassan és határozottan.
- Előfordulhat, hogy a fényképezőgép nem észleli a kacsintást, ha a szemeket haj vagy sapka takarja, vagy az alany szeműveget visel.
- A fényképezőgép mindkét szem egyszerre történő becsukását és kinyitását is kacsintásként érzékeli.
- Ha nem észlel kacsintást, a fényképezőgép körülbelül 15 másodperccel elteltével készíti el a képet.
- A felvételek számát a [▲][▼] gombokkal módosíthatja, miután az 1. lépésben kiválasztotta a [€] ikont.
- Ha nem található senki a képterületen a zárkioldó gomb teljes lenyomásakor, akkor a fényképezőgép egy személy megjelenése és kacsintása után készíti el a képet.
- A zoomtényező nem módosítható a [L] gombbal a zárkioldó gomb teljes megnyomása után.

#### Az arcérzékelő önkioldó használata

🕨 Állóképek 📄 Videók

A fényképezőgép körülbelül két másodperccel azután készíti el a képet, hogy egy másik személy arcának (például a fotós arcának) feltűnését észleli a képterületen (<sup>1175</sup>). Ez olyankor hasznos, ha olyan csoportképeket vagy hasonló képeket készít, amelyeken saját maga is szerepel.

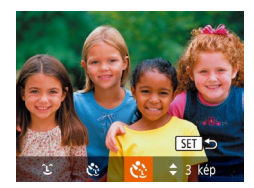

#### Válassza a [زَنَ] lehetőséget.

- Kövesse a "Különleges témák" szakasz (□ 59) 1–2. lépését, válassza a [□] lehetőséget, majd nyomja meg a [▼] gombot.
- A [4][>] gombokkal válassza ki a [3] lehetőséget, majd nyomja meg a [3] gombot.

- 2 Állítsa be a kompozíciót, és nyomja le félig a zárkioldó gombot.
- Ellenőrizze, hogy látható-e zöld keret az élesre állított arc körül és fehér keret a többi arc körül.

#### 3 Nyomja le teljesen a zárkioldó gombot.

- A fényképezőgép felvételi készenléti üzemmódba lép, és a kijelzőn megjelenik [A visszaszámláláshoz nézzen a fényképezőgépbe] felirat.
- A lámpa villogni kezd, és megszólal az önkioldó hangjelzése.

#### Csatlakozzon a többiekhez a képterületen, és nézzen bele a fényképezőgépbe.

- Miután a fényképezőgép észleli az új arcot, felgyorsul a lámpa villogása és az önkioldó hangjelzése. (Ha elvillan a vaku, a lámpa égve marad.) A fényképezőgép körülbelül két másodperccel később készíti el a képet.
- Ha a visszaszámlálás elindítása után meg szeretné szakítani az önkioldóval készülő felvételt, nyomja meg a [MENU] gombot.
- Ha a fényképezőgép nem észleli az arcát, miután csatlakozott a többiekhez a képterületen, a zár akkor is kiold körülbelül 15 másodperc elteltével.
- A felvételek számát a [▲][▼] gombokkal módosíthatja, miután az 1. lépésben kiválasztotta a [€]] ikont.
- A zoomtényező nem módosítható a [,, , gombbal a zárkioldó gomb teljes megnyomása után.

| lasználat előtt     |       |                                             |
|---------------------|-------|---------------------------------------------|
| Alapszintű útmutató |       |                                             |
| lalad               | ló út | mutató                                      |
|                     | 1     | A fényképezőgép<br>alapvető használata      |
|                     | 2     | Automatikus üzemmód/<br>Hibrid auto üzemmód |
|                     | 3     | Egyéb felvételi módok                       |
|                     | 4     | P üzemmód                                   |
|                     | 5     | Tv, Av és M mód                             |
|                     | 6     | Lejátszási mód                              |
|                     | 7     | Wi-Fi funkciók                              |
|                     | 8     | Beállítások menü                            |
|                     | 9     | Tartozékok                                  |
|                     | 10    | Mellékletek                                 |
| lárgy               | mut   | ató                                         |
|                     |       |                                             |
|                     |       |                                             |

•

#### Különféle videofelvételek készítése

Állóképek Videók

#### Videofelvételek készítése Normál módban

🕨 Állóképek 🕨 Videók

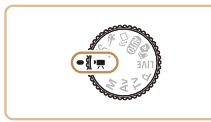

#### Válassza a [P, ] módot.

- Állítsa a módválasztó tárcsát [',] állásba.
- Nyomja meg a [∰] gombot, válassza a menü [™] lehetőségét, majd a [™] lehetőséget (□28).
- A kijelző felső és alsó szélén fekete sávok jelennek meg, a téma pedig némileg nagyított lesz. A fekete sávok a nem rögzített képterületeket jelzik.
- 2 Adja meg a videónak megfelelő beállítást (Q169).
- **3** Készítse el a felvételt.
- Nyomja meg a videó gombot.
- A videofelvétel leállításához nyomja meg újból a videó gombot.

#### A kép világosságának rögzítése vagy módosítása felvételkészítés előtt

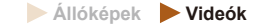

Felvételkészítés előtt rögzítheti az expozíciót, illetve 1/3-os lépésekben változtathatja azt -2 és +2 között.

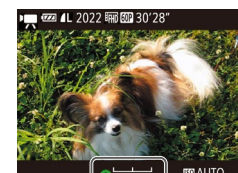

#### **1** Rögzítse az expozíciót.

- Nyomja meg a [2] gombot az expozíció rögzítéséhez. Megjelenik az expozícióváltási sáv.
- Az expozíció feloldásához nyomja meg újból a [2] gombot.
- **2** Változtassa meg az expozíciót.
- A kijelzőt figyelve állítsa be az expozíciót a [ ] a císa elfordításával.
- **3** Készítse el a felvételt (🛄65).

| Használat előtt     |       |                                             |
|---------------------|-------|---------------------------------------------|
| Alapszintű útmutató |       |                                             |
| Halad               | ló út | mutató                                      |
|                     | 1     | A fényképezőgép<br>alapvető használata      |
|                     | 2     | Automatikus üzemmód/<br>Hibrid auto üzemmód |
|                     | 3     | Egyéb felvételi módok                       |
|                     | 4     | P üzemmód                                   |
|                     | 5     | Tv, Av és M mód                             |
|                     | 6     | Lejátszási mód                              |
|                     | 7     | Wi-Fi funkciók                              |
|                     | 8     | Beállítások menü                            |
|                     | 9     | Tartozékok                                  |
|                     | 10    | Mellékletek                                 |
| Tárgymutató         |       |                                             |
|                     |       |                                             |
|                     |       |                                             |

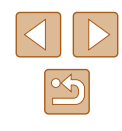

#### Az automatikus lassúzár letiltása

Állóképek Videók

Ha a videofelvételeken a mozgás nem tűnik egyenletesnek, letilthatja az automatikus lassúzár funkciót, hogy a fényképezőgép ne használja. Sötét témák esetében azonban a kép sötéten jelenhet meg.

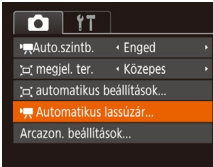

- Nyomja meg a [MENU] gombot, válassza a [m] lap [\*Automatikus lassúzár] pontját, majd válassza a [Tilt] lehetőséget (Q29).
- Ha vissza szeretné állítani az eredeti beállítást, hajtsa végre újból a fenti műveletet az [Enged] lehetőség kiválasztásával.

| 🖳 Automatikus lassúzár                                |
|-------------------------------------------------------|
| Tilt                                                  |
| Enged                                                 |
| Sötétben egyenletesen mozgó<br>témájú videókat rögzít |
| MENU                                                  |

• Az automatikus lassúzár csak [470 602] üzemmódban működik.

#### Hangbeállítások

🕨 Állóképek 🕨 Videók

#### A Szélzajszűrés letiltása

Az erős szélben készített felvételek hangjának torzítása csökkenthető. Ha azonban olyan helyen is bekapcsolja ezt a funkciót, ahol nincs szél, a hang természetellenessé válhat. Ilyen esetben a szélzajszűrés letiltható.

| Tî 🎦            |                                 |   |
|-----------------|---------------------------------|---|
| AF segédfény    | Be Ki                           |   |
| Bizt. fókusz    | Be Ki                           |   |
| MF kontúrkiemel | lés beállítása                  |   |
| Szélzajszűrés   | ۲ Ki                            | • |
| Csillapítás     | <ul> <li>Automatikus</li> </ul> |   |
|                 |                                 |   |

- Nyomja meg a [MENU] gombot, a [1] lapon válassza a [Szélzajszűrés] menüpontot, majd nyomja meg a [1] gombot (29).
- Válassza a [Ki] lehetőséget (Q29).

#### Csillapítás használata

Mérsékelheti a zajos környezet okozta hangtorzítást. Csendes környezetben azonban a felvétel halk lehet.

| T I             |                                 |   |
|-----------------|---------------------------------|---|
| Bizt. fókusz    | Be Ki                           |   |
| MF kontúrkiemel | és beállítása                   |   |
| Szélzajszűrés   | <ul> <li>Automatikus</li> </ul> | • |
| Csillapítás     | <ul> <li>Automatikus</li> </ul> | ŀ |
| Négyzetháló     |                                 |   |
|                 |                                 |   |

- Nyomja meg a [MENU] gombot, a [1] lapon válassza a [Csillapítás] menüpontot, majd nyomja meg a [1] gombot (129).
- Válassza ki a kívánt beállítást (<sup>2</sup>29).

| Alapszintű útmutató |    |                                             |
|---------------------|----|---------------------------------------------|
| Haladó útmutató     |    |                                             |
|                     | 1  | A fényképezőgép<br>alapvető használata      |
|                     | 2  | Automatikus üzemmód/<br>Hibrid auto üzemmód |
|                     | 3  | Egyéb felvételi módok                       |
|                     | 4  | P üzemmód                                   |
|                     | 5  | Tv, Av és M mód                             |
|                     | 6  | Lejátszási mód                              |
|                     | 7  | Wi-Fi funkciók                              |
|                     | 8  | Beállítások menü                            |
|                     | 9  | Tartozékok                                  |
|                     | 10 | Mellékletek                                 |
| Tárgymutató         |    |                                             |

Használat előtt

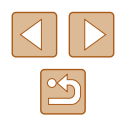

#### Rövid klip készítése

🕨 Állóképek 🕨 Videók

A néhány másodperces videofelvételekhez lejátszási effektusokat használhat, mint például gyorsítás, lassítás vagy visszajátszás. A készített videó Story Highlights album készítésére használható (20106).

- 🚺 Válassza a [ 🚮 módot.
- Állítsa a módválasztó tárcsát [\*,] állásba.
- Nyomja meg a [<sup>®</sup>] gombot, válassza a menü [<sup>\*</sup>,,] lehetőségét, majd a [<sup>™</sup>,] lehetőséget (<sup>□</sup>,28).
- A kijelző felső és alsó szélén fekete sávok jelennek meg. Ezek azt jelzik, hogy ez a képterület nem rögzíthető.

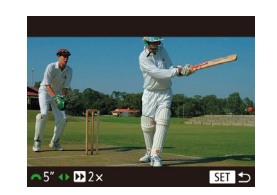

- Állítsa be a felvételi időt és a lejátszási effektusokat.
- Nyomja meg a [▼] gombot.
- A [♣★★] tárcsa elfordításával állítsa be a felvételi időt (4–6 másodperc), majd a [◀][▶] gombokkal állítsa be az effektusokat (↓67).
- **3** Készítse el a felvételt (🛄65).
- Megjelenik az eltelt időt jelző zoom sáv.

#### Lejátszási effektus

| <b>▶</b> 2x   | Videó gyorsított lejátszása.                                                                                                    |
|---------------|----------------------------------------------------------------------------------------------------|
| ▶1x           | Videó normál sebességű lejátszása.                                                                                              |
| <b>I</b> 1/2x | Videó lassított lejátszása.                                                                                                    |
| G             | A normál sebességű lejátszást követően a fényképezőgép<br>az utolsó két másodpercet visszatekerve, majd lassítva<br>játssza le. |

- A fényképezőgép a felvett videókhoz nem rögzít hangot.
  - A videó minősége [H] 30] (L51), amely nem módosítható.

#### iFrame videók készítése

🕨 Állóképek 🕨 Videók

Készíthet olyan videófelvételeket, amelyeket iFrame-kompatibilis szoftverekkel vagy eszközökkel szerkeszthet.

#### 1 Válassza a [■] lehetőséget.

- Állítsa a módválasztó tárcsát [\*] állásba.
- Nyomja meg a () gombot, válassza a menü () | ehetőségét, majd a ) ehetőségét () lehetőséget () 28).
- A kijelző felső és alsó szélén fekete sávok jelennek meg. Ezek azt jelzik, hogy ez a képterület nem rögzíthető.
- 2 Készítse el a felvételt (🛄65).

Az iFrame videoformátum az Apple Inc. fejlesztése.
 A videó minősége (<sup>2</sup>HD) (2017) (2015), amely nem módosítható.

| Alapszintű útmutató |       |                                             |
|---------------------|-------|---------------------------------------------|
| Halad               | ló út | mutató                                      |
|                     | 1     | A fényképezőgép<br>alapvető használata      |
|                     | 2     | Automatikus üzemmód/<br>Hibrid auto üzemmód |
|                     | 3     | Egyéb felvételi módok                       |
|                     | 4     | P üzemmód                                   |
|                     | 5     | Tv, Av és M mód                             |
|                     | 6     | Lejátszási mód                              |
|                     | 7     | Wi-Fi funkciók                              |
|                     | 8     | Beállítások menü                            |
|                     | 9     | Tartozékok                                  |
|                     | 10    | Mellékletek                                 |
| Tárgymutató         |       |                                             |
|                     |       |                                             |

Használat előtt

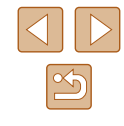

#### Fényképezés programautomatika AE módban ([P] üzemmód)

#### Állóképek Videók

Különféle egyéni beállítások megadásával a saját fényképezési stílusának megfelelően szabhatja testre a készülék számos funkcióját.

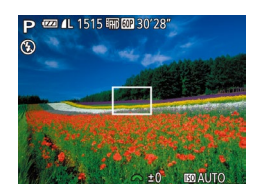

#### Válassza a [P] módot.

- Állítsa a módválasztó tárcsát [P] állásba.
- **2** Adja meg a kívánt beállításokat (169-180), majd készítse el a felvételt.
- Ha nem állítható be a megfelelő expozíció, amikor félig lenyomja a zárkioldó gombot, a zársebesség és a rekesznyílás értéke narancssárga színnel jelenik meg a kijelzőn. Ebben az esetben próbálkozzon az ISO-érzékenység beállításával (QQ70) vagy a vaku bekapcsolásával (ha a téma túl sötét) (278), hogy az expozíció megfelelő legyen.
  - A videó gomb megnyomásával videofelvételek is készíthetők P üzemmódban. Azonban egyes FUNC. (228) és MENU (Q29) beállítások videofelvétel esetén automatikusan módosulhatnak.

Használat előtt Alapszintű útmutató Haladó útmutató A fényképezőgép alapvető használata 2 Automatikus üzemmód/ Hibrid auto üzemmód 3 Egyéb felvételi módok **4** P üzemmód 5 Tv, Av és M mód 6 Lejátszási mód **7** Wi-Fi funkciók 8 Beállítások menü 9 Tartozékok 10 Mellékletek Tárgymutató

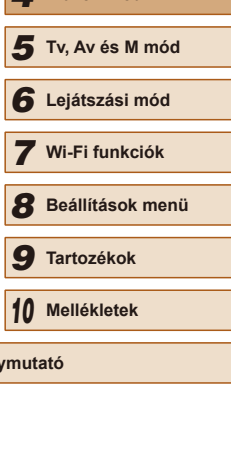

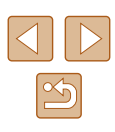

# P üzemmód

Még tisztább felvételek, az Ön fénvképezési stílusában

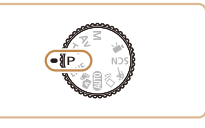

- A fejezet instrukciói abból indulnak ki, hogy a módválasztó tárcsa [P] üzemmódra van állítva.
- [P]: Programautomatika AE; AE: automatikus expozíció •
- Ha a[P] módtól eltérő üzemmódban próbál meg fényképezni az ebben a fejezetben ismertetett funkciók használatával, előtte ellenőrizze, hogy az adott funkció elérhető-e az adott módban (QQ 169).

#### A kép világossága (Expozíció)

#### A kép világosságának beállítása (Expozíciókompenzáció)

🕨 Állóképek 🕨 Videók

A fényképezőgép által beállított normál expozíció –2 és +2 közötti tartományban 1/3-os lépésekben módosítható.

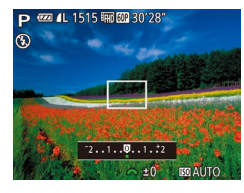

- Nyomja meg a [12] gombot. A kijelzőt figyelve állítsa be a fényerőt a [12] tárcsa elfordításával, majd ha ezzel végzett, nyomja meg a [12] gombot.
- A korrekció Ön által megadott szintje is megjelenik.

#### A világosság/expozíció rögzítése (AE rögzítés)

🕨 Állóképek 🕨 Videók

A fényképezés előtt rögzítheti az expozíciót, vagy külön is beállíthatja az élességet és az expozíciót.

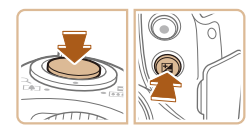

#### Rögzítse az expozíciót.

- A rögzített expozícióval történő felvételhez a zárkioldó gombot félig lenyomva irányítsa a fényképezőgépet a témára, majd nyomja meg a [2] gombot.
- [★] jelenik meg, és az expozíció rögzül.
- Az AE feloldásához engedje fel a zárkioldó gombot, majd nyomja meg ismét a [2] gombot. A [+] eltűnik.
- 2 Állítsa be a kompozíciót, majd készítse el a felvételt.

- AE: automatikus expozíció
- Az expozíció rögzítése után a [ 2006]
   Az expozíció rögzítése után a [ 2006]
   elfordításával módosíthatja a zársebességet és a rekesznyílás értékét.

#### A fénymérési mód megváltoztatása

🕨 Állóképek 📄 Videók

A fénymérési módot (a fényerő mérésének módját) az alábbiak szerint módosíthatja a fényképezés környezeti feltételeinek megfelelőre.

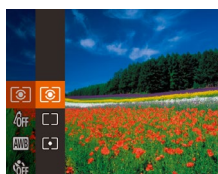

- Nyomja meg a () gombot, válassza a menü () pontját, majd adja meg a kívánt beállítást () 28).
- Megjelenik a választott beállítás.

| ۲  | Kiértékelő               | A legtöbb esetben megfelelő eredményt ad,<br>beleértve a hátulról megvilágított témákat<br>is. Automatikusan beállítja az expozíciót<br>a körülményeknek megfelelően. |
|----|--------------------------|----------------------------------------------------------------------------------------------------|
|    | Középre<br>súlyoz. átlag | A képterület egészén mért fényerő átlagát<br>határozza meg, a kép középpontjában mért<br>fényértéket tekintve legfontosabbnak.                                        |
| •] | Szpot                    | Csak a kijelző közepén lévő [ ]] (Szpot AE pont keret) területén belül mér.                                                                                           |

| Használat előtt     |       |                                             |
|---------------------|-------|---------------------------------------------|
| Alapszintű útmutató |       |                                             |
| Halad               | ló út | mutató                                      |
|                     | 1     | A fényképezőgép<br>alapvető használata      |
|                     | 2     | Automatikus üzemmód/<br>Hibrid auto üzemmód |
|                     | 3     | Egyéb felvételi módok                       |
|                     | 4     | P üzemmód                                   |
|                     | 5     | Tv, Av és M mód                             |
|                     | 6     | Lejátszási mód                              |
|                     | 7     | Wi-Fi funkciók                              |
|                     | 8     | Beállítások menü                            |
|                     | 9     | Tartozékok                                  |
|                     | 10    | Mellékletek                                 |
| Tárgy               | mut   | ató                                         |
|                     |       |                                             |

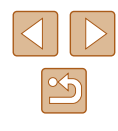

#### Az ISO-érzékenység módosítása

🕨 Állóképek 📄 Videók

Ha az ISO-érzékenység beállítása [AUTO], akkor a fényképezőgép a felvételi módnak és körülményeknek megfelelően, automatikusan állítja be az ISO-érzékenységet. Az ISO-érzékenység nagyobb értéke nagyobb érzékenységet, a kisebb érték pedig kisebb érzékenységet jelent.

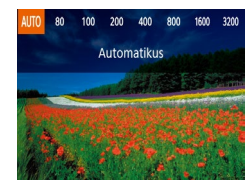

- Nyomja le a [▲] gombot, válassza ki a kívánt beállítást a [◀]▶] gombokkal, végül nyomja meg a [இ] gombot.
- Megjelenik a választott beállítás.

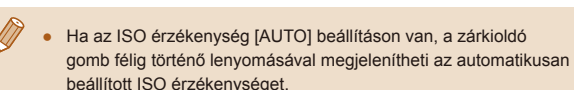

- Bár az ISO érzékenység csökkentésével a képek kevésbé lesznek szemcsézettek, bizonyos felvételi körülmények között a téma és a fényképezőgép bemozdulására nagyobb esély van.
- Nagyobb ISO-érzékenységet választva nagyobb zársebességet érhet el, ami csökkentheti a kép bemozdulásának veszélyét, és növeli a vaku hatótávolságát, így távolabbi témákat is elérhet, a képek azonban szemcsésebbek lesznek.

#### A kép világosságának módosítása (i-Contrast)

Állóképek Videók

A fényképezőgép érzékelni tudja a kép túl világos vagy túl sötét részeit – például a túl világos vagy túl sötét arcokat és hátteret –, és még a fényképezés előtt automatikusan módosítja őket a megfelelő világossági szintre. A teljes kép nem megfelelő kontrasztja is automatikusan javítható a felvétel előtt, így a téma jobban elkülönül a háttértől.

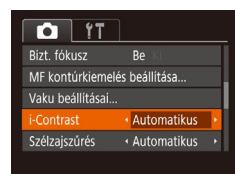

- Nyomja meg a [MENU] gombot, majd válassza ki a [m] lap [i-Contrast] lehetőségét, majd az [Automatikus] lehetőséget (29).
- A beállítás sikeres befejezését a [C<sub>i</sub>] megjelenése jelzi.

 Bizonyos felvételi körülmények esetén a kép gyengébb minőségű lehet, és előfordulhat, hogy a kép szemcsézettre sikerül.

| Használat előtt     |    |                                             |  |  |  |
|---------------------|----|---------------------------------------------|--|--|--|
| Alapszintű útmutató |    |                                             |  |  |  |
| Haladó útmutató     |    |                                             |  |  |  |
|                     | 1  | A fényképezőgép<br>alapvető használata      |  |  |  |
|                     | 2  | Automatikus üzemmód/<br>Hibrid auto üzemmód |  |  |  |
|                     | 3  | Egyéb felvételi módok                       |  |  |  |
|                     | 4  | P üzemmód                                   |  |  |  |
|                     | 5  | Tv, Av és M mód                             |  |  |  |
|                     | 6  | Lejátszási mód                              |  |  |  |
|                     | 7  | Wi-Fi funkciók                              |  |  |  |
|                     | 8  | Beállítások menü                            |  |  |  |
|                     | 9  | Tartozékok                                  |  |  |  |
|                     | 10 | Mellékletek                                 |  |  |  |
| Tárgymutató         |    |                                             |  |  |  |

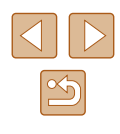

#### Kép színei

#### Természetes színek fényképezése (Fehéregyensúly)

#### 🕨 Állóképek 🕨 Videók

A fehéregyensúly (WB) állításával elérheti, hogy felvételeinek színvilága természetesebbnek, a témának megfelelőnek hasson.

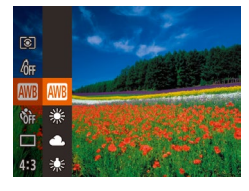

- Nyomja meg a () gombot, válassza a menü () pontját, majd adja meg a kívánt beállítást () 28).
- Megjelenik a választott beállítás.

| AWB          | Automatikus       | Automatikusan beállítja az optimális<br>fehéregyensúlyt a felvételi körülményeknek<br>megfelelően. |
|--------------|-------------------|----------------------------------------------------------------------------------------------------|
| ۲            | Napfény           | Kültéri felvételekhez, jó időjárási feltételek mellett.                                            |
| 2            | Felhős            | Felhős időben vagy szürkületben való<br>fényképezéshez.                                            |
| ۰            | Izzólámpa         | Hagyományos izzólámpás megvilágítás mellett<br>készült felvételekhez.                              |
| 1117<br>7117 | Fluoreszcens      | Fehér fénycsővilágítás esetén.                                                                     |
| 騚            | Fluoreszcens<br>H | Nappali fénynek megfelelő fénycsővilágítás<br>esetén.                                              |
|              | Egyedi            | Az egyéni fehéregyensúly kézi beállításához<br>( \$\overline{1}\$71).                              |

#### Egyéni fehéregyensúly

#### 🕨 Állóképek 🕨 Videók

Ha azt szeretné, hogy felvételeinek színvilága természetesnek hasson, állítsa a fehéregyensúlyt a felvétel helyszínének fényviszonyaihoz. Ügyeljen, hogy a fehéregyensúlyt az aktuális helyszínen található fényforrás alatt állítsa be.

- \*\*
   Methodala setting éntérination

   103
   \*\*\*

   103
   \*\*\*

   103
   \*\*\*

   103
   \*\*\*

   103
   \*\*\*

   103
   \*\*\*

   103
   \*\*\*

   103
   \*\*\*

   103
   \*\*\*

   103
   \*\*\*
- Válassza a []] beállítást a "Természetes színek fényképezése (Fehéregyensúly)" (]]71) lépéseit követve.
- Irányítsa úgy a fényképezőgépet, hogy egy sima, fehér téma a teljes képernyőt betöltse, majd nyomja meg a [MENU] gombot.
- A fehéregyensúly rögzítését követően a kijelző árnyalata megváltozik.

 Ha a fehéregyensúly értékének rögzítése után módosítja a fényképezőgép beállításait, előfordulhat, hogy a felvételen a színek nem tűnnek természetesnek.

# A képek színárnyalatának módosítása (Saját színbeállítás)

#### 🕨 Állóképek 🕨 Videók

A színek tónusát a fényképezés során tetszés szerint beállíthatja, megadhatja például, hogy a készített kép szépia tónusú vagy fekete-fehér legyen.

- Nyomja meg a (⑦) gombot, válassza a menü (𝑘) pontját, majd adja meg a kívánt beállítást (□28).
- Megjelenik a választott beállítás.

## Használat előtt Alapszintű útmutató Haladó útmutató A fényképezőgép alapvető használata 2 Automatikus üzemmód/ Hibrid auto üzemmód/ 3 Egyéb felvételi módok **4** P üzemmód 5 Tv, Av és M mód 6 Lejátszási mód 7 Wi-Fi funkciók 8 Beállítások menü 9 Tartozékok 10 Mellékletek Tárgymutató

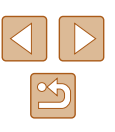

| 40FF                  | Saját szín - Ki       | -                                                                                                    |
|-----------------------|-----------------------|----------------------------------------------------------------------------------------------------|
| Av                    | Élénk                 | Kiemeli a kontrasztot és a színtelítettséget, így<br>élesebb képek készíthetők.                                                                                      |
| AN                    | Semleges              | A kontraszt és a színtelítettség csökkentésével<br>lágyabb színárnyalatokat hoz létre.                                                                               |
| Æse                   | Szépia                | Szépia tónusú képeket készít.                                                                                                    |
| ∕₿w                   | Fekete-fehér          | Fekete-fehér képeket készít.                                                                                                    |
| Ар                    | Diapozitív            | Az Élénk kék, az Élénk zöld és az Élénk vörös<br>hatás együttes használatával a diapozitívhoz<br>hasonló élénk, mégis természetes megjelenésű<br>színeket állít elő. |
| AL                    | Világosabb<br>bőrszín | Világosítja a bőrszíneket.                                                                                                    |
| AD                    | Sötétebb<br>bőrszín   | Sötétíti a bőrszíneket.                                                                                                    |
| A <sub>B</sub>        | Élénk kék             | Kihangsúlyozza a kép kék árnyalatait.<br>Élénkebbé teszi az eget, a vizet és más kék<br>témákat.                                                                     |
| AG                    | Élénk zöld            | Kihangsúlyozza a kép zöld árnyalatait.<br>Élénkebbé teszi a hegyeket, a lombozatot és<br>más zöld témákat.                                                           |
| <i>A</i> <sub>R</sub> | Élénk vörös           | Kihangsúlyozza a kép vörös árnyalatait.<br>Élénkebbé teszi a vörös színű témákat.                                                                                    |
| Ac                    | Saját színek          | Tetszés szerint beállíthatja a kontrasztot, az<br>élességet, a telítettséget és egyéb jellemzőket<br>(                                                               |

() • [A]

a kép egyéb színei is módosulhatnak. A bőrszíntől függően előfordulhat, hogy nem a várt eredményt kapja.

#### 📕 Saját színek

#### 🕨 Állóképek 🕨 Videók

A kép kontrasztja, élessége, telítettsége, valamint vörös, zöld, kék színbeállításai és a bőr színének árnyalata 1 és 5 közötti szinten állíthatók be.

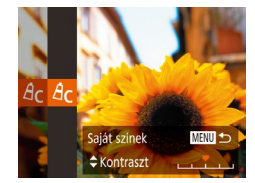

- Jelenítse meg a beállítási képernyőt.
- Kövesse a "A képek színárnyalatának módosítása (Saját színbeállítás)"
   (Д71) lépéseit, válassza a [4c] lehetőséget, majd nyomja meg a [MENU] gombot.

#### 2 Adja meg a beállítást.

- A [▲][▼] gombokkal válassza ki a kívánt lehetőséget, majd a [◀][▶] gombokkal adja meg a kívánt értéket.
- Erősebb/intenzívebb hatáshoz (és a sötétebb bőrtónusokhoz) jobbra, gyengébb/világosabb hatáshoz (és a világosabb bőrtónusokhoz) pedig balra módosítsa az értéket.
- A beállítás véglegesítéséhez nyomja meg a [MENU] gombot.

| Használat előtt     |    |                                             |  |  |
|---------------------|----|---------------------------------------------|--|--|
| Alapszintű útmutató |    |                                             |  |  |
| Haladó útmutató     |    |                                             |  |  |
|                     | 1  | A fényképezőgép<br>alapvető használata      |  |  |
|                     | 2  | Automatikus üzemmód/<br>Hibrid auto üzemmód |  |  |
|                     | 3  | Egyéb felvételi módok                       |  |  |
|                     | 4  | P üzemmód                                   |  |  |
|                     | 5  | Tv, Av és M mód                             |  |  |
|                     | 6  | Lejátszási mód                              |  |  |
|                     | 7  | Wi-Fi funkciók                              |  |  |
|                     | 8  | Beállítások menü                            |  |  |
|                     | 9  | Tartozékok                                  |  |  |
|                     | 10 | Mellékletek                                 |  |  |
| Tárgymutató         |    |                                             |  |  |
|                     |    |                                             |  |  |

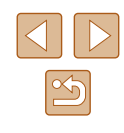
# A felvétel távolsága és az élességállítás

# Fényképezés Kézi fókusz üzemmódban

#### 🕨 Állóképek 🕨 Videók

Ha az élességállítás AF módban nem működik, beállíthatja az élességet kézzel. Megadhatja az általános élességállítási pozíciót, majd a kioldógombot félig lenyomva a fényképezőgép megkeresi az Ön által megadott pozícióhoz közeli optimális élességállítási pozíciót. Az élességállítási tartományról bővebben itt olvashat: "Felvétel távolsága" (Q 179).

### 1 Válassza az [MF] lehetőséget.

- Nyomja meg a [4] gombot, a [4][) gombok használatával válassza ki az [MF] lehetőséget, végül nyomja meg a [) gombot.
- Megjelenik az [MF] ikon és a kézi fókusz jelzése.

#### 2 Adja meg az általános élességállítási pozíciót.

 A Kézi fókusz képernyőn látható Élességmérőjét (1), amely a távolságot és az élességállítási pozíciót mutatja, és a nagyított kijelzést illetően nyomja meg a []]] gombokat vagy fordítsa el a []]] tárcsát az élességállítási pozíció meghatározásához, majd nyomja meg a []] gombot.

# **3** Állítsa be a pontos élességet.

 A zárkioldó gomb félig történő lenyomásával a fényképezőgép pontosan beállítja az élességet (Biztonsági fókusz).

| Haszhalat elott     |       |                                             |
|---------------------|-------|---------------------------------------------|
| Alapszintű útmutató |       |                                             |
| Halad               | ló út | mutató                                      |
|                     | 1     | A fényképezőgép<br>alapvető használata      |
|                     | 2     | Automatikus üzemmód/<br>Hibrid auto üzemmód |
|                     | 3     | Egyéb felvételi módok                       |
|                     | 4     | P üzemmód                                   |
|                     | 5     | Tv, Av és M mód                             |
|                     | 6     | Lejátszási mód                              |
|                     | 7     | Wi-Fi funkciók                              |
|                     | 8     | Beállítások menü                            |
|                     | 9     | Tartozékok                                  |
|                     | 10    | Mellékletek                                 |
| Tárgymutató         |       |                                             |
|                     |       |                                             |

# Közeli felvétel készítése (Makró)

#### 🕨 Állóképek 📄 Videók

Ha a [**W**] módot választja, csak a közeli témákra állítja az élességet. Az élességállítási tartományról bővebben itt olvashat: "Felvétel távolsága" (**Q**179).

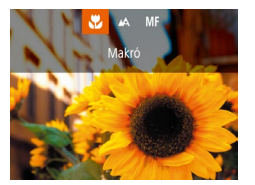

- Nyomja meg a [4] gombot, a [4][b] gombok használatával válassza ki az [5] lehetőséget, végül nyomja meg a [5] gombot.
- A beállítás sikeres befejezését a [] megjelenése jelzi.
- ) Vaku használata esetén a kép szélei sötétek lehetnek.
- Figyeljen, nehogy megsértse az objektívet.
- A [] ikon szürkére vált a zoom sáv alatti sárga sávon, és a fényképezőgép nem állítja be az élességet.
- A fényképezőgép rázkódásának megakadályozása érdekében használjon állványt és állítsa a készüléket [2] módba (243).

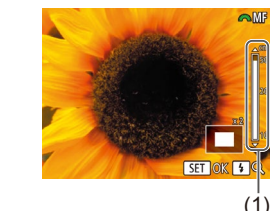

- - Kézi élességállítás esetén az AF keret üzemmód (<sup>1</sup>75) rögzítetten [Közép], az AF keret mérete pedig rögzítetten [Normál].
  - Az élesség beállítható, a nagyított kijelzés azonban nem jelenik meg digitális zoom (<sup>1</sup>/<sub>4</sub>38) vagy digitális telekonverter (<sup>1</sup>/<sub>4</sub>74) használata esetén, illetve ha a fényképezőgép TVkészülékhez van csatlakoztatva (<sup>1</sup>/<sub>4</sub>148).
  - A pontos élességbeállítás érdekében rögzítse állványra a fényképezőgépet.
  - A nagyított kijelzés elrejtéséhez állítsa be a MENU (<sup>[2]</sup>29) >
     [<sup>6</sup>] lap > [Kézi fók.nagy.] > [Ki] beállítást.
  - Az élesség finombeállítása nem történik meg a zárkioldó gomb félig történő lenyomásakor, ha a MENU (<sup>29</sup>) > <sup>10</sup> lap > [Bizt. fókusz] > [Ki] érték van beállítva.

# Az élességállítási terület egyszerű meghatározása (MF kontúrkiemelés beállítása)

#### 🕨 Állóképek 🕨 Videók

Az élesített témák szélei az egyszerűbb kézi élességállítás érdekében színesben jelennek meg. Igényeinek megfelelően beállíthatja az élek érzékelésének színét és érzékenységét (szintjét).

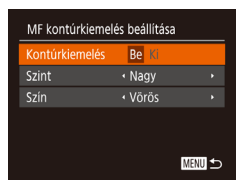

#### Jelenítse meg a beállítási képernyőt.

 Nyomja meg a [MENU] gombot, a [D] lapon válassza az [MF kontúrkiemelés beállítása] pontot, és válassza a [Be] értéket (29).

### 2 Adja meg a beállítást.

 Válassza ki a beállítandó menüpontot, majd ott a kívánt lehetőséget (<sup>29</sup>).

 Az MF kontúrkiemelés során megjelenített színek a felvételekre nem kerülnek rá.

# Digitális telekonverter

#### 🕨 Állóképek 🕨 Videók

Az objektív fókusztávolsága kb. 1.6-szeresére vagy kb. 2.0-szeresére növelhető. Ezáltal csökkenthető a fényképezőgép bemozdulásának veszélye, mert a zársebesség gyorsabb, mint az azonos zoomtényezővel különállóan használt zoom esetében (beleértve a digitális zoomot is).

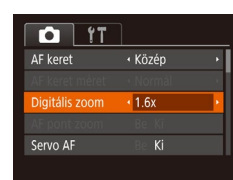

- Nyomja meg a [MENU] gombot, válassza a [M] lap [Digitális zoom] pontját, majd adja meg a kívánt beállítást (2)29).
- A nézet nagyobbá válik, és megjelenik a kijelzőn a zoomtényező.

 A digitális telekonverter nem használható a digitális zoommal (
 (
 <sup>(1)</sup>38) vagy AF pont zoommal (
 <sup>(1)</sup>52) együtt.
 }

 A zársebesség ugyanaz lehet, ha a zoom kart teljesen [[4]] állásba, a legnagyobb telefotó értékre tolja, illetve, ha "A téma további nagyítása (Digitális zoom)" szakasz ([]] 38) 2. lépését követve a témát azonos méretűre közelíti.

| Használat előtt     |       |                                             |
|---------------------|-------|---------------------------------------------|
| Alapszintű útmutató |       |                                             |
| Halad               | ló út | mutató                                      |
|                     | 1     | A fényképezőgép<br>alapvető használata      |
|                     | 2     | Automatikus üzemmód/<br>Hibrid auto üzemmód |
|                     | 3     | Egyéb felvételi módok                       |
|                     | 4     | P üzemmód                                   |
|                     | 5     | Tv, Av és M mód                             |
|                     | 6     | Lejátszási mód                              |
|                     | 7     | Wi-Fi funkciók                              |
|                     | 8     | Beállítások menü                            |
|                     | 9     | Tartozékok                                  |
|                     | 10    | Mellékletek                                 |
| Tárgymutató         |       |                                             |
|                     |       |                                             |

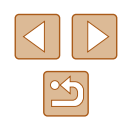

### Az AF keret üzemmódjának módosítása

🕨 Állóképek 🕨 Videók

Állítsa be az AF (automatikus élességállítás) keret üzemmódját a fényképezés környezeti feltételei szerint.

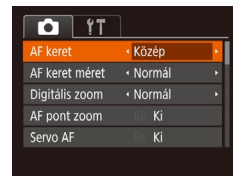

 Nyomja meg a [MENU] gombot, válassza a [D] lap [AF keret] pontját, majd adja meg a kívánt beállítást (D29).

Közép

Állóképek Videók

Egyetlen AF keret jelenik meg középen. Ez a megbízható élességállítás hatékony módszere.

 Egy sárga AF keret és [1] jelenik meg, ha a fényképezőgép nem tudja beállítani az élességet a zárkioldó gomb félig történő lenyomásakor.

- Az AF keret kisebbítéséhez nyomja meg a [MENU] gombot, majd a válassza a [C] lap [AF keret méret] menüpontjában a [Kicsi] lehetőséget (Q29).
- Az AF keret mindig [Normál] értékű a digitális zoom (<sup>1</sup>38) vagy a digitális telekonverter (<sup>1</sup>74) használatakor, illetve kézi élesség üzemmódban (<sup>1</sup>73).
- Olyan kompozíció esetén, ahol a téma a kép szélén vagy valamelyik sarkában helyezkednek el, úgy irányítsa a készüléket, hogy a témát befogja egy AF keretbe, majd nyomja le félig a zárkioldó gombot. Miközben továbbra is félig lenyomva tartja a zárkioldó gombot, módosítsa igény szerint a kompozíciót, majd nyomja le teljesen a zárkioldó gombot (Élesség rögzítése).
- Ha félig lenyomja a zárkioldó gombot, és az [AF pont zoom] (\$\overlimits\_52\$) beállítása [Be], az AF keret pozíciója felnagyítódik.

# AiAF arcra

🕨 Állóképek 🕨 Videók

- Felismeri az emberi arcokat, és ennek megfelelően állítja be az élességet, az expozíciót (csak kiértékelő fénymérés) és a fehéregyensúlyt (csak [[]]]).
- Ha a fényképezőgépet a személyre irányítja, egy fehér keret jelenik meg a fényképezőgép által fő témának vélt személy arca körül, és szürke keret jelenik meg legfeljebb két másik személy arca körül.
- A fényképezőgép bizonyos határon belül követi az arcokat még akkor is, ha azok elmozdulnak.
- Ha félig lenyomja a zárkioldó gombot, zöld keret jelenik maximum 9, az élességtartományon belül lévő arc körül.
  - Ha a fényképezőgép nem ismer fel egyetlen arcot sem, vagy csak szürke keretek jelennek meg (nem látható fehér keret), akkor a zárkioldó gomb félig történő lenyomásakor legfeljebb kilenc zöld keret jelenik meg az éles területeken.
  - Ha a zárkioldó gomb félig történő lenyomásakor a fényképezőgép egyetlen arcot sem ismer fel, amikor a Servo AF (<sup>1</sup>/<sub>1</sub>76) értéke [Be], a kijelző közepén megjelenik az AF keret.
  - Példák nem érzékelhető arcra:
  - Távoli vagy nagyon közeli alanyok
  - Sötét vagy világos alanyok
  - Oldalról, nem szemből, valamint nem teljesen látható arcok
  - Előfordulhat, hogy a fényképezőgép arcként érzékel nem emberi témákat is.
  - Nem jelenik meg AF keret, ha a fényképezőgép nem tudja beállítani az élességet a zárkioldó gomb félig történő lenyomásakor.

# Az élességállítás céljának kiválasztása (Követéses AF)

🕨 Állóképek 🗼 Videók

Az élességállítás céljának kiválasztása után az alábbi módon készíthet felvételt.

# Válassza ki a [Követéses AF] lehetőséget.

 A "Az AF keret üzemmódjának módosítása" (<sup>1</sup>75) lépéseit követve válassza ki a [Követéses AF] lehetőséget.

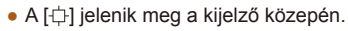

| Hasznalat előtt     |       |                                             |
|---------------------|-------|---------------------------------------------|
| Alapszintű útmutató |       |                                             |
| Halad               | ló út | mutató                                      |
|                     | 1     | A fényképezőgép<br>alapvető használata      |
|                     | 2     | Automatikus üzemmód/<br>Hibrid auto üzemmód |
|                     | 3     | Egyéb felvételi módok                       |
|                     | 4     | P üzemmód                                   |
|                     | 5     | Tv, Av és M mód                             |
|                     | 6     | Lejátszási mód                              |
|                     | 7     | Wi-Fi funkciók                              |
|                     | 8     | Beállítások menü                            |
|                     | 9     | Tartozékok                                  |
|                     | 10    | Mellékletek                                 |
| Tárgymutató         |       |                                             |
|                     |       |                                             |
|                     |       |                                             |

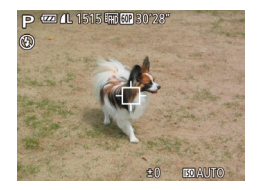

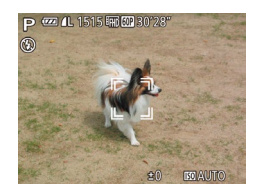

#### **2** Válassza ki a témát, amelyre az élességet szeretné beállítani.

- Iránvítsa a fényképezőgépet úgy, hogy a [-1] a kiválasztott témán legven, maid nvomia meg a [4] gombot.
- A téma érzékelésekor a fénvképezőgép hangielzést ad. és megjelenik a [ ]]. (A fényképezőgép bizonyos határokon belül követi a témát, ha az elmozdul.)
- Ha a fényképezőgép nem érzékel témát, a [--] jelenik meg.
- A követést a [] gomb ismételt megnyomásával szakíthatja meg.

# Készítse el a felvételt.

- A zárkioldó gombot félig lenyomva a [ kék []] jelre vált, amely követi a témát. miközben a készülék folvamatosan állítia az élességet és az expozíciót (Servo AF) (\$\$76).
- A felvétel elkészítéséhez nyomja le teljesen a zárkioldó gombot.
- A felvétel elkészítése után is látszik. a [] ] jel, és a fényképezőgép továbbra is követi a témát.
- A [Servo AF] (276) beállítás értéke [Be], és ez nem változtatható
  - Előfordulhat, hogy a fényképezőgép nem tudja követni a témát, ha az túl kicsi, túl gyorsan mozog vagy a téma és a háttér színe, illetve világossága nagyon hasonló.
  - A [ ] lapon nem érhető el az [AF pont zoom] lehetőség.
  - A [ ] nem érhető el.

- A fényképezőgép a témát akkor is érzékeli, ha a [4] gomb megnyomása nélkül nyomja le félig a zárkioldó gombot. A felvétel elkészítése után a [-[-]] jelenik meg középen.
- [MF] módban (Q73) történő fényképezéshez nyomja le és legalább egy másodpercig tartsa lenyomva a [] gombot.
- Ha az [Arcazonosítás] beállítása [Be] értékű, a nevek nem jelennek meg a regisztrált személyek észlelésekor, a fényképezőgép azonban tárolja azokat az állóképeken (45). A fényképezőgép ugyanakkor megjeleníti a nevet, ha egy regisztrált személyt választ ki témának.

# Fényképezés a Servo AF használatával

Állóképek Videók

Ez az üzemmód segít, hogy ne rontsa el a mozgó témákról készülő felvételeket: amíg a kioldógombot félig lenyomva tartja, a fényképezőgép folytonosan a témához igazítia az élességet és az expozíciót.

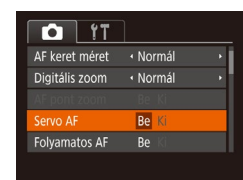

# Adia meg a beállítást.

- Nyomja meg a [MENU] gombot, a [ lapon válassza a [Servo AF] pontot, végül válassza ki a [Be] értéket (229).
- Állítsa be az élességet.
- Az élesség- és expozícióállítás helyét a megjelenő kék AF keret jelzi, amikor a zárkioldó gombot félig lenyomja.

| Használat előtt |                     |                                             |  |
|-----------------|---------------------|---------------------------------------------|--|
| Alapsz          | Alapszintű útmutató |                                             |  |
| Haladó          | ò úti               | mutató                                      |  |
|                 | 1                   | A fényképezőgép<br>alapvető használata      |  |
|                 | 2                   | Automatikus üzemmód/<br>Hibrid auto üzemmód |  |
|                 | 3                   | Egyéb felvételi módok                       |  |
|                 | 4                   | P üzemmód                                   |  |
|                 | 5                   | Tv, Av és M mód                             |  |
|                 | 6                   | Lejátszási mód                              |  |
|                 | 7                   | Wi-Fi funkciók                              |  |
|                 | 8                   | Beállítások menü                            |  |
|                 | 9                   | Tartozékok                                  |  |
| 1               | 10                  | Mellékletek                                 |  |
| Tárgyn          | Tárgymutató         |                                             |  |
|                 |                     |                                             |  |

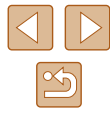

76

- Bizonyos körülmények között a fényképezőgép nem tudja beállítani az élességet.
- Gyenge fényviszonyok mellett lehet, hogy a zárkioldó gomb félig történő lenyomásakor a Servo AF nem kapcsolható be (az AF keretek esetleg nem váltanak kékre). Ebben az esetben az élesség és az expozíció a meghatározott AF keret üzemmódban megadottak szerint lesz beállítva.
- Ha nem állítható be a megfelelő expozíció, a zársebesség és a rekesznyílás értéke narancssárga színnel jelenik meg a kijelzőn. Engedje fel a zárkioldó gombot, majd újból nyomja le félig.
- Rögzített AF használatával történő fényképezés nem érhető el.
- A [1] lapon (129) nem érhető el az [AF pont zoom].
- Nem érhető el az önkioldó használata esetén (QQ43).

### Az élességbeállítás megváltoztatása

🕨 Állóképek 🕨 Videók

A fényképezőgép alapbeállítását, amely úgy állítja be a fókuszt, hogy folyamatosan fókuszáljon, bármire is irányítja, még akkor is, ha a zárkioldó gombot nem nyomja meg, módosíthatja úgy, hogy élességállítás csak a zárkioldó gomb félig történő lenyomásakor történjen.

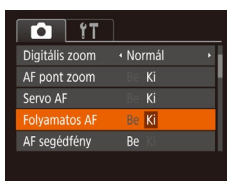

 Nyomja meg a [MENU] gombot, válassza a [D] lap [Folyamatos AF] pontját, majd a [Ki] lehetőséget (29).

| Ве | Ez a funkció segít, hogy ne rontsa el a mozgó témákról<br>készülő felvételeket: amíg a kioldógombot félig lenyomva<br>tartja, a fényképezőgép folytonosan a témához igazítja az<br>élességet és az expozíciót. |
|----|----------------------------------------------------------------------------------------------------|
| Ki | A fényképezőgép nem állítja folyamatosan az élességet, így kevésbé használja az akkumulátor energiáját.                                                                                                    |

# Fényképezés az AF rögzítés használatával

#### Állóképek Videók

Az élességet rögzítheti. Az élesség rögzítése után akkor sem változik meg a beállított élesség, ha felengedi ujját a zárkioldó gombról.

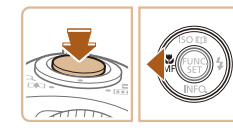

#### Rögzítse az élességet.

- A zárkioldó gombot félig lenyomva nyomja meg a [4] gombot.
- A fényképezőgép rögzíti az élességet, és a kijelzőn megjelenik az [MF] és a kézi élesség jelzője.
- Az élesség rögzítésének feloldásához nyomja le félig a zárkioldó gombot, majd nyomja meg ismét a [4] gombot.
- 2 Állítsa be a kompozíciót, majd készítse el a felvételt.

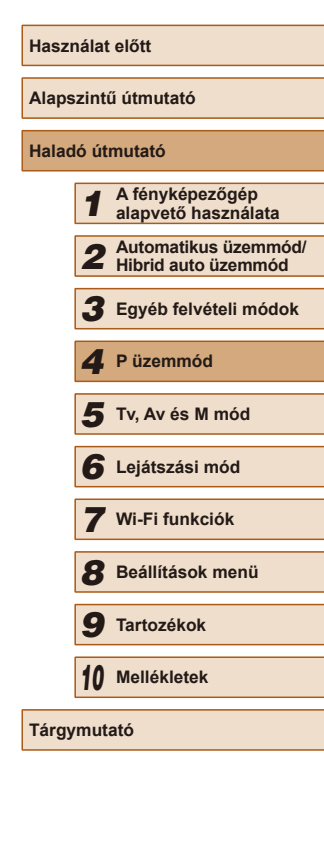

77

# Sorozatfelvételt készíthet, miközben a fényképezőgép folyamatosan állítja az élességet a mozgó témákra

#### Állóképek Videók

Sorozatfelvételt készíthet, miközben a fényképezőgép folyamatosan állítja az élességet a mozgó témákra. A sorozatfelvétel sebességével kapcsolatban bővebben lásd: "Fényképezőgép" (Q 178).

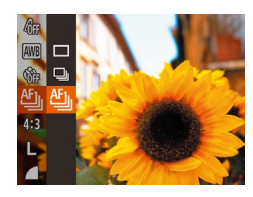

#### Adia meg a beállítást.

- Nyomja meg a [<sup>(m)</sup>] gombot, válassza a menü []] lehetőségét, majd a [ lehetőséget (228).
- A beállítás sikeres befejezését a [ megjelenése jelzi.

#### Készítse el a felvételt.

- Sorozatfelvétel készítéséhez a zárkioldó gombot tartsa teljesen lenyomva.
- A készülék egy csoportként, együtt kezeli a képeket (290).
- A [ ] módban ( ] 59), kézi élesség üzemmódban ( ] 73), illetve AF rögzítés (477) esetén a ffili átvált fili módba
  - Az Önkioldó funkcióval (43) nem használható.
  - A felvételi körülményektől, a fényképezőgép beállításaitól és a zoom mértékétől függően rövid ideig szünetelhet vagy lelassulhat a sorozatfelvételek készítése
  - Mivel több felvétel készül, a folvamat lelassulhat.
  - Vaku használata esetén lassulhat a fényképezés.
  - A sorozatfelvétel a [19] kiválasztása esetén sem támogatott [] üzemmódban (] 40) és [] 41] Automatikus üzemmódban (🖽41).

# Vaku

# A vaku üzemmódjának megváltoztatása

Állóképek Videók

A vaku üzemmódját átállíthatja a felvételi témának megfelelően. A vaku hatótávolságáról bővebben itt olvashat: "Fényképezőgép" (Q178).

> Emelje fel a vakut. 1

# 2 Adja meg a beállítást. \$ \$1 3 Automatikus

- Nyomja meg a [] gombot, a []]
- gombokkal válassza ki a vaku üzemmódját, majd nyomja meg a [ ( ) aombot.
- Megjelenik a választott beállítás.

 Ha a vaku le van hajtva, a beállítási képernyő a [] gomb megnyomásakor sem jelenik meg. Ezért előbb ujjával hajtsa fel a vakut.

Vaku használata esetén a kép szélei sötétek lehetnek.

| Alapszintű útmutató |       |                                             |
|---------------------|-------|---------------------------------------------|
| Halad               | ló út | mutató                                      |
|                     | 1     | A fényképezőgép<br>alapvető használata      |
|                     | 2     | Automatikus üzemmód/<br>Hibrid auto üzemmód |
|                     | 3     | Egyéb felvételi módok                       |
|                     | 4     | P üzemmód                                   |
|                     | 5     | Tv, Av és M mód                             |
|                     | 6     | Lejátszási mód                              |
|                     | 7     | Wi-Fi funkciók                              |
|                     | 8     | Beállítások menü                            |
|                     | 9     | Tartozékok                                  |
|                     | 10    | Mellékletek                                 |
| <b>Fárgymutató</b>  |       |                                             |
|                     |       |                                             |

Használat előtt

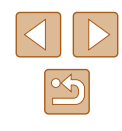

### Automatikus

Sötét környezetben a vaku automatikusan működésbe lép.

# Be

A vaku minden felvételnél villan.

# Hosszú szink.

A vaku villanása növeli a fő téma (például személyek) megvilágítását, miközben a fényképezőgép kis zársebességgel készít felvételt, így a háttérnek a vaku hatótávolságán kívül eső része is jobban meg lesz világítva.

- [4\*] üzemmódban rögzítse állványra a fényképezőgépet, vagy más módon biztosítsa, hogy az ne mozogjon és ne rázkódjon. Továbbá állvány használata, illetve a fényképezőgép más módon történő rögzítése esetén állítsa az [IS üzemmód] beállítást [Ki] értékre (253).
- [4] módban a vaku villanása után is ügyeljen arra, hogy a fő téma ne mozduljon meg a zárkioldási hangjelzés végéig.

# Ki

Vaku nélküli fényképezéshez.

Villogó [,Q,] ikon jelenhet meg, amikor félig lenyomja a zárkioldó gombot gyengén megvilágított, a fényképezőgép rázkódását elősegítő környezetben. Ilyenkor rögzítse állványra a fényképezőgépet, vagy más módon érje el, hogy ne mozogjon.

# A vaku expozíciókompenzációjának beállítása

Állóképek Videók

A hagyományos expozíciókompenzációhoz (269) hasonló módon vaku használata mellett is -2 és +2 közötti tartományban 1/3-os lépésekben állíthatja az expozíciót.

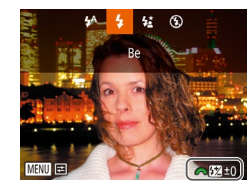

- Nyissa ki a vakut, a [ ] gomb megnyomása után azonnal fordítsa el a [ ] tárcsát a kompenzációs szint megadásához, majd nyomja meg a [ ( ) aombot.
- A beállítás sikeres befeiezését a [37] megielenése ielzi.

| 1 | • | Túlexponálás veszélye esetén a fényképezőgép a vaku                    |
|---|---|------------------------------------------------------------------------|
|   |   | villanásakor automatikusan módosítja a zársebességet vagy              |
|   |   | a rekesznyílás értékét, hogy a felvétel fényesebb részeinek            |
|   |   | kiégését elkerülje és optimális expozíciót biztosítson.                |
|   |   | A zársebesség és rekeszérték automatikus korrekciója azonban           |
|   |   | kikapcsolható a MENU (📖29) megnyitásával, majd a 🚺                     |
|   |   | lap > [Vaku beállításai] > [Bizt. vakuexp.] > [Ki] beállítást választv |

- A vaku expozíciókompenzációja a MENU (29) elérése után a [1] lap > [Vaku beállításai] > [Vaku exp.komp.] lehetőségével is beállítható.
- Amikor a vaku ki van nyitva, a MENU képernyő (Q29) [Vaku beállításai] opcióját úgy is megjelenítheti, hogy megnyomja a [ gombot, majd azonnal megnyomja a [MENU] gombot.

| Alapszintű útmutató |    |                                             |
|---------------------|----|---------------------------------------------|
| Haladó útmutató     |    |                                             |
|                     | 1  | A fényképezőgép<br>alapvető használata      |
|                     | 2  | Automatikus üzemmód/<br>Hibrid auto üzemmód |
|                     | 3  | Egyéb felvételi módok                       |
|                     | 4  | P üzemmód                                   |
|                     | 5  | Tv, Av és M mód                             |
|                     | 6  | Lejátszási mód                              |
|                     | 7  | Wi-Fi funkciók                              |
|                     | 8  | Beállítások menü                            |
|                     | 9  | Tartozékok                                  |
|                     | 10 | Mellékletek                                 |
| Tárgymutató         |    |                                             |
|                     |    |                                             |

Használat előtt

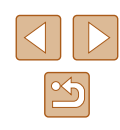

# Fényképezés az FE-rögzítés használatával

🕨 Állóképek 📄 Videók

Csakúgy, mint az AE rögzítés esetén (🗐 69), az FE rögzítéssel vakus felvételkor rögzítheti az expozíciót.

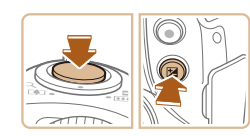

# Emelje fel a vakut, és válassza a [**⋡**] beállítást (囗]78).

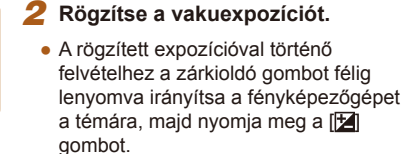

- Villan a vaku, és amikor megjelenik a [¥] jel, a készülék rögzíti a vaku fényerejét.
- Az FE feloldásához engedje fel a zárkioldó gombot, majd nyomja meg ismét a [2] gombot. A [+] eltűnik.
- **3** Állítsa be a kompozíciót, majd készítse el a felvételt.
- Az első felvétel után az FE rögzítése feloldódik, és eltűnik a [¥].

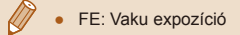

# További beállítások

# A tömörítési arány módosítása (Képminőség)

🕨 Állóképek 📄 Videók

Kétféle tömörítési arány közül választhat. Ezek a [s] (Szuperfinom) és [d] (Finom), a következők szerint. Tekintse át, hogy a memóriakártyákon hány kép fér el a különböző tömörítési arányok esetén: "A készíthető felvételek száma különféle memóriakártyák esetén" (D 180).

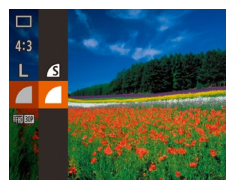

 Nyomja meg a [<sup>®</sup>] gombot, válassza a menü [<sup>I</sup>] pontját, majd adja meg a kívánt beállítást (<sup>I</sup>28).

| Alapszintű útmutató |                                             |  |
|---------------------|---------------------------------------------|--|
| Haladó út           | tmutató                                     |  |
| 1                   | A fényképezőgép<br>alapvető használata      |  |
| 2                   | Automatikus üzemmód/<br>Hibrid auto üzemmód |  |
| 3                   | Egyéb felvételi módok                       |  |
| 4                   | P üzemmód                                   |  |
| 5                   | Tv, Av és M mód                             |  |
| 6                   | Lejátszási mód                              |  |
| 7                   | Wi-Fi funkciók                              |  |
| 8                   | Beállítások menü                            |  |
| 9                   | Tartozékok                                  |  |
| 10                  | Mellékletek                                 |  |
| Tárgymutató         |                                             |  |

Használat előtt

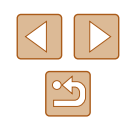

# Megadott zársebesség ([Tv] üzemmód)

🕨 🕨 Állóképek 📄 Videók

A felvétel elkészítése előtt az alábbiak szerint állítsa be a zársebességet. A fényképezőgép automatikusan beállítja a zársebességnek megfelelő rekeszértéket.

A választható zársebességekkel kapcsolatos további információt itt olvashat: "Fényképezőgép" (Q178).

# 1 Válassza a [Tv] módot.

- Állítsa a módválasztó tárcsát [**T**v] állásba.
- 2 Adja meg a kívánt zársebességet.
- A zársebesség beállítását a [<u>\*\*\*</u>] tárcsa elfordításával teheti meg.

- A kisebb zársebességet igénylő körülmények esetén két kép elkészítése között kis idő telhet el, mert a fényképezőgép feldolgozza a képeket a felvétel elkészítése után a zaj csökkentéséhez.
- Ha alacsony zársebességgel, állványra rögzített fényképezőgéppel fényképez, állítsa az [IS üzemmód] beállítást [Ki] értékűre (253).
- 1.3 másodperces vagy kisebb zársebesség használata esetén az ISO érzékenység beállítása [150] 180] lesz, és ez az érték nem változtatható.
- A zárkioldó gombot félig lenyomva a rekeszérték narancssárga színben jelenik meg a kijelzőn, ha a beállítások eltérnek a normál expozíciótól. Ilyenkor úgy módosítsa a zársebességet, hogy a rekesznyílás értéke fehér színűre változzon, vagy használja a Biztonsági eltolás funkciót (Q82).

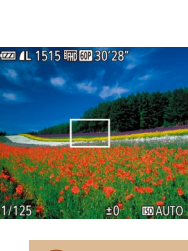

# Tv, Av és M mód

Készítsen jobb, kifinomultabb képeket

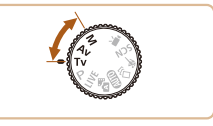

 A fejezet instrukciói abból indulnak ki, hogy a fényképezőgép a megfelelő módban van.

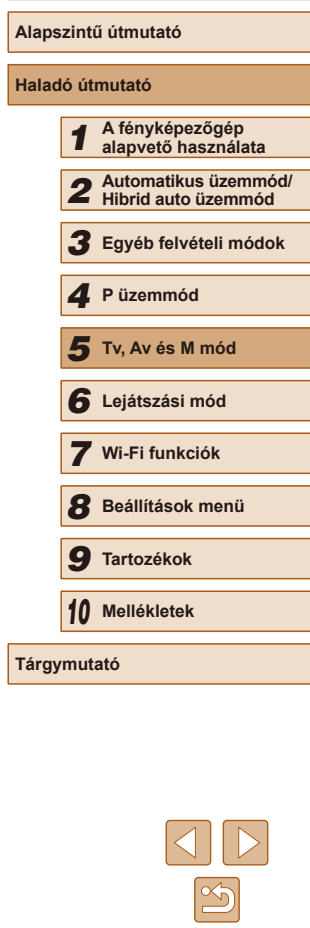

Használat előtt

# Megadott rekesznyílásérték ([Av] üzemmód)

#### 🕨 Állóképek 📄 Videók

A felvétel elkészítése előtt az alábbiak szerint állítsa be a rekeszértéket. A fényképezőgép automatikusan beállítja a rekeszértéknek megfelelő zársebességet.

A választható rekeszértékekkel kapcsolatos további információt itt olvashat: "Fényképezőgép" (Д178).

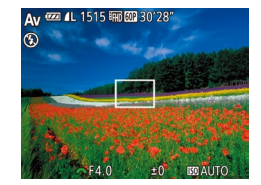

### Válassza a [Av] módot.

Állítsa a módválasztó tárcsát [Av] állásba.

# 2 Állítsa be a kívánt rekeszértéket.

• A rekesznyílásértékét a [ ] tárcsa elfordításával állíthatja be.

- A zárkioldó gombot félig lenyomva a zársebesség narancssárga színben jelenik meg a kijelzőn, ha a beállítások eltérnek a normál expozíciótól. Ilyenkor úgy módosítsa a rekeszértéket, hogy a zársebesség fehér színűre változzon, vagy használja a Biztonsági eltolás funkciót (lásd alább).
- [Ay]: Rekeszérték (az írisz által létrehozott nyílás mérete)
   Az [Tv] és [Av] üzemmódban expozícióval előforduló problémák megelőzése érdekében nyomja meg a [MENU] gombot, és a [D] lapon szereplő [Bizt. eltolás] beállításnál válassza a [Be] (D29) lehetőséget, hogy a fényképezőgép automatikusan beállítsa a zársebességet vagy a rekesznyílásértékét, még akkor is, ha a normál expozíció másképp nem biztosítható. A Biztonsági eltolás funkció azonban vakuval együtt nem használható.

# Megadott zársebesség és rekesznyílásérték ([M] üzemmód)

#### 🕨 Állóképek 🕨 Videók

Az alábbi lépésekkel adhatja meg a megfelelő expozícióhoz a kívánt zársebességet és rekeszértéket a felvétel elkészítése előtt. A választható zársebességekkel és rekeszértékekkel kapcsolatban további részleteket itt olvashat: "Fényképezőgép" (Q1178).

(1) (2)

# Válassza a [**M**] módot.

• Állítsa a módválasztó tárcsát [**M**] állásba.

# 2 Adja meg a beállítást.

- Nyomja meg a [2] gombot, válassza a zársebesség (1) vagy a rekesznyílásérték (2) módosítását, majd a [222] tárcsa elforgatásával adja meg a kívánt értéket.
- A Ön által megadott érték szerinti expozíciós szintet (4) az expozíció szintjelzőjén látható jelzés alapján hasonlíthatja össze a normál expozíciós szinttel (3).
- Ha a különbség 2 egységnél nagyobb, az expozíció szintje narancssárgán jelenik meg.

| Hasznalat előtt     |      |                                             |
|---------------------|------|---------------------------------------------|
| Alapszintű útmutató |      |                                             |
| Halad               | ó út | mutató                                      |
|                     | 1    | A fényképezőgép<br>alapvető használata      |
|                     | 2    | Automatikus üzemmód/<br>Hibrid auto üzemmód |
|                     | 3    | Egyéb felvételi módok                       |
|                     | 4    | P üzemmód                                   |
|                     | 5    | Tv, Av és M mód                             |
|                     | 6    | Lejátszási mód                              |
|                     | 7    | Wi-Fi funkciók                              |
|                     | 8    | Beállítások menü                            |
|                     | 9    | Tartozékok                                  |
|                     | 10   | Mellékletek                                 |
| Tárgymutató         |      |                                             |

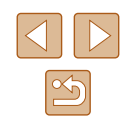

82

- Az expozíció szintje megváltozhat, ha a zársebesség és a rekeszérték beállítása után használja a zoomot vagy módosítja a kompozíciót.
- A beállított zársebességtől és a rekesznyílástól függően a kijelző fényereje változhat. Ha azonban a vaku ki van nyitva, és a [2] mód van beállítva, a képernyő fényereje nem változik.
- Ha félig lenyomva tartja a zárkioldó gombot és megnyomja a gombot, a 2. lépésben nem megadott beállításokat (zársebesség vagy a rekesznyílásértéke) a fényképezőgép automatikusan a normál expozícióhoz igazítja. (Egyes beállítások esetén a normál expozíció nem használható.)
- 1.3 másodperces vagy kisebb zársebesség használata esetén az ISO érzékenység beállítása [<sup>ISD</sup><sub>80</sub>] lesz, és ez az érték nem változtatható.

# • [**M**]: Kézi

 A készülék a meghatározott fénymérési mód szerint számítja ki a normál expozíciót (<sup>26</sup>).

# A vaku fényerejének beállítása

#### Állóképek Videók

A vaku fényerejét három szint közül választhatja ki [M] módban.

# 1 Válassza a [M] módot.

• Állítsa a módválasztó tárcsát [M] állásba.

# 2 Adja meg a beállítást.

- Nyissa ki a vakut, a [] gomb megnyomása után azonnal fordítsa el a [] () tárcsát a vaku fényerejének megadásához, majd nyomja meg a [) gombot.
- A beállítás megadását követően a vaku fényerőszintje megjelenik a kijelzőn.
   [1] Legkisebb, [1] Lőzepes,
   [1] Legnagyobb
- [Tv] vagy [Av] módban úgy állíthatja be a vaku szintjét, hogy megnyitja a MENU (<sup>2</sup>)29) opciót, majd a [<sup>1</sup>) lap > [Vaku beállításai] > [Vakumód] > [Kézi] lehetőséget választja.
- Amikor a vaku ki van nyitva, a MENU képernyő (<sup>2</sup>29) [Vaku beállításai] opcióját úgy is megjelenítheti, hogy megnyomja a [<sup>\*</sup>] gombot, majd azonnal megnyomja a [<sup>\*</sup>] gombot.

| Alapszintű útmutató |                                             |  |
|---------------------|---------------------------------------------|--|
| Haladó út           | mutató                                      |  |
| 1                   | A fényképezőgép<br>alapvető használata      |  |
| 2                   | Automatikus üzemmód/<br>Hibrid auto üzemmód |  |
| 3                   | Egyéb felvételi módok                       |  |
| 4                   | P üzemmód                                   |  |
| 5                   | Tv, Av és M mód                             |  |
| 6                   | Lejátszási mód                              |  |
| 7                   | Wi-Fi funkciók                              |  |
| 8                   | Beállítások menü                            |  |
| 9                   | Tartozékok                                  |  |
| 10                  | Mellékletek                                 |  |
| Tárgymutató         |                                             |  |

.. .....

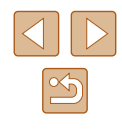

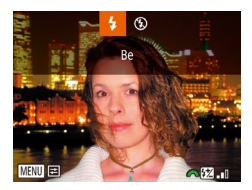

# Lejátszási mód

Megtekintheti a felvételeket, és számos módon rendezheti, illetve szerkesztheti azokat

- A fényképezőgép előkészítéséhez lépjen Lejátszás üzemmódba a []] gombbal.
  - Előfordulhat, hogy nem tudja megjeleníteni vagy szerkeszteni azokat a képeket, amelyeket átneveztek, számítógépen szerkesztettek vagy más fényképezőgéppel készítettek.

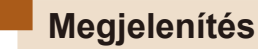

### 🕨 Állóképek 🕨 Videók

A fényképezőgéppel készített fényképek vagy videók a következőképpen tekinthetők meg a kijelzőn.

Váltson leiátszási módba.

Az előző kép megtekintéséhez nyomja

meg a [4] gombot vagy fordítsa el a [\*\*\*] tárcsát az óramutató járásával

A következő kép megtekintéséhez

nyomja meg a [) gombot vagy fordítsa el a [) tárcsát az óramutató járásával

Nyomja meg a [▶] gombot.
Megjelenik az utolsó felvétel.

**2** Válasszon egy képet.

megegyező irányban.

megegyező irányban.

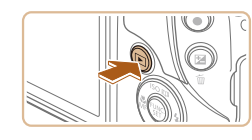

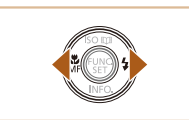

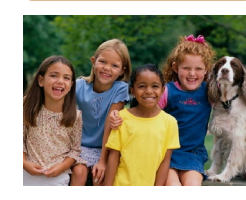

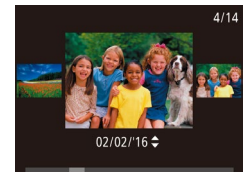

- Ennek a képernyőnek (Görgetéses kijelzés mód) bekapcsolásához nyomja le és tartsa nyomva legalább egy másodpercig a [4][▶] gombokat. Ebben az üzemmódban a [4][▶] gombokkal lapozhatja a képeket.
- Ha vissza szeretne térni egyképes megjelenítési üzemmódba, nyomja meg a [<sup>®</sup>] gombot.
- Görgetéses kijelzés közben a [▲][▼] gombok megnyomásával lapozhatja a felvétel készítésének dátuma szerint csoportosított képeket.

| Használat előtt     |       |                                             |
|---------------------|-------|---------------------------------------------|
| Alapszintű útmutató |       |                                             |
| Halad               | ló út | mutató                                      |
|                     | 1     | A fényképezőgép<br>alapvető használata      |
|                     | 2     | Automatikus üzemmód/<br>Hibrid auto üzemmód |
|                     | 3     | Egyéb felvételi módok                       |
|                     | 4     | P üzemmód                                   |
|                     | 5     | Tv, Av és M mód                             |
|                     | 6     | Lejátszási mód                              |
|                     | 7     | Wi-Fi funkciók                              |
|                     | 8     | Beállítások menü                            |
|                     | 9     | Tartozékok                                  |
|                     | 10    | Mellékletek                                 |
| Tárgymutató         |       |                                             |
|                     |       |                                             |
|                     |       |                                             |

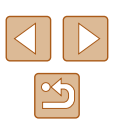

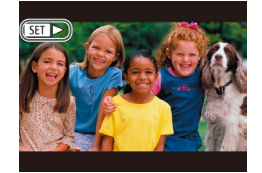

 A videókat [SEI >] ikon jelzi. A videók lejátszásához kövesse a 3. lépésben leírtakat.

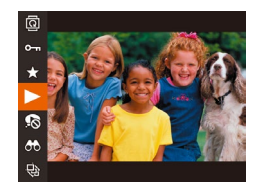

# 3 Játssza le a videókat.

 A visszajátszás megkezdéséhez nyomja meg a (<sup>®</sup>) gombot, majd a [▲][▼] gombokkal válassza ki a [▶] lehetőséget, végül nyomja meg újból a (<sup>®</sup>) gombot.

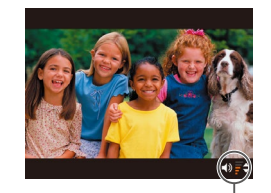

(1)

#### 4 Állítsa be a hangerőt.

- A [▲][▼] gombokkal állítsa be a hangerőt.
- A hangerő módosításához a hangerőszabályzó (1) eltűnése után nyomja meg a [▲][♥] gombokat.

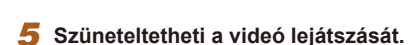

- A [) gombbal szüneteltetheti és folytathatja a videó lejátszását.
- A videó befejeződése után megjelenik a [SET >] ikon.

- Ha a lejátszási módról a felvételi módra szeretne váltani, nyomja le félig a zárkioldó gombot.

  - A képek közötti áttűnési hatás megváltoztatásához lépjen be a MENU-be (<sup>[2]</sup>29), majd válasza ki a kívánt effektust a [**[**] lap > [Átmeneti hatás] menüpontban.

# Váltás a kijelző nézetei között

🕨 Állóképek 🕨 Videók

A [▼] gomb megnyomásával megjelenítheti vagy elrejtheti a részletes adatokat a kijelzőn. A megjelenített adatok részletes ismertetését lásd: "Lejátszás (részletes információs nézet)" (□ 168).

|                                                                                                    | Információ nélküli nézet    |
|----------------------------------------------------------------------------------------------------|-----------------------------|
|                                                                                                    | Egyszerű információs nézet  |
| 2/14         em fL         01/07/0716         10/0000           02/07/0716         10/0000         00/07/0716         10/0000           P         11/125         F4.0         savo         ms200           00         00-20-200         4/0         savo         ms200           00         00-20-20         4/0         4/0         savo         ms200           00         00-20-20         4/0         4/0         savo         ms200           00         00-20-20         4/0         4/0         savo         ms200           00         00-20-20         4/0         4/0         4/0         savo         ms200           00         00-20-20         4/0         4/0         4/0         savo         ms200 | Részletes információs nézet |
| 2/14 em ti (10/000)<br>(2/2/2014) 10/0000<br>(2/2/2014) 10/0000<br>(2/2/2014) 10/0000<br>(2/2/2014) 10/0000<br>(2/2/2014) 10/0000<br>(2/2/2014) 10/0000<br>(2/2/2014) 10/0000                                                                                                    | GPS információs nézet       |
|                                                                                                    |                             |

| Használat előtt |                                             |  |  |
|-----------------|---------------------------------------------|--|--|
| Alapszin        | Alapszintű útmutató                         |  |  |
| Haladó ú        | tmutató                                     |  |  |
| 1               | A fényképezőgép<br>alapvető használata      |  |  |
| 2               | Automatikus üzemmód/<br>Hibrid auto üzemmód |  |  |
| 3               | Egyéb felvételi módok                       |  |  |
| 4               | P üzemmód                                   |  |  |
| 5               | Tv, Av és M mód                             |  |  |
| 6               | Lejátszási mód                              |  |  |
| 7               | Wi-Fi funkciók                              |  |  |
| 8               | Beállítások menü                            |  |  |
| 9               | Tartozékok                                  |  |  |
| 10              | Mellékletek                                 |  |  |
| Tárgymutató     |                                             |  |  |
|                 |                                             |  |  |

# Túlexponálási figyelmeztetés (a képek fényes részleteinél)

Állóképek Videók

Állóképek Videók

Állóképek Videók

Részletes információs nézet (Q85) esetén a kép túlexponált területei felvillannak.

# Hisztogram

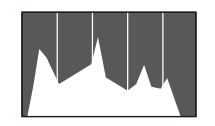

# GPS információs nézet

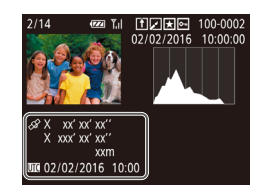

- Ha a fényképezőgéphez Wi-Fi kapcsolattal okostelefont csatlakoztat, földrajzi címkével láthatja el a fényképezőgépen lává képeket (av példéul megadhatja)
- A kijelzőn megjelenített adatok sorrendje fentről lefelé a következő: földrajzi szélesség, földrajzi hosszúság, tengerszint feletti magasság és UTC (a felvétel dátuma és időpontja).
- A GPS információs nézet a kérdéses adatokkal nem rendelkező képek esetén nem érhető el.
  - [---] jelölés látható az okostelefonon nem elérhető, illetve a nem megfelelően rögzített elemek mellett.

 UTC: Az UTC a "Coordinated Universal Time" kifejezés rövidítése, amelynek jelentése "egyezményes világidő". Ez az időzóna tulajdonképpen a greenwichi középidőnek felel meg

# Kreatív felvétel üzemmódban készített rövid videók (kreatív videók) megtekintése

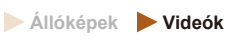

Kiválaszthatja és megtekintheti a [[]] üzemmódban készített kreatív videókat ([]57).

D D 11

Rövid klip mix...

Album lejátszása..

Diavetítés..

SET OK

Összef.vid.list./leiát. .

Kreatív videók lejátszása

02/02/2016

02/02/2016

MENU ᠫ

#### Válasszon egy videót.

- Nyomja meg a [MENU] gombot, és válassza a [Kreatív videók lejátszása] lehetőséget a [E] lapon (229).
- **2** Játssza le a videofelvételt.
- Válassza ki a videót, majd nyomja meg a [<sup>®</sup>] gombot a videó lejátszásához.
- Használat előtt Alapszintű útmutató Haladó útmutató A fényképezőgép alapvető használata 2 Automatikus üzemmód/ Hibrid auto üzemmód 3 Egyéb felvételi módok **4** P üzemmód 5 Tv, Av és M mód 6 Lejátszási mód 7 Wi-Fi funkciók 8 Beállítások menü 9 Tartozékok 10 Mellékletek Tárgymutató

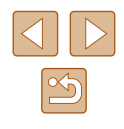

# Állóképek készítésekor rögzített rövid videók (összefoglaló videók) megtekintése

Állóképek Videók

A következő módon tekintheti meg a [27] módban (234) a fényképezés napján az állóképekből automatikusan rögzített összefoglaló videókat.

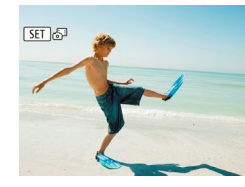

- Válasszon egy képet.
- A [3] üzemmódban készített állóképeken a [SET 3] ikon látható.

#### Megtekintés dátum szerint

Az összefoglaló videók dátum szerint tekinthetők meg.

#### **1** Válasszon egy videót.

 Nyomja meg a [MENU] gombot, válassza az [Összef.vid.list./leját.] menüpontot a [E] lapon, majd válassza ki a dátumot (229).

### 2 Játssza le a videofelvételt.

 A [) gombbal kezdheti el a videó lejátszását.

# A felismert emberek ellenőrzése arcazonosításkor

🕨 Állóképek 📄 Videók

Ha a fényképezőgépet egyszerű információs nézet módra (285) állítja át, legfeljebb öt, az arcazonosítási funkcióban rögzített (245) észlelt személy neve megjelenik a kijelzőn.

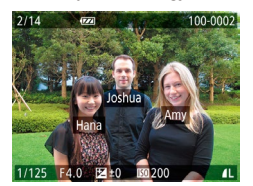

D B 11

Kreatív videók leiátszása.

Rövid klip mix...

Diavetítés.

Album leiátszása...

- Nyomja meg többször a [♥] gombot, amíg meg nem jelenik az egyszerű információs nézet, majd a [◀][▶] gombokkal válassza ki a kívánt képet.
- A felismert embereken megjelennek a nevek.

 Ha nem szeretné, hogy az arcazonosítás használatakor megjelenjenek a nevek, válassza a MENU (<sup>[2]</sup>29) > [**b**] lap > [Arcazonosító infó] > [Név megjel.] > [Ki] lehetőséget.

| Használat előtt     |       |                                             |  |  |
|---------------------|-------|---------------------------------------------|--|--|
| Alapszintű útmutató |       |                                             |  |  |
| Halad               | ló út | mutató                                      |  |  |
|                     | 1     | A fényképezőgép<br>alapvető használata      |  |  |
|                     | 2     | Automatikus üzemmód/<br>Hibrid auto üzemmód |  |  |
|                     | 3     | Egyéb felvételi módok                       |  |  |
|                     | 4     | P üzemmód                                   |  |  |
|                     | 5     | Tv, Av és M mód                             |  |  |
|                     | 6     | Lejátszási mód                              |  |  |
|                     | 7     | Wi-Fi funkciók                              |  |  |
|                     | 8     | Beállítások menü                            |  |  |
|                     | 9     | Tartozékok                                  |  |  |
|                     | 10    | Mellékletek                                 |  |  |
| lárgymutató         |       |                                             |  |  |
|                     |       |                                             |  |  |

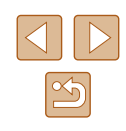

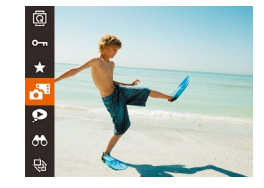

# **2** Játssza le az összefoglaló videót.

- Nyomja meg a () gombot, majd válassza a menü ) lehetőségét () 28).
- Elindul az állóképkészítés napján automatikusan rögzített videó lejátszása a videó elejéről.

 Rövid idő elteltével a [SET A<sup>th</sup>] már nem látható, ha a fényképezőgépet kikapcsolt információs nézettel használja (Q85).

# Képek böngészése és szűrése

# Mozgás az indexképes elrendezésben megjelenített képek között

#### Állóképek Videók

Ha egyszerre több képet jelenít meg indexképes megjelenítési módban. gvorsabban megtalálhatia a keresett képet.

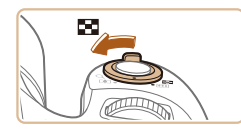

#### Jelenítse meg a képeket indexképként.

- A képeket a zoom kar [ ] irányba mozgatásával is megielenítheti indexképként. A zoom kart tovább mozgatva növelheti a megjelenített képek számát
- A zoom kar [Q] irányba tolásával csökkentheti a megjelenített képek számát. A képek száma a kar minden egyes mozgatásával csökken.

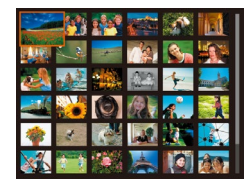

#### Válasszon egy képet.

- Válassza ki a kívánt képet a [▲][▼] []] gombokkal.
- A kijelölt kép körül narancssárga keret ielenik mea.
- A [) gomb megnyomásával a felvételeket egyképes megjelenítési üzemmódban tekintheti meg.
- A 3D megjelenítési hatás (a [▲][▼] gombok egyikét lenyomva jelenik meg) kikapcsolásához válassza a MENU (□29) > [▶] lap > [Indexkép-hatás] > [Ki] lehetőséget.

# A megadott feltételeknek megfelelő képek megkeresése

#### Állóképek Videók

Ha sok kép van a memóriakártván, szűrheti őket, hogy csak az adott szűrési feltételnek megfelelőek ielenienek meg. Ezeket a képeket egyszerre láthatia el védelemmel (294), illetve egyszerre törölheti (296),

| <mark>じ</mark> Név | Regisztrált személyek képeinek megjelenítése (📖 45).                        |
|--------------------|-----------------------------------------------------------------------------|
| 🖏 Emberek          | A felismert arcokat ábrázoló képeket jeleníti meg.                          |
| ⊘ Dátum            | Egy megadott napon készített képeket jelenít meg.                           |
| ★ Kedvencek        | A kedvencként megjelölt képeket jeleníti meg (📖 100).                       |
| Allókép/videó      | Állóképeket, videókat és 🚮 módban (📖 34)<br>készített videókat jelenít meg. |

#### Válasszon ki egy keresési feltételt.

- Nyomja meg a [ ( gombot, válassza a menü [66] lehetőségét, végül válasszon a feltételek közül (228).
- Ha a [] vagy a [] lehetőséget választotta, ielölie ki a kívánt feltételt a [▲][▼][4][▶] gombokkal a megjelenő képernyőn, majd nvomia meg a [@] gombot.

#### Nézze meg a szűrt képeket.

- A feltételeknek megfelelő képek sárga keretben jelennek meg. A [◀][▶] gombokkal tekintheti meg a szűrt képeket.
- A szűrt megjelenítés kikapcsolásához az 1. lépésben válassza a [ 2] lehetőséget.

• Ha a fényképezőgép nem talált egy bizonyos feltételnek megfelelő felvételt, az adott feltétel nem lesz elérhető.

| Használat előtt     |       |                                             |
|---------------------|-------|---------------------------------------------|
| Alapszintű útmutató |       |                                             |
| Halad               | ló út | mutató                                      |
|                     | 1     | A fényképezőgép<br>alapvető használata      |
|                     | 2     | Automatikus üzemmód/<br>Hibrid auto üzemmód |
|                     | 3     | Egyéb felvételi módok                       |
|                     | 4     | P üzemmód                                   |
|                     | 5     | Tv, Av és M mód                             |
|                     | 6     | Lejátszási mód                              |
|                     | 7     | Wi-Fi funkciók                              |
|                     | 8     | Beállítások menü                            |
|                     | 9     | Tartozékok                                  |
|                     | 10    | Mellékletek                                 |
| Tárgymutató         |       |                                             |
|                     |       |                                             |

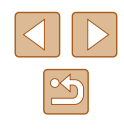

- Ø 4
  - Az információ megjelenítéséhez vagy elrejtéséhez a 2. lépésben nyomja meg a [V] gombot.
  - A talált képek (2. lépés) megtekintéséhez a következő lehetőségek használhatók: "Mozgás az indexképes elrendezésben megjelenített képek között" ("38), "Képek nagyitása" ("392) és "Diavetítés megtekintése" ("392). A képműveleteket egyszerre is elvégezheti minden megtalált képen, ehhez az [Összes keresett kép védelme] lehetőséget kell választania "A képek védelme" ("34) eljárásban, illetve az [Össz. keres. kép kijel.] lehetőséget a "Több kép törlése egyszere" ("37), a "Képek hozzáadása a rtotókönyvhöz" ("159) eljárásban.
  - Ha képeket szerkeszt és új képként menti őket (µ101–µ105), egy üzenet jelenik meg, és a megtalált képek nem láthatók többet.

# Ugrás a képek között az első tárcsa használatával

| 😭 Ugrás Kedvre         | A kedvencként megjelölt képeket jeleníti meg<br>(🛱 100). |
|------------------------|----------------------------------------------------------|
| 👩 Ugrás: dátum         | Ugrás az adott napon készült első képre.                 |
| <b>r</b> ₁Egyetlen kép | Ugrás 1 képenként.                                       |
| 10 képet ugrik         | Ugrás 10 képenként.                                      |
| 100 képet ugrik        | Ugrás 100 képenként.                                     |

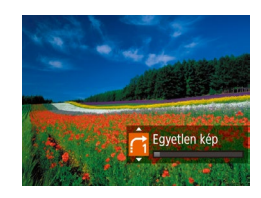

#### Válasszon feltételt.

- Egyképes megjelenítési módban válasszon feltételt (vagy ugrási módszert) a [ ) tárcsa elfordításával, majd
- a []] a gombok megnyomásával.
- 2 Tekintse meg a megadott feltételnek megfelelő képeket, vagy ugorjon a megadott képszámnak megfelelően.
- A [ \*\*\*:] tárcsa elfordításával tekintheti meg a feltételnek megfelelő képeket, illetve a megadott képszám szerint ugorhat előre vagy vissza a képek között.

Használat előtt Ha a fényképezőgép nem talált egy bizonyos feltételnek megfelelő felvételt, az adott feltétel nem lesz elérhető. Alapszintű útmutató Haladó útmutató • A feltételek (ugrási módok) is kiválaszthatók a MENU (Q29) > [ ] lap > [Képugrás: ] opció kiválasztásával. A fényképezőgép alapvető használata 2 Automatikus üzemmód/ Hibrid auto üzemmód Hibrid auto üzemmód 3 Egyéb felvételi módok **4** P üzemmód 5 Tv, Av és M mód 6 Lejátszási mód 7 Wi-Fi funkciók 8 Beállítások menü 9 Tartozékok 10 Mellékletek Tárgymutató

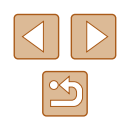

# Egy csoport egyes képeinek megtekintése

🕨 Állóképek 🕨 Videók

Az egymás után (244, 258, 278) és (3) módban (257) készített képek csoportként jelennek meg, de egyesével is megtekinthetők.

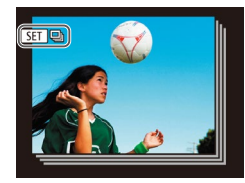

#### Válasszon egy csoportosított képet.

A [◀][▶] gombokkal válasszon ki egy
 [SET □] jelölésű képet.

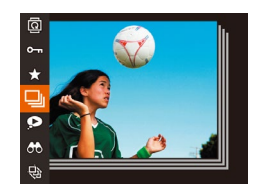

#### 2 Válassza a 🛄 lehetőséget.

 Nyomja meg a [) gombot, majd válassza a menü []] lehetőségét (]28).

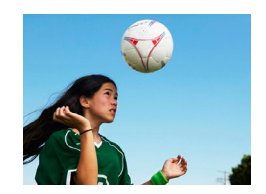

# 3 Egyenként tekintse meg a csoport képeit.

- A [4][)] gombok megnyomásakor csak a csoporthoz tartozó képek jelennek meg.
- A csoportos lejátszás megszakításához nyomja meg a () gombot, majd válassza a menü () pontját, végül nyomja meg ismét a () gombot () 28).

- Csoportos lejátszás közben (3. lépés) használhatja a menü funkcióit a () gombbal, valamint a "Mozgás az indexképes elrendezésben megjelenített képek között" () 88)és "Képek nagyítása" () 92)lehetőségek használatával. A műveleteket a csoport összes képére egyszerre is végrehajthatja a "A képek védelme" (() 94) menü [Csoport össz. képe védett] elemét, a "Több kép törlése egyszerre" () 97) menü [Csop.össz.kép véd.kikapcs.] elemét, a "Képek hozzáadása a nyomtatási listához (DPOF)" () 157) menü [Összes kijelölése a csoportban] vagy a "Képek hozzáadása a fotókönyvhöz" () 159) menü [Összes kijelölése a csoportban] elemét választva.
- Ha szeretné a csoportosítást megszüntetni, hogy a képeket független állóképekként tekinthesse meg, válassza a MENU (<sup>[2]</sup>29) > [**[]**] lap > [Képcsoportosít.] > [Ki] (<sup>[2]</sup>29) lehetőséget. A csoportba rendezett képek csoportosítását azonban a képek egyenként történő megtekintése közben nem lehet megszüntetni.
- A [[]] módban a "Különböző képek készítése a felvételekből (Kreatív képkészítés)" ([]]57) címszó alatti 2. lépésben leírtak szerinti egyidejű megjelenítés csak közvetlenül a fényképezés után érhető el.

| Használat előtt |                     |                                             |  |
|-----------------|---------------------|---------------------------------------------|--|
| Alaps           | Alapszintű útmutató |                                             |  |
| Halad           | ló út               | mutató                                      |  |
|                 | 1                   | A fényképezőgép<br>alapvető használata      |  |
|                 | 2                   | Automatikus üzemmód/<br>Hibrid auto üzemmód |  |
|                 | 3                   | Egyéb felvételi módok                       |  |
|                 | 4                   | P üzemmód                                   |  |
|                 | 5                   | Tv, Av és M mód                             |  |
|                 | 6                   | Lejátszási mód                              |  |
|                 | 7                   | Wi-Fi funkciók                              |  |
|                 | 8                   | Beállítások menü                            |  |
|                 | 9                   | Tartozékok                                  |  |
|                 | 10                  | Mellékletek                                 |  |
| Tárgy           | Tárgymutató         |                                             |  |
|                 |                     |                                             |  |

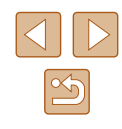

# Arcazonosító adatok szerkesztése

Ha lejátszás közben egy név nem megfelelő, akkor módosíthatja vagy törölheti.

Azonban nem adhat nevet az arcazonosítás által fel nem ismert embereknek (nem jelenik meg név), illetve azoknak, akiknek törölte a nevét.

# Nevek módosítása

| Arcazonosító infe                       | ò               |   |        |
|-----------------------------------------|-----------------|---|--------|
| Név megjel.                             | Be              |   |        |
|                                         |                 |   |        |
| Személy azon. int<br>felülírása vagy tö | ójánal<br>rlése | k |        |
|                                         |                 |   | MENU ᠫ |

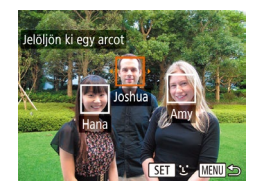

# Az.infó szerk. Törlés Méase

# Jelenítse meg a beállítási képernyőt.

- Nyomja meg a[MENU] gombot, és válassza a []] lap [Arcazonosító infó] lehetőségét (29).
- A [A][V] gombokkal válassza ki az [Az. infó szerk.] lehetőséget, majd nyomja meg a [
  ) gombot.

#### Válasszon egy képet.

- Válassza ki a képet "A felismert emberek ellenőrzése arcazonosításkor" ( eljárását követve, majd nyomja meg a [
  gombot.
- A kijelölt arc körül narancssárga keret jelenik meg. Ha egy képen több név is megjelenik, a [4][1] gombokkal válassza ki az arcot, és nyomja meg a [33] gombot.
- 3 Válassza ki a szerkeszteni kívánt beállítást.
- A [▲][▼][◀][▶] gombokkal válassza ki a [Felülírás] lehetőséget, majd nyomja meg a [ ) gombot.

#### Válassza ki a felülírni kívánt nevet. Δ

• Az "Arcazonosító adatok felülírása és felvétele" szakasz (248) 2. lépését követve válassza ki a felülírni kívánt személy nevét.

# Nevek törlése

- A "Nevek módosítása" 3. lépését (Q91) követve jelölje ki a [Törlés] lehetőséget, majd nyomja meg a [99] aombot.
- A [Törli?] kérdés megjelenése után a [4][)] gombokkal válassza az [OK] lehetőséget, és nyomja meg a [@] gombot.

| Hasznalat előtt     |      |                                             |
|---------------------|------|---------------------------------------------|
| Alapszintű útmutató |      |                                             |
| Haladó              | ó út | mutató                                      |
|                     | 1    | A fényképezőgép<br>alapvető használata      |
|                     | 2    | Automatikus üzemmód/<br>Hibrid auto üzemmód |
|                     | 3    | Egyéb felvételi módok                       |
|                     | 4    | P üzemmód                                   |
|                     | 5    | Tv, Av és M mód                             |
|                     | 6    | Lejátszási mód                              |
| [                   | 7    | Wi-Fi funkciók                              |
|                     | 8    | Beállítások menü                            |
|                     | 9    | Tartozékok                                  |
|                     | 10   | Mellékletek                                 |
| Tárgymutató         |      |                                             |
|                     |      |                                             |

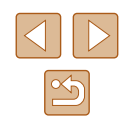

# Képmegjelenítési beállítások

SET 🖶

.

(1)

Képek nagyítása

# Diavetítés megtekintése

#### Állóképek Videók

Az alábbi módon iátszhatia le automatikusan a memóriakártvára felvett képeket. Mindegvik kép kb. 3 másodpercig lesz látható.

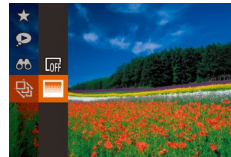

- Nvomia meg a [
  ) gombot, válassza a menü 🚯 pontiát, maid adia meg a kívánt beállítást (228).
- A [Kép betöltése] felirat megielenése után néhány másodperccel elindul a diavetítés
- A diavetítés leállításához nyomja meg a [MENU] gombot.

Az energiatakarékossági funkció nem működik diavetítés közben (226).

- A diavetítést a [()) gombbal szüneteltetheti és folvtathatia. •
- Lejátszás közben a [4][b] gombokkal válthat a képek között. Gyors előre- és visszatekeréshez tartsa nyomva a [◀][▶] gombokat.
- Szűrt megjelenítésben (Q388) csak a keresési feltételnek megfelelő képek jelennek meg.

# Használat előtt Alapszintű útmutató Haladó útmutató A fényképezőgép alapvető használata 2 Automatikus üzemmód/ Hibrid auto üzemmód 3 Egyéb felvételi módok **4** P üzemmód 5 Tv, Av és M mód 6 Lejátszási mód 7 Wi-Fi funkciók 8 Beállítások menü 9 Tartozékok 10 Mellékletek Tárgymutató

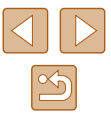

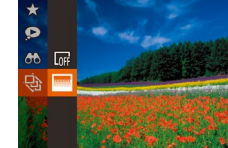

# Nagyítson ki egy képet. A képet a zoom kar [Q] irányába történő mozgatásával nagyíthatja. Ekkor

Állóképek Videók

a [SET ] jelzés jelenik meg. Ha a zoom kart nyomya tartia, a fényképezőgép tovább nagyítja a képet. A legnagyobb elérhető nagyítás tízszeres.

- A megjelenített terület körülbelüli helye (1) viszonvításként ielenik meg.
- A képek kicsinvítéséhez tolia a zoom kart a [ ] iránvába. Ha a zoom kart nyomva tartia, a kijelző visszatér egyképes leiátszási üzemmódba.
- Szükség szerint változtassa meg a megjelenítés helyét és váltson másik képre.
- A [A][V][]] gombokkal módosíthatia a megielenítés helvét.
- Ha a [SED ⊕] látható a kijelzőn, a [SED ⊕] gombbal válthat a [∰] lehetőségre. A [◀][▶] gombok megnyomásával a nagyított képek között válthat. Az eredeti beállításhoz a [()] gomb ismételt megnyomásával térhet vissza.

A nagyított nézetből az egyképes megjelenítésbe a [MENU] gombbal térhet vissza.

### A diavetítés beállításainak módosítása

Diavetítés Ismétlés

Leiátszási idő

Elhalvánvulás

MENU 🕁

Effektus

Beállíthatja, hogy a diavetítés az utolsó kép után újrainduljon, módosíthatja a képek közötti áttűnési hatást, és megadhatja, hogy egy-egy kép mennyi ideig jelenjen meg.

- Jelenítse meg a beállítási képernyőt.
- Nyomja meg a [MENU] gombot, és válassza a []] lap (29) [Diavetítés] lehetőségét.
- **2** Adja meg a beállítást.
- Válassza ki a beállítandó menüpontot, majd ott a kívánt lehetőséget (<sup>[]</sup>29).
- A diavetítést az Ön által megadott beállításokkal a [Start] lehetőség [()] gombjával indíthatja.
- A menüképernyőre a [MENU] gombbal térhet vissza.

# Hasonló képek lejátszása (Intelligens válogatás)

Állóképek Videók

Az aktuálisan megjelenített kép alapján a fényképezőgép négy további felvételt ajánl megtekintésre. Ha az egyiket kiválasztja, akkor a fényképezőgép újabb négy képet választ. Így a képek visszajátszását nem várt sorrendben élvezheti. Különösen akkor érdemes kipróbálnia ezt a funkciót, ha már sok felvételt készített, számos stílusban.

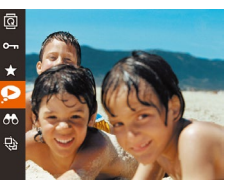

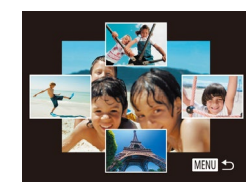

#### 1 Válassza az Intelligens válogatás lehetőséget.

- Nyomja meg a [) gombot, majd válassza a menü [] lehetőségét (] 28).
- Négy lehetséges kép jelenik meg.

### 2 Válasszon egy képet.

- A [▲][♥][♥][♥] gombokkal válassza ki a következőnek megjeleníteni kívánt képet.
- A kiválasztott kép középen jelenik meg, körülötte a következő négy lehetséges képpel.
- A [()] gombbal a középső képet teljes kijelzős méretben jelenítheti meg. Az eredeti kijelzéshez a ()] gomb ismételt lenyomásával térhet vissza.
- A [MENU] gombbal térhet vissza az egyképes megjelenítéshez.
- Az Intelligens válogatás lehetőség nem érhető el a következő esetekben:
  - Ha a fényképezőgéppel 50-nél kevesebb képet készített
  - Az aktuális kép nem támogatott
  - A képek szűrve jelennek meg (📖 88)
  - Csoportos lejátszáskor (QQ90)

| haszhalat elott     |                |                                             |
|---------------------|----------------|---------------------------------------------|
| Alapszintű útmutató |                |                                             |
| Halad               | ló út          | mutató                                      |
|                     | 1              | A fényképezőgép<br>alapvető használata      |
|                     | 2              | Automatikus üzemmód/<br>Hibrid auto üzemmód |
|                     | 3              | Egyéb felvételi módok                       |
|                     | 4              | P üzemmód                                   |
|                     | 5              | Tv, Av és M mód                             |
|                     | 6              | Lejátszási mód                              |
|                     | 7              | Wi-Fi funkciók                              |
|                     | 8              | Beállítások menü                            |
|                     | 9              | Tartozékok                                  |
|                     | 10 Mellékletek |                                             |
| Tárgymutató         |                |                                             |
|                     |                |                                             |
|                     |                |                                             |
|                     |                |                                             |

Hacználat olőtt

# A képek védelme

#### Állóképek Videók

Fontos képeit védheti a fényképezőgépről való véletlen törlés ellen (296).

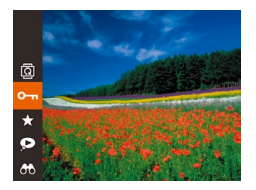

- Nyomja meg a [ ( gombot, majd válassza a menü [Om] lehetőségét (28). A [Védett] üzenet jelenik meg.
- A védelem megszüntetéséhez ismételje meg a fenti műveletet, válassza ismét
- a [Om] lehetőséget, végül nyomja meg a [
  ] gombot.

• A memóriakártya formázásával (2141, 2142) a védett képeket is törli.

• A védett képeket a fényképezőgép törlési funkciója nem tudja törölni. Ahhoz, hogy ilyen módon törölni tudja őket, előbb meg kell szüntetnie a védelmüket

# A menü használata

1

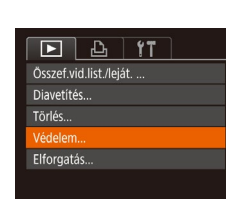

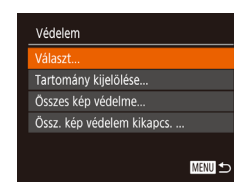

- Jelenítse meg a beállítási képernyőt.
- Nyomja meg a [MENU] gombot, és válassza a [**b**] lap (**Q**29) [Védelem] lehetőségét.

### 2 Válasszon egy kiválasztási módot.

- Válasszon egy menüelemet, és adja meg a kívánt beállítást (229).
- A menüképernyőre a [MENU] gombbal térhet vissza.

| Használat előtt |                     |                                             |  |
|-----------------|---------------------|---------------------------------------------|--|
| Alaps           | Alapszintű útmutató |                                             |  |
| Halad           | ló út               | mutató                                      |  |
|                 | 1                   | A fényképezőgép<br>alapvető használata      |  |
|                 | 2                   | Automatikus üzemmód/<br>Hibrid auto üzemmód |  |
|                 | 3                   | Egyéb felvételi módok                       |  |
|                 | 4                   | P üzemmód                                   |  |
|                 | 5                   | Tv, Av és M mód                             |  |
|                 | 6                   | Lejátszási mód                              |  |
|                 | 7                   | Wi-Fi funkciók                              |  |
|                 | 8                   | Beállítások menü                            |  |
|                 | 9                   | Tartozékok                                  |  |
|                 | 10                  | Mellékletek                                 |  |
| Tárgy           | Tárgymutató         |                                             |  |
|                 |                     |                                             |  |

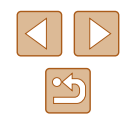

# Képek kiválasztása egyenként

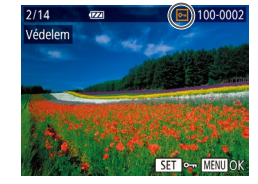

#### Válasszon egy képet. 2

aombot.

• A [4][)] gombokkal válassza ki a képek eqvikét, majd nyomja meg a [()) gombot a [m] megjelenítéséhez.

Válassza a [Választ] lehetőséget.

• "A menü használata" szakasz (

2. lépésében válassza ki a [Választ]

lehetőséget, majd nyomja meg a [())

- A kiválasztást a [()) gomb újbóli megnyomásával szüntetheti meg. A [---] eltűnik.
- Ismételje meg ezt a folyamatot további képek kiválasztásához.

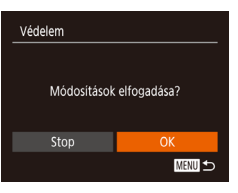

- **3** Kapcsolja be a kép védelmét.
  - Nyomja meg a [MENU] gombot a megerősítő képernyő megjelenítéséhez.
  - A [4][ ] gombokkal válassza ki az [OK] lehetőséget, majd nyomja meg a [()) gombot.

Ha a 3. lépés műveleteinek befejezése nélkül másik felvételi módra vált vagy kikapcsolja a fényképezőgépet, akkor a képek nem lesznek védettek.

# Tartomány kijelölése

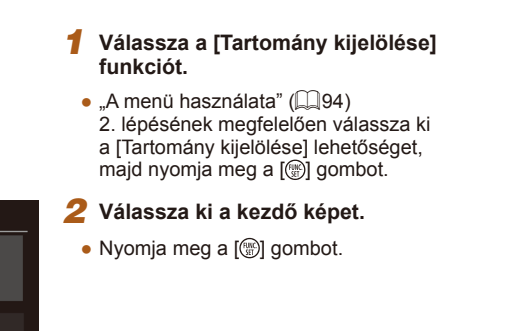

• A [4][)] gombokkal válassza ki a képek egyikét, majd nyomja meg a [ ) gombot.

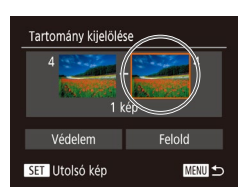

MENU ᠫ

100-0002

SET R MENU

SET Első kép

Első kép

- 3 Válassza ki a befejező képet.
  - A [] gombbal válassza az [Utolsó kép] lehetőséget, majd nyomja meg a [ ( ) gombot.

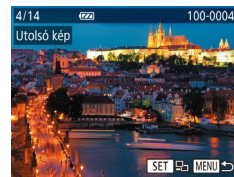

- A [4][)] gombokkal válassza ki a képek egyikét, majd nyomja meg a [ ) gombot.
- Utolsó képként nem választhat az első felvétel előtti képet.

| Használat előtt |                     |                                             |  |
|-----------------|---------------------|---------------------------------------------|--|
| Alaps           | Alapszintű útmutató |                                             |  |
| Halad           | ló út               | mutató                                      |  |
|                 | 1                   | A fényképezőgép<br>alapvető használata      |  |
|                 | 2                   | Automatikus üzemmód/<br>Hibrid auto üzemmód |  |
|                 | 3                   | Egyéb felvételi módok                       |  |
|                 | 4                   | P üzemmód                                   |  |
|                 | 5                   | Tv, Av és M mód                             |  |
|                 | 6                   | Lejátszási mód                              |  |
|                 | 7                   | Wi-Fi funkciók                              |  |
|                 | 8                   | Beállítások menü                            |  |
|                 | 9                   | Tartozékok                                  |  |
|                 | 10                  | Mellékletek                                 |  |
| Tárgymutató     |                     |                                             |  |
|                 |                     |                                             |  |
|                 |                     |                                             |  |

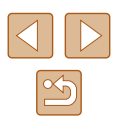

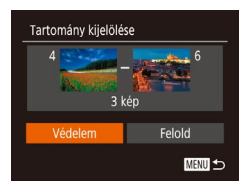

# 4 Kapcsolja be a képek védelmét.

 A [♥] gombbal válassza ki a [Védelem] lehetőséget, majd nyomja meg a [<sup>®</sup>] gombot.

 A védett képek csoportjának védelmét a 4. lépésben a [Felold] lehetőséget választva oldhatja fel.

# Az összes kép védelme

### Válassza az [Összes kép védelme] lehetőséget.

 "A menü használata" szakasz (<sup>1</sup>)94)
 2. lépésében válassza ki az [Összes kép védelme] lehetőséget, majd nyomja meg a [<sup>®</sup>) gombot.

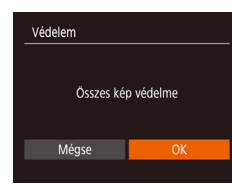

#### **2** Kapcsolja be a kép védelmét.

 A [◀][▶] gombokkal válassza ki az [OK] lehetőséget, majd nyomja meg a [] gombot.

# Összes kép védelmének törlése

Egyszerre törölheti mindegyik kép védelmét. Ha törölni szeretné a védelmet, válassza az [Össz. kép védelem kikapcs.] lehetőséget "Az összes kép védelme" szakasz 1. lépésében, majd végezze el a 2. lépést.

# Képek törlése

#### 🕨 Állóképek 🕨 Videók

Egyszerre egy felesleges képet választhat ki törlésre. Legyen körültekintő a képek törlésekor, mert a törölt képek nem állíthatók vissza. A védett képek (

- Válassza ki a törölni kívánt képet.
- Válassza ki a kívánt képet a [4][) gombokkal.

#### 2 Törölje a képet.

- Nyomja meg a [m] gombot.
- A [Törli?] kérdés megjelenése után válassza a [Törlés] lehetőséget
- a [◀][▶] gombokkal, majd nyomja meg a [∰] gombot.
- A készülék törli az aktuális képet.
- Ha mégsem szeretné törölni a képet, a [4][b] gombokkal válassza a [Mégse] lehetőséget, és nyomja meg a [) gombot.

# Használat előtt Alapszintű útmutató Haladó útmutató A fényképezőgép alapvető használata 2 Automatikus üzemmód/ Hibrid auto üzemmód 3 Egyéb felvételi módok **4** P üzemmód 5 Tv, Av és M mód 6 Lejátszási mód 7 Wi-Fi funkciók 8 Beállítások menü 9 Tartozékok 10 Mellékletek Tárgymutató

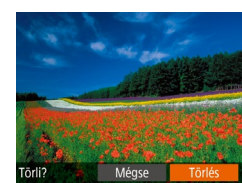

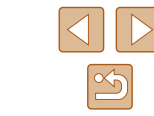

# Több kép törlése egyszerre

Lehetőség van arra is, hogy több képet kiválasztva egyszerre törölje azokat. Legyen körültekintő a képek törlésekor, mert a törölt képek nem állíthatók vissza. A védett képek (294) azonban nem törölhetők.

# Kiválasztási mód választása

MENU ᠫ

|           | £            | ٢T | 1 |
|-----------|--------------|----|---|
| Album le  | ejátszása.   |    |   |
| Összef.vi | id.list./lej | át |   |
| Diavetíté |              |    |   |
|           |              |    |   |
| Védelem   |              |    |   |
|           |              |    |   |

### Jelenítse meg a beállítási képernyőt.

• Nyomja meg a [MENU] gombot, és válassza a []] lap (29) [Törlés] lehetőségét.

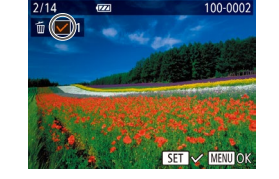

Képek kiválasztása egyenként

# meg a [@] gombot. **2** Válasszon egy képet.

• Ha a "Képek kiválasztása egyenként" szakasz (295) 2. lépése szerint választja ki a képeket, akkor a [1] jelenik meg a kijelzőn.

Válassza a [Választ] lehetőséget.

• A "Kiválasztási mód választása" szakasz

(297) 2. lépését követve válassza ki a [Választ] lehetőséget, majd nyomja

- A kiválasztást a [ ( ) gomb újbóli megnyomásával szüntetheti meg. A [ eltűnik.
- Ismételje meg ezt a folyamatot további képek kiválasztásához.

#### Törölje a képet.

- Nyomja meg a [MENU] gombot a megerősítő képernyő megjelenítéséhez.
- A []] gombokkal válassza ki az [OK] lehetőséget, majd nyomja meg a [@] gombot.

| Használat előtt     |             |                                             |
|---------------------|-------------|---------------------------------------------|
| Alapszintű útmutató |             |                                             |
| Halad               | ló út       | mutató                                      |
|                     | 1           | A fényképezőgép<br>alapvető használata      |
|                     | 2           | Automatikus üzemmód/<br>Hibrid auto üzemmód |
|                     | 3           | Egyéb felvételi módok                       |
|                     | 4           | P üzemmód                                   |
|                     | 5           | Tv, Av és M mód                             |
|                     | 6           | Lejátszási mód                              |
|                     | 7           | Wi-Fi funkciók                              |
|                     | 8           | Beállítások menü                            |
|                     | 9           | Tartozékok                                  |
|                     | 10          | Mellékletek                                 |
| Tárgy               | Tárgymutató |                                             |
|                     |             |                                             |

На

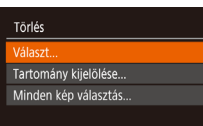

#### 2 Válasszon egy kiválasztási módot.

- Válasszon egy menüelemet, és adja meg a kívánt beállítást (229).
- A menüképernyőre a [MENU] gombbal térhet vissza

| Törlés |        |
|--------|--------|
|        |        |
| т      | 5410   |
|        | orii?  |
|        |        |
| Stop   | OK     |
|        | MENU ᠫ |

# Tartomány kijelölése

#### Válassza a [Tartomány kijelölése] funkciót.

- A Kiválasztási mód választása" szakasz (\$97) 2. lépését követve válassza ki a [Tartomány kijelölése] beállítást, majd nyomja meg a [ ( gombot.
- Válasszon képeket.
- Hajtsa végre a "Tartomány kijelölése" szakasz (295) 2–3. lépését a képek megadásához.

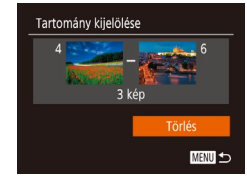

# **3** Törölje a képeket.

• A [v] gombbal válassza ki a [Törlés] lehetőséget, majd nyomja meg a [()) aombot.

# Az összes kép kiválasztása

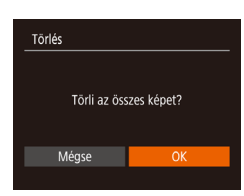

#### Válassza a [Minden kép választás] lehetőséget.

 A "Kiválasztási mód választása" szakasz (Q97) 2. lépésének megfelelően válassza a [Minden kép választás] funkciót, és nyomja meg a [()] gombot.

# **2** Törölie a képeket.

 A [4][] gombokkal válassza ki az [OK] lehetőséget, majd nyomja meg a [()) gombot.

# Képek forgatása

### Állóképek Videók

Az alábbi módon változtathatia meg képek tájolását és mentheti őket.

### Válassza a [0] lehetőséget.

• Nyomja meg a [ ) gombot, majd válassza a menü 🔯 lehetőségét (📖 28).

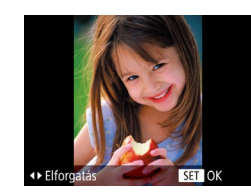

### 2 Forgassa el a képet.

 A kívánt forgatási iránytól függően nyomja meg a [◀] vagy [▶] gombot. A kép minden egyes gombnyomásra 90 fokkal fordul el. A beállítás véglegesítéséhez nyomja meg a [()] gombot.

A képek nem forgathatók el, ha az [Autom.forgatás] beállítás értéke [Ki] (499).

| Használat előtt     |                                             |  |
|---------------------|---------------------------------------------|--|
| Alapszintű útmutató |                                             |  |
| Haladó út           | tmutató                                     |  |
| 1                   | A fényképezőgép<br>alapvető használata      |  |
| 2                   | Automatikus üzemmód/<br>Hibrid auto üzemmód |  |
| 3                   | Egyéb felvételi módok                       |  |
| 4                   | P üzemmód                                   |  |
| 5                   | Tv, Av és M mód                             |  |
| 6                   | Lejátszási mód                              |  |
| 7                   | Wi-Fi funkciók                              |  |
| 8                   | Beállítások menü                            |  |
| 9                   | Tartozékok                                  |  |
| 10                  | Mellékletek                                 |  |
| Tárgymutató         |                                             |  |

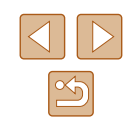

# A menü használata

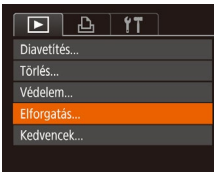

# 1 Válassza az [Elforgatás] lehetőséget.

 Nyomja meg a [MENU] gombot, és válassza a [▶] lap (↓29) [Elforgatás] lehetőségét.

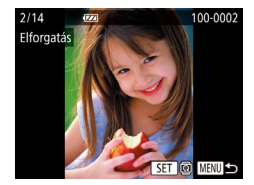

#### 2 Forgassa el a képet.

- Válassza ki a kívánt képet a [4][) gombokkal.
- A kép a [) gomb minden egyes lenyomásra 90 fokkal fordul el.
- A menüképernyőre a [MENU] gombbal térhet vissza.

# Az automatikus forgatás kikapcsolása

Az alábbi módon kapcsolhatja ki a képek automatikus forgatását, vagyis a képek elforgatását a fényképezőgép aktuális tájolása szerint.

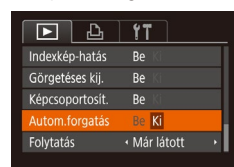

 Nyomja meg a [MENU] gombot, válassza a [▶] lap [Autom.forgatás] pontját, majd válassza a [Ki] lehetőséget (↓29).

- A képek nem forgathatók el (<sup>Q</sup>98), ha az [Autom.forgatás] beállítás értéke [Ki]. Ezenfelül az elforgatott képek is az eredeti tájolásukkal jelennek meg.
- Intelligens válogatás (<sup>19</sup>93) módban még az [Autom. forgatás] beállítás [Ki] értéke esetén is függőlegesen jelennek meg a függőlegesen rögzített képek, míg az elforgatott képek az elforgatott tájolással láthatók.

| Használat előtt     |        |                                             |  |
|---------------------|--------|---------------------------------------------|--|
| Alapszintű útmutató |        |                                             |  |
| Halad               | ló úti | mutató                                      |  |
|                     | 1      | A fényképezőgép<br>alapvető használata      |  |
|                     | 2      | Automatikus üzemmód/<br>Hibrid auto üzemmód |  |
|                     | 3      | Egyéb felvételi módok                       |  |
|                     | 4      | P üzemmód                                   |  |
|                     | 5      | Tv, Av és M mód                             |  |
|                     | 6      | Lejátszási mód                              |  |
|                     | 7      | Wi-Fi funkciók                              |  |
|                     | 8      | Beállítások menü                            |  |
|                     | 9      | Tartozékok                                  |  |
|                     | 10     | Mellékletek                                 |  |
| Tárgy               | muta   | ató                                         |  |

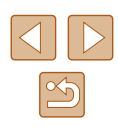

# Képek bejelölése kedvencként

Állóképek Videók

A képeket a rendezésükhöz kedvencként jelölheti meg. Szűrt lejátszás során kategóriát választva az alábbi műveleteket hajthatja végre az összes képen.

 "Megjelenítés" (\$\overline\$184), "Diavetítés megtekintése" (\$\overline\$20), "A képek védelme" (\$\overline\$34), "Képek törlése" (\$\overline\$36), "Képek hozzáadása a nyomtatási listához (DPOF)" (\$\overline\$157), "Képek hozzáadása a fotókönyvhöz" (\$\overline\$159)

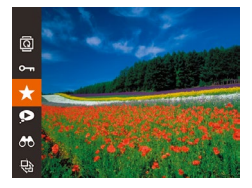

- Nyomja meg a [<sup>®</sup>] gombot, majd válassza a menü [★] lehetőségét (<sup>□</sup>28).
- A [Megjelölve Kedvencként] üzenet jelenik meg.
- A kedvencként jelölés visszavonásához ismételje meg a fenti műveletet, válassza ismét a [★] lehetőséget, végül nyomja meg a [) gombot.

# A menü használata

| ▶ <u></u> <u></u> <u></u> <u></u> <u></u> |
|-------------------------------------------|
| Törlés                                    |
| Védelem                                   |
| Elforgatás                                |
| Kedvencek                                 |
| Fotókönyv beállítása                      |
|                                           |

### Válassza a [Kedvencek] menüpontot.

 Nyomja meg a [MENU] gombot, és válassza a [D] lap (29) [Kedvencek] lehetőségét.

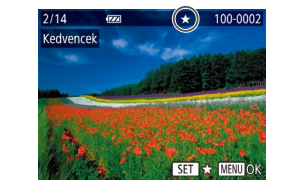

Módosítások elfogadása?

MENU 🕁

Kedvencek

### 2 Válasszon egy képet.

- A [◀][▶] gombokkal válassza ki a képek egyikét, majd nyomja meg a [] gombot a [★] megjelenítéséhez.
- A kép jelölésének megszüntetéséhez nyomja meg újból a [<sup>®</sup>] gombot. A [★] eltűnik.
- További képek választásához ismételje meg az előző lépéseket.
- **3** Fejezze be a beállítási műveletet.
- Nyomja meg a [MENU] gombot a megerősítő képernyő megjelenítéséhez.
- A [4][) gombokkal válassza ki az [OK] lehetőséget, majd nyomja meg a [) gombot.
- Ha a 3. lépés műveleteinek befejezése nélkül másik felvételi módra vált vagy kikapcsolja a fényképezőgépet, akkor a képek nem lesznek kedvencként megjelölve.
- Album készítésekor a kedvencként megjelölt képek egyszerűen kiválogathatók (<sup>(()</sup>106).

| Használat előtt     |       |                                             |
|---------------------|-------|---------------------------------------------|
| Alapszintű útmutató |       |                                             |
| Halad               | ló út | mutató                                      |
|                     | 1     | A fényképezőgép<br>alapvető használata      |
|                     | 2     | Automatikus üzemmód/<br>Hibrid auto üzemmód |
|                     | 3     | Egyéb felvételi módok                       |
|                     | 4     | P üzemmód                                   |
|                     | 5     | Tv, Av és M mód                             |
|                     | 6     | Lejátszási mód                              |
|                     | 7     | Wi-Fi funkciók                              |
|                     | 8     | Beállítások menü                            |
|                     | 9     | Tartozékok                                  |
|                     | 10    | Mellékletek                                 |
| Tárgymutató         |       |                                             |
|                     |       |                                             |

# Állóképek szerkesztése

A képek szerkesztése funkció (2101–2103) csak akkor érhető el, ha a memóriakártván elegendő helv van.

# Képek átméretezése

Állóképek Videók

Kép kisebb felbontású másolatának mentése.

| ►                 | £                 | ۲T |  |  |  |  |
|-------------------|-------------------|----|--|--|--|--|
| i-Contra          | i-Contrast        |    |  |  |  |  |
| Vörössze          | Vörösszem-javítás |    |  |  |  |  |
| Képkivágás        |                   |    |  |  |  |  |
|                   |                   |    |  |  |  |  |
| Saját színbeállít |                   |    |  |  |  |  |
|                   |                   |    |  |  |  |  |

- Válassza az [Átméretezés] lehetőséget.
- Nyomia meg a [MFNU] gombot, és válassza a [▶] lap (🛄29) [Átméretezés] lehetőségét.

# Válasszon egy képet.

• A [4][ ] gombokkal válassza ki a képek egyikét, majd nyomja meg a [ ) gombot.

#### 3 Válasszon képméretet.

- A [4][)] gombokkal válassza ki a méretet, majd nyomja meg a [@]gombot.
- A [Menti az új képet?] üzenet jelenik meg.

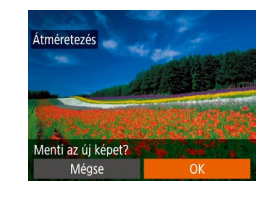

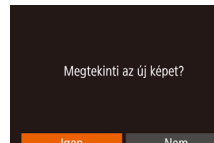

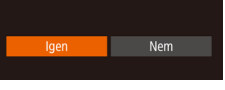

- megjelenik a [Megtekinti az új képet?] A [4][b] gombokkal válassza ki az [lgen] lehetőséget, majd nyomja meg a [99]
  - gombot. Megielenik a mentett kép.

Mentse az úi képet.

aombot.

üzenet

• A [4][)] gombokkal válassza ki az [OK]

lehetőséget, majd nyomja meg a [())

Tekintse meg az új képet.

• A [MENU] gomb megnyomásakor

A képet a fényképezőgép új fáilként menti.

4

5

[S] felbontású (250) kép nem szerkeszthető.

A képek nem méretezhetők nagyobb felbontásúra. •

# Képkivágás

Állóképek Videók

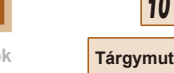

Lehetősége van a kép egy megadott részletét külön képfájlként menteni.

# Válassza a [Képkivágás] lehetőséget.

• Nyomja meg a [MENU] gombot, maid válassza a [ ]] lap (29) [Képkivágás] lehetőségét.

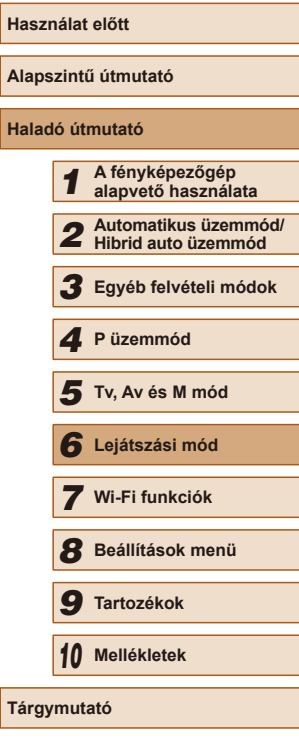

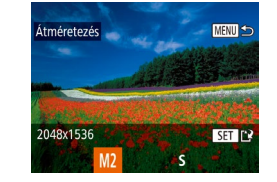

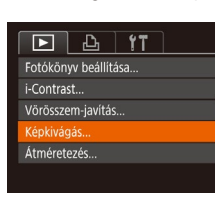

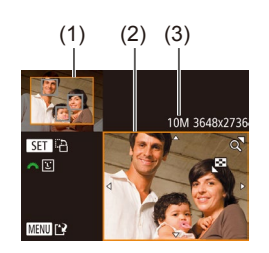

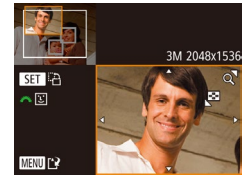

# 2 Válasszon egy képet.

 A [4][) gombokkal válassza ki a képek egyikét, majd nyomja meg a [) gombot.

# 3 Állítsa be a képkivágási területet.

- Egy keret jelenik meg a kép kivágni kívánt területe körül (1).
- Az eredeti kép a kijelző bal felső sarkában, a körülvágott kép előnézete (2) pedig a jobb alsó sarokban lesz látható. A képkivágás utáni felbontás is látható (3).
- A keret méretét a zoom karral módosíthatja.
- A keretet a [▲][▼][◀][▶] gombokkal mozgathatja.
- A keret tájolását a [) gomb megnyomásával módosíthatja.
- A képen észlelt arcokat szürke keretek mutatják a bal felső képen. Ha a körülvágást e keret alapján szeretné elvégezni, a []]] tárcsa elforgatásával váltson a másik keretre.
- Nyomja meg a [MENU] gombot.

# 4 Mentse új képként, és tekintse meg.

 Hajtsa végre a "Képek átméretezése" szakasz (
101) 4–5. lépését.

 [S] felbontású (
 <sup>[S]</sup>50), illetve [S] méretre átméretezett (
 <sup>[I]</sup>101) kép nem szerkeszthető.

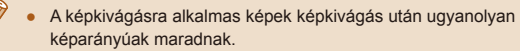

- A körülvágott képek kisebb felbontásúak lesznek, mint a körülvágatlanok.
- Ha Arcazonosítással (<sup>1</sup>45) készült állóképeket vág, csak a vágott képen rajta maradó személyek nevei jelennek meg.

# A képek színárnyalatának módosítása (Saját színbeállítás)

#### 🕨 Állóképek 🕨 Videók

A képek színe megváltoztatható, és az eredmény külön fájlként menthető. A lehetőségekről bővebben itt olvashat: "A képek színárnyalatának módosítása (Saját színbeállítás)" (囗71).

| ▶ <u></u> <b>£ 1</b> |
|----------------------|
| Vörösszem-javítás    |
| Képkivágás           |
| Átméretezés          |
| Saját színbeállít    |
| Arcazonosító infó    |
|                      |

# Válassza a [Saját színbeállít.] lehetőséget.

 Nyomja meg a [MENU] gombot, és válassza a [D] lap (29) [Saját színbeállít.] lehetőségét.

# 2 Válasszon egy képet.

- A [4][b] gombokkal válassza ki a képek egyikét, majd nyomja meg a [) gombot.
- 3 Válasszon egy beállítást.
- A [◀][▶] gombokkal válassza ki a lehetőségek egyikét, majd nyomja meg a (險) gombot.

# 4 Mentse új képként, és tekintse meg.

 Hajtsa végre a "Képek átméretezése" szakasz (2010) 4–5. lépését.

| Használat előtt     |                                             |  |
|---------------------|---------------------------------------------|--|
| Alapszintű útmutató |                                             |  |
| Haladó út           | mutató                                      |  |
| 1                   | A fényképezőgép<br>alapvető használata      |  |
| 2                   | Automatikus üzemmód/<br>Hibrid auto üzemmód |  |
| 3                   | Egyéb felvételi módok                       |  |
| 4                   | P üzemmód                                   |  |
| 5                   | Tv, Av és M mód                             |  |
| 6                   | Lejátszási mód                              |  |
| 7                   | Wi-Fi funkciók                              |  |
| 8                   | Beállítások menü                            |  |
| 9                   | Tartozékok                                  |  |
| 10                  | Mellékletek                                 |  |
| Tárgymutató         |                                             |  |
|                     |                                             |  |

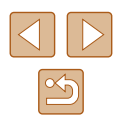

- Az ilyen módon többször is szerkesztett kép minősége minden szerkesztés után csökken, és ezzel együtt a kép színei is megváltozhatnak.
- Az ezzel a funkcióval szerkesztett képek színe csekély mértékben eltérhet a Saját színbeállítás funkcióval (<sup>1</sup>,71) készített képek színétől.

# A kép világosságának módosítása (i-Contrast)

🕨 Állóképek 📄 Videók

A fényképezőgép észleli a kép túlzottan sötét területeit (például az arcokat vagy a háttér egyes részeit), és automatikusan a megfelelő fényességi szintre korrigálja azokat. A teljes kép nem megfelelő kontrasztja is automatikus javításra kerül, így a téma jobban elkülönül a háttértől. Négy korrekciós szint közül választhat, és a végeredményt új képfájlként mentheti.

# Elforgatás... Kedvencek... Fotökönyv beállítása... Fotökönyv seállítása... Vörösszem-javítás...

# Válassza az [i-Contrast] menüpontot.

 Nyomja meg a [MENU] gombot, és válassza a [▶] lap (↓29) [i-Contrast] lehetőségét.

# 2 Válasszon egy képet.

 A [4][b] gombokkal válassza ki a képek egyikét, majd nyomja meg a [) gombot.

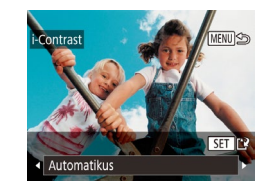

- **3** Válasszon egy beállítást.
- A [◀][▶] gombokkal válassza ki
- a lehetőségek egyikét, majd nyomja meg a [()] gombot.

- 4 Mentse új képként, és tekintse meg.
- Hajtsa végre a "Képek átméretezése" szakasz (2101) 4–5. lépését.
- Egyes képeknél a korrekció pontatlanra sikerülhet, és az is előfordulhat, hogy a kép szemcsézetté válik.
- Az ezen funkcióval többször szerkesztett képek szemcsézetté válhatnak.
- Amennyiben az [Automatikus] beállítás használata nem a kívánt eredményt hozza, próbálja meg a korrekciót a [Kicsi], [Közepes] vagy [Nagy] beállításokkal.

# Vörösszem-javítás

D & 11

Fotókönyy beállítása...

Kedvencek.

i-Contrast..

Képkivágás..

#### 🕨 Állóképek 🕨 Videók

Automatikusan korrigálja a vörösszem-hatást. A módosított képet külön fájlként mentheti.

- Válassza a [Vörösszem-javítás] funkciót.
- Nyomja meg a [MENU] gombot, és válassza a [D] lap (29) [Vörösszem-javítás] pontját.

# 2 Válasszon egy képet.

- Válassza ki a kívánt képet a [◀][▶] gombokkal.
- 3 Javítsa a képet.
- Nyomja meg a [) gombot.
- A fényképezőgép kijavítja az érzékelt vörös szemeket, és a javított területeket kerettel jelöli.

| Használat előtt     |       |                                             |
|---------------------|-------|---------------------------------------------|
| Alapszintű útmutató |       |                                             |
| Halad               | ló út | mutató                                      |
|                     | 1     | A fényképezőgép<br>alapvető használata      |
|                     | 2     | Automatikus üzemmód/<br>Hibrid auto üzemmód |
|                     | 3     | Egyéb felvételi módok                       |
|                     | 4     | P üzemmód                                   |
|                     | 5     | Tv, Av és M mód                             |
|                     | 6     | Lejátszási mód                              |
|                     | 7     | Wi-Fi funkciók                              |
|                     | 8     | Beállítások menü                            |
|                     | 9     | Tartozékok                                  |
|                     | 10    | Mellékletek                                 |
| Tárgy               | mut   | ató                                         |
|                     |       |                                             |

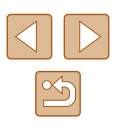

 Szükség szerint nagyítsa vagy kicsinyítse a képet. Hajtsa végre a következő fejezet lépéseit: "Képek nagyítása" (292).

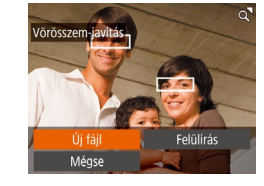

### Mentse új képként, és tekintse meg.

- Válassza az [Úi fáil] lehetőséget
- a [A][V][] gombokkal, majd nyomja meg a [ ) gombot.
- A képet a fényképezőgép új fájlként menti.
- Hajtsa végre a "Képek átméretezése" szakasz (2101) 5. lépését.

Előfordulhat, hogy egy-egy képet nem lehet pontosan kijavítani. Ha az eredeti képet felül szeretné írni a javított képpel, a 4. lépésben válassza a [Felülírás] lehetőséget. Ekkor az eredeti kép törlődni fog.

A védett képek nem írhatók felül.

# Videók szerkesztése

Állóképek Videók

A videók szerkesztésével eltávolíthatja a videók elejéről és végéről a feleslegesnek ítélt részeket.

# Válassza a [%] lehetőséget.

(1)

(2)

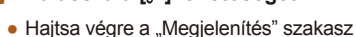

- (184) 1–5. lépését, válassza a [%] lehetőséget, és nyomja meg a [ ] gombot.
- Megjelenik a videoszerkesztő panel és a videoszerkesztő sáv.

# **2** Jelölje ki a kivágandó részeket.

- (1) a videoszerkesztő panel és (2) a videoszerkesztő sáv.
- Válassza ki a [▲][▼] gombokkal a [¾] vagy a [1]/[] lehetőséget.
- A kivágható részeket (melyeket a kijelzőn a [3] jel mutat) a [4][1] gombokkal mozgatható [ segítségével tekintheti meg. A videó elejét (kezdési pont: [35]) a [1], a végét pedig a [1]] lehetőséggel vághatja meg.
- Ha a [] a [] jeltől eltérő pozícióba kerül, a [3] lehetőség használatával csak a legközelebbi [X] bal oldali jel előtti részt törli, a [1]//] lehetőséggel pedig csak a jobb oldali [X] jel után lévő részt törli.

| Használat előtt     |    |                                            |
|---------------------|----|--------------------------------------------|
| Alapszintű útmutató |    |                                            |
| Haladó              | út | mutató                                     |
|                     | 1  | A fényképezőgép<br>alapvető használata     |
|                     | 2  | Automatikus üzemmód<br>Hibrid auto üzemmód |
|                     | 3  | Egyéb felvételi módok                      |
| 4                   | 4  | P üzemmód                                  |
| 4                   | 5  | Tv, Av és M mód                            |
|                     | 6  | Lejátszási mód                             |
|                     | 7  | Wi-Fi funkciók                             |
| 2                   | 8  | Beállítások menü                           |
|                     | 9  | Tartozékok                                 |
| 1                   | 0  | Mellékletek                                |
| Tárgymutató         |    |                                            |
|                     |    |                                            |
|                     |    |                                            |

# **3** Tekintse meg a szerkesztett videót.

- A [▲][▼] gombokkal válassza ki a [▶] lehetőséget, majd a [險] gomb megnyomásával játssza le a szerkesztett videót.
- A videofelvétel újbóli szerkesztéséhez ismételje meg a 2. lépést.
- A szerkesztés megszakításához nyomja meg a [MENU] gombot, a [4][▶] gombokkal válassza ki az [OK] lehetőséget, majd nyomja meg a [<sup>®</sup>] gombot.

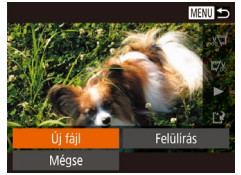

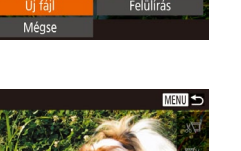

- Tomorit+ment Mégse
- A [▲][▼] gombokkal válassza ki a [<sup>1</sup>] lehetőséget, majd nyomja meg a [<sup>®</sup>] gombot.

Mentse a szerkesztett videót.

- Válassza az [Új fáji] lehetőséget a [▲][▼][◀][▶] gombokkal, majd nyomja meg a () gombot.
- Válassza a [Ment töm.nélk.] lehetőséget, majd nyomja meg a [) gombot.
- A videót a fényképezőgép új fájlként menti.

- Ha az eredeti videót felül szeretné írni a vágott videóval, a 4. lépésben válassza a [Felülírás] lehetőséget. Ekkor az eredeti videó törlődni fog.
- Ha a memóriakártyán nincs elegendő szabad hely, csak a [Felülírás] funkció érhető el.
- Ha mentés közben lemerül az akkumulátoregység, akkor előfordulhat, hogy a készülék nem tudja menteni a videót.
- A videók szerkesztését teljesen feltöltött akkumulátorral végezze.

# A fájlok méretének csökkentése

A videofájlok mérete a videók tömörítésével csökkenthető, a következő módon.

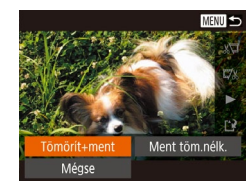

- A "Videók szerkesztése" rész 2. lépésnél megjelenő képernyőn válassza a [1], majd az [Új fájl] lehetőséget, ezután nyomja meg a [) gombot.
- Válassza a [Tömörít+ment] lehetőséget, majd nyomja meg a [) gombot.
- A tömörített videókat a fényképezőgép [H] [1] formátumban menti.
  - A [WGA BOP] videók nem tömöríthetők.
  - A [Felülírás] funkció választása esetén a szerkesztett videókat nem lehet tömörített formátumban menteni.

# Használat előtt Alapszintű útmutató Haladó útmutató A fényképezőgép alapvető használata 2 Automatikus üzemmód/ Hibrid auto üzemmód 3 Egyéb felvételi módok **4** P üzemmód 5 Tv, Av és M mód 6 Lejátszási mód 7 Wi-Fi funkciók 8 Beállítások menü 9 Tartozékok 10 Mellékletek Tárgymutató

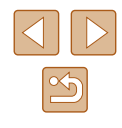

105

### Rövid videók szerkesztése

Állóképek Videók

A [[]] módban vagy []] módban ([]]34) rögzített egyes fejezetek (klipek) szükség esetén törölhetők. Vegye figyelembe, hogy a törölt klipek nem állíthatók vissza. A funkció használata előtt győződjön meg arról, hogy törölni kívánja a klipeket.

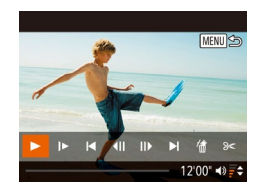

#### Válassza ki a törölni kívánt videót.

- A "Kreatív felvétel üzemmódban készített rövid videók (kreatív videók) megtekintése" rész 1–2. lépését (Q86) vagy az "Állóképek készítésekor rögzített rövid videók (összefoglaló videók) megtekintése" rész 1–2. lépését (Q86) követve játszhat le egy [2] módban létrehozott videót, majd nyomja meg a [3] gombot a videók vezérlőpultjának eléréséhez.
- A [4][>] gombokkal válassza ki a [4] vagy [>] lehetőséget, majd nyomja meg a [) gombot.
- 2 Válassza a 🗂 lehetőséget.
- A [◀][▶] gombokkal válassza ki a [續] lehetőséget, majd nyomja meg a [] gombot.
- Elindul a kiválasztott videó ismétlődő lejátszása.

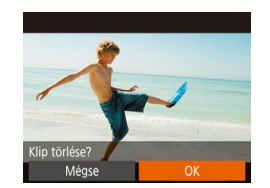

- **3** Erősítse meg a törlést.
- A [4][) gombokkal válassza ki az [OK] lehetőséget, majd nyomja meg a [) gombot.
- A videó törlődik, és megtörténik a rövid videó felülírása.

• A háttérzenével ellátott albumok (🛄 107) nem szerkeszthetők.

 Klip választásakor a [m] jel nem látható, ha a fényképezőgép nyomtatóhoz van csatlakoztatva.

# Album megtekintése (Story Highlights)

#### 🕨 Állóképek 🕨 Videók

Egy feltétel, például a dátum vagy egy személy nevének kiválasztását követően a fényképezőgép automatikusan kiválogatja a feltételnek megfelelő képeket, majd azokat összekapcsolva diavetítés formájában egy albumot hoz létre. Az album egy 2–3 perces rövid videó formájában menthető. A funkció használata előtt teljesen töltse fel az akkumulátort. Továbbá, mivel az albumlétrehozásához szabad helyre van szükség a memóriakártyán, használjon legalább 16 GB kapacitású memóriakártyát, amelven legalább 1 GB szabad tárhelv legyen.

### Album létrehozásakor választható kiválogatási feltételek

A kezdőképernyő [] gomb megnyomásával történő megjelenítésekor választhatja ki a fényképezőgép által kiválogatott képekre vonatkozó feltételeket. A kedvencként megjelölt képek egyszerűen kiválogathatók ([]] 100).

|  | Dátum             | Egy album létrehozásához kiválaszthat egy adott napon<br>készült képeket.<br>A kezdőképernyő megnyitását megelőzően kiválasztott<br>kép dátumával megegyező napon készített állóképek<br>kiválogatása.                                                                                                    |  |
|--|-------------------|----------------------------------------------------------------------------------------------------|--|
|  | Személyek<br>neve | Minden hónaphoz összeállíthat egy albumot, például<br>egy gyermek növekedésének havonta történő, albumban<br>való nyomon követéséhez.<br>A fényképezőgép az arcazonosítási információk<br>rögzítését követően készített képeket keresi.<br>A kezdőképernyő megnyitását megelőzően kiválasztott<br>képpel azonos hónapban készített, egy adott személyt<br>tartalmazó képek kiválogatása. |  |
|  | Esemény           | Egy utazásról vagy házibuliról készült képekből álló<br>album létrehozásakor hasznos.<br>A kezdőképernyő megnyitását megelőzően kiválasztott<br>kép dátuma körüli eseményeken készített állóképek<br>kiválogatása.                                                                                                    |  |
|  | Felhasználói      | Egy adott képhez, dátumhoz vagy regisztrált<br>arcazonosítójú személyhez kötődő képek kiválogatása.                                                                                                    |  |

Használat előtt Alapszintű útmutató Haladó útmutató A fényképezőgép alapvető használata 2 Automatikus üzemmód/ Hibrid auto üzemmód 3 Egyéb felvételi módok **4** P üzemmód 5 Tv, Av és M mód 6 Lejátszási mód 7 Wi-Fi funkciók 8 Beállítások menü 9 Tartozékok 10 Mellékletek Tárovmutató

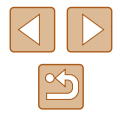

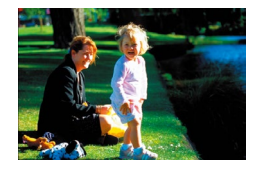

Dátum

02.02.'16

E napon készült album megtek.

Válasszon műveletet Album ismételt megtekintése..

Zenebeállítások.

hum mentése videóként

Színeffektus módosítása...

MENU ᠫ

MENU ᠫ

02/02 "

#### Válasszon egy képet.

- Válasszon ki egy képet az egyképes megjelenítés számára.
- A 3. lépésnél kiválasztható kiválogatási feltételek a kép rögzítésének dátumától/időpontjától és a személyes információktól függenek.

### **2** Jelenítse meg a kezdőképernyőt.

- Nyomja meg a [▲] gombot.
- A [Dolgozik] felirat után megjelenik a kezdőképernyő.

# 3 Játssza le az előnézetet.

- A [◀][▶] gombokkal válassza ki a kiválogatási feltételeket a [Dátum], "emberek" és [Esemény] lehetőségek közül, majd nyomja meg a [] gombot.
- Néhány másodpercig megjelenik a [Betöltés] felirat, majd a fényképezőgép lejátssza az album előnézetét.

#### Mentse az albumot.

- A [▲][▼] gombokkal válassza ki az [Album mentése videóként] lehetőséget, majd nyomja meg a [<sup>®</sup>] gombot.
- A beállítás sikeres befejezését a [Mentve] megjelenése jelzi.

**5** Játssza le az albumot (🛄 84).

- A fényképezőgéppel készített következő képek használhatók album létrehozásához.
  - Állóképek
  - Összefoglaló videók (🛄 34) (a tömörített videók kivételével)
  - Rövid klipek, amelyek lejátszási ideje legalább két másodperc (µ67) és kreatív videók (µ57) (a tömörített videók kivételével)
- Ha a memóriakártyán nem áll rendelkezésre elegendő szabad hely, az albumot nem lehet menteni.
- Előnézet lejátszása közben a [) gomb megnyomásával a következő fejezetre, a [] gombbal pedig az előző fejezetre ugorhat.
- A 4. lépésben a [Színeffektus módosítása] funkció kiválasztásával, majd a () gomb megnyomásával meghatározhatja a színeffektust. Miután a [4][) gombokkal kiválasztotta a színeffektust és megnyomta a () gombot, a 4. lépésnél megjelenő képernyőn válassza az [Album ismételt megtekintése] lehetőséget az album választott színeffektussal történő megtekintéséhez.
- Egy mentett album lejátszásához válassza a Story Highlights kezdőképernyő [Albumok listája] pontját, nyomja meg a () gombot, az albumok listája képernyőről válassza ki az albumot, majd nyomja meg a () gombot.

# Háttérzene hozzáadása egy albumokhoz

#### 🕨 Állóképek 🕨 Videók

Hét különböző háttérzene közül választhat az album lejátszásához.

#### Rögzítse a háttérzenét egy memóriakártyára.

- A "Album megtekintése (Story Highlights)" (µ106)szakasz
   1-4. lépésének végrehajtásával válassza ki a [Zenebeállítások] lehetőséget, és nyomja meg a (<sup>®</sup>) gombot.
- Használat előtt Alapszintű útmutató Haladó útmutató A fényképezőgép alapvető használata Automatikus üzemmód/ Hibrid auto üzemmód 3 Egyéb felvételi módok **4** P üzemmód 5 Tv, Av és M mód 6 Lejátszási mód 7 Wi-Fi funkciók 8 Beállítások menü 9 Tartozékok 10 Mellékletek Tárovmutató

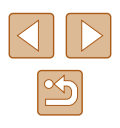

#### Háttérzene engedélyezése

Zene hozzáadása előtt mentse el a zenét új/formatált memóriakártyára (néhány perc). Háttérzene mentése most? Mégse OK  A memóriakártya első használatakor vagy a kártya törlését követően a bal oldali képernyő jelenik meg. Válassza az [OK] lehetőséget, majd nyomja meg a [<sup>®</sup>] gombot. A fényképezőgép körülbelül 4 percen belül hét különböző háttérzenét rögzít a memóriakártyára.

 A háttérzenét tartalmazó memóriakártya használatához kövesse a műveleteket a 2. lépéstől kezdve.

#### 2 Hozzon létre egy albumot.

 A "Album megtekintése (Story Highlights)" (<sup>[[]</sup>106) szakasz 1–3. lépését követve hozzon létre egy albumot.

# Zenebeállítások Háttérz hozzáad Igen 1000 Hangkeverő + Háttérz+hang + Zeneszám + Autom. + Minta háttérz.

#### **3** Állítsa be a háttérzenét.

 Válasszon a tételek közül, majd a () gombbal válasszon egy lehetőséget () 29).

#### 4 Mentse a beállításokat.

 Mentse a beállításokat az "Album megtekintése (Story Highlights)" (<sup>1</sup>106) 4. lépésének megfelelően.

 Egy mentett albumhoz nem lehet utólag háttérzenét adni. Az albumhoz beállított háttérzene nem törölhető vagy módosítható.

- A fejezetek háttérzenével ellátott albumokon nem szerkeszthetők (µ106).
- Ha nem kíván háttérzenét hozzáadni, akkor a 3. lépésnél megjelenő képernyő [Háttérz hozzáad] beállításánál válassza a [Nem] lehetőséget.
- A videó csak háttérzenével történő (és bármilyen egyéb hang nélküli) lejátszásához a 3. lépésnél megjelenő képernyőn a [Hangkeverő] beállításnál válassza a [Csak háttérz.] lehetőséget.
- Ha szeretne belehallgatni a [Zeneszám] pontban kiválasztott háttérzenébe, válassza a [Minta háttérz.] lehetőséget a 3. lépésben látható képernyőn, és nyomja meg a ()) gombot.

# Tetszőleges album létrehozása

MENU 🕁

Felhasználói

Dátum kiválasztása..

Személy kiválasztása.

#### 🕨 Állóképek 🕨 Videók

Kiválaszthat képeket, majd létrehozhatja saját albumát.

#### Válassza a Felhasználói lehetőséget.

 A "Album megtekintése (Story Highlights)" (µ106)szakasz
 1–3. lépésének végrehajtásával válassza ki a [Felhasználói] lehetőséget, és nyomja meg a (<sup>®</sup>) gombot.

#### 2 Válasszon egy kiválasztási módot.

 Válasszon a [Kép kiválasztása], [Dátum kiválasztása] és [Személy kiválasztása] lehetőségek közül, majd nyomja meg a [@] gombot.

#### 3 Válassza ki az elemeket.

- Miután az albumban szerepeltetni kívánt elemeket kiválasztotta, nyomja meg a [<sup>®</sup>] gombot, a kiválasztott elemekben ekkor megjelenik egy [√] jel.
- Miután a [Kép kiválasztása], [Dátum kiválasztása] vagy [Személy kiválasztása] lehetőségnél kiválasztotta az állóképeket, rövid videóklipeket vagy kreatív videókat, nyomja meg a [MENU] gombot.
- A [4] b] gombokkal válassza ki a [Megtekintés] lehetőséget, majd nyomja meg a [19] gombot.

| Alapszintű útmutató |    |                                             |  |  |
|---------------------|----|---------------------------------------------|--|--|
| Haladó útmutató     |    |                                             |  |  |
| [                   | 1  | A fényképezőgép<br>alapvető használata      |  |  |
| [                   | 2  | Automatikus üzemmód/<br>Hibrid auto üzemmód |  |  |
| [                   | 3  | Egyéb felvételi módok                       |  |  |
| [                   | 4  | P üzemmód                                   |  |  |
| [                   | 5  | Tv, Av és M mód                             |  |  |
| [                   | 6  | Lejátszási mód                              |  |  |
| [                   | 7  | Wi-Fi funkciók                              |  |  |
| [                   | 8  | Beállítások menü                            |  |  |
| [                   | 9  | Tartozékok                                  |  |  |
| [                   | 10 | Mellékletek                                 |  |  |
| Tárgymutató         |    |                                             |  |  |
|                     |    |                                             |  |  |

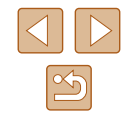
### Szineffektus Fekete-fehér Fekete-fehér effektus alkalmazása

#### Válassza ki a háttérzenét.

 A bal oldali képernyő megjelenését követően válassza a [Zenebeállítások] lehetőséget, majd a háttérzene "Háttérzene hozzáadása egy albumokhoz" (<sup>[]</sup>107) részben leírt hozzáadása után nyomja meg a [MENU] gombot.

#### 5 Válassza ki a színhatásokat.

- Az "Album megtekintése (Story Highlights)" (<sup>1</sup>(106) rész 4. lépésénél megjelenő képernyőn válassza a [Színeffektus módosítása] lehetőséget.
- A [◀[ ▶] gombokkal válassza ki a kívánt színeffektust, majd nyomja meg a () gombot.

#### 6 Mentse a beállításokat.

- Mentse a beállításokat az "Album megtekintése (Story Highlights)" (<sup>[[1]</sup>106) 4. lépésének megfelelően.
- Ha a [Kép kiválasztása] lehetőséget választotta, akkor legfeljebb 40 fájt (maximum 10 videofájlt) választhat ki. A második alkalomtól kezdve megjelenik a [Képek kiválasztása az előző beállítások alapján?] kérdés, és az [Igen] lehetőség választása esetén megjelenik egy állóképeket, rövid videóklipeket vagy [√] kreatív videókat tartalmazó, több képet megjelenítő lejátszási képernyő.
  - Ha a [Dátum kiválasztása] lehetőséget választotta, akkor legfeljebb 15 napot választhat ki.
  - Előfordulhat, hogy a színhatások egyes képek esetén nem működnek.

# Rövid videofelvételek egyesítése

🕨 Állóképek 🕨 Videók

Több rövid videóklip egyetlen videó-összeállítássá fűzhető össze. Az összefűzött videó azonban nem illeszthető be a Story Highlights albumba (💭 106).

Rövid klip mix r: klipek összefűzése... r: videó lejátszása... Rövid klipek egyesítése videokészítéshez

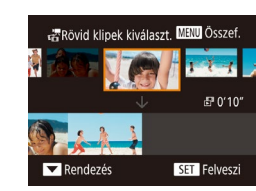

#### Jelenítse meg a szerkesztő képernyőt.

 Nyomja meg a [MENU] gombot, a []] lapon válassza a [Rövid klip mix] beállítást, és válassza a []] klipek összefűzése] lehetőséget (]] 29).

# 2 Válassza ki az összefűzni kívánt videókat.

- A [4][ b] gombokkal a kijelző felső felén látható videofelvételekből válassza ki az összefűzni kívánt videókat, majd nyomja meg a () gombot.
- A kiválasztott videofelvételek a kijelző alsó felén láthatók.
- A kiválasztást a [) gomb újbóli megnyomásával szüntetheti meg.
- A fenti műveletet megismételve válassza ki az összefűzni kívánt videofelvételeket.
- Miután befejezte a videofelvételek kiválasztását, nyomja meg a [MENU] gombot.

| Haszr | nálat               | előtt                                       |  |  |  |
|-------|---------------------|---------------------------------------------|--|--|--|
| Alaps | Alapszintű útmutató |                                             |  |  |  |
| Halad | ló út               | mutató                                      |  |  |  |
|       | 1                   | A fényképezőgép<br>alapvető használata      |  |  |  |
|       | 2                   | Automatikus üzemmód/<br>Hibrid auto üzemmód |  |  |  |
|       | 3                   | Egyéb felvételi módok                       |  |  |  |
|       | 4                   | P üzemmód                                   |  |  |  |
|       | 5                   | Tv, Av és M mód                             |  |  |  |
|       | 6                   | Lejátszási mód                              |  |  |  |
|       | 7                   | Wi-Fi funkciók                              |  |  |  |
|       | 8                   | Beállítások menü                            |  |  |  |
|       | 9                   | Tartozékok                                  |  |  |  |
|       | 10                  | Mellékletek                                 |  |  |  |
| Tárgy | mut                 | ató                                         |  |  |  |
|       |                     |                                             |  |  |  |

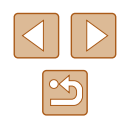

| Válasszon műveletet     |      |
|-------------------------|------|
| Megtekintés             |      |
| Mentés                  |      |
| Zenebeállítások         |      |
| Színeffektus módosítása |      |
| 🖶 összef.megszakít      |      |
|                         | MENU |

#### 3 Játssza le az előnézetet.

- Válassza a [Megtekintés] lehetőséget, majd nyomja meg a [<sup>®</sup>] gombot.
- Néhány másodpercig megjelenik a [Betöltés] felirat, majd a fényképezőgép lejátssza az összefűzött videofelvételt.

#### 4 Mentse a videót.

- Válassza a [Mentés] lehetőséget, majd nyomja meg a [) gombot.
- A beállítás sikeres befejezését a [Mentve] megjelenése jelzi.

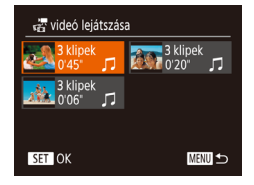

#### **5** Játssza le a videofelvételt.

- A létrehozott videók kilistázásához az
   1. lépésnél látható képernyőn válassza a kizev videó lejátszása] lehetőséget.
- Válassza ki a lejátszani kívánt videót, majd nyomja meg a [) gombot.
- A 2. lépésnél a zoom kart [IIII] irányba mozgatva a fényképezőgép lejátssza a kiválasztott videót.
- A videók sorrendjének módosításához a 2. lépésnél nyomja meg a [▼] gombot. Válasszon ki egy videót, nyomja meg a [♥] gombot, használja a [◀][▶] gombokat, majd nyomja meg ismét a [♥] gombot.
- Színhatások hozzáadásához a 3. lépésénél megjelenő képernyőn válassza a [Színeffektus módosítása] lehetőséget.
- Háttérzene hozzáadásához a 3. lépésnél megjelenő képernyőn válassza a [Zenebeállítások] lehetőséget (Д107).
- A fényképezőgép [HD] képminőségben menti a videót.
- A műveletet teljesen feltöltött akkumulátorral végezze.

| Használa | at előtt                                    |
|----------|---------------------------------------------|
| Alapszin | tű útmutató                                 |
| Haladó ú | útmutató                                    |
| 1        | A fényképezőgép<br>alapvető használata      |
| 2        | Automatikus üzemmód/<br>Hibrid auto üzemmód |
| 3        | Egyéb felvételi módok                       |
| 4        | P üzemmód                                   |
| 5        | Tv, Av és M mód                             |
| 6        | Lejátszási mód                              |
| 7        | Wi-Fi funkciók                              |
| 8        | Beállítások menü                            |
| 9        | Tartozékok                                  |
| 1(       | ) Mellékletek                               |
| Tárgymu  | utató                                       |

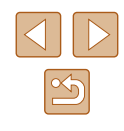

# Wi-Fi funkciók

A képek különböző kompatibilis eszközökre történő vezeték nélküli küldése és a fényképezőgép webes szolgáltatásokkal való használata

 A Wi-Fi használata előtt mindenképp olvassa el a következő szakaszt: "A Wi-Fi-vel (vezeték nélküli hálózattal) kapcsolatos előírások" (221184).

### Elérhető Wi-Fi funkciók

Képeket küldhet és fogadhat, valamint távolról vezérelheti a fényképezőgépet, amennyiben ezeket az eszközöket és szolgáltatásokat csatlakoztatja a Wi-Fihez.

Okostelefonok és táblagépek

Képeket küldhet Wi-Fi funkcióval ellátott okostelefonokra és táblagépekre. Fényképezhet távvezérléssel és az okostelefonokról vagy a táblagépekről földrajzi címkével is elláthatja felvételeit. Az egyszerűség kedvéért ebben a kézikönyvben az okostelefonokat, tableteket és egyéb kompatibilis eszközöket egyaránt okostelefonnak nevezzük.

- Számítógép A képek számítógépre történő Wi-Fi-n keresztüli mentéséhez használia a szoftvert.
- Webszolgáltatások

Adja hozzá a fiókinformációit a fényképezőgéphez a CANON iMAGE GATEWAY online fényképezési szolgáltatáshoz vagy más webszolgáltatásokhoz a fényképezőgép képeinek a szolgáltatásokhoz való küldése céljából. A fényképezőgépen lévő el nem küldött képek átküldhetők számítógépre vagy a webszolgáltatásra a CANON iMAGE GATEWAY szolgáltatással.

Nyomtatók

Nyomtatás céljából vezeték nélkül is átküldheti fényképeit a PictBridge-kompatibilis (Internet Protokoll alapján működő DPS, "DPS over IP" szabványt támogató) nyomtatókra.

Másik fényképezőgép

Vezeték nélkül küldhet képeket a Wi-Fi-kompatibilis Canon kamerák között.

| Haszna | álat            | előtt                                       |  |  |
|--------|-----------------|---------------------------------------------|--|--|
| Alapsz | zinti           | ű útmutató                                  |  |  |
| Haladó | Haladó útmutató |                                             |  |  |
|        | 1               | A fényképezőgép<br>alapvető használata      |  |  |
|        | 2               | Automatikus üzemmód/<br>Hibrid auto üzemmód |  |  |
|        | 3               | Egyéb felvételi módok                       |  |  |
| ,      | 4               | P üzemmód                                   |  |  |
|        | 5               | Tv, Av és M mód                             |  |  |
|        | 6               | Lejátszási mód                              |  |  |
|        | 7               | Wi-Fi funkciók                              |  |  |
| ,      | 8               | Beállítások menü                            |  |  |
|        | 9               | Tartozékok                                  |  |  |
|        | 10              | Mellékletek                                 |  |  |
| Tárgyr | nut             | ató                                         |  |  |

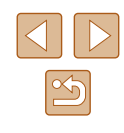

### Képek küldése okostelefonra

Számtalan lehetőség van arra, hogy a fényképezőgépet okostelefonhoz csatlakoztassa és képeket küldjön vele.

- Csatlakozás NFC-n keresztül (<sup>1</sup>112) Egyszerűen érintse hozzá az NFC-kompatibilis Android okostelefont (4.0 vagy újabb verziójú operációs rendszer) a fényképezőgéphez az eszközök csatlakoztatásához.
- A Wi-Fi menü használata csatlakozáshoz (<sup>1</sup>115) A fényképezőgépet úgy csatlakoztathatja okostelefonhoz, ahogyan egyébként számítógéphez vagy más eszközhöz csatlakoztatná. Több okostelefont is hozzáadhat.

A fényképezőgép csatlakoztatása előtt telepítse az ingyenes Camera Connect alkalmazást az okostelefonjára. Az alkalmazás részleteit (a támogatott okostelefonok és funkciók) lásd a Canon weboldalán.

> Ha Wi-Fi kompatibilis a Canon fényképezőgépe, és okostelefonja is kapcsolódik a Wi-Fi hálózatra, javasoljuk, hogy cserélje le az okostelefonján található "CameraWindow" alkalmazást a "Camera Connect" alkalmazásra.

#### Képek küldése egy NFC-kompatibilis okostelefonra

Az NFC/kompatibilis Android okostelefonok (4.0 vagy újabb verziójú operációs rendszer) használata egyszerűsíti a Camera Connect telepítésének folyamatát, és az eszközök NFC-n keresztül történő csatlakoztatását.

Az NFC-vel csatlakoztatott eszközökkel elvégezhető műveletek attól függnek, hogy a fényképezőgép milyen üzemmódban volt az eszközök összeérintésekor.

- Ha a fényképezőgép ki van kapcsolva, vagy Felvételi módban van, amikor összeérinti az eszközöket, akkor a Kép kiválasztása képernyőn kiválaszthat és elküldhet képeket. Az eszközök csatlakoztatása után fényképezhet távvezérléssel, és földrajzi címkével is elláthatja felvételeit (µ134). A korábban csatlakoztatott eszközökhöz könnyedén csatlakozhat újra – ezen eszközök listáját a Wi-Fi menüben találja.
- Ha megérinti az okostelefont lejátszási módban, megjelenik egy képernyő a küldésre kiválasztható képek listájával. Válassza ki a küldeni kívánt képet.

Az alábbi részben leírt lépésekkel csatlakozhat NFC-n keresztül egy kikapcsolt, vagy Felvételi módban lévő fényképezőgéphez.

Csatlakozás NFC-n keresztül, ha a fényképezőgép ki van kapcsolva vagy Felvételi módban van

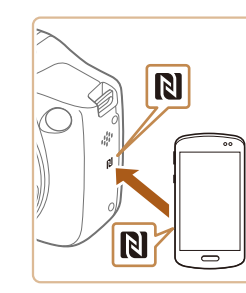

#### Telepítse a Camera Connect alkalmazást.

 Aktiválja az NFC-t az okostelefonon, és érintse az eszközt a fényképezőgép N-jeléhez ((N)) ahhoz, hogy a Google Play automatikusan elinduljon az okostelefonon. A Camera Connect letöltési oldalának megjelenésekor töltse le és telepítse az alkalmazást.

| Hasznalat előtt                                      |
|------------------------------------------------------|
| Alapszintű útmutató                                  |
| Haladó útmutató                                      |
| <b>1</b> A fényképezőgép<br>alapvető használata      |
| <b>2</b> Automatikus üzemmód/<br>Hibrid auto üzemmód |
| <b>3</b> Egyéb felvételi módok                       |
| <b>4</b> P üzemmód                                   |
| 5 Tv, Av és M mód                                    |
| 6 Lejátszási mód                                     |
| <b>7</b> Wi-Fi funkciók                              |
| 8 Beállítások menü                                   |
| 9 Tartozékok                                         |
| 10 Mellékletek                                       |
| Tárgymutató                                          |

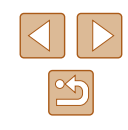

- **2** Hozza létre a kapcsolatot.
- A fényképezőgép legyen kikapcsolva vagy Felvételi módban.
- A Camera Connect alkalmazás telepítése után érintse egymáshoz a fényképezőgép és az okostelefon N-jelét (R).
- A fényképezőgép automatikusan bekapcsolódik.

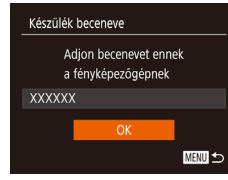

 A [Készülék beceneve] képernyő megjelenését követően a [▲][▼] gombokkal válassza az [OK] lehetőséget, majd nyomja meg a () gombot.

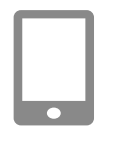

- A Camera Connect alkalmazás elindul az okostelefonon.
- Az eszközök automatikusan csatlakoznak egymáshoz.

#### Csatlakozás

A fényképezőgép vezérelhető a csatlakoztatott smart eszközről, elérhetők a kártyán lévő képek

#### **3** Adja meg az adatvédelmi beállítást.

- A képernyő megjelenése után a [◀][▶] gombokkal válassza az [lgen] lehetőséget, és nyomja meg a [險] gombot.
- Ezzel képessé vált arra, hogy okostelefonja segítségével böngéssze, importálja vagy földrajzi címkével lássa el a fényképezőgépen tárolt vagy távolról készített képeket.

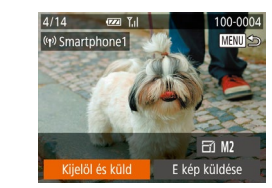

#### 4 Képek küldése.

- Válassza ki a [Kijelöl és küld] lehetőséget a [▲][♥][◀][▶] gombokkal, majd nyomja meg a () gombot.
- A [▲][▼] gombokkal válassza ki a [Választ] lehetőséget, majd nyomja meg a [<sup>®</sup>] gombot.
- Válasszon ki egy elküldeni kívánt képet a [▲][♥][♥][♥] gombokkal, nyomja meg a [) gombot annak kiválasztottként való megjelöléséhez ([√]), majd nyomja meg [MENU] gombot.
- A [4][) gombokkal válassza ki az [OK] lehetőséget, majd nyomja meg a [) gombot.
- A [▲][♥][◀][▶] gombokkal válassza ki a [Küld] lehetőséget, majd nyomja meg a [<sup>®</sup>] gombot.
- Az [Átvitel kész] üzenet megjelenik, miután a kép elküldése megtörtént, majd a kijelző visszatér a képátvitel képernyőjére.
- A kapcsolat megszakításához nyomja meg a [MENU] gombot, a megerősítő képernyőn válassza az [OK] lehetőséget a [4][) gombokkal, majd nyomja meg a [<sup>®</sup>] gombot. A kapcsolat bontásához használhatja az okostelefont is.

| Alaps | zint  | ű útmutató                                 |
|-------|-------|--------------------------------------------|
| Halad | ló út | mutató                                     |
|       | 1     | A fényképezőgép<br>alapvető használata     |
|       | 2     | Automatikus üzemmód<br>Hibrid auto üzemmód |
|       | 3     | Egyéb felvételi módok                      |
|       | 4     | P üzemmód                                  |
|       | 5     | Tv, Av és M mód                            |
|       | 6     | Lejátszási mód                             |
|       | 7     | Wi-Fi funkciók                             |
|       | 8     | Beállítások menü                           |
|       | 9     | Tartozékok                                 |
|       | 10    | Mellékletek                                |
| Tárgy | mut   | ató                                        |

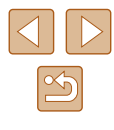

#### • A NFC használatakor ügyeljen a következőkre.

- Ne üsse egymáshoz a fényképezőgépet és az okostelefont. Emiatt ugyanis tönkremehetnek az eszközök.
- Az okostelefontól függően az eszközök nem feltétlenül ismerik fel egymást azonnal. Ilyenkor próbálja meg enyhén eltérő pozícióban egymáshoz közel tartani az eszközöket. Ha a kapcsolat nem jött létre, tartsa a készülékeket együtt amíg a fényképezőgép kijelzője frissül.
- Ha akkor próbál kapcsolódni, amikor a fényképezőgép ki van kapcsolva, az okostelefon képernyőjén megjelenik egy üzenet, amely a fényképezőgép bekapcsolására kéri. Érintse meg és próbálja meg újra, miután bekapcsolt a fényképezőgép.
- Ne tegyen más tárgyakat a fényképezőgép és az okostelefon közé. Azt is vegye figyelembe, hogy a fényképezőgép vagy az okostelefon tokja vagy hasonló tartozéka blokkolhatja a kommunikációt.
- A fényképezőgépen található valamennyi képet megtekintheti a csatlakoztatott okostelefonon, ha a 3. lépésben az [[gen] lehetőséget választja. Ha meg kívánja őrizni a fényképezőgép képeinek bizalmas jellegét, hogy azokat ne lehessen megtekinteni az okostelefonon, a 3. lépésben válassza a [Nem] lehetőséget.
- Miután regisztrálta az okostelefont, annak adatvédelmi beállításait módosíthatja a fényképezőgépen (QQ 135).
- A csatlakozásokhoz memóriakártyának kell lennie a fényképezőgépben.
- A fényképezőgép beceneve módosítható a 2. lépésben szereplő képernyőn (QQ 112).
- Nem minden NFC-kompatibilis okostelefon rendelkezik N-jellel
   (
  ). A részletekről az okostelefon kézikönyvében olvashat.
- Több képet is elküldhet egyszerre, és a küldés előtt módosíthatja azok felbontását (QQ 129).
- Az aktuális képet a 4. lépésben a kijelzőn látható [E kép küldése] lehetőség megérintésével is elküldheti.
- Az NFC kapcsolatok letiltásához válassza a MENU (<sup>[2]</sup>29) > [<sup>4</sup>] lap > [Vez.nélküli komm. beállítások] > [Wi-Fi beállítások] > [NFC] > [Ki] lehetőségét.

#### Csatlakozás NFC-n keresztül, ha a fényképezőgép Lejátszási módban van

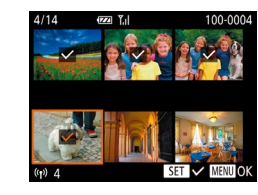

- Kapcsolja be a fényképezőgépet a [▶] gombbal.
- A Camera Connect alkalmazás telepítése után érintse egymáshoz a fényképezőgép és az okostelefon (<sup>1</sup>112) N-jelét (<sup>N</sup>).
- Válassza ki az elküldeni kívánt képet a [▲][♥][◀][▶] gombokkal, majd nyomja meg a () gombot. Megjelenik a [√] jel.
- A kép jelölésének megszüntetéséhez nyomja meg újból a [) gombot. A [/] eltűnik.
- További képek választásához ismételje meg az előző lépéseket.
- Miután befejezte a képek kiválasztását, nyomja meg a [MENU] gombot.
- A [◀][▶] gombokkal válassza ki az [OK] lehetőséget, majd nyomja meg a [) gombot.
- A [▲][♥][◀][▶] gombokkal válassza ki a [Küld] lehetőséget, majd nyomja meg a [] gombot.
- Megtörténik a képek elküldése.
- Ha csatlakozáskor a fényképezőgépen egy becenév megadását kérő üzenet jelenik meg, akkor kövesse a "Képek küldése egy NFC-kompatibilis okostelefonra" (2112) fejezet 2. lépésében szereplő utasításokat.
- A fényképezőgép nem rögzíti Lejátszási módban az NFCkapcsolattal csatlakoztatott okostelefonokat.
- Előre beállíthatja a küldeni kívánt képek méretét (📖 129).

# Használat előtt Alapszintű útmutató Haladó útmutató A fényképezőgép alapvető használata 2 Automatikus üzemmód/ Hibrid auto üzemmód 3 Egyéb felvételi módok **4** P üzemmód 5 Tv, Av és M mód 6 Lejátszási mód 7 Wi-Fi funkciók 8 Beállítások menü 9 Tartozékok 10 Mellékletek Tárovmutató

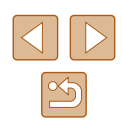

#### Okostelefon hozzáadása

Ezek a lépések bemutatják, hogyan használhatja a fényképezőgépet elérési pontként, de használhat már létező elérési pontot is (🕮 117).

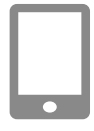

#### Telepítse a Camera Connect alkalmazást.

- iPhone és iPad készülékek esetén az App Store áruházban keresse meg a Camera Connect alkalmazást, majd töltse le és telepítse azt.
- Az Android okostelefonok esetén keresse meg a Camera Connect alkalmazást a Google Play áruházban, majd töltse le és telepítse azt.

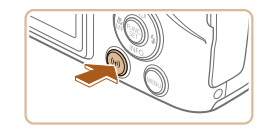

#### 2 Jelenítse meg a Wi-Fi menüt.

- Nyomja meg a [<sup>(</sup>(<sup>†</sup>))] gombot.
- Amikor megjelenik a [Készülék beceneve] képernyő, válassza az [OK] lehetőséget (Ül 112).

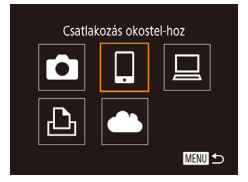

#### **3** Válassza a 🛄 lehetőséget.

- A [▲][▼][◀][▶] gombokkal válassza ki
- a []] lehetőséget, majd nyomja meg a [)] gombot.

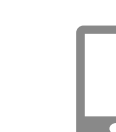

Készülékkiválasztás

észülék hozzáadása

Várakozás kapcsolódásra

Célkész, csatl, hozzáférési

SSID: XXXX\_XXXXX\_XXXX Jelszó: XXXXXXXX

Hálózatváltás

ponthoz és alk. ind.

MENU 🕁

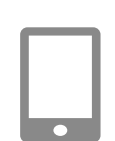

#### 4 Válassza a [Készülék hozzáadása] lehetőséget.

- Válassza ki a [Készülék hozzáadása] lehetőséget a [▲][▼] gombokkal, majd nyomja meg a [<sup>®</sup>] gombot.
- Megjelenik a fényképezőgép SSIDazonosítója és jelszava.

#### Csatlakoztassa az okostelefont a hálózathoz.

- Az okostelefon Wi-Fi beállításainak menüjében válassza ki
- a fényképezőgépen megjelenített SSID-t (hálózatnevet) a csatlakozáshoz.
- A jelszómezőbe írja be a fényképezőgépen látható jelszót.

# **6** Indítsa el a Camera Connect alkalmazást.

• Indítsa el a Camera Connect alkalmazást az okostelefonon.

#### 7 Válassza ki a fényképezőgépet, amelyhez csatlakozni szeretne.

 Amikor az okostelefonon megjelenik a cél fényképezőgép kiválasztását kérő képernyő, válassza ki a fényképezőgépet a párosításhoz.

# Használat előtt Alapszintű útmutató Haladó útmutató A fényképezőgép alapvető használata 2 Automatikus üzemmód/ Hibrid auto üzemmód 3 Egyéb felvételi módok **4** P üzemmód 5 Tv, Av és M mód 6 Lejátszási mód 7 Wi-Fi funkciók 8 Beállítások menü 9 Tartozékok 10 Mellékletek Tárgymutató

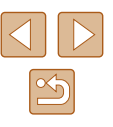

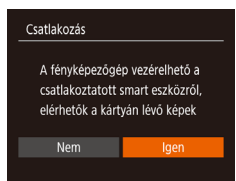

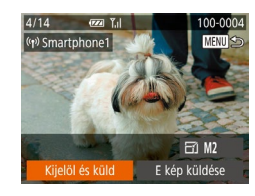

#### 8 Adja meg az adatvédelmi beállítást.

- A [4][▶] gombokkal válassza ki az [Igen] lehetőséget, majd nyomja meg a [<sup>®</sup>/<sub>®</sub>] gombot.
- Ezzel képessé vált arra, hogy okostelefonja segítségével böngéssze, importálja vagy földrajzi címkével lássa el a fényképezőgépen tárolt vagy távolról készített képeket.
- 9 Képek küldése.
- Válassza ki a [Kijelöl és küld] lehetőséget a [▲][♥][◀][▶] gombokkal, majd nyomja meg a [∰] gombot.
- A [▲][▼] gombokkal válassza ki a [Választ] lehetőséget, majd nyomja meg a [∰] gombot.
- Válasszon ki egy elküldeni kívánt képet a [▲][♥][◀][▶] gombokkal, nyomja meg a (இ) gombot annak kiválasztottként való megjelöléséhez ([√]), majd nyomja meg [MENU] gombot.
- A [◀] [▶] gombokkal válassza ki az [OK] lehetőséget, majd nyomja meg a [] gombot.
- A [▲][♥][◀][▶] gombokkal válassza ki a [Küld] lehetőséget, majd nyomja meg a [<sup>®</sup>] gombot.
- Az [Átvitel kész] üzenet megjelenik, miután a kép elküldése megtörtént, majd a kijelző visszatér a képátvitel képernyőjére.
- A kapcsolat megszakításához nyomja meg a [MENU] gombot, a megerősítő képernyőn válassza az [OK] lehetőséget a [4][)] gombokkal, majd nyomja meg a ()) gombot. A kapcsolat bontásához
- a [()] gombot. A kapcsolat bontásához használhatja az okostelefont is.
- Több okostelefon hozzáadásához ismételje meg a fenti műveleteket az 1. lépéstől kezdve.

- A fényképezőgépen található valamennyi képet megtekintheti a csatlakoztatott okostelefonon, ha a 8. lépésben az [Igen] lehetőséget választja. Ha meg kívánja őrizni a fényképezőgép képeinek bizalmas jellegét, hogy azokat ne lehessen megtekinteni az okostelefonon, az 8. lépésben válassza a [Nem] lehetőséget.
- Miután regisztrálta az okostelefont, annak adatvédelmi beállításait módosíthatja a fényképezőgépen (Д) 135).
- A csatlakozásokhoz memóriakártyának kell lennie a fényképezőgépben.
- Miután Wi-Fi kapcsolaton keresztül csatlakozott az eszközökhöz, a legutóbbi céleszközök megjelennek a listán, amikor megjeleníti a Wi-Fi menüt. Ha egy korábban használt eszközhöz szeretne csatlakozni, jelölje ki az eszköz nevét a [▲][▼] gombokkal, majd nyomja a [<sup>®</sup>] gombot. Új eszköz hozzáadásához jelenítse meg az eszközválasztó képernyőt a [◀][▶] gombokkal, majd konfigurálja a beállítást.
- Ha nem szeretné megjeleníteni a legutóbbi céleszközöket, válassza ki a MENU (<sup>[2]</sup>29) > [<sup>4</sup>] lap > [Vez.nélküli komm. beállítások] > [Wi-Fi beállítások] > [Cél előzmények] > [Ki] lehetőséget.
- Ahhoz, hogy az 5. lépésben a jelszó beírása nélkül csatlakozhasson, és ahhoz, hogy a [Jelszó] ne jelenjen meg az SSID megjelenítési képernyőn (4. lépés), válassza a MENU (□29) > [¶] lap > [Vez.nélküli komm. beállítások] > [Wi-Fi beállítások] > [Jelszó] > [Ki] lehetőséget.
- Több képet is elküldhet egyszerre, és a küldés előtt módosíthatja azok felbontását (Д129).
- Az aktuális képet a 9. lépésben a kijelzőn látható [E kép küldése] lehetőség megérintésével is elküldheti.

| Haszr | nálat | előtt                                       |
|-------|-------|---------------------------------------------|
| Alaps | zinti | ű útmutató                                  |
| Halad | ló út | mutató                                      |
|       | 1     | A fényképezőgép<br>alapvető használata      |
|       | 2     | Automatikus üzemmód/<br>Hibrid auto üzemmód |
|       | 3     | Egyéb felvételi módok                       |
|       | 4     | P üzemmód                                   |
|       | 5     | Tv, Av és M mód                             |
|       | 6     | Lejátszási mód                              |
|       | 7     | Wi-Fi funkciók                              |
|       | 8     | Beállítások menü                            |
|       | 9     | Tartozékok                                  |
|       | 10    | Mellékletek                                 |
| Tárgy | mut   | ató                                         |
|       |       |                                             |

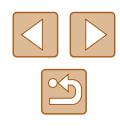

#### Más elérési pont használata

Amikor a fényképezőgépet okostelefonhoz csatlakoztatja a Wi-Fi menün keresztül, igénybe vehet egy már létező elérési pontot is.

#### Készüljön fel a csatlakozásra.

- 2 Csatlakoztassa az okostelefont az elérési ponthoz.

#### ....

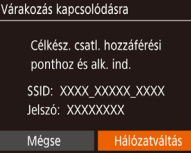

| Hálózatválasztás |        |
|------------------|--------|
| Frissítés        |        |
| WPS-kapcsolat    |        |
| AccessPoint1     | Ĥ      |
| AccessPoint2     | Ĥ      |
|                  | MENU 🖆 |

#### 3 Válassza a [Hálózatváltás] lehetőséget.

- A [◀][▶] gombokkal válassza ki az [Hálózatváltás] lehetőséget, majd nyomja meg a [] gombot.
- Megjelenik az észlelt hozzáférési pontok listája.

#### Kapcsolódjon az elérési ponthoz.

- WPS-kompatibilis elérési pontok esetében a "WPS-kompatibilis elérési pontok használata" (Q 120) szakasz 5–8. lépésében leírtak szerint csatlakozzon az elérési ponthoz.
- Nem WPS-kompatibilis elérési pontok esetében a "Csatlakozás a felsorolt elérési pontokhoz" (Q122) szakasz 2–4. lépésében leírtak szerint csatlakozzon az elérési ponthoz.

#### 5 Válassza ki a fényképezőgépet, amelyhez csatlakozni szeretne.

 Amikor az okostelefonon megjelenik a csatlakoztatni kívánt fényképezőgép kiválasztására szolgáló képernyő, válassza ki a fényképezőgépet, és párosítsa az okostelefonnal.

#### Az adatvédelmi beállítások konfigurálása és képek küldése.

 Az "Okostelefon hozzáadása" rész (
115) 8–9. lépésében leírtakat követve adja meg az adatvédelmi beállításokat, és küldje át a képeket.

#### Előző elérési pontok

Az "Okostelefon hozzáadása" rész (Q 115) 4. lépésében leírtakat követve a csatlakozhat automatikusan egy korábban használt elérési ponthoz.

- Ha a fényképezőgépet szeretné elérési pontként használni, válassza a [Hálózatváltás] lehetőséget azon a képernyőn, amely a kapcsolat létrehozásakor megjelenik, majd válassza a [F.gép hozzáf. pont mód] lehetőséget.
- Elérési pontok váltásához válassza a [Hálózatváltás] lehetőséget azon a képernyőn, amely a kapcsolat létrehozásakor megjelenik, majd hajtsa végre a műveletet a "Más elérési pont használata" (µ117) szakasz 4. lépésétől kezdve.

# Használat előtt Alapszintű útmutató Haladó útmutató A fényképezőgép alapvető használata 2 Automatikus üzemmód/ Hibrid auto üzemmód 3 Egyéb felvételi módok **4** P üzemmód 5 Tv, Av és M mód 6 Lejátszási mód 7 Wi-Fi funkciók 8 Beállítások menü 9 Tartozékok 10 Mellékletek Tárgymutató

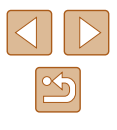

### Képek mentése számítógépre

#### Számítógép regisztrálásának előkészítése

A fényképezőgéphez és a Wi-Fi hálózatokhoz kapcsolódni képes számítógépek részletes rendszerkövetelményei és kompatibilitási információi – beleértve az új operációs rendszerek támogatását – a Canon webhelyén találhatók.

A Windows 7 Starter és Home Basic verziók nem támogatottak.
 A Windows 7 N (európai verzió) és KN (dél-koreai verzió) esetében a Windows Media Feature Pack csomag külön letöltése

és telepítése szükséges. További részleteket a következő webhelyen talál: http://go.microsoft.com/fwlink/?Linkld=159730

#### A szoftver telepítése

A példákban szemléltetési célból a Windows 7 és a Mac OS X 10.8 rendszer szerepel.

#### Töltse le a szoftvereket.

 Egy internetkapcsolattal rendelkező számítógéppel látogasson el a következő weboldalra.

#### http://www.canon.com/icpd/

- Válassza ki az országot/területet, ahol él, majd kövesse a képernyőn megjelenő utasításokat a szoftver letöltéséhez.
- A szoftver tömörített formátumban töltődik le a számítógépére.

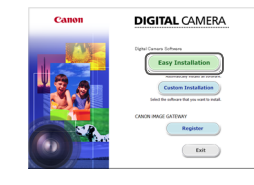

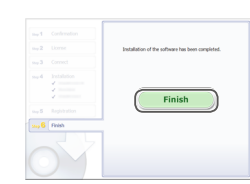

#### 2 Telepítse a szoftvert.

- Kattintson az [Easy Installation/ Egyszerű telepítés] gombra, és kövesse a képernyőn megjelenő utasításokat a telepítés befejezéséhez.
- A telepítés hosszabb ideig is tarthat a számítógép és az internetkapcsolat teljesítményétől függően.
- A telepítés befejezésekor megjelenő képernyőn kattintson a [Finish/Befejezés] vagy a [Restart/Újraindítás] gombra.

- Internetkapcsolat szükséges, és az ezzel kapcsolatos szolgáltatói vagy letöltési díjakat külön kell megfizetni.
- Használja a következő eljárást a szoftver eltávolításához (törléséhez).
  - Windows használata esetén kattintson a [Start] menü ►
     [Minden program] ► [Canon Utilities] menüre, majd válassza ki az eltávolítani kívánt szoftvert.
  - Mac OS rendszeren kattintson az [Alkalmazások] ▶ [Canon Utilities] mappára, majd húzza át az eltávolítani kívánt szoftver mappáját a Lomtárba. Ürítse ki a Lomtárat.

| Használat előtt |       |                                             |  |  |  |
|-----------------|-------|---------------------------------------------|--|--|--|
| Alaps           | zinti | ű útmutató                                  |  |  |  |
| Halad           | ló út | mutató                                      |  |  |  |
|                 | 1     | A fényképezőgép<br>alapvető használata      |  |  |  |
|                 | 2     | Automatikus üzemmód/<br>Hibrid auto üzemmód |  |  |  |
|                 | 3     | Egyéb felvételi módok                       |  |  |  |
|                 | 4     | P üzemmód                                   |  |  |  |
|                 | 5     | Tv, Av és M mód                             |  |  |  |
|                 | 6     | Lejátszási mód                              |  |  |  |
|                 | 7     | Wi-Fi funkciók                              |  |  |  |
|                 | 8     | Beállítások menü                            |  |  |  |
|                 | 9     | Tartozékok                                  |  |  |  |
|                 | 10    | Mellékletek                                 |  |  |  |
| Tárgy           | mut   | ató                                         |  |  |  |
|                 |       |                                             |  |  |  |

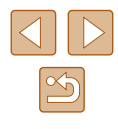

# A számítógép beállítása Wi-Fi kapcsolat használatára (csak Windows)

Windows rendszerű számítógépen végezze el a következő beállításokat, mielőtt a fényképezőgépet vezeték nélkül csatlakoztatná a számítógéphez.

|  |  | а. |
|--|--|----|

#### Győződjön meg arról, hogy a számítógép kapcsolódik egy elérési ponthoz.

 A hálózati kapcsolat ellenőrzésére vonatkozó utasításokat a számítógéphez mellékelt felhasználói kézikönyvben találja.

#### 2 Adja meg a beállítást.

- Kattintson a következőkre ebben a sorrendben: [Start] menü ▶ [Minden program] ▶ [Canon Utilities] ▶ [CameraWindow] ▶ [Wi-Fi connection setup/Wi-Fi csatlakozás beállítása].
- A megnyíló alkalmazásban kövesse a képernyőn megjelenő utasításokat, és konfigurálja a beállítást.
- Az alábbi Windows beállítások a segédprogram 2. lépésében konfigurálhatók.
  - Kapcsolja be a médiaadatfolyam-továbbítást
     Ez lehetővé teszi, hogy a fényképezőgép megtalálja
     a számítógépet Wi-Fi kapcsolaton keresztül.
  - Kapcsolja be a hálózatfelderítést Ez lehetővé teszi, hogy a számítógép megtalálja a fényképezőgépet.
  - Az ICMP (Internet Control Message Protocol) szolgáltatás bekapcsolása
  - Ez lehetővé teszi a hálózati kapcsolat állapotának ellenőrzését.
  - A UPnP (Universal Plug & Play) bekapcsolása
     Ez lehetővé teszi, hogy a hálózati eszközök automatikusan felismerjék egymást.
  - Egyes biztonsági szoftverek megakadályozhatják az itt leírt beállítások elvégzését. Ellenőrizze a biztonsági szoftverek beállításait.

#### Képek mentése egy csatlakoztatott számítógépre

Az elérési ponthoz az alábbiak szerint csatlakozhat Wi-Fi kapcsolaton keresztül.

Tekintse át az elérési pont használati kézikönyvét is.

#### 📕 Az elérési pont kompatibilitásának ellenőrzése

Győződjön meg arról, hogy a Wi-Fi útválasztó vagy bázisállomás megfelel a "Fényképezőgép" (Д178) szakaszban felsorolt Wi-Fi szabványok előírásainak.

A csatlakozási módszerek eltérőek lehetnek attól függően, hogy az elérési pont támogatja-e a Wi-Fi Protected Setup (WPS) (<sup>1</sup>120) funkciót (<sup>1</sup>122). A nem WPS-kompatibilis elérési pontok esetében ellenőrizze az alábbi információt.

- Hálózatnév (SSID/ESSID)
   A használt elérési pont SSID vagy ESSID-azonosítója. "Elérési pont neve", "hozzáférési pont neve" vagy "hálózatnév" néven is ismert.
- Hálózati hitelesítés/adattitkosítás (titkosítási módszer/titkosítási mód) Az adatok vezeték nélküli átvitele során alkalmazott titkosításának módszere. Ellenőrizze, hogy melyik biztonsági beállítás van érvényben: WPA2-PSK (AES), WPA2-PSK (TKIP), WPA-PSK (AES), WPA-PSK (TKIP), WEP (nyílt rendszer-hitelesítés), vagy nincs biztonsági beállítás.
- Jelszó (titkosító kulcs/hálózati kulcs) Az adatok vezeték nélküli átvitele során alkalmazott titkosításhoz használt kulcs. Ez "titkosító kulcs" vagy "hálózati kulcs" néven is ismert.
- Kulcsindex (átviteli kulcs) A rendszer akkor állítja be ezt a kulcsot, amikor WEP-titkosítást használ a hálózati hitelesítéshez, illetve az adattitkosításhoz. Adja meg az "1" beállítást.
  - Ha a hálózati beállításokhoz rendszergazdai jogosultság szükséges, akkor forduljon a rendszergazdához.
    - Ezek a beállítások igen fontosak lehetnek a hálózat biztonsága szempontjából. A beállítások módosításakor megfelelő gondossággal járjon el.

| Haszná  | lat                | előtt                                       |  |  |
|---------|--------------------|---------------------------------------------|--|--|
| Alapszi | lapszintű útmutató |                                             |  |  |
| Haladó  | úti                | mutató                                      |  |  |
| •       | 1                  | A fényképezőgép<br>alapvető használata      |  |  |
|         | 2                  | Automatikus üzemmód/<br>Hibrid auto üzemmód |  |  |
|         | 3                  | Egyéb felvételi módok                       |  |  |
|         | 4                  | P üzemmód                                   |  |  |
|         | 5                  | Tv, Av és M mód                             |  |  |
|         | 6                  | Lejátszási mód                              |  |  |
|         | 7                  | Wi-Fi funkciók                              |  |  |
| 8       | B                  | Beállítások menü                            |  |  |
|         | 9                  | Tartozékok                                  |  |  |
| 1       | 0                  | Mellékletek                                 |  |  |
| Tárgym  | nuta               | ató                                         |  |  |
|         |                    |                                             |  |  |

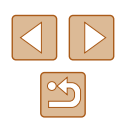

- A WPS-kompatibilitással kapcsolatos információkat és a beállítások ellenőrzésére vonatkozó utasításokat az elérési ponthoz mellékelt kézikönyvben találja.
- Az útválasztó egy olyan eszköz, amely több számítógép összekötésével hálózati (LAN) struktúrát hoz létre. A beépített Wi-Fi funkcióval rendelkező útválasztót "Wi-Fi útválasztónak" hívják.
- A Wi-Fi útválasztók és bázisállomások ebben az útmutatóban "elérési pont" néven szerepelnek.
- Ha a Wi-Fi hálózaton MAC-cím szerinti szűrést alkalmaz, akkor ügyeljen arra, hogy megadja a fényképezőgép MAC-címét az elérési ponton. A fényképezőgép MAC-címének ellenőrzéséhez válassza a MENU (<sup>229</sup>) > [<sup>41</sup>] lap > [Vez.nélküli komm. beállítások] > [Wi-Fi beállítások] > [MAC-cím megtekintése] lehetőséget.

#### WPS-kompatibilis elérési pontok használata

A WPS segítségével a beállítások könnyen elvégezhetők, ha Wi-Fi kapcsolaton keresztül csatlakoztat eszközöket. A WPS-támogatással rendelkező eszköz nyomógombos beállítási mód vagy a PIN módszer segítségével állítható be.

- Győződjön meg arról, hogy a számítógép kapcsolódik egy elérési ponthoz.
- A kapcsolat ellenőrzésére vonatkozó utasításokat az eszközhöz és az elérési ponthoz mellékelt kézikönyvben találja.

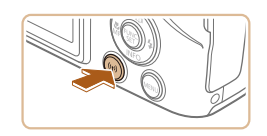

#### **2** Jelenítse meg a Wi-Fi menüt.

Nyomja meg a [<sup>((</sup><sup>†))</sup>] gombot.

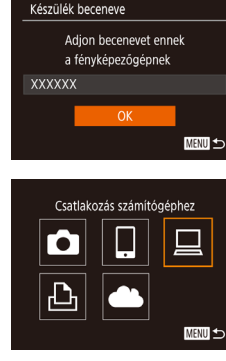

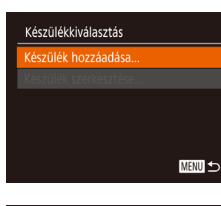

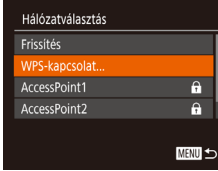

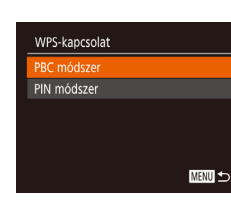

 A [Készülék beceneve] képernyő megjelenését követően a [▲][▼] gombokkal válassza az [OK] lehetőséget, majd nyomja meg a () gombot.

# **3** Válassza a [**\_**] lehetőséget.

 A [▲][♥][♥][♥] gombokkal válassza ki a [□] lehetőséget, majd nyomja meg a [) gombot.

#### 4 Válassza a [Készülék hozzáadása] lehetőséget.

 Válassza ki a [Készülék hozzáadása] lehetőséget a [▲][♥] gombokkal, majd nyomja meg a [இ] gombot.

#### 5 Válassza a [WPS-kapcsolat] lehetőséget.

 A [▲][▼] gombokkal válassza ki a [WPSkapcsolat] lehetőséget, majd nyomja meg a [<sup>®</sup>] gombot.

#### 6 Válassza a [PBC módszer] lehetőséget.

 A [▲][▼] gombokkal válassza ki a [PBC módszer] lehetőséget, majd nyomja meg a () gombot.

| Haszı | nálat               | előtt                                       |  |  |  |
|-------|---------------------|---------------------------------------------|--|--|--|
| Alaps | Alapszintű útmutató |                                             |  |  |  |
| Halad | ló út               | mutató                                      |  |  |  |
|       | 1                   | A fényképezőgép<br>alapvető használata      |  |  |  |
|       | 2                   | Automatikus üzemmód/<br>Hibrid auto üzemmód |  |  |  |
|       | 3                   | Egyéb felvételi módok                       |  |  |  |
|       | 4                   | P üzemmód                                   |  |  |  |
|       | 5                   | Tv, Av és M mód                             |  |  |  |
|       | 6                   | Lejátszási mód                              |  |  |  |
|       | 7                   | Wi-Fi funkciók                              |  |  |  |
|       | 8                   | Beállítások menü                            |  |  |  |
|       | 9                   | Tartozékok                                  |  |  |  |
|       | 10                  | Mellékletek                                 |  |  |  |
| Tárgy | mut                 | ató                                         |  |  |  |
|       |                     |                                             |  |  |  |

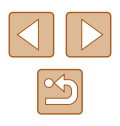

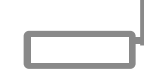

Nyomia le és tartsa lenvomva

az elér.p. gombját, és folytassa

MENU ᠫ

MENU 🕤

WPS-kapcsolat

Készülékkiválasztás

Frissítés.

Keresés kész

Csatlakozás

旦

#### 7 Hozza létre a kapcsolatot.

- Az elérési ponton tartsa néhány másodpercig lenyomva a WPS-kapcsolat gombot.
- A fényképezőgépen nyomja meg az [) gombot a következő lépésre lépéshez.
- A fényképezőgép csatlakozik az elérési ponthoz, és a [Készülékkiválasztás] képernyőn megjelenik az ahhoz kapcsolódó eszközök listája.

#### 8 Válassza ki a céleszközt.

 A [▲][▼] gombokkal válassza ki a céleszköz nevét, majd nyomja meg a [險] gombot.

#### 9 Telepítse az illesztőprogramot (csak az első Windows-csatlakozás esetén).

 Amikor a fényképezőgépen megjelenik ez a képernyő, kattintson a számítógép Start menüjére, kattintson a [Vezérlőpult] elemre, majd az [Eszköz hozzáadása] lehetőségre.

Kattintson duplán a csatlakoztatott

 Megkezdődik az illesztőprogram telepítése.
 Az illesztőprogram telepítésének befejezését, valamint a fényképezőgép és számítógép összekapcsolásának engedélyezését követően megjelenik az AutoPlay lejátszás képernyő. A fényképezőgép kijelzőjén semmi nem

fényképezőgép ikoniára.

jelenik meg.

Hardver és hang Eszközök és nyomtatók megtekintése Eszköz hozzáadása

Csatlakoztatott készülék:

Windows1

| A számítógéphez ho         | códandó eszköz k                | ujek//ése        |  |
|----------------------------|---------------------------------|------------------|--|
| A Windows tovikib kernel a | e ij eschlathet, és it no<br>ci | egelenit apolat. |  |
|                            |                                 |                  |  |
| M. a toend), he a Windows  | nen talija za eschod?           |                  |  |

Program módosítása Módositváju a feldatítnic husználanda programot.

#### Jelenítse meg a CameraWindow ablakát.

- Windows: Indítsa el a CameraWindow alkalmazást a [Downloads Images From Canon Camera/Képek letöltése a Canon fényképezőgépről] ikonra kattintva.
- Mac OS: A fényképezőgép és a számítógép közötti Wi-Fi csatlakozás létrehozása után automatikusan megjelenik a CameraWindow ablak.

#### 11 Végezze el a képek importálását.

- Kattintson az [Import Images from Camera/Képek importálása fényképezőgépről], majd az [Import Untransferred Images/Át nem vitt képek importálása] lehetőségre.
- Az átmásolt képek a dátum alapján elnevezett külön mappákba kerülnek a számítógép Képek mappájában.
- A képek importálásának befejezését követően kattintson a megjelenő képernyőn lévő [OK] gombra.
- A számítógépre mentett képek megtekintéséhez használjon olyan szoftvert, amelyik támogatja a fényképezőgéppel készített felvételeket (például a számítógépére alapértelmezetten telepített vagy valamilyen általános szoftvert).

| Hasznalat előtt                          |                   |  |
|------------------------------------------|-------------------|--|
| Alapszintű útmutató                      |                   |  |
| Haladó útmutató                          |                   |  |
| <b>1</b> A fényképező alapvető hasz      | gép<br>málata     |  |
| <b>2</b> Automatikus i<br>Hibrid auto üz | üzemmód/<br>æmmód |  |
| 3 Egyéb felvéte                          | li módok          |  |
| <b>4</b> P üzemmód                       |                   |  |
| 5 Tv, Av és M m                          | ıód               |  |
| 6 Lejátszási mó                          | d                 |  |
| 7 Wi-Fi funkció                          | k                 |  |
| 8 Beállítások m                          | enü               |  |
| <b>9</b> Tartozékok                      |                   |  |
| 10 Mellékletek                           |                   |  |
| Tárgymutató                              |                   |  |

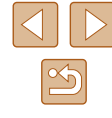

121

- Miután Wi-Fi kapcsolaton keresztül csatlakozott az eszközökhöz, a legutóbbi céleszközök megjelennek a listán, amikor megjeleníti a Wi-Fi menüt. Ha egy korábban használt eszközhöz szeretne csatlakozni, jelölje ki az eszköz nevét a [A][V] gombokkal. majd nyomja a ()) gombot. Új eszköz hozzáadásához jelenítse meg az eszközválasztó képernyőt a [4][ ] gombokkal, majd konfigurália a beállítást.
- Ha nem szeretné megieleníteni a legutóbbi céleszközöket, válassza ki a MENU (29) > [1] lap > [Vez.nélküli komm. beállítások] > [Wi-Fi beállítások] > [Cél előzmények] > [Ki] lehetőséget.
- A fényképezőgép beceneve módosítható a 2. lépésben szereplő képernyőn (🛄 136).
- Amikor a fényképezőgépet számítógéphez csatlakoztatja, a fényképezőkép képernyője üres lesz.
- Mac OS: Ha a CameraWindow nem jelenik meg, kattintson a [CameraWindow] ikonra a Dock területen.
- A fényképezőgép leválasztásához kapcsolja ki a fényképezőgépet.
- Ha az 6. lépésnél a [PIN módszer] lehetőséget választja, akkor a PIN-kód megjelenik a képernyőn. Ezt a kódot állítsa be az elérési ponton. Válasszon ki egy eszközt a [Készülékkiválasztás] képernyőn. További részletekért olvassa el az elérési ponthoz mellékelt kézikönyvet.

#### Csatlakozás a felsorolt elérési pontokhoz

- Tekintse meg a listán szereplő elérési pontokat.
- A listán szereplő hálózatokat (hozzáférési pontokat) a "WPS-kompatibilis elérési pontok használata" (22120) fejezet 1-4. lépésében leírtak szerint tekintheti meg.

| Hálózatválasztás       |          |
|------------------------|----------|
| F.gép hozzáf. pont mód |          |
| WPS-kapcsolat          |          |
| AccessPoint1           | f        |
| AccessPoint2           | f        |
|                        |          |
|                        | MENILI < |

#### Válasszon ki egy elérési pontot.

 Válasszon egy hálózatot (elérési pontot) a [▲][▼] gombok megnyomásával, majd nyomja meg a [ ) gombot.

| Jelszó megadása                                 |
|-------------------------------------------------|
| Adja meg a jelszót<br>Biztonság: WPA2-PSK (AES) |
|                                                 |
| Következő                                       |
| MENU                                            |

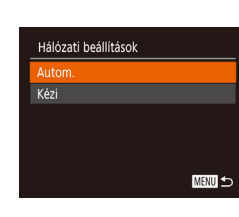

#### **3** Adia meg az elérési ponthoz tartozó ielszót.

- A billentvűzet megnvitásához nyomia meg a [ ) gombot, majd írja be a jelszót ( 30).
- A [▲][▼] qombokkal válassza ki a [Következő] lehetőséget, majd nyomja meg a [()] gombot.

#### Válassza az [Autom.] lehetőséget.

- A [A] [V] gombokkal válassza ki az [Autom.] lehetőséget, majd nyomja meg a [ ] gombot.
- A képek mentéséhez egy csatlakoztatott számítógépen kövesse a "WPSkompatibilis elérési pontok használata" (120) szakasz 8. lépését.
- Az elérési pont jelszavának megállapításához ellenőrizze az elérési pont burkolatán lévő feliratot, vagy tekintse át a kézikönvvet.
- Ha a fényképezőgép még azután sem talál egyetlen elérési pontot sem, hogy a 2. lépésben a lista frissítése céliából megnyomta a [Frissítés] gombot, akkor a 2. lépésnél válassza a [Kézi beállítások] lehetőséget az elérési pont kézi beállításához. Kövesse a képernyőn megjelenő utasításokat, majd írjon be egy SSID-t, a biztonsági beállításokat és a jelszót.
- Ha olvan elérési pontot használ, amelyhez korábban már csatlakozott egy másik eszközhöz való csatlakozás érdekében, a [\*] jelenik meg a jelszó helyén a 3. lépésben. Ha ugyanazt a jelszót szeretné használni, nyomja meg a [A][V] gombokat, válassza ki a [Következő] lehetőséget, végül pedig nyomja meg a [())] gombot.

| Használat előtt     |       |                                             |
|---------------------|-------|---------------------------------------------|
| Alapszintű útmutató |       |                                             |
| Halad               | ó úti | mutató                                      |
|                     | 1     | A fényképezőgép<br>alapvető használata      |
|                     | 2     | Automatikus üzemmód/<br>Hibrid auto üzemmód |
|                     | 3     | Egyéb felvételi módok                       |
|                     | 4     | P üzemmód                                   |
|                     | 5     | Tv, Av és M mód                             |
|                     | 6     | Lejátszási mód                              |
|                     | 7     | Wi-Fi funkciók                              |
|                     | 8     | Beállítások menü                            |
|                     | 9     | Tartozékok                                  |
|                     | 10    | Mellékletek                                 |
| Tárgymutató         |       |                                             |
|                     |       |                                             |
|                     |       |                                             |

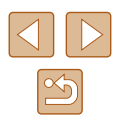

#### Előző elérési pontok

Csatlakozhat bármilyen korábban használt elérési ponthoz automatikusan a "WPS-kompatibilis elérési pontok használata" (Д120) szakasz 4. lépését követve.

- Az elérési ponthoz való újracsatlakozáshoz győződjön meg arról, hogy a céleszköz már csatlakoztatva van az elérési ponthoz, majd hajtsa végre a műveletet a "WPS-kompatibilis elérési pontok használata" (
  120) szakasz 8. lépésétől kezdve.

### Képek küldése regisztrált webszolgáltatásra

#### Webszolgáltatások regisztrálása

Egy okostelefonon vagy számítógépen keresztül vegye fel a fényképezőgépet a használni kívánt webszolgáltatásokba.

- A CANON iMAGE GATEWAY vagy más webszolgáltatások használatához megfelelő fényképezőgép-beállítások megadásához okostelefon vagy böngészővel és interneteléréssel rendelkező számítógép szükséges.
- A böngészőkre (Microsoft Internet Explorer stb.) vonatkozó követelményeket, valamint a beállításokat és verzióinformációkat a CANON iMAGE GATEWAY weboldalán találja.
- A Canon webhelyén (http://www.canon.com/cig/) talál információkat arról, hogy a CANON iMAGE GATEWAY szolgáltatás mely országokban és régiókban érhető el.
- A CANON iMAGE GATEWAY mellett ezután más webszolgáltatásokat is használhat, ha rendelkezik hozzájuk fiókkal. További információkat a regisztrálni kívánt webszolgáltatás weboldalán talál.
- A használat során külön internetszolgáltatói és elérési pontnál jelentkező költségek merülhetnek fel.
  - A felhasználói kézikönyvet a CANON iMAGE GATEWAY weboldalról is letöltheti.

| Thasenalat clott                              |  |  |
|-----------------------------------------------|--|--|
| Alapszintű útmutató                           |  |  |
| Haladó útmutató                               |  |  |
| A fényképezőgép<br>alapvető használata        |  |  |
| 2 Automatikus üzemmód/<br>Hibrid auto üzemmód |  |  |
| 3 Egyéb felvételi módok                       |  |  |
| 4 P üzemmód                                   |  |  |
| 5 Tv, Av és M mód                             |  |  |
| 6 Lejátszási mód                              |  |  |
| 7 Wi-Fi funkciók                              |  |  |
| 8 Beállítások menü                            |  |  |
| 9 Tartozékok                                  |  |  |
| 10 Mellékletek                                |  |  |
| Tárgymutató                                   |  |  |

Hacználat olőtt

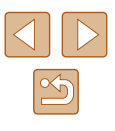

#### A CANON iMAGE GATEWAY szolgáltatás regisztrálása

A fényképezőgép és a CANON iMAGE GATEWAY szolgáltatás összekapcsolásához a fényképezőgépen vegye fel a CANON iMAGE GATEWAY szolgáltatást cél webszolgáltatásként. Ezt beállítva a rendszer a Camera Web Link beállítására vonatkozó értesítő e-mailt küld, ezért olyan e-mail címet kell használnia, amelyet számítógépén, illetve okostelefonján használ.

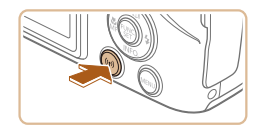

Jelenítse meg a Wi-Fi menüt.
 Nvomja meg a [(<sup>(</sup>p<sup>)</sup>)] gombot.

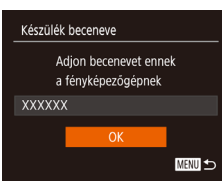

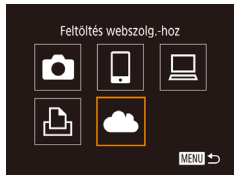

#### Webhivatkozás beállitása A webhivatkozás beállításaival adatait a fényképezőgépről webszolg-ba küldheti. A beállítások eléréséhez Mégse Elfogadom

 A [Készülék beceneve] képernyő megjelenését követően a [▲][▼] gombokkal válassza az [OK] lehetőséget, majd nyomja meg a () gombot.

### 2 Válassza a [] lehetőséget.

 A [▲][♥][◀][▶] gombokkal válassza ki a [♣] lehetőséget, majd nyomja meg a [⊕] gombot.

#### 3 Fogadja el az e-mail címe megadására vonatkozó feltételeket.

 Olvassa el a megjelenített tartalmat, a [4][b] gombok használatával válassza ki az [Elfogadom] lehetőséget, majd nyomja meg a [) gombot.

| ī | WPS-kaprsolat            |      |
|---|--------------------------|------|
|   | AccessPoint1             | Ĥ    |
|   | AccessPoint2             | f    |
|   | Kézi beállítások         |      |
|   |                          | MENU |
| Ē | Webbiyatkozás beállítása |      |

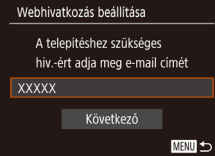

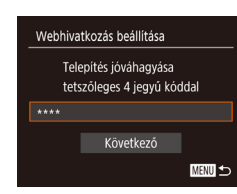

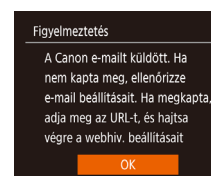

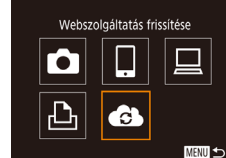

#### 4 Csatlakozzon egy elérési ponthoz.

 Csatlakozzon az elérési ponthoz, és válassza ki az okostelefont a "WPS-kompatibilis elérési pontok használata" ("120) szakasz 5-7. lépésében leírtak, vagy a "Csatlakozás a felsorolt elérési pontokhoz" ("122) szakasz 2-4. lépésében leírtak szerint.

#### 5 Adja meg az e-mail címét.

- Amint a fényképezőgép az elérési ponton keresztül kapcsolódott a CANON iMAGE GATEWAY szolgáltatáshoz, megjelenik az e-mail címe megadását kérő képernyő.
- Írja be az e-mail címét, nyomja meg a [▲][▼] gombokat, válassza ki a [Következő] lehetőséget, végül nyomja meg a [<sup>®</sup>] gombot.
- 6 Írjon be egy négy számjegyből álló számot.
- Adjon meg egy tetszőleges négyjegyű számot, a [▲][▼] gombokkal válassza a [Következő] lehetőséget, majd nyomja meg a [()] gombot.
- Erre a négyjegyű számra a későbbiekben, a 8. lépésnél, a CANON iMAGE GATEWAY szolgáltatáshoz való csatlakozáskor lesz szükség.

#### Igazolja vissza a küldött értesítő e-mailt.

- Amikor a CANON iMAGE GATEWAY szolgáltatás elküldi a szükséges információkat, értesítő e-mail érkezik az 5. lépésben megadott e-mail címre.
- Megjelenik az értesítő e-mail elküldéséről szóló képernyő. Nyomja meg a [) gombot.
- A [) ikon a [) ikonra módosul.

# Használat előtt Alapszintű útmutató Haladó útmutató A fényképezőgép alapvető használata 2 Automatikus üzemmód/ Hibrid auto üzemmód 3 Egyéb felvételi módok **4** P üzemmód 5 Tv, Av és M mód 6 Lejátszási mód 7 Wi-Fi funkciók 8 Beállítások menü 9 Tartozékok 10 Mellékletek Tárgymutató

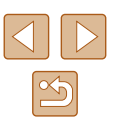

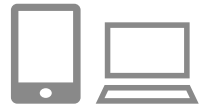

Nyissa meg a kapott értesítő e-mailben szereplő URLcímet, a fényképezőgép webes kapcsolatának beállításához.

- Nvissa meg az értesítő üzenetben hivatkozott oldalt egy számítógépről vagy eav okostelefonról.
- A beállítások elvégzéséhez kövesse a Camera Web Link beállító oldal utasításait

#### •• Fényk.gépek közti képátvitel Ļ Ŀ Ъ MENU 🗲

- 9 Állítsa be a CANON iMAGE GATEWAY szolgáltatást a fényképezőgépen.
- A [▲][▼][◀][▶] qombokkal válassza ki a [6] lehetőséget, majd nyomja meg
- a [
  ) gombot.
- Megtörtént a [🛄] (🛄 132) és a CANON iMAGE GATEWAY hozzáadása célhelvként.
- További webszolgáltatásokat is hozzáadhat.

Más webszolgáltatás hozzáadásához folvtassa a műveletet a "Más webszolgáltatások regisztrálása" (125) 2. lépésétől.

- A számítógépe vagy az okostelefonia e-mail beállításaitól függően előfordulhat, hogy le van tiltva az e-mailek fogadása bizonyos tartományokból, és emiatt nem kapja meg az értesítési üzenetet. Kérjük, előzetesen ellenőrizze a beállításokat.
- A fényképezőgép beceneve módosítható a 1. lépésben szereplő képernyőn (🛄 124).
- Miután Wi-Fi kapcsolaton keresztül csatlakozott az eszközökhöz, a legutóbbi céleszközök megjelennek a listán, amikor megjeleníti a menüt. Jelenítse meg az eszközválasztó képernyőt a [4][1] gombokkal, majd végezze el a kívánt beállításokat.

#### Más webszolgáltatások regisztrálása

•• Webszolgáltatás frissítése

MENU ᠫ

G

A CANON iMAGE GATEWAY szolgáltatáson kívül más webszolgáltatást is felvehet fényképezőgépén.

- 1 Jelentkezzen be a CANON iMAGE GATEWAY szolgáltatásba, majd lépjen a Camera Web Link beállító oldalára.
- Számítógépen vagy okostelefonon lépien a http://www.canon.com/cig/ weboldalra a CANON iMAGE GATEWAY eléréséhez.
- Állítson be egy használni kívánt webszolgáltatást.
- Nyissa meg a webszolgáltatás beállításai képernyőt a számítógépén vagy az okostelefonján.
- A webszolgáltatás beállításához kövesse a képernyőn megjelenő utasításokat.

#### Válassza a [ ] lehetőséget.

- Nyomja meg a [((p))] gombot.
- A [▲][▼][4][▶] gombokkal válassza ki a [6] lehetőséget, majd nyomja meg a [@] gombot.
- Ezzel frissítette a webszolgáltatás beállításait.

Ha bármelyik konfigurált beállítás megváltozik, ismételje meg ezeket a lépéseket a fényképezőgép-beállítások frissítéséhez.

| Használat előtt     |    |                                             |
|---------------------|----|---------------------------------------------|
| Alapszintű útmutató |    |                                             |
| Haladó útmutató     |    |                                             |
|                     | 1  | A fényképezőgép<br>alapvető használata      |
|                     | 2  | Automatikus üzemmód/<br>Hibrid auto üzemmód |
|                     | 3  | Egyéb felvételi módok                       |
|                     | 4  | P üzemmód                                   |
|                     | 5  | Tv, Av és M mód                             |
|                     | 6  | Lejátszási mód                              |
|                     | 7  | Wi-Fi funkciók                              |
|                     | 8  | Beállítások menü                            |
|                     | 9  | Tartozékok                                  |
|                     | 10 | Mellékletek                                 |
| Tárgymutató         |    |                                             |

#### Képek feltöltése webszolgáltatásokba

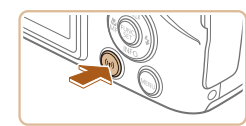

#### Jelenítse meg a Wi-Fi menüt.

Nyomja meg a [<sup>((</sup><sup>†))</sup>] gombot.

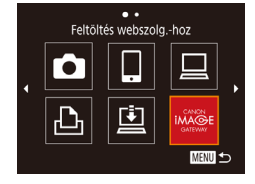

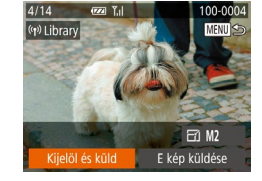

#### **2** Válassza ki a célhelyet.

- Nyomja meg a [▲][♥][◀][▶] gombokat annak a Webszolgáltatás ikonjának a kiválasztásához, amelyhez csatlakozni kíván, majd nyomja meg a [) gombot.
- Ha az adott webszolgáltatáshoz több címzett vagy megosztási lehetőség tartozik, válassza ki a kívánt elemet a [Válassza ki a címzettet] képernyőn a [A][V] gombokkal, majd nyomja meg a () gombot.

#### **3** Képek küldése.

- Válassza ki a [Kijelöl és küld] lehetőséget a [▲][♥][♥][♥] gombokkal, majd nyomja meg a [)] gombot.
- A [▲][▼] gombokkal válassza ki a [Választ] lehetőséget, majd nyomja meg a [<sup>®</sup>] gombot.
- Válasszon ki egy elküldeni kívánt képet a [▲][♥][♥][▶] gombokkal, nyomja meg a [] gombot annak kiválasztottként való megjelöléséhez ([√]), majd nyomja meg [MENU] gombot.
- A [▲][▼] gombokkal válassza ki az [OK] lehetőséget, majd nyomja meg a [<sup>®</sup>] gombot.
- A [▲][♥][◀][▶] gombokkal válassza ki a [Küld] lehetőséget, majd nyomja meg a [] gombot.
- A YouTube szolgáltatásba végzett feltöltéskor olvassa el a szolgáltatási feltételeket, válassza az [Elfogadom] lehetőséget, majd nyomja meg a [()] gombot.

- A kép elküldése után a kijelzőn megjelenik az [OK] gomb. A lejátszás képernyőre a [@] gombbal térhet vissza.
- A csatlakozásokhoz mentett képeket tároló memóriakártyának kell lennie a fényképezőgépben.
- Az aktuális képet a 3. lépésben a kijelzőn látható [E kép küldése] lehetőség megérintésével is elküldheti.
- Az okostelefonjáról a CANON iMAGE GATEWAY szolgáltatásba küldött képek megtekintéséhez az erre a célra szolgáló Canon Online Photo Album alkalmazás használata ajánlott. iPhone és iPad készülékek esetén az App Store áruházban keresse meg a Canon Online Photo Album alkalmazást, majd töltse le és telepítse. Az Android okostelefonok esetén keresse meg a Canon Online Photo Album alkalmazást a Google Play áruházban, majd töltse le és telepítse.

| Használat előtt                                      |  |  |
|------------------------------------------------------|--|--|
| Alapszintű útmutató                                  |  |  |
| Haladó útmutató                                      |  |  |
| <b>1</b> A fényképezőgép alapvető használata         |  |  |
| <b>2</b> Automatikus üzemmód/<br>Hibrid auto üzemmód |  |  |
| 3 Egyéb felvételi módok                              |  |  |
| 4 P üzemmód                                          |  |  |
| 5 Tv, Av és M mód                                    |  |  |
| 6 Lejátszási mód                                     |  |  |
| 7 Wi-Fi funkciók                                     |  |  |
| 8 Beállítások menü                                   |  |  |
| 9 Tartozékok                                         |  |  |
| 10 Mellékletek                                       |  |  |
| Tárgymutató                                          |  |  |

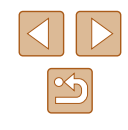

# Képek nyomtatása vezeték nélkül egy csatlakoztatott nyomtatóról

A fényképezőgépet nyomtatás céljából az alábbi módon csatlakoztathatja nyomtatóhoz Wi-Fi hálózaton keresztül.

Ézek a lépések bemutatják, hogyan használhatja a fényképezőgépet elérési pontként, de használhat már létező elérési pontot is (Q127).

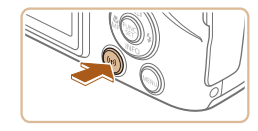

- Jelenítse meg a Wi-Fi menüt.
- Nyomja meg a [<sup>((</sup><sup>†))</sup>] gombot.

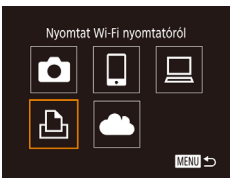

#### 2 Válassza a [凸] lehetőséget.

 A [▲][♥][◀][▶] gombokkal válassza ki a [止] lehetőséget, majd nyomja meg a [] gombot.

Készülékkiválasztás Készülék hozzáadása...

#### 3 Válassza a [Készülék hozzáadása] lehetőséget.

 Válassza ki a [Készülék hozzáadása] lehetőséget a [▲][▼] gombokkal, majd nyomja meg a [) gombot.

 Megjelenik a fényképezőgép SSIDazonosítója és jelszava.

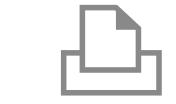

Készülékkiválasztás Frissítés

Keresés kész

D Alapért.

J Alapért.

Alapért.

MENU ᠫ

Alapért.

Alapért.

Képkivágás

Papírbeállítás

1 példány

MENU ᠫ

#### 4 Csatlakoztassa a nyomtatót a hálózathoz.

- A nyomtató Wi-Fi beállításainak menüjében válassza ki a fényképezőgépen megjelenített SSID-t (hálózatnevet) a csatlakozáshoz.
- A jelszómezőbe írja be a fényképezőgépen látható jelszót.

#### 5 Válassza ki a nyomtatót.

 A [▲][♥] gombokkal válassza ki a nyomtató nevét, majd nyomja meg a [險] gombot.

#### 6 Válassza ki a nyomtatni kívánt képet.

- Válassza ki a kívánt képet a [4][) gombokkal.
- Nyomja meg a () gombot, válassza
   lehetőséget, végül nyomja le ismét a majd a () gombot.
- A [▲][▼] gombokkal válassza ki a [Nyomtat] lehetőséget, majd nyomja meg a [<sup>®</sup>] gombot.
- A nyomtatással kapcsolatos részletes tudnivalókat lásd: "Képek nyomtatása" (<sup>1</sup>154).
- A kapcsolat megszakításához nyomja meg a [▲] gombot, a megerősítő képernyőn válassza az [OK] lehetőséget a [◀][▶] gombokkal, majd nyomja meg a () gombot.

| Használat előtt     |    |                                            |
|---------------------|----|--------------------------------------------|
| Alapszintű útmutató |    |                                            |
| Haladó útmutató     |    |                                            |
|                     | 1  | A fényképezőgép<br>alapvető használata     |
|                     | 2  | Automatikus üzemmód<br>Hibrid auto üzemmód |
|                     | 3  | Egyéb felvételi módok                      |
|                     | 4  | P üzemmód                                  |
|                     | 5  | Tv, Av és M mód                            |
|                     | 6  | Lejátszási mód                             |
|                     | 7  | Wi-Fi funkciók                             |
|                     | 8  | Beállítások menü                           |
|                     | 9  | Tartozékok                                 |
|                     | 10 | Mellékletek                                |
| Tárgymutató         |    |                                            |

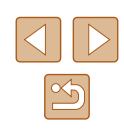

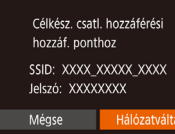

- A csatlakozásokhoz mentett képeket tároló memóriakártyának kell lennie a fényképezőgépben.
- Miután Wi-Fi kapcsolaton keresztül csatlakozott az eszközökhöz, a legutóbbi céleszközök megjelennek a listán, amikor megjeleníti a Wi-Fi menüt. Ha egy korábban használt eszközhöz szeretne csatlakozni, jelölje ki az eszköz nevét a [▲][▼] gombokkal, majd nyomja a [] gombot. Új eszköz hozzáadásához jelenítse meg az eszközválasztó képernyőt a [◀][▶] gombokkal, majd konfigurálja a beállítást.
- Ha nem szeretné megjeleníteni a legutóbbi céleszközöket, válassza ki a MENU (229) > [1] ap > [Vez.nélküli komm. beállítások] > [Wi-Fi beállítások] > [Cél előzmények] > [Ki] lehetőséget.
- Ahhoz, hogy az 4. lépésben a jelszó beírása nélkül csatlakozhasson, és ahhoz, hogy a [Jelszó] ne jelenjen meg az SSID megjelenítési képernyőn (3. lépés), válassza a MENU (□29) > [¶] lap > [Vez.nélküli komm. beállítások] > [Wi-Fi beállítások] > [Jelszó] > [Ki] lehetőséget.

# Képek küldése másik fényképezőgépre

Két fényképezőgépet az alábbiak szerint csatlakoztathat Wi-Fi kapcsolaton keresztül, ha képeket szeretne küldeni közöttük.

 Csak Canon gyártmányú, Wi-Fi funkcióval ellátott fényképezőgépek kapcsolhatók össze vezeték nélkül. Nem tud csatlakozni olyan Canon márkájú fényképezőgépekhez, melyek nem tartalmaznak Wi-Fi funkciót, még akkor sem, ha az támogatja a FlashAir/Eye-Fi kártyákat.

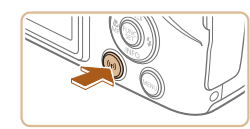

Fényk,gépek közti képátvitel

MENU 🕤

Készülékkiválasztás

# 2 Válassza a [□] lehetőséget. • A [▲][▼][◀][▶] gombokkal válassza ki

Jelenítse meg a Wi-Fi menüt.

Nyomja meg a [((p))] gombot.

A [▲][♥][♥][♥] gombokkai valassza k
 a [●] lehetőséget, majd nyomja meg
 a [●] gombot.

# **3** Válassza a [Készülék hozzáadása] lehetőséget.

- Válassza ki a [Készülék hozzáadása] lehetőséget a [▲][♥] gombokkal, majd nyomja meg a [) gombot.
- Hajtsa végre az 1–3. lépéseket a célfényképezőgépen is.
- A fényképezőgépek kapcsolati adatainak hozzáadása akkor jelenik meg, amikor a [Csatlakozás megkezdése a cél fényképezőgéphez] lehetőség mindkét fényképezőgép képernyőjén megjelenik.

| Használat előtt     |                 |                                             |  |
|---------------------|-----------------|---------------------------------------------|--|
| Alapszintű útmutató |                 |                                             |  |
| Halad               | Haladó útmutató |                                             |  |
|                     | 1               | A fényképezőgép<br>alapvető használata      |  |
|                     | 2               | Automatikus üzemmód/<br>Hibrid auto üzemmód |  |
|                     | 3               | Egyéb felvételi módok                       |  |
|                     | 4               | P üzemmód                                   |  |
|                     | 5               | Tv, Av és M mód                             |  |
|                     | 6               | Lejátszási mód                              |  |
|                     | 7               | Wi-Fi funkciók                              |  |
|                     | 8               | Beállítások menü                            |  |
|                     | 9               | Tartozékok                                  |  |
|                     | 10              | Mellékletek                                 |  |
| Tárgymutató         |                 |                                             |  |
|                     |                 |                                             |  |

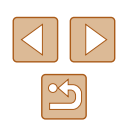

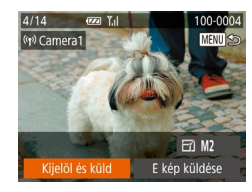

#### 4 Képek küldése.

- Válassza ki a [Kijelöl és küld] lehetőséget a [▲][♥][◀][▶] gombokkal, majd nyomja meg a () gombot.
- A [▲][▼] gombokkal válassza ki a [Választ] lehetőséget, majd nyomja meg a [<sup>®</sup>) gombot.
- Válasszon ki egy elküldeni kívánt képet a [▲][♥][◀][▶] gombokkal, nyomja meg a [⑨] gombot annak kiválasztottként való megjelöléséhez ([√]), majd nyomja meg [MFNL]] gombot.
- A [◀][▶] gombokkal válassza ki az [OK] lehetőséget, majd nyomja meg a [) gombot.
- A [▲][♥][♥][♥] gombokkal válassza ki a [Küld] lehetőséget, majd nyomja meg a [] gombot.
- Megkezdődik a képek feltöltése. A képek átvitele közben a kijelző elsötétül.
- Az [Átvitel kész] üzenet megjelenik, miután a kép elküldése megtörtént, majd a kijelző visszatér a képátvitel képernyőjére.
- A kapcsolat megszakításához nyomja meg a [MENU] gombot, a megerősítő képernyőn válassza az [OK] lehetőséget a [◀][▶] gombokkal, majd nyomja meg a () gombot.
- A csatlakozásokhoz memóriakártyának kell lennie a fényképezőgépben.
- Miután Wi-Fi kapcsolaton keresztül csatlakozott az eszközökhöz, a legutóbbi céleszközök megjelennek a listán, amikor megjeleníti a Wi-Fi menüt. Ha egy korábban használt eszközhöz szeretne csatlakozni, jelölje ki az eszköz nevét a [▲][▼] gombokkal, majd nyomja a [∰] gombot. Új eszköz hozzáadásához jelenítse meg az eszközválasztó képernyőt a [▲][▶] gombokkal, majd konfigurálja a beállítást.
- Ha nem szeretné megjeleníteni a legutóbbi céleszközöket, válassza ki a MENU (<sup>[2]</sup>29) > [<sup>4</sup>] lap > [Vez.nélküli komm. beállítások] > [Wi-Fi beállítások] > [Cél előzmények] > [Ki] lehetőséget.
- Több képet is elküldhet egyszerre, és a küldés előtt módosíthatja azok felbontását (<sup>[[]</sup>129).
- Az aktuális képet a 4. lépésben a kijelzőn látható [E kép küldése] lehetőség megérintésével is elküldheti.

# Képküldési beállítások

Kiválaszthat több elküldeni kívánt képet, és a küldés előtt módosíthatja azok felbontását (méretét). Néhány Webszolgáltatás azt is lehetővé teszi, hogy a küldött képet megjelölje.

#### Több kép küldése

A képátvitel képernyőn több képet is kijelölhet küldésre, és lehetőség van a kedvencként megjelölt képek elküldésére is.

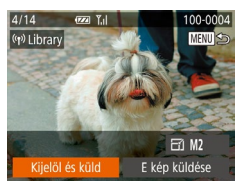

Kijelöl és küld

Kedvenc képek

Tartomány kijelölése

# Válassza a [Kijelöl és küld] lehetőséget.

- A képátviteli képernyőn válassza ki a [Kijelöl és küld] lehetőséget a [4][) gombokkal, majd nyomja meg a () gombot.
- 2 Válasszon egy kiválasztási módot.
- Válasszon egy kijelölési módot a [▲][▼] gombokkal.

### Tartomány kijelölése

¥.d

MENU ᠫ

#### Válassza a [Tartomány kijelölése] funkciót.

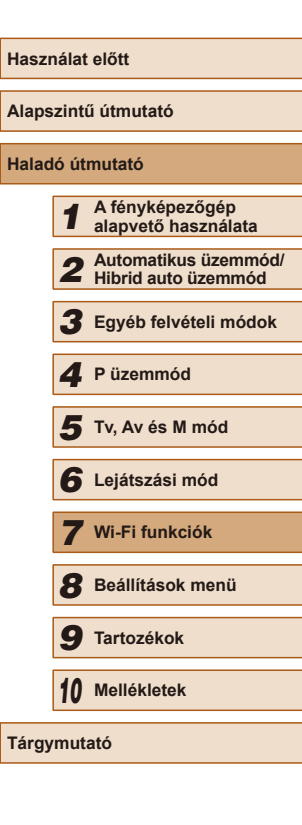

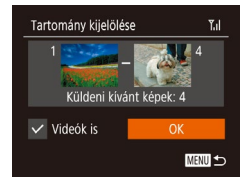

#### 2 Válasszon képeket.

- Hajtsa végre a "Tartomány kijelölése" szakasz (195) 2–3. lépését a képek megadásához.
- Ha videókat is küldeni szeretne, a [▲][♥][◀][▶] gombokkal válassza a [Videók is] lehetőséget, majd nyomja meg a () gombot a [√] hozzáadásához.
- A [▲][♥][♥][♥] gombokkal válassza ki az [OK] lehetőséget, majd nyomja meg a [<sup>®</sup>] gombot.
- 3 Küldje el a képet.
- A [◀][▶] gombokkal válassza ki a [Küld] lehetőséget, majd nyomja meg a [] gombot.

#### A kedvencként megjelölt képek megjelenítése

Lehetőség van a kedvencként megjelölt képek elküldésére (Q100).

- 1 Válassza a [Kedvenc képek] menüpontot.
- Megjelenik a képkiválasztási képernyő, amely csak a kedvencként megjelölt képeket tartalmazza. Ha van olyan kép, amelyet nem szeretne elküldeni, válassza ki, majd nyomja meg a () gombot a () eltávolításához.
- Nyomja meg a [MENU] gombot.
- A [◀][▶] gombokkal válassza ki az [OK] lehetőséget, majd nyomja meg a [] gombot.

#### 2 Küldje el a képet.

 A [◀][▶] gombokkal válassza ki a [Küld] lehetőséget, majd nyomja meg a [∰] gombot.

 Ha nincs kedvencként megjelölt képe, akkor az 1. lépésnél nem használhatja a [Kedvenc képek] beállítást.

#### A képek küldésével kapcsolatos megjegyzések

- A videók küldése a használt hálózat állapotától függően hosszú időt vehet igénybe. Mindig figyelje a fényképezőgép akkumulátorának töltöttségi szintjét.
- A webszolgáltatások korlátozhatják az átküldhető képek számát, illetve a videók hosszát.
- Nem tömörített videók esetén (<sup>1</sup>105) egy különálló, tömörített fájl kerül az eredeti fájl helyett átküldésre. Vegye figyelembe, hogy ez késleltetheti az átvitelt, és a fájl nem küldhető el, ha nincs neki elég hely a memóriakártyán.
- Amikor videókat küld okostelefonra, a támogatott képminőség az okostelefontól függ. A részletekről az okostelefon kézikönyvében olvashat.
- A vezeték nélküli jelerősséget a következő ikonok jelzik a képernyőn.
   [], ]] magas, [], ]] közepes, [],] alacsony, []] gyenge
- A képek webszolgáltatásokra történő küldése rövidebb időt vesz igénybe, ha olyan, már elküldött képeket küld el újból, amelyek már fent vannak a CANON iMAGE GATEWAY kiszolgálón.

| Használat előtt     |    |                                             |
|---------------------|----|---------------------------------------------|
| Alapszintű útmutató |    |                                             |
| Haladó útmutató     |    |                                             |
|                     | 1  | A fényképezőgép<br>alapvető használata      |
|                     | 2  | Automatikus üzemmód/<br>Hibrid auto üzemmód |
|                     | 3  | Egyéb felvételi módok                       |
|                     | 4  | P üzemmód                                   |
|                     | 5  | Tv, Av és M mód                             |
|                     | 6  | Lejátszási mód                              |
|                     | 7  | Wi-Fi funkciók                              |
|                     | 8  | Beállítások menü                            |
|                     | 9  | Tartozékok                                  |
|                     | 10 | Mellékletek                                 |
| Tárgymutató         |    |                                             |

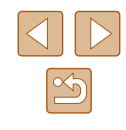

#### A rögzített képpontok számának kiválasztása (Képméret)

A képátviteli képernyőn válassza ki a [군] lehetőséget a [▲][▼] gombokkal, majd nyomja meg a [இ] gombot. A megjelenő képernyőn a [▲][▼] gombokkal válassza ki a felbontást (képméretet), majd nyomja meg a [இ] gombot.

- Ha a képeket eredeti méretükben kívánja elküldeni, akkor átméretezési beállításként válassza a [Nem] lehetőséget.
- Az [M2] lehetőség kiválasztásával a küldés előtt átméretezheti a kiválasztott méretnél nagyobb képeket.
- A videók nem méretezhetők át.
  - A kép méretét itt is beállíthatja: MENU (<sup>[2]</sup>29) > [<sup>f</sup>] lap > [Vez. nélküli komm. beállítások] > [Wi-Fi beállítások] > [Átméretezés küldéshez].

#### Megjegyzések hozzáadása

A fényképezőgép segítségével megjegyzések adhatók hozzá a képekhez, amelyeket e-mail címekre, közösségi oldalakra stb. küld el. A beírható karakterek és szimbólumok száma az adott webszolgáltatástól függ.

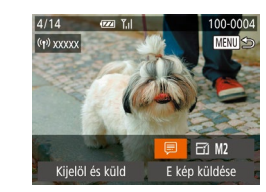

- Jelenítse meg a megjegyzések megadására szolgáló képernyőt.
- A képátviteli képernyőn válassza ki a (□) lehetőséget a [▲][♥][◀][▶] gombokkal, majd nyomja meg a (⊕) gombot.
- 2 Írjon be egy megjegyzést (230).
- **3** Küldje el a képet.
- Ha nem ír be megjegyzést, a CANON iMAGE GATEWAY szolgáltatásban beállított megjegyzés lesz automatikusan elküldve.
  - Több képet is megjelölhet, mielőtt elküldi őket. Minden együtt küldött képhez ugyanaz a megjegyzés kerül.

| Használat előtt |       |                                             |  |  |
|-----------------|-------|---------------------------------------------|--|--|
| Alaps           | zinti | ű útmutató                                  |  |  |
| Halad           | ló út | mutató                                      |  |  |
|                 | 1     | A fényképezőgép<br>alapvető használata      |  |  |
|                 | 2     | Automatikus üzemmód/<br>Hibrid auto üzemmód |  |  |
|                 | 3     | Egyéb felvételi módok                       |  |  |
|                 | 4     | P üzemmód                                   |  |  |
|                 | 5     | Tv, Av és M mód                             |  |  |
|                 | 6     | Lejátszási mód                              |  |  |
|                 | 7     | Wi-Fi funkciók                              |  |  |
|                 | 8     | Beállítások menü                            |  |  |
|                 | 9     | Tartozékok                                  |  |  |
|                 | 10    | Mellékletek                                 |  |  |
| Tárgymutató     |       |                                             |  |  |
|                 |       |                                             |  |  |

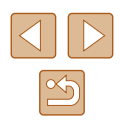

# Képek automatikus küldése (Képszinkronizálás)

A memóriakártyán lévő, még nem átküldött képek átküldhetők számítógépre vagy webszolgáltatásra a CANON iMAGE GATEWAY szolgáltatással. A képeket nem lehet csak webszolgáltatásra átküldeni.

#### Előkészületek

#### A fényképezőgép előkészítése

Regisztrálja célként a [b] eszközt. A cél számítógépen végezze el az (ingyenes) "ImageTransfer Utility" képszinkronizáló szoftver telepítését és beállítását.

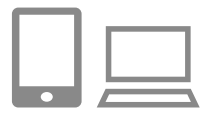

#### Adja meg a [😐] célként.

- Adja meg a []] eszközt célként a "A CANON iMAGE GATEWAY szolgáltatás regisztrálása" (]] 124) szakaszban leírtak szerint.

#### 2 Válassza ki a küldeni kívánt képek típusát (csak ha fényképekkel együtt küld videókat).

 Nyomja meg a [MENU] gombot, a [<sup>4</sup>] lapon válassza a [Vez.nélküli komm. beállítások] lehetőséget, majd válassza a [Wi-Fi beállítások] pontot (29).  A [▲][♥] gombokkal válassza ki a [Képszinkron.] lehetőséget, majd a [◀][▶] gombokkal a [Fotók/Videók] beállítást.

#### A számítógép előkészítése

Telepítse és állítsa be a szoftvert a célszámítógépen.

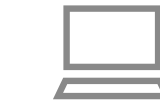

# 1 Telepítse az Image Transfer Utility szoftvert.

- Telepítse az Image Transfer Utility szoftvert egy internetre csatlakozó számítógépre (Q118).
- Az Image Transfer Utility szoftvert a CANON iMAGE GATEWAY szolgáltatás Képszinkronizálás beállításai képernyőjéről töltheti le (<sup>[2]</sup>124).

#### 2 Végezze el a fényképezőgép regisztrálását.

- Windows: A tálcán kattintson jobb egérgombbal a []] elemre, majd kattintson az [Add new camera/Új fényképezőgép] lehetőségre.
- Mac OS: A menüsávon kattintson a []] ikonra, majd az [Add new camera/Új fényképezőgép] lehetőségre.
- Megjelenik a CANON iMAGE GATEWAY szolgáltatáshoz kapcsolódó fényképezőgépek listája. Válassza ki a fényképezőgépet, amelyről képeket szeretne elküldeni.
- A fényképezőgép regisztrációját követően, amikor a számítógép készen áll a képek fogadására, az ikon a következőre vált:
   []].

| Hasznalat előtt |                     |                                             |  |  |
|-----------------|---------------------|---------------------------------------------|--|--|
| Alaps           | Alapszintű útmutató |                                             |  |  |
| Halad           | ló út               | mutató                                      |  |  |
|                 | 1                   | A fényképezőgép<br>alapvető használata      |  |  |
|                 | 2                   | Automatikus üzemmód/<br>Hibrid auto üzemmód |  |  |
|                 | 3                   | Egyéb felvételi módok                       |  |  |
|                 | 4                   | P üzemmód                                   |  |  |
|                 | 5                   | Tv, Av és M mód                             |  |  |
|                 | 6                   | Lejátszási mód                              |  |  |
|                 | 7                   | Wi-Fi funkciók                              |  |  |
|                 | 8                   | Beállítások menü                            |  |  |
|                 | 9                   | Tartozékok                                  |  |  |
|                 | 10                  | Mellékletek                                 |  |  |
| Tárgymutató     |                     |                                             |  |  |
|                 |                     |                                             |  |  |

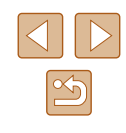

#### Képek küldése

A fényképezőgépről küldött képeket a program automatikusan menti a számítógépre.

Ha a számítógép, amelyre a képeket át szeretné küldeni, ki van kapcsolva, a képeket a CANON iMAGE GATEWAY kiszolgáló fogja ideiglenesen tárolni. A kiszolgáló rendszeres időközönként törli a tárolt képeket, ezért feltétlenül kapcsolja be a számítógépet, és mentse a képeket.

#### 🚺 Képek küldése.

- A "Képek feltöltése webszolgáltatásokba" (µ126) rész 1–2. lépését követve válassza a [µ] lehetőséget.
- A [] ikonnal megjelölt képek átvitele befejeződött.

#### 2 Mentse a számítógépre a fényképezőgépen lévő képeket.

- A képek automatikusan a számítógépre kerülnek annak bekapcsolása után.
- A képek CANON iMAGE GATEWAY kiszolgálóról a webszolgáltatásokra való elküldése kikapcsolt számítógép esetén is automatikusan megtörténik.

A képek küldését teljesen feltöltött akkumulátorral végezze.

- Azok a képek, amelyeket nem az CANON iMAGE GATEWAY szolgáltatáson keresztül küldött a számítógépre, szintén a számítógépre kerülnek, még akkor is, ha eltérő módszerrel importálta őket a számítógépre.
- A küldés gyorsabb, ha a cél a fényképezőgéppel azonos hálózaton lévő számítógép, mivel a képek küldése a CANON iMAGE GATEWAY szolgáltatás helyett az elérési ponton keresztül történik. Ne feledje, hogy a számítógép a tárolt képeket a CANON iMAGE GATEWAY szolgáltatásra küldi, ezért a számítógépnek kapcsolódnia kell az internetre.

#### A Képszinkronizálás funkción keresztül okostelefonra küldött képek megtekintése

A Canon Online Photo Album (Canon OPA) alkalmazás okostelefonjára való telepítésével megtekintheti és letöltheti a Képszinkronizálás által küldött, és a CANON iMAGE GATEWAY szolgáltatásban ideiglenesen mentett képeket.

Ehhez az következő előkészületekre van szükség.

- El kell végezni a "A fényképezőgép előkészítése" (
  132) részben leírt beállítást.
- iPhone és iPad készülékek esetén az App Store áruházban keresse meg a Canon Online Photo Album alkalmazást, majd töltse le és telepítse. Az Android okostelefonok esetén keresse meg a Canon Online Photo Album alkalmazást a Google Play áruházban, majd töltse le és telepítse.

 Egy adott időperiódus letelte után nem fogja tudni megtekinteni a CANON iMAGE GATEWAY szolgáltatásból törölt képeket.

 Az elküldött képek megtekintéséhez először úgy kell megadnia a Képszinkronizálási beállításokat, hogy az okostelefonján is megtekinthesse, illetve letölthesse a képeket.

 A Canon Online Photo Album műveleteivel kapcsolatban a Canon Online Photo Album súgójában talál további információkat.

| Hasznalat előtt |       |                                            |  |
|-----------------|-------|--------------------------------------------|--|
| Alaps           | szint | û ûtmutato                                 |  |
| Halad           | ló út | mutató                                     |  |
|                 | 1     | A fényképezőgép<br>alapvető használata     |  |
|                 | 2     | Automatikus üzemmód<br>Hibrid auto üzemmód |  |
|                 | 3     | Egyéb felvételi módok                      |  |
|                 | 4     | P üzemmód                                  |  |
|                 | 5     | Tv, Av és M mód                            |  |
|                 | 6     | Lejátszási mód                             |  |
|                 | 7     | Wi-Fi funkciók                             |  |
|                 | 8     | Beállítások menü                           |  |
|                 | 9     | Tartozékok                                 |  |
|                 | 10    | Mellékletek                                |  |
| Tárgymutató     |       |                                            |  |

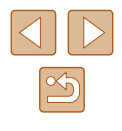

### A fényképezőgépen lévő képek megtekintése és a fényképezőgép vezérlése egy okostelefon használatával

Az okostelefonhoz kifejlesztett Camera Connect alkalmazással az alábbiakat teheti meg.

- Képek böngészése a fényképezőgépen azok mentése az okostelefonra
- Képek ellátása földrajzi címkével a fényképezőgépen (Q134)

 A titkosítási beállításokban előzőleg be kell állítani a képek okostelefonon történő megjelenítésének engedélyezését (µ115, µ135).

#### Képek ellátása földrajzi címkével a fényképezőgépen

A megfelelő Camera Connect alkalmazás segítségével az okostelefonokon rögzített GPS-adatokat hozzá lehet adni a fényképezőgépen tárolt képekhez. A képekhez kapcsolt címkéken többek között a földrajzi szélesség, földrajzi hosszúság és tengerszint feletti magasság adata helyezhető el.

- A felvételek elkészítése előtt győződjön meg arról, hogy a dátum, az idő és a hazai időzóna megfelelően van beállítva, a "A dátum és az idő beállítása" ("20) szakaszban leírtak szerint. Ezenkívül a "Világóra" ("139) lépéseiben leírtak alapján adja meg a más időzónákban található esetleges felvételkészítési célokat.
- A földrajzi címkével ellátott állóképek és videók alapján más személyek meghatározhatják a tartózkodási helyét vagy azonosíthatják Önt. Legyen körültekintő, amikor megosztja másokkal az ilyen képeket, mivel a képek internetes közzététele esetén igen sok felhasználónak nyílik alkalma megtekinteni azokat

#### Fényképezés távvezérléssel

A fényképezési képernyő megtekintésekor az okostelefonon készíthet felvételeket távvezérléssel.

#### Rögzítse a fényképezőgépet.

- A távoli fényképezéskor a fényképező objektívje kinyúlik. A zoom funkció során az objektív mozgása miatt a fényképezőgép elmozdulhat. Rögzítse állványra a fényképezőgépet, vagy más módon érje el, hogy ne mozogjon.
- 2 Csatlakoztassa a fényképezőgépet és az okostelefont (<sup>1115</sup>).
- Az adatvédelmi beállításokban válassza az [Igen] lehetőséget.

#### 3 Válassza a távvezérelt fényképezést.

- Az okostelefon Camera Connect alkalmazásában válassza ki a távoli felvételkészítés lehetőségét.
- A fényképezőgép objektívje kinyúlik. Ne akadályozza az objektívet, és győződjön meg róla, hogy egyéb tárgyak sem akadályozzák.
- Amint a fényképezőgép készen áll a távvezérelt fényképezésre, az okostelefonon megjelenik a fényképezőgép előképe.
- Ekkor megjelenik egy üzenet a fényképezőgépen, és az ON/OFF gombon kívül más funkció nem használható.
- 4 Készítse el a felvételt.
- Az okostelefon használatával készítsen felvételeket.

| Alapszintű útmutató |       |                                             |  |  |
|---------------------|-------|---------------------------------------------|--|--|
| Halad               | ló út | mutató                                      |  |  |
|                     | 1     | A fényképezőgép<br>alapvető használata      |  |  |
|                     | 2     | Automatikus üzemmód/<br>Hibrid auto üzemmód |  |  |
|                     | 3     | Egyéb felvételi módok                       |  |  |
|                     | 4     | P üzemmód                                   |  |  |
|                     | 5     | Tv, Av és M mód                             |  |  |
|                     | 6     | Lejátszási mód                              |  |  |
|                     | 7     | Wi-Fi funkciók                              |  |  |
|                     | 8     | Beállítások menü                            |  |  |
|                     | 9     | Tartozékok                                  |  |  |
|                     | 10    | Mellékletek                                 |  |  |
| Tárgymutató         |       |                                             |  |  |
|                     |       |                                             |  |  |

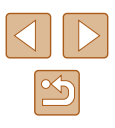

- Távvezérelt fényképezés közben a fényképezőgép [P] módban működik. Azonban egyes előre beállított FUNC. és MENU beállítások automatikusan módosulhatnak.
- Videofelvétel nem lehetséges.
- Az okostelefonon a téma csatlakoztatási környezet miatti rázkódó mozgása nem fog jelentkezni a rögzített képeken.
- Nem jelenik meg AF keret. Az élesség ellenőrzésére készítsen próbafelvételt.
- Az elkészített felvételek nem kerülnek át az okostelefonra. Az okostelefonnal böngészheti és importálhatja a képeket a fényképezőgépről.

# A Wi-Fi beállítások szerkesztése és törlése

A Wi-Fi beállítások szerkesztését vagy törlését az alábbiak szerint végezheti el.

#### A kapcsolat adatainak szerkesztése

MENU ᠫ

MENU ᠫ

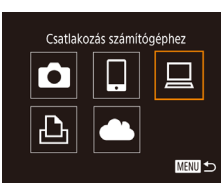

Készülékkiválasztás

Windows1

My PC

My PC

Készülék hozzáadása.

Készülék szerkesztése

#### Jelenítse meg a Wi-Fi menüt, és válasszon ki egy szerkeszteni kívánt eszközt.

- Nyomja meg a [<sup>((</sup>)] gombot.
- Nyissa meg az eszközválasztó képernyőt (a [◀][▶] gombokkal), válassza ki a szerkeszteni kívánt eszköz ikonját a [▲][▼][◀][▶] gombokkal, majd nyomja meg a () gombot.

#### 2 Válassza a [Készülék szerkesztése] lehetőséget.

 Válassza ki a [Készülék szerkesztése] lehetőséget a [▲][▼] gombokkal, majd nyomja meg a [) gombot.

#### 3 Válassza ki a szerkeszteni kívánt eszközt.

- Válassza ki a szerkeszteni kívánt eszközt a [▲][▼] gombokkal, majd nyomja meg a [<sup>®</sup>] gombot.
- 4 Válassza ki a szerkeszteni kívánt elemet.
- Válassza ki a szerkeszteni kívánt elemet a [▲][♥] gombokkal, majd nyomja meg a [) gombot.
- A módosítható elemek köre függ az eszköztől, illetve szolgáltatástól.

| Használat előtt |             |                                             |  |
|-----------------|-------------|---------------------------------------------|--|
| Alaps           | zint        | ű útmutató                                  |  |
| Halad           | ló út       | mutató                                      |  |
|                 | 1           | A fényképezőgép<br>alapvető használata      |  |
|                 | 2           | Automatikus üzemmód/<br>Hibrid auto üzemmód |  |
|                 | 3           | Egyéb felvételi módok                       |  |
|                 | 4           | P üzemmód                                   |  |
|                 | 5           | Tv, Av és M mód                             |  |
|                 | 6           | Lejátszási mód                              |  |
|                 | 7           | Wi-Fi funkciók                              |  |
|                 | 8           | Beállítások menü                            |  |
|                 | 9           | Tartozékok                                  |  |
|                 | 10          | Mellékletek                                 |  |
| Tárgy           | Tárgymutató |                                             |  |
|                 |             |                                             |  |
|                 |             |                                             |  |

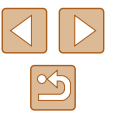

| Módosítható beállítások                  |   | Csatlakozás |   |   |                        |  |
|------------------------------------------|---|-------------|---|---|------------------------|--|
|                                          |   |             |   | Ъ | Webszolgál-<br>tatások |  |
| [Készülék becenevének<br>módos.] (🛄 136) | 0 | 0           | 0 | 0 | -                      |  |
| [Beáll. megtek.] (🛄 115)                 | - | 0           | - | - | -                      |  |
| [Csatl. adatok törlése] (QQ 136)         | 0 | 0           | 0 | 0 | -                      |  |

O · Módosítható – · nem módosítható

#### Készülék becenevének módosítása

Lehetőség van az eszköz fényképezőgépen megjelenő becenevének (megielenített nevének) módosítására.

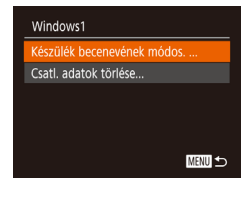

- A "A kapcsolat adatainak szerkesztése" (135) szakasz 4. lépését követve ielölie ki a [Készülék becenevének módos.1 lehetőséget, maid nyomia meg a [@] gombot.
- Válassza ki a beviteli mezőt, maid nyomja meg a [ ) gombot. A megjelenő billentvűzet segítségével írjon be egy becenevet (230).

#### Kapcsolat adatainak törlése

A kapcsolat adatait (a csatlakoztatott eszközök adatait) az alábbi módon törölheti

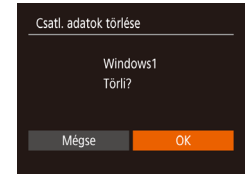

- A "A kapcsolat adatainak szerkesztése" (135) fejezet 4. lépését követve jelölje ki a [Csatl. adatok törlése] lehetőséget, maid nyomia meg a [@] gombot.
- A [Törli?] kérdés megjelenése után a [◀][▶] gombokkal válassza az [OK] lehetőséget, és nyomja meg a [ ) gombot.
- A kapcsolati adatok törlődnek.

#### A fényképezőgép becenevének módosítása

DI IT

/ideorendszer

Wi-Fi heállítások

Becenév

Mértékegységek m/cm

ez.nélküli komm. beállítások

Vez.nélküli komm, beállítások

Alapbeállítások visszaállítása.

Adion becenevet ennek

a fényképezőgépnek

MENU ᠫ

MENU 🕤

Tanúsító embléma megiel.

havonta

Úi mappa

A fényképezőgép csatlakoztatott eszközön megjelenő beceneve módosítható.

- Válassza a ľVez.nélküli komm. 1 beállítások] lehetőséget.
- Nyomja meg a [MENU] gombot, és a [ft] lapon válassza a [Vez.nélküli komm. beállítások] lehetőséget (29).

#### 2 Válassza a [Becenév] lehetőséget.

- A [**▲**][**▼**] qombokkal válassza ki a [Becenév] lehetőséget, majd nyomja meg a [@] gombot.
- 3 Módosítsa a készülék becenevét.
- Nyomja meg a [ ) gombot. A megjelenő billentyűzet segítségével írjon be egy becenevet (230).
- Üzenet jelenik meg, ha a beírt becenév szimbólummal vagy szóközzel kezdődik. Nyomja meg a [()) gombot, majd írjon be egy másik becenevet.
  - A Wi-Fi funkció első használatakor megjelenő [Készülék beceneve] képernyőn válassza ki megfelelő mezőt, majd nyomja meg a [ gombot a billentyűzet megjelenítéséhez. Ekkor megadhatja a becenevet.

| Használat előtt |                     |                                             |  |  |  |
|-----------------|---------------------|---------------------------------------------|--|--|--|
| Alaps           | Alapszintű útmutató |                                             |  |  |  |
| Halad           | ló út               | mutató                                      |  |  |  |
|                 | 1                   | A fényképezőgép<br>alapvető használata      |  |  |  |
|                 | 2                   | Automatikus üzemmód/<br>Hibrid auto üzemmód |  |  |  |
|                 | 3                   | Egyéb felvételi módok                       |  |  |  |
|                 | 4                   | P üzemmód                                   |  |  |  |
|                 | 5                   | Tv, Av és M mód                             |  |  |  |
|                 | 6                   | Lejátszási mód                              |  |  |  |
|                 | 7                   | Wi-Fi funkciók                              |  |  |  |
|                 | 8                   | Beállítások menü                            |  |  |  |
|                 | 9                   | Tartozékok                                  |  |  |  |
|                 | 10                  | Mellékletek                                 |  |  |  |
| Tárgymutató     |                     |                                             |  |  |  |
|                 |                     |                                             |  |  |  |

На

Tár

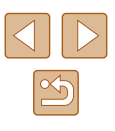

# A Wi-Fi beállítások visszaállítása alapértelmezett értékre

A fényképezőgép más személy részére történő átruházása vagy kiselejtezése esetén állítsa vissza a Wi-Fi beállításait alapértelmezett értékekre.

A Wi-Fi beállítások alapértelmezett értékeinek visszaállítása az összes webszolgáltatás beállításait is törli. A funkció használata előtt győződjön meg arról, hogy minden Wi-Fi beállítást vissza kíván állítani.

| Új mappa                      | <ul> <li>havonta</li> </ul> |  |  |  |  |
|-------------------------------|-----------------------------|--|--|--|--|
| Mértékegységek                | m/cm ft/in                  |  |  |  |  |
| Videorendszer                 | NTSC PAL                    |  |  |  |  |
| Vez.nélküli komm. beállítások |                             |  |  |  |  |
| Tanúsító emblém               | a megjel                    |  |  |  |  |
|                               |                             |  |  |  |  |

| Vez.nélküli komm. beállítások  |        |  |  |  |
|--------------------------------|--------|--|--|--|
| Wi-Fi beállítások              |        |  |  |  |
| Becenév                        | XXXXXX |  |  |  |
| Alapbeállítások visszaállítása |        |  |  |  |
|                                |        |  |  |  |

MENU 숙

#### Válassza a [Vez.nélküli komm. beállítások] lehetőséget.

- Nyomja meg a [MENU] gombot, és a [Y1] lapon válassza a [Vez.nélküli komm. beállítások] lehetőséget (<sup>2</sup>)29).
- 2 Válassza az [Alapbeállítások visszaállítása] lehetőséget.
- Válassza ki az [Alapbeállítások visszaállítása] lehetőséget
- a [▲][▼] gombokkal, majd nyomja meg
- a 🞯 gombot.

# **3** Állítsa vissza az alapértelmezett beállításokat.

- A [4][) gombokkal válassza ki az [OK] lehetőséget, majd nyomja meg a () gombot.
- A Wi-Fi beállítások ezzel visszaálltak az alapértékekre.

 A többi (Wi-Fi beállításokon kívüli) beállítás visszaállításához válassza ki a [Mind visszaáll] lehetőséget a [Y] lapon (Q144).

| Használat előtt     |       |                                             |  |
|---------------------|-------|---------------------------------------------|--|
| Alapszintű útmutató |       |                                             |  |
| Halad               | ló út | mutató                                      |  |
|                     | 1     | A fényképezőgép<br>alapvető használata      |  |
|                     | 2     | Automatikus üzemmód/<br>Hibrid auto üzemmód |  |
|                     | 3     | Egyéb felvételi módok                       |  |
|                     | 4     | P üzemmód                                   |  |
|                     | 5     | Tv, Av és M mód                             |  |
|                     | 6     | Lejátszási mód                              |  |
|                     | 7     | Wi-Fi funkciók                              |  |
|                     | 8     | Beállítások menü                            |  |
|                     | 9     | Tartozékok                                  |  |
|                     | 10    | Mellékletek                                 |  |
| Tárgymutató         |       |                                             |  |

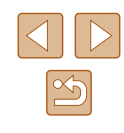

# Beállítások menü

A fényképezőgép alapszintű funkcióinak testre szabása vagy beállítása a kényelmesebb fényképezéshez

# Az alapvető fényképezőgép-funkciók beállítása

A MENU (29) funkciókat a [1] lapon állíthatja be. Szabja testre a gyakran használt funkciókat a kényelmes használathoz.

#### A fényképezőgép működésének elnémítása

A fényképezőgép hangjait és a videókat a következőképpen némíthatja el.

| D IT      | 5               |
|-----------|-----------------|
| Némítás   | Be Ki           |
|           |                 |
| Tippek    |                 |
| Dátum/idő | 02.02.'16 10:00 |
| ldőzóna   | *               |
|           |                 |

 Válassza a [Némítás] beállítást, majd a [Be] értéket.

- A működés úgy is elnémítható, ha a fényképezőgép bekapcsolásakor nyomva tartja a [▼] gombot.
- A videók lejátszása hang nélkül történik, ha elnémítja a fényképezőgépet (284). A videók hangjának visszaállításához nyomja meg a [A] gombot. A hangerőt a [A]] gombokkal módosíthatja tetszés szerint.

#### A hangerő módosítása

Módosítsa a fényképezőgépet egyes hangjainak hangerejét a következők szerint.

| Hangerő        |        |
|----------------|--------|
| Indítási h.erő |        |
| Működési h.erő |        |
| Önkioldó h.erő |        |
| Expon. hangeró |        |
|                |        |
|                | MENU ᠫ |

- Válassza a [Hangerő] beállítást, majd nyomja meg a [) gombot.
- Válasszon a tételek közül, majd a [4][) gombokkal állítsa be a hangerőt.

| Használat előtt     |       |                                             |
|---------------------|-------|---------------------------------------------|
| Alapszintű útmutató |       |                                             |
| Halac               | ló út | mutató                                      |
|                     | 1     | A fényképezőgép<br>alapvető használata      |
|                     | 2     | Automatikus üzemmód/<br>Hibrid auto üzemmód |
|                     | 3     | Egyéb felvételi módok                       |
|                     | 4     | P üzemmód                                   |
|                     | 5     | Tv, Av és M mód                             |
|                     | 6     | Lejátszási mód                              |
|                     | 7     | Wi-Fi funkciók                              |
|                     | 8     | Beállítások menü                            |
|                     | 9     | Tartozékok                                  |
|                     | 10    | Mellékletek                                 |
| Tárgymutató         |       |                                             |
|                     |       |                                             |

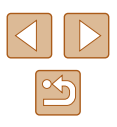

#### A tippek elrejtése

A kijelzőn alapértelmezett esetben tippek (magyarázatok) jelennek meg, amikor a FUNC. (228) vagy a MENU (229) beállításait kiválasztja. Ha kívánja, kikapcsolhatja ezeknek az információknak a megjelenítését.

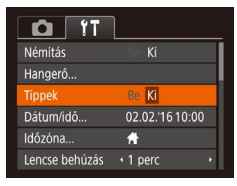

• Válassza a [Tippek] menüt, majd válassza a [Ki] értéket.

#### Dátum és idő

A dátumot és időt az alábbi művelettel módosíthatja.

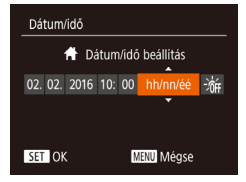

- Válassza a [Dátum/idő] lehetőséget, majd nyomja meg a [@] gombot.
- Válasszon egy beállítási lehetőséget a []]] gombokkal, maid módosítsa a [▲][▼] gombokkal.

#### Világóra

Időzóna

🛪 Viláq

Időzóna

🛪 Viláa

Válasszon beállítást

Hazai 02.02.2016 10:00

Válasszon beállítást

SET Időzóna választás

MENU ᠫ

🕆 Hazai 02.02.2016 10:00

SET Időzóna választás

MENU 🕤

A képeket a helvi dátum és idő szerint készítheti el utazás közben

a megfelelő időzónára történő váltással, ha előzőleg bejegyezte

a megfelelő időzónákat. Ezzel a kényelmes funkcióval nem kell kézzel módosítania a Dátum/idő beállítást.

A világóra használata előtt ellenőrizze, hogy megfelelő-e a dátum és az idő beállítása, illetve otthonának időzónája, lásd: "A dátum és az idő beállítása" (20).

#### Adja meg utazási célját.

- Válassza az [Időzóna] lehetőséget, majd nvomia meg a [@] gombot.
- A [▲][▼] gombokkal válassza ki a [≭ Világ] lehetőséget, majd nyomja meg a [@] gombot.
- Válassza ki a kívánt célt a [◀][▶] gombokkal.
- A nyári időszámítás (1 órával előrébb) beállításához a [▲][▼] gombokkal válassza ki a [ im] lehetőséget, majd a [4][)] gombokkal a [] lehetőséget.
- Nvomia meg a [@] gombot.
- 2 Váltson az úti cél időzónájába.
- A [▲][▼] gombokkal válassza ki a [ズ Világ] lehetőséget, majd nyomja meg a [MENU] gombot.
- Beállítás után megjelenik a [X] jel a felvételi képernyőn (20167).
- Ha módosítja a dátumot vagy az időt a [ 🛪 ] beállításnál (📖 20), a [A Hazai] idő és dátum is automatikusan módosul.

| Használat előtt                                      |  |  |  |
|------------------------------------------------------|--|--|--|
| Alapszintű útmutató                                  |  |  |  |
| Haladó útmutató                                      |  |  |  |
| <b>1</b> A fényképezőgép alapvető használata         |  |  |  |
| <b>2</b> Automatikus üzemmód/<br>Hibrid auto üzemmód |  |  |  |
| <b>3</b> Egyéb felvételi módok                       |  |  |  |
| 4 P üzemmód                                          |  |  |  |
| 5 Tv, Av és M mód                                    |  |  |  |
| 6 Lejátszási mód                                     |  |  |  |
| 7 Wi-Fi funkciók                                     |  |  |  |
| 8 Beállítások menü                                   |  |  |  |
| 9 Tartozékok                                         |  |  |  |
| 10 Mellékletek                                       |  |  |  |
| Tárgymutató                                          |  |  |  |

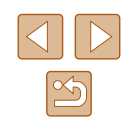

#### Az objektív behúzási idejének módosítása

Felvételi módban (25) a készülék biztonsági okokból behúzza az objektívet körülbelül egy perccel a []] gomb megnyomása után. Ha azt szeretné, hogy a készülék közvetlenül a []] gomb megnyomása után behúzza az objektívet, állítsa a behúzási időt [0 mp.] értékre.

| Tî 🖸          | L               |
|---------------|-----------------|
| Tippek        |                 |
| Dátum/idő     | 02.02.'16 10:00 |
| ldőzóna       | <b>ft</b>       |
|               | < 0 mp.         |
| Gazdaságos m. |                 |
| Gazdaságos m. | Be Ki           |

 Válassza a [Lencse behúzás] lehetőséget, majd válassza a [0 mp.] értéket.

#### A Gazdaságos mód használata

Ez a funkció lehetővé teszi az akkumulátor energiájának megtakarítását Képfelvételi módban. Ha a fényképezőgép nincs használatban, a kijelző gyorsan elsötétül az energiafogyasztás csökkentése érdekében.

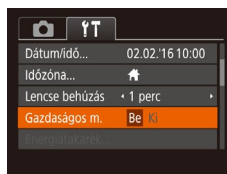

#### Adja meg a beállítást.

- Válassza a [Gazdaságos m.] beállítást. majd a [Be] értéket.
- Beállítás után megjelenik a [ECO] jel a felvételi képernyőn (20167).
- A képernyő elsötétül, ha

a fényképezőgépet kb. két másodpercig nem használja; az elsötétítés után kb. tíz másodperccel a képernyő kikapcsol. A fényképezőgép automatikusan kikapcsol kb. három percnyi tétlenség után.

#### Készítse el a felvételt.

 Ha a kijelző kikapcsolódott, de a készülék még nem húzta be az objektívet, a zárkioldó gomb félig történő lenvomásával bekapcsolhatia a kijelzőt. és folvtathatia a fényképezést.

#### Az energiatakarékos működés beállítása

lgényei szerint beállíthatia a fényképezőgép és a képernyő automatikus kikapcsolásának időzítését (Automatikus kikapcsolás, illetve Kijelző kikapcsolás) (226).

- Válassza az [Energiatakarék] lehetőséget, majd nyomja meg a [()) gombot.
- Miután kiválaszt egy lehetőséget, szükség szerint módosítsa a [4][▶] gombokkal.

MENU 🕁

Energiatakarék

utom. kikapcs. Be

Kijelző kikapcs. • 1 perc

• Az akkumulátor energiájával való takarékoskodáshoz válasszon [Be] értéket az [Autom. kikapcs.] beállításhoz, valamint [1 perc] értéket vagy kevesebbet a [Kijelző kikapcs.] beállításhoz.

- A [Kijelző kikapcs.] beállítás akkor is érvényes, ha az [Autom. kikapcs.] értéke [Ki].
  - Ezek az energiatakarékos funkciók nem érhetők el. ha a Gazdaságos módot (2140) [Be] értékre kapcsolta.

# Használat előtt Alapszintű útmutató Haladó útmutató A fényképezőgép alapvető használata 2 Automatikus üzemmód/ Hibrid auto üzemmód 3 Egyéb felvételi módok **4** P üzemmód 5 Tv, Av és M mód 6 Lejátszási mód 7 Wi-Fi funkciók Beállítások menü 9 Tartozékok 10 Mellékletek Tárgymutató

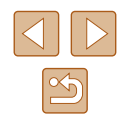

#### A kijelző fényereje

A következőképpen állíthatja be a kijelző fényerejét.

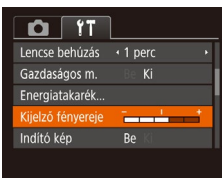

 Válassza a [Kijelző fényereje] lehetőséget, majd a [4][▶] gombokkal állítsa be a fényerőt.

 A legnagyobb fényerőhöz a felvételi képernyő megjelenítése közben vagy egyképes lejátszási módban nyomja le és legalább egy másodpercig tartsa lenyomva a [♥] gombot. (Ezzel felülbírálhatja a [Kijelző fényereje] beállítást a [1]] lapon.) Az eredeti fényerő visszaállításához ismét nyomja le és legalább egy másodpercig tartsa lenyomva a [♥] gombot, vagy indítsa újra a fényképezőgépet.

#### Az indító kép elrejtése

Ha szeretné, kikapcsolhatja a fényképezőgép bekapcsolásakor alapértelmezett esetben megjelenő indító képet.

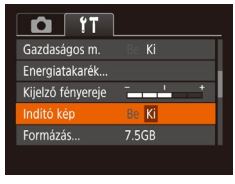

 Válassza az [Indító kép] beállítást, és válassza a [Ki] értéket.

#### A memóriakártya formázása

Formázás

Méqse

Formázás

Formázza a memóriakártvát?

32KB foglalt

Alacs.szint.form

A memóriakártva összes

Mégse

adata törlődik

7.5GB

Használat előtt az új (és a korábban más készülékkel formázott) memóriakártyákat formázni kell ezzel a fényképezőgéppel. A formázás minden adatot töröl a memóriakártyáról. A formázás előtt másolja a képeket a memóriakártyáról a számítógépre, vagy készítsen biztonsági másolatot más módon.

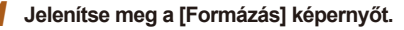

 Válassza a [Formázás] lehetőséget, majd nyomja meg a [<sup>®</sup>] gombot.

#### 2 Válassza az [OK] gombot.

 A [4][b] gombokkal válassza ki az [OK] lehetőséget, majd nyomja meg a [) gombot.

#### **3** Formázza a memóriakártyát.

- A formázási folyamat elindításához a [▲][▼] gombokkal válassza az [OK] lehetőséget, majd nyomja meg a [<sup>®</sup>] gombot.
- A formázás befejeződésekor megjelenik [A memóriakártya formázása befejeződött] üzenet; ekkor nyomja meg a ()) gombot.
- A memóriakártyán található adatok törlése vagy formázása csak a kártyán található fájlkezelési információkat módosítja, és nem törli teljesen az adatokat. Amikor átad vagy kidob egy memóriakártyát, szükség esetén a személyes adatok védelme érdekében végezzen további lépéseket, például fizikailag semmisítse meg a kártyát.

 Előfordulhat, hogy a memóriakártya formázási képernyőn megjelenő teljes kapacitása kevesebb a memóriakártyán jelzett értéknél.

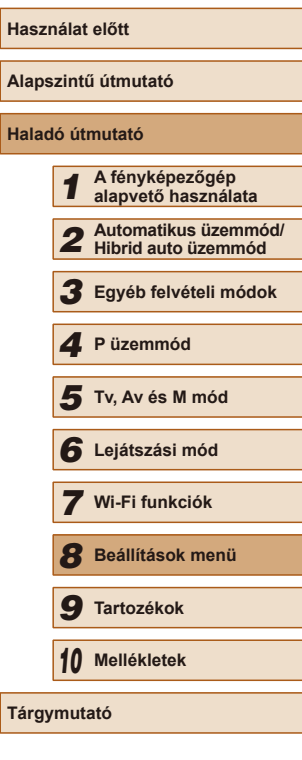

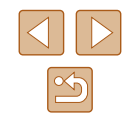

#### Teljes formázás

Indítsa el az alacsony szintű formázás folyamatát a következő esetekben: Megjelenik a [Memóriakártya hiba] üzenet, a fényképezőgép nem működik megfelelően, a kártyák olvasása/írása lelassul, lelassul a folyamatos fényképezés vagy a videók rögzítése hirtelen megszakad. A teljes formázás minden adatot töröl a memóriakártyáról. Teljes formázás előtt másolja a képeket a memóriakártyáról a számítógépre, vagy készítsen biztonsági másolatot más módon.

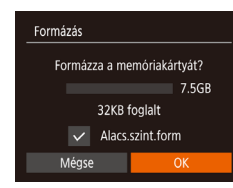

- "A memóriakártya formázása" szakasz (□141) 2. lépésében szereplő képernyőn a [▲][▼] gombokkal válassza az [Alacs.szint.form] lehetőséget, majd a [◀][▶] gombokkal válassza ki a [√] lehetőséget.
- "A memóriakártya formázása" szakasz (µ141) 2–3. lépésével folytassa a formázási folyamatot.
- A teljes formázás tovább tart, mint "A memóriakártya formázása" (µ141), mert ekkor a készülék a memóriakártya minden tárolási területéről törli az adatokat.
- A teljes formázás folyamata leállítható a [Stop] parancs választásával. Ebben az esetben az összes adat törlődik, de a memóriakártya a szokásos módon használható.

#### Fájlszámozás

A fényképezőgép automatikusan hozzárendel a felvett képekhez egy sorszámot (0001 és 9999 között), és legfeljebb 2000 képet tartalmazó mappákba menti a képfájlokat. A fájlszámozás hozzárendelési módja módosítható.

| Kijelző fényereje | - <u> </u>                     |  |
|-------------------|--------------------------------|--|
| Indító kép        | Be Ki                          |  |
| Formázás          | 7.5GB                          |  |
| Fájlszámozás      | <ul> <li>Folyamatos</li> </ul> |  |
| Új mappa          | <ul> <li>havonta</li> </ul>    |  |
|                   |                                |  |

 Válassza a [Fájlszámozás] lehetőséget, majd válasszon egy beállítást.

| Folyamatos    | A készülék folyamatosan adja a számokat (a 9999.<br>felvételig), még új memóriakártya használatakor is.         |
|---------------|----------------------------------------------------------------------------------------------------|
| Aut. nullázás | A fájlok számozása újraindul 0001-től, ha új<br>memóriakártyát helyez a készülékbe vagy új mappát<br>hoz létre. |

 A választott beállítástól függetlenül a felvételek számozása folyamatos lehet az újonnan behelyezett memóriakártyákon található utolsó számtól. Ha 0001-től szeretné kezdeni a felvételeket, üres vagy formázott (
141) memóriakártyát helyezzen be.

| Használat előtt     |       |                                             |  |
|---------------------|-------|---------------------------------------------|--|
| Alapszintű útmutató |       |                                             |  |
| Halad               | ló út | mutató                                      |  |
|                     | 1     | A fényképezőgép<br>alapvető használata      |  |
|                     | 2     | Automatikus üzemmód/<br>Hibrid auto üzemmód |  |
|                     | 3     | Egyéb felvételi módok                       |  |
|                     | 4     | P üzemmód                                   |  |
|                     | 5     | Tv, Av és M mód                             |  |
|                     | 6     | Lejátszási mód                              |  |
|                     | 7     | Wi-Fi funkciók                              |  |
|                     | 8     | Beállítások menü                            |  |
|                     | 9     | Tartozékok                                  |  |
|                     | 10    | Mellékletek                                 |  |
| Tárgymutató         |       |                                             |  |

#### Dátum alapú képtárolás

Ahelyett, hogy egy mappában tárolná az adott hónapban felvett képeket, a fényképezőgép minden nap új mappát tud létrehozni az adott napi képeknek.

| Indító kép     |                                |  |
|----------------|--------------------------------|--|
| Formázás       | 7.5GB                          |  |
| Fájlszámozás   | <ul> <li>Folyamatos</li> </ul> |  |
|                | <ul> <li>naponta</li> </ul>    |  |
| Mértékegységek |                                |  |
| Mértékegységek | m/cm ft/in                     |  |

- Válassza az [Új mappa] lehetőséget, majd a [naponta] értéket.
- A képek mentése ekkor az adott felvételek napján létrehozott mappákba történik.

#### Metrikus/angolszász kijelzés

Szükség szerint módosíthatja a GPS magassági adatokban (🕮134), a zoom sávon (🕮32), a kézi élességállítás jelzőjén (💷73) és a máshol megjelenő mértékegységeket m/cm-ről láb/hüvelykre.

| Tî 🖸           |                                |   |
|----------------|--------------------------------|---|
| Formázás       | 7.5GB                          |   |
| Fájlszámozás   | <ul> <li>Folyamatos</li> </ul> |   |
| Új mappa       | <ul> <li>havonta</li> </ul>    | • |
| Mértékegységek | m/cm ft/in                     |   |
| Videorendszer  | NTSC PAL                       |   |
|                |                                |   |

 Válassza a [Mértékegységek], majd a [ft/in] lehetőséget.

#### Tanúsítványemblémák ellenőrzése

A fényképezőgép által teljesített tanúsítványkövetelmények egyes emblémái megtekinthetők a kijelzőn. Az egyéb nyomtatott tanúsítványemblémákat ez az útmutató, a fényképezőgép csomagolása vagy váza tartalmazza.

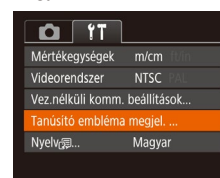

 Válassza a [Tanúsító embléma megjel.] lehetőséget, majd nyomja meg a [) gombot.

#### A kijelző nyelve

A kijelző nyelvét szükség esetén módosíthatja.

| Français   | Español    | العربية           |
|------------|------------|-------------------|
|            |            |                   |
| Nederlands | Ελληνικά   | ภาษาใหย           |
| Danck      | Рисский    | 徳は由立              |
| Dallak     | Тусский    | 间种中文              |
| Português  | Polski     | 繁體中文              |
|            | * * *      |                   |
| Suomi      | Ceŝtina    | 한국어               |
| Italiano   | Magyar     | <b>B</b> Malaysia |
| realitatio | magjai     | Dimanajona        |
| Українська | Tiếng Việt | Indonesian        |
|            |            |                   |

- Válassza a [Nyelv (第)] lehetőséget, majd nyomja meg a ((\*)) gombot.
- Válassza ki a kívánt nyelvet a [▲][▼][4][▶] gombokkal, majd nyomja meg a [) gombot.

| Használat előtt     |       |                                             |  |
|---------------------|-------|---------------------------------------------|--|
| Alapszintű útmutató |       |                                             |  |
| lalad               | ló út | mutató                                      |  |
|                     | 1     | A fényképezőgép<br>alapvető használata      |  |
|                     | 2     | Automatikus üzemmód/<br>Hibrid auto üzemmód |  |
|                     | 3     | Egyéb felvételi módok                       |  |
|                     | 4     | P üzemmód                                   |  |
|                     | 5     | Tv, Av és M mód                             |  |
|                     | 6     | Lejátszási mód                              |  |
|                     | 7     | Wi-Fi funkciók                              |  |
|                     | 8     | Beállítások menü                            |  |
|                     | 9     | Tartozékok                                  |  |
|                     | 10    | Mellékletek                                 |  |
| lárgymutató         |       |                                             |  |
|                     |       |                                             |  |

#### További beállítások módosítása

Az alábbi beállítások a [**f**] lapon is módosíthatók.

- [Videorendszer] (🛄 148)
- [Vez.nélküli komm. beállítások] (Q111)

#### Alapértelmezett értékek visszaállítása

Ha véletlenül módosított egy beállítást, visszaállíthatja a fényképezőgép alapértelmezett beállításait.

- Jelenítse meg a [Mind visszaáll] képernyőt.
- Válassza a [Mind visszaáll] lehetőséget, majd nyomja meg a [) gombot.

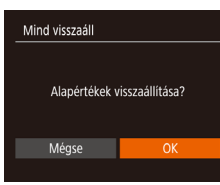

- 2 Állítsa vissza az alapértelmezett beállításokat.
- A [◀][▶] gombokkal válassza ki az [OK] lehetőséget, majd nyomja meg a [<sup>®</sup>] gombot.
- A készülék ekkor visszaállítja az alapértelmezett beállításokat.
- A következő funkcióknál nem állnak vissza az alapértelmezett beállítások.
  - Az Arcazonosítással regisztrált információk (QQ45)
  - A [**(††)** lap beállításai: [Dátum/idő] (Д139), [Időzóna] (Д139), [Nyelv 🗊 (Д143) és [Videorendszer] (Д148)
  - Az egyéni fehéregyensúlyhoz mentett adatok (QQ71)
  - A [SCN] üzemmódban kiválasztott felvételi mód (Q359).
  - Wi-Fi beállítások (🛄 111)

| Használat előtt |                                             |  |
|-----------------|---------------------------------------------|--|
| Alapszint       | ű útmutató                                  |  |
| Haladó út       | mutató                                      |  |
| 1               | A fényképezőgép<br>alapvető használata      |  |
| 2               | Automatikus üzemmód/<br>Hibrid auto üzemmód |  |
| 3               | Egyéb felvételi módok                       |  |
| 4               | P üzemmód                                   |  |
| 5               | Tv, Av és M mód                             |  |
| 6               | Lejátszási mód                              |  |
| 7               | Wi-Fi funkciók                              |  |
| 8               | Beállítások menü                            |  |
| 9               | Tartozékok                                  |  |
| 10              | Mellékletek                                 |  |
| Tárgymutató     |                                             |  |

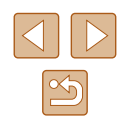
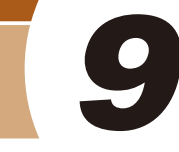

# Tartozékok

Használja ki a fényképezőgépben rejlő lehetőségeket a választható Canon tartozékokkal és más külön megvásárolható kompatibilis tartozékokkal

## A rendszer bemutatása

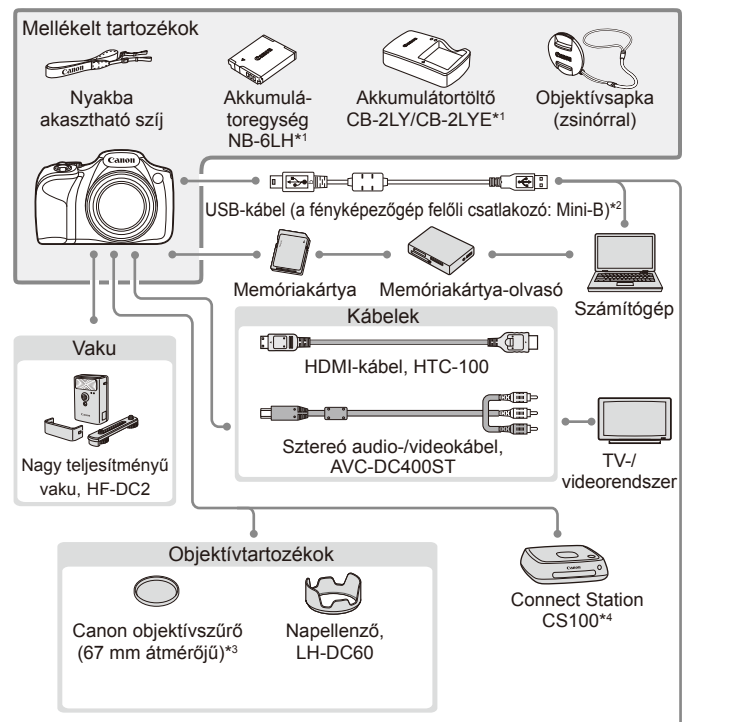

PictBridge-kompatibilis nyomtatók

- \*1 Külön is megvásárolható.
- \*2 Eredeti Canon tartozék is kapható (interfészkábel, IFC-400PCU).
- \*3 Az FA-DC67A. szűrőadapter használatát igényli.
- \*4 Használja a legfrissebb készülékszoftvert (firmware).

| lasznalat előtt    |                                             |  |
|--------------------|---------------------------------------------|--|
| lapszintű útmutató |                                             |  |
| laladó (           | útmutató                                    |  |
| 1                  | A fényképezőgép<br>alapvető használata      |  |
| 2                  | Automatikus üzemmód/<br>Hibrid auto üzemmód |  |
| 3                  | Egyéb felvételi módok                       |  |
| 4                  | P üzemmód                                   |  |
| £                  | Tv, Av és M mód                             |  |
| E                  | Lejátszási mód                              |  |
| 7                  | Wi-Fi funkciók                              |  |
| 8                  | Beállítások menü                            |  |
| 9                  | Tartozékok                                  |  |
| 1                  | ) Mellékletek                               |  |
| árgym              | utató                                       |  |

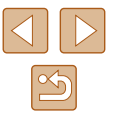

#### Eredeti Canon kiegészítők használata javasolt.

Ezt a terméket úgy tervezték, hogy kiemelkedő teljesítményt nyújtson az eredeti Canon kiegészítőkkel.

A Canon nem vállal felelősséget a nem eredeti Canon tartozékok használatából származó hibás működés (például az akkumulátoregység szivárgása és/vagy felrobbanása), a fényképezőgép károsodása vagy az ebből származó balesetek (például tűz) miatt, Ügyelien arra, hogy a jótállás nem teried ki a nem eredeti Canon tartozékok használatából származó hibák javítására, ezeket a javításokat csak térítés ellenében kérheti

## Választható tartozékok

A következő fényképezőgép-tartozékok külön megvásárolhatók. Érdemes tudnia, hogy az elérhetőség függ az adott területtől, és egyes tartozékok esetleg már nem kaphatók.

## Tápellátás

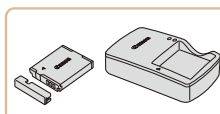

### Akkumulátoregység, NB-6LH

Újratölthető lítiumion-akkumulátor

Akkumulátortöltő, CB-2LY/CB-2LYE

- Töltő az akkumulátoregységhez, NB-6LH
- Az akkumulátoregységhez jár egy kényelmesen használható fedél, amely jelzi a töltési állapotot. Az akkumulátoregység töltöttsége könnyen ellenőrizhető, ha a fedelet úgy helyezi rá, hogy a 🔺 jel feltöltött akkumulátoregység esetén látható legyen, nem feltöltött akkumulátoregység esetén pedig a 🔺 jel ne legyen látható.
- Az NB-6L akkumulátoregység szintén támogatott.
- Az akkumulátortöltő ott használható, ahol a hálózati feszültség 100-240 V (50/60 Hz).
- Eltérő konnektortípus esetén használjon külön megvásárolható átalakítót. Soha ne használjon utazásra tervezett tápfeszültségátalakítót, mert károsodhat az akkumulátoregység.

| Használat előtt |      |                                             |
|-----------------|------|---------------------------------------------|
| Alaps           | zint | ű útmutató                                  |
| Halad           | ó út | mutató                                      |
|                 | 1    | A fényképezőgép<br>alapvető használata      |
| [               | 2    | Automatikus üzemmód/<br>Hibrid auto üzemmód |
|                 | 3    | Egyéb felvételi módok                       |
| [               | 4    | P üzemmód                                   |
| [               | 5    | Tv, Av és M mód                             |
| [               | 6    | Lejátszási mód                              |
| [               | 7    | Wi-Fi funkciók                              |
| [               | 8    | Beállítások menü                            |
| [               | 9    | Tartozékok                                  |
| [               | 10   | Mellékletek                                 |
| Tárgy           | mut  | ató                                         |
|                 |      |                                             |

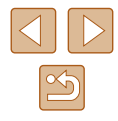

## Vaku

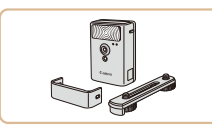

#### Nagy teljesítményű vaku, HF-DC2

 Külső vaku a beépített vaku megvilágítási tartományán kívül eső témák megvilágítására.

 A nagy teljesítményű vakuk nem használhatók [M] felvételi módban, illetve [AV] vagy [TV] módban, ha [Vakumód] funkció [Kézi] lehetőségre van állítva.

## Egyéb tartozékok

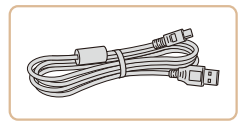

#### Interfészkábel, IFC-400PCU

 A fényképezőgép számítógéphez vagy nyomtatóhoz való csatlakoztatásához.

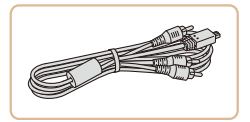

#### Sztereó audio-/videokábel, AVC-DC400ST

 TV-hez csatlakoztatja a fényképezőgépet, hogy a lejátszást a TV nagyobb képernyőjén élvezhesse.

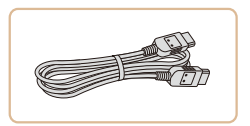

#### HDMI-kábel, HTC-100

 A fényképezőgép nagy felbontású TVhez történő csatlakoztatásához HDMIbemeneten keresztül.

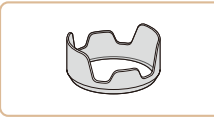

#### Napellenző, LH-DC60

 Megakadályozza, hogy az objektívbe a képmezőn kívülről képminőséget rontó, fényfoltokat vagy szellemképet okozó külső fény jusson.

#### Szűrőadapter, FA-DC67A

 Adapter a 67 mm-es szűrő csatlakoztatásához.

 Az objektívszűrő és az objektívsapka nem csatlakoztatható egyszerre a fényképezőgépre.

## Nyomtató

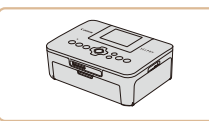

#### Canon márkájú PictBridge-kompatibilis nyomtatók

 Még számítógép használata nélkül is kinyomtathatja a képeket, ha a fényképezőgépet közvetlenül egy nyomtatóhoz csatlakoztatja. A részletekhez forduljon a legközelebbi Canon kereskedőhöz.

Képtárolás

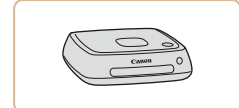

#### Connect Station CS100

 A fényképezőgéppel készített képek tárolására szolgáló médiaközpont, amely lehetővé teszi a felvételek csatlakoztatott TV-készüléken történő megtekintését, vezeték nélküli nyomtatását egy Wi-Fi kompatibilis nyomtatón, interneten történő megosztását, és emellett egyéb lehetőségeket is biztosít.

| Használat előtt |                     |                                             |  |
|-----------------|---------------------|---------------------------------------------|--|
| Alaps           | Alapszintű útmutató |                                             |  |
| Halad           | ló út               | mutató                                      |  |
|                 | 1                   | A fényképezőgép<br>alapvető használata      |  |
|                 | 2                   | Automatikus üzemmód/<br>Hibrid auto üzemmód |  |
|                 | 3                   | Egyéb felvételi módok                       |  |
|                 | 4                   | P üzemmód                                   |  |
|                 | 5                   | Tv, Av és M mód                             |  |
|                 | 6                   | Lejátszási mód                              |  |
|                 | 7                   | Wi-Fi funkciók                              |  |
|                 | 8                   | Beállítások menü                            |  |
|                 | 9                   | Tartozékok                                  |  |
|                 | 10                  | Mellékletek                                 |  |
| Tárgy           | mut                 | ató                                         |  |
|                 |                     |                                             |  |

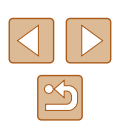

## A választható tartozékok használata

## Lejátszás TV-készüléken

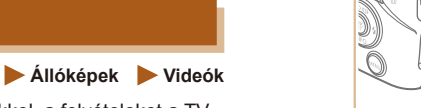

Ha a fényképezőgépet összeköti egy TV-készülékkel, a felvételeket a TV nagyobb képernyőién is megtekintheti.

A csatlakoztatásról vagy a bemenetek váltásáról a TV használati útmutatóiában olvashat részletesebben.

> Bizonyos információk esetleg nem jelennek meg, ha a képeket TV-n jeleníti meg ( 168).

## Visszaiátszás nagy felbontású TV-készüléken

Állóképek Videók

A (külön megvásárolható) HTC-100 HDMI-kábel segítségével összekötheti a fényképezőgépet egy HDTV-készülékkel, hogy a nagyobb képernyőn élvezhesse a képeket, miközben a fényképezőgépet vezérli. Az [<sup>E</sup>FHD 602], [<sup>E</sup>FHD 502] vagy [<sup>E</sup>HD 502] képminőséggel készült videók nagy felbontásban tekinthetők meg.

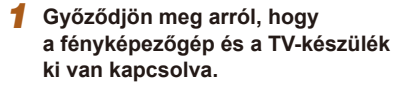

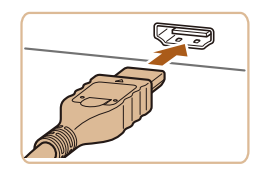

#### 2 Csatlakoztassa a fényképezőgépet a TV-hez.

 A TV-készüléken illessze be teljesen a kábelcsatlakozót a HDMI-bemenetbe az ábrán látható módon.

 Nyissa ki a fényképezőgép csatlakozóit borító fedelet, majd teljesen illessze be a kábelcsatlakozót a fényképezőgép alizatába.

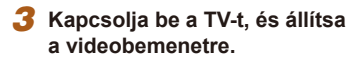

- Állítsa a TV-t arra a bemenetre, amelvhez a kábelt csatlakoztatta a 2. lépésben.
- Kapcsolja be a fényképezőgépet.
- Kapcsolja be a fényképezőgépet a [] gombbal.
- A fényképezőgép képei ekkor a TV-n jelennek meg. (A fényképezőgép kijelzőjén semmi sem látható.)
- Ha végzett, kapcsolja ki a fényképezőgépet és a TV-t, mielőtt kihúzza a kábelt
- A fényképezőgép működési hangjai nem hallhatók, ha HD TV-készülékhez csatlakoztatja.

| Használat előtt |                     |                                             |  |  |
|-----------------|---------------------|---------------------------------------------|--|--|
| Alaps           | Alapszintű útmutató |                                             |  |  |
| Halad           | ló út               | mutató                                      |  |  |
|                 | 1                   | A fényképezőgép<br>alapvető használata      |  |  |
|                 | 2                   | Automatikus üzemmód/<br>Hibrid auto üzemmód |  |  |
|                 | 3                   | Egyéb felvételi módok                       |  |  |
|                 | 4                   | P üzemmód                                   |  |  |
|                 | 5                   | Tv, Av és M mód                             |  |  |
|                 | 6                   | Lejátszási mód                              |  |  |
|                 | 7                   | Wi-Fi funkciók                              |  |  |
|                 | 8                   | Beállítások menü                            |  |  |
|                 | 9                   | Tartozékok                                  |  |  |
|                 | 10                  | Mellékletek                                 |  |  |
| Tárgy           | mut                 | ató                                         |  |  |
|                 |                     |                                             |  |  |

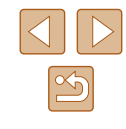

## Lejátszás normál felbontású TV-készüléken

Állóképek Videók

A sztereó audio-/videokábel, AVC-DC400ST (külön vásárolható meg) segítségével összekötheti a fényképezőgépet egy TV-készülékkel, hogy a nagyobb képernyőn élvezhesse a képeket, miközben a fényképezőgépet vezérli.

> Győződjön meg arról, hogy a fényképezőgép és a TV-készülék ki van kapcsolva.

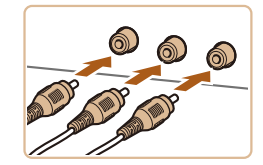

- 2 Csatlakoztassa a fényképezőgépet a TV-hez.
- A TV-készüléken illessze be teljesen a kábelcsatlakozókat a videobemenetekbe az ábrán látható módon.
- Győződjön meg arról, hogy a kábelcsatlakozók a hasonló színű videobemenetekhez csatlakoznak-e.

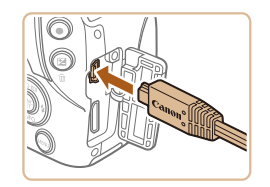

- Nyissa ki a fényképezőgép csatlakozóit borító fedelet, majd teljesen illessze be a kábelcsatlakozót a fényképezőgép aljzatába.
- **3** Tekintse meg a képeket.
- Jelenítse meg a képeket a "Visszajátszás nagy felbontású TV-készüléken" szakasz (
  148) 3–4. lépését követve.

 Megfelelő kijelzés csak akkor lehetséges, ha a fényképezőgép videokimeneti beállítása (NTSC vagy PAL) megegyezik a TV-készülékével. A videokimeneti formátum módosításához nyomja meg a [MENU] gombot, és válassza a [Videorendszer] lehetőséget a [Y] lapon.  Ha a fényképezőgépet TV-készülékhez csatlakoztatja, a felvételeket a TV-készülék nagyobb képernyőjén megjelenítve készítheti el. A felvételek elkészítése megegyezik a fényképezőgép kijelzőjének használata esetén követendő lépésekkel. Azonban az AF pont zoom (<sup>1</sup>252), a Kézi fók.nagy. (<sup>1</sup>73) és az MF kontúrkiemelés (<sup>1</sup>74) funkció nem érhető el.

| Használat előtt     |      |                                             |
|---------------------|------|---------------------------------------------|
| Alapszintű útmutató |      |                                             |
| Halad               | ó út | mutató                                      |
|                     | 1    | A fényképezőgép<br>alapvető használata      |
|                     | 2    | Automatikus üzemmód/<br>Hibrid auto üzemmód |
|                     | 3    | Egyéb felvételi módok                       |
|                     | 4    | P üzemmód                                   |
|                     | 5    | Tv, Av és M mód                             |
|                     | 6    | Lejátszási mód                              |
|                     | 7    | Wi-Fi funkciók                              |
|                     | 8    | Beállítások menü                            |
|                     | 9    | Tartozékok                                  |
|                     | 10   | Mellékletek                                 |
| Tárgymutató         |      |                                             |

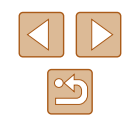

## A napellenző használata (külön vásárolható meg)

#### Állóképek Videók

Ha hátulról megvilágított témát fényképez nagy látószögben, vaku használata nélkül, akkor a választható LH-DC60 napellenző felhelvezésével megakadályozhatja, hogy fény jusson be az objektívbe a látószögön kívülről.

- Gvőződiön meg arról, hogy a fényképezőgép ki van kapcsolva.
- Illessze a napellenzőn található ielzést (2) a fényképezőgépen található jelzéshez (1), és fordítsa el a napellenzőt a nvíl iránvába a rögzítéshez.
- A napellenző levételéhez forgassa az ellenkező irányba.

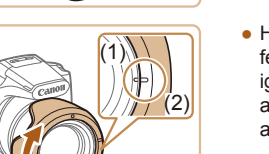

(2)

 Ha nem használia, a napellenző fordított felhelvezéséhez (az ábrán láthatóan) igazítsa a napellenző jelzését (2) a fényképezőgép jeléhez (1), és fordítsa el a napellenzőt kattanásig a nyíl irányába.

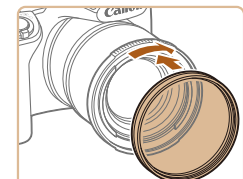

## Az objektívszűrők használata (külön vásárolhatók meg)

#### Állóképek Videók

A fényképezőgépre szerelt objektívszűrő védi az objektívet és lehetővé teszi a különböző hatásokkal készített képek készítését. Objektívszűrő felszereléséhez az FA-DC67A típusú szűrőadapter szükséges (külön vásárolható meg).

### Szerelie fel a szűrőadaptert.

- Győződjön meg arról, hogy a fényképezőgép ki van kapcsolva.
- Illessze a szűrőadapteren található hornyokat a fényképezőgép hornyaihoz, és csavarja fel az adaptert a nyíl iránvában rögzítésig.
- A szűrőadaptert a levételhez forgassa az ellenkező iránvba.

## Szereljen fel egy szűrőt.

- Csavarja fel a szűrőt a nyíllal jelzett irányban a fényképezőgépre rögzítéshez.
- Ne csavarja fel túl szorosan a szűrőt. Ellenkező esetben a szűrő levétele nehéznek bizonyulhat, és a fényképezőgép is megsérülhet.

| Alapszintű útmutató |      |                                             |  |  |
|---------------------|------|---------------------------------------------|--|--|
| Haladó              | úti  | mutató                                      |  |  |
|                     | 1    | A fényképezőgép<br>alapvető használata      |  |  |
|                     | 2    | Automatikus üzemmód/<br>Hibrid auto üzemmód |  |  |
|                     | 3    | Egyéb felvételi módok                       |  |  |
|                     | 4    | P üzemmód                                   |  |  |
| 4                   | 5    | Tv, Av és M mód                             |  |  |
|                     | 6    | Lejátszási mód                              |  |  |
|                     | 7    | Wi-Fi funkciók                              |  |  |
|                     | B    | Beállítások menü                            |  |  |
|                     | 9    | Tartozékok                                  |  |  |
| 1                   | 10   | Mellékletek                                 |  |  |
| Tárgym              | nuta | ató                                         |  |  |

Használat előtt

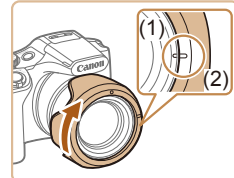

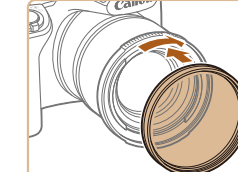

Ha a beépített vakut használja a napellenzővel együtt, a kép szélei sötétek lehetnek (vinyettálás fordulhat elő).

A szűrőadapter és a napellenző nem csatlakoztatható egyszerre a fényképezőgépre.

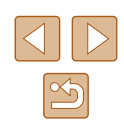

- Eredeti Canon (67 mm átmérőjű) szűrők használata javasolt.
- Ha nem használja az autofókuszt, állítsa a [Bizt. fókusz] manuális élességállítást [Be] értékre.
- Ha a beépített vakut használja a szűrőadapterrel együtt, a kép egyes részei sötétek lehetnek.
- A szűrőadapter használatakor egyszerre csak egy szűrőt használjon. Ha több szűrőt vagy olyan tartozékokat szerel fel, mint pl. egy nehéz objektív, a tartozékok leeshetnek, és megsérülhetnek.
- Ne szorítsa meg túlzottan a szűrőadaptert.
- Ha nem használ szűrőt, vegye le a szűrőadaptert.

 A szűrőadapter és a napellenző nem csatlakoztatható egyszerre a fényképezőgépre.

## A szoftver használata

A szoftvereknek a Canon webhelyéről történő letöltése és a számítógépére telepítése után a következő műveleteket hajthatja végre.

- CameraWindow
  - Képek importálása és a fényképezőgép beállításainak módosítása
- Image Transfer Utility
  - A képszinkronizálás beállítása (Q132), képek áttöltése
- Map Utility
  - A képekhez rögzített GPS-információk megjelenítése térképen

 Amikor számítógépen nézi meg vagy szerkeszti a képeket, mindig olyan szoftvert használjon, amely támogatja a fényképezőgép által készített képeket (a számítógépre normál állapotban telepített szoftver vagy általános használatra készült szoftver).

| Használat előtt                               |  |  |
|-----------------------------------------------|--|--|
| Alapszintű útmutató                           |  |  |
| Haladó útmutató                               |  |  |
| <b>1</b> A fényképezőgép alapvető használata  |  |  |
| 2 Automatikus üzemmód/<br>Hibrid auto üzemmód |  |  |
| 3 Egyéb felvételi módok                       |  |  |
| <b>4</b> P üzemmód                            |  |  |
| 5 Tv, Av és M mód                             |  |  |
| 6 Lejátszási mód                              |  |  |
| 7 Wi-Fi funkciók                              |  |  |
| 8 Beállítások menü                            |  |  |
| <b>9</b> Tartozékok                           |  |  |
| 10 Mellékletek                                |  |  |
| Tárgymutató                                   |  |  |

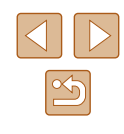

## Csatlakozás számítógéphez kábellel

## A számítógépes környezet ellenőrzése

A részletes rendszerkövetelmények és a kompatibilitási információk a Canon webhelyén találhatók – beleértve az új operációs rendszerek támogatását azokon a számítógépeken, amelyeken a szoftver telepítve van.

## A szoftver telepítése

A szoftver telepítésének ismertetését lásd: "A szoftver telepítése" (118).

## Képek mentése számítógépre

A fényképezőgépen tárolt képek számítógépre való áttöltéséhez csatlakoztassa a fényképezőgépet a számítógéphez egy kereskedelemben kapható USB-kábel segítségével (a fénvképezőgép felőli csatlakozó: Mini-B).

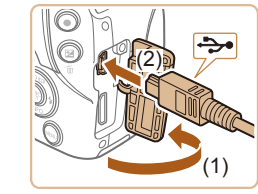

### Csatlakoztassa a fényképezőgépet a számítógéphez.

- A fényképezőgép kikapcsolt állapotában nyissa ki a fedelet (1). Határozott mozdulattal helyezze az USB-kábel kisebb dugóját a fényképezőgép csatlakozójába (2) az ábrán jelzett irányban.

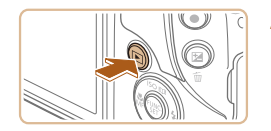

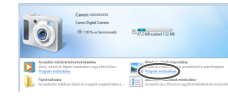

- Illessze be az USB-kábel nagyobbik dugóját a számítógép USB-portjába A számítógép USB-kapcsolataira vonatkozó részletes tájékoztatást a számítógép használati útmutatója tartalmazza.
- Kapcsolia be a fényképezőgépet a CameraWindow ablak megjelenítéséhez.
- Kapcsolja be a fényképezőgépet a [**b**] gombbal.
- Mac OS: A fényképezőgép és a számítógép közötti kapcsolat létrehozása után jelenik meg a CameraWindow ablak.
- Windows: Kövesse az alábbi lépéseket.
- A megjelenő képernyőn kattintson a [ hivatkozásra a program módosításához.

| Használat előtt |                                            |  |  |  |
|-----------------|--------------------------------------------|--|--|--|
| Alapszint       | Alapszintű útmutató                        |  |  |  |
| Haladó út       | mutató                                     |  |  |  |
| 1               | A fényképezőgép<br>alapvető használata     |  |  |  |
| 2               | Automatikus üzemmód<br>Hibrid auto üzemmód |  |  |  |
| 3               | Egyéb felvételi módok                      |  |  |  |
| 4               | P üzemmód                                  |  |  |  |
| 5               | Tv, Av és M mód                            |  |  |  |
| 6               | Lejátszási mód                             |  |  |  |
| 7               | Wi-Fi funkciók                             |  |  |  |
| 8               | Beállítások menü                           |  |  |  |
| 9               | Tartozékok                                 |  |  |  |
| 10              | Mellékletek                                |  |  |  |
| Tárgymutató     |                                            |  |  |  |

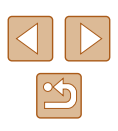

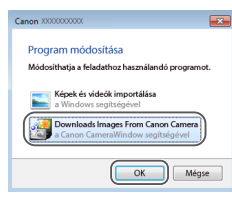

 Válassza a [Downloads Images From Canon Camera/Képek letöltése a Canon fényképezőgépről] lehetőséget, majd kattintson az [OK] gombra.

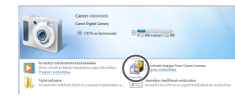

| Caner Hilles Caner/Wester (K                              | 10                                                                                      |  |
|-----------------------------------------------------------|-----------------------------------------------------------------------------------------|--|
| Contraction<br>14 Your / 140 Hit<br>Interchend Inspec 7/8 | Multi-Harrie Caren 000000<br>Terman Universität<br>UniverStatute<br>Betrey Separty: Adi |  |
|                                                           | Import Images from Camara                                                               |  |
|                                                           | Cryanice Images on Comera                                                               |  |

## 3 Mentse a számítógépre a fényképezőgépen lévő képeket.

• Kattintson duplán a [

- Kattintson az [Import Images from Camera/Képek importálása fényképezőgépről], majd az [Import Untransferred Images/Át nem vitt képek importálása] lehetőségre.
- Az átmásolt képek a dátum alapján elnevezett külön mappákba kerülnek a számítógép Képek mappájában.
- A képek mentésének befejezése után zárja be a CameraWindow ablakot, a []] gombbal kapcsolja ki a fényképezőgépet, és húzza ki a kábelt.
- A számítógépre áttöltött képek megtekintéséhez használjon egy, a fényképezőgéppel rögzített képekkel kompatibilis (általános célú vagy a számítógépen alapkiépítésben telepített) szoftvert.

- Windows 7: Ha a 2. lépésben nem jelenik meg a képernyő, kattintson a [iii] ikonra a tálcán.
- Mac OS: Ha a CameraWindow nem jelenik meg a 2. lépés után, kattintson a [CameraWindow] ikonra a Dock területen.
- A képeket a szoftver telepítése nélkül is átmásolhatja, ha a számítógéphez csatlakoztatja a fényképezőgépet, ilyenkor azonban néhány korlátozással kell számolnia.
- Lehet, hogy a fényképezőgép számítógéphez történő csatlakozását követően várni kell néhány percet, mielőtt elérhetővé válnak a fényképezőgépen található képek.
- Előfordulhat, hogy a függőleges helyzetben felvett képek vízszintes helyzetben vihetők át.
- A képek védelmi beállításai törlődhetnek a képek számítógépre mentésekor.
- A használt operációs rendszertől, a használt szoftvertől és a képek fájlméretétől függően problémák fordulhatnak elő a képek és a képadatok mentésekor.

| Használat előtt     |                                             |  |
|---------------------|---------------------------------------------|--|
| Alapszintű útmutató |                                             |  |
| Haladó út           | mutató                                      |  |
| 1                   | A fényképezőgép<br>alapvető használata      |  |
| 2                   | Automatikus üzemmód/<br>Hibrid auto üzemmód |  |
| 3                   | Egyéb felvételi módok                       |  |
| 4                   | P üzemmód                                   |  |
| 5                   | Tv, Av és M mód                             |  |
| 6                   | Lejátszási mód                              |  |
| 7                   | Wi-Fi funkciók                              |  |
| 8                   | Beállítások menü                            |  |
| 9                   | Tartozékok                                  |  |
| 10                  | Mellékletek                                 |  |
| Tárgymut            | ató                                         |  |
|                     |                                             |  |

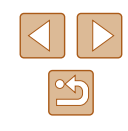

## Képek nyomtatása

Állóképek Videók

A felvételeket könnyen kinyomtathatja a fényképezőgép nyomtatóhoz kapcsolásával. A fényképezőgépen kiválaszthatia a csoportosan nyomtatni kívánt képeket, előkészítheti a fotólaboroknak küldendő megrendeléseit, és előkészíthet vagy kinyomtathat fotókönyveket. A példákban egy Canon SELPHY CP series Compact Photo Printer szerepel. A megjelenített képernyők és az elérhető funkciók a nyomtatótól függően eltérőek lehetnek. További információkért tekintse meg a nvomtató kézikönvvét.

## Egyszerű nyomtatás

Állóképek Videók

A fényképezőgépen tárolt képek kinyomtatásához csatlakoztassa a fényképezőgépet egy PictBridge szabvánnyal kompatibilis nyomtatóhoz egy kereskedelemben kapható USB-kábel segítségével (a fényképezőgép felőli csatlakozó: Mini-B).

a nvomtatóhoz.

ábrán jelzett irányban.

olvashat.

Győződjön meg arról, hogy a fényképezőgép és a nyomtató ki van kapcsolva.

Csatlakoztassa a fényképezőgépet

Nyissa ki a csatlakozófedelet. Határozott

Csatlakoztassa a kábel nagyobbik végét

részleteiről a nyomtató kézikönyvében

a nyomtatóhoz. A csatlakoztatás további

mozdulattal helvezze a kisebb dugót

a fényképezőgép csatlakozójába az

3

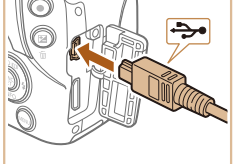

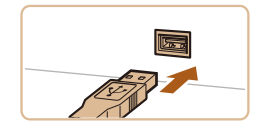

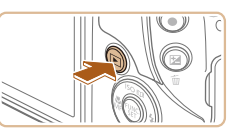

## Kapcsolia be a fényképezőgépet.

- Kapcsolja be a fényképezőgépet a [ gombbal.
- 5 Válasszon egy képet.
- Válassza ki a kívánt képet a [◀][▶] gombokkal.
- 6 Jelenítse meg a nvomtatási képernyőt.
- Nyomja meg a [ ( gombot, válassza [L] lehetőséget, végül nyomja le ismét a majd a [()) gombot.

## 7 Nyomtassa ki a képet.

- A [▲][▼] gombokkal válassza ki a [Nyomtat] lehetőséget, majd nyomja meg a [@] gombot.
- Ekkor elindul a nvomtatás.
- További képek nyomtatásához az 5. lépéstől kezdve ismételie meg a fenti műveleteket a nyomtatás befeiezése után.
- A nyomtatás végeztével kapcsolja ki a fényképezőgépet és a nyomtatót, majd húzza ki a kábelt.

A Canon márkájú PictBridge-kompatibilis nyomtatókkal (külön vásárolhatók meg) kapcsolatos további részleteket lásd a "Nyomtató" (2147) című fejezetet.

Használat előtt Alapszintű útmutató Haladó útmutató A fényképezőgép alapvető használata 2 Automatikus üzemmód/ Hibrid auto üzemmód 3 Egyéb felvételi módok **4** P üzemmód 5 Tv, Av és M mód 6 Lejátszási mód **7** Wi-Fi funkciók 8 Beállítások menü 9 Tartozékok 10 Mellékletek Tárgymutató

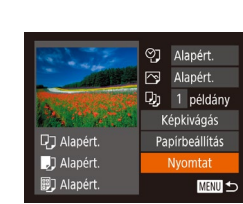

10

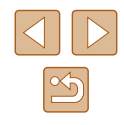

## A nyomtatási beállítások megadása

### Képek körülvágása nyomtatás előtt

Alapért.

Alapért.

Papírbeállítás

Nvomtat

MENU 🕤

1 példány

Állóképek Videók

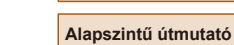

Haladó útmutató

Használat előtt

- 1
   A fényképezőgép alapvető használata

   2
   Automatikus üzemmód/

   3
   Egyéb felvételi módok

   4
   P üzemmód

   5
   Tv, Av és M mód

   6
   Lejátszási mód
- 7 Wi-Fi funkciók
- 8 Beállítások menü
- 9 Tartozékok

10 Mellékletek

Tárgymutató

🕨 Állóképek 🗼 Videók

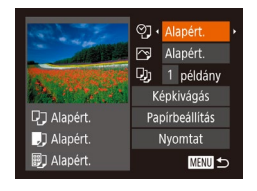

### Jelenítse meg a nyomtatási képernyőt.

 Jelenítse meg ezt a képernyőt az "Egyszerű nyomtatás" szakasz (2154) 1–6. lépését követve.

### **2** Adja meg a beállításokat.

 Válasszon ki egy lehetőséget a [▲][▼] gombokkal, majd válasszon egy beállítást a [◀][▶] gombokkal.

|                | Alapért.         | A nyomtató aktuális beállításait használja.                                           |  |  |  |
|----------------|------------------|---------------------------------------------------------------------------------------|--|--|--|
|                | Dátum            | Képek nyomtatása a dátum feltüntetésével.                                             |  |  |  |
| <u>o</u>       | Fájlszám         | Képek nyomtatása a fájlszám feltüntetésével.                                          |  |  |  |
| ୍ରୁ            | Mindkettő        | Képek nyomtatása a dátum és a fájlszám<br>együttes feltüntetésével.                   |  |  |  |
|                | Ki               | -                                                                                     |  |  |  |
|                | Alapért.         | A nyomtató aktuális beállításait használja.                                           |  |  |  |
|                | Ki               | -                                                                                     |  |  |  |
|                | Be               | A felvételkor tárolt információk alapján<br>optimalizálja a nyomtatási beállításokat. |  |  |  |
|                | Vö.szem1         | Kijavítja a vörösszem-hatást.                                                         |  |  |  |
| Ęj,            | Példány-<br>szám | Válassza ki a példányszámot<br>a nyomtatáshoz.                                        |  |  |  |
| Képkivágás     | -                | A nyomtatni kívánt képterület megadása (11155).                                       |  |  |  |
| Papírbeállítás | _                | A papírméret, az elrendezés és más részletek megadása (🛄156).                         |  |  |  |

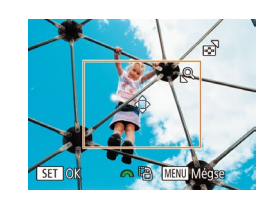

Q] Alapért.

] Alapért.

🗊 🕽 Alapért.

Ha nyomtatás előtt körülvágja a képeket, a teljes kép helyett a kívánt képterületet nyomtathatja ki.

### Válassza a [Képkivágás] lehetőséget.

 Miután "A nyomtatási beállítások beállítása" szakasz (µ155)

1. lépésének végrehajtásával megjeleníti a nyomtatási képernyőt, válassza

- a [Képkivágás] lehetőséget, majd nyomja meg a [) gombot.
- Ekkor megjelenik a nyomtatni kívánt képterületet jelölő körülvágási keret.

# 2 Állítsa be a körülvágási keretet szükség szerint.

- A keret méretét a zoom karral módosíthatja.
- A keretet a [▲][▼][◀][▶] gombokkal mozgathatja.
- A keretet a [ ] tárcsával forgathatja el.
- A beállítás módosításához nyomja meg a [@] gombot.

## 3 Nyomtassa ki a képet.

 A nyomtatáshoz kövesse az "Egyszerű nyomtatás" szakasz (<sup>1</sup>154) 7. lépését.

• Kis képméreteknél vagy bizonyos képoldalarányoknál előfordulhat, hogy a körülvágás nem lehetséges.

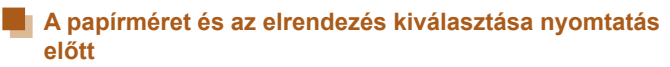

🕨 Állóképek 🕨 Videók

|                           | ୍ରୀ       | Alapért.     |
|---------------------------|-----------|--------------|
|                           | $\square$ | Alapért.     |
|                           | Qj        | 1 példány    |
| Contraction of the second |           | épkivágás    |
| 🖓 Alapért.                | Pa        | pírbeállítás |
| 🗐 Alapért.                | Nyomtat   |              |
| 🗊 Alapért.                |           | MENU 🕤       |

🗍 🛄 🗐 Papírméret

🖓 🧾 🗐 Papírtípus

MENU Méase

∆lanért

## Válassza a [Papírbeállítás] menüt.

- Miután "A nyomtatási beállítások beállítása" szakasz (µ155)
  - 1. lépésének végrehajtásával megjeleníti
  - a nyomtatási képernyőt, válassza
- a [Papírbeállítás] lehetőséget, majd
- nyomja meg a [] gombot.

#### 2 Válasszon papírméretet.

- A [▲][▼] gombokkal válassza ki
- a lehetőségek egyikét, majd nyomja meg a [()] gombot.

## **3** Válasszon egy papírtípust.

- A [▲][▼] gombokkal válassza ki
- a lehetőségek egyikét, majd nyomja meg a [()] gombot.

# MENU Előző SET Következő

SET Következő

| 00         | Old.elrendezés |
|------------|----------------|
| Alapért.   |                |
| Kerettel   |                |
| Kifutó     |                |
| Kép/oldal  | 2 4            |
| lgazolvány |                |
| MENU Előző | SET OK         |

### Válasszon egy elrendezést.

- Válassza ki a kívánt beállítást a [▲][▼] gombokkal.
- A [Kép/oldal] használatakor a [4][)] gombokkal adhatja meg az egy oldalra kerülő képek számát.
- Nyomja meg a [ ) gombot.
- 5 Nyomtassa ki a képet.

## Választható elrendezési beállítások

| Alapért.   | A nyomtató aktuális beállításait használja.                                                                                 |
|------------|----------------------------------------------------------------------------------------------------|
| Kerettel   | Nyomtatás a kép körül üres területtel.                                                                                      |
| Kifutó     | Keret nélküli nyomtatás, a papír teljes felületét felhasználja.                                                             |
| Kép/oldal  | Kiválasztja az egy oldalra nyomtatandó képek számát.                                                                        |
| lgazolvány | lgazolványképek nyomtatása.<br>Csak L felbontású és 4:3 képarányú képek esetén érhető el                                    |
| Fix méret  | Válassza ki a nyomtatási méretet.<br>Válasszon a 90 x 130 mm-es, a képeslap méretű és<br>a széles formátumú nyomatok közül. |

## Igazolványképek nyomtatása

Igazolvány

Röv.old.

SET Képkivágás

25mm

< 20mm

MENU 🕤

्रे

MENU ไฟใต้อาสต

#### 🕨 Állóképek 🗼 Videók

## Válassza az [Igazolvány] lehetőséget.

- "A papírméret és az elrendezés kiválasztása nyomtatás előtt" szakasz (
  156) 1–4. lépésének végrehajtásával válassza az [Igazolvány] lehetőséget, majd nyomja meg a (
  ) gombot.
- 2 Megadhatja a hosszú és a rövid oldal méretét.
- Válassza ki a kívánt elemet a [▲][▼] gombokkal. A [◀][▶] gombokkal adja meg a hosszúságot, majd nyomja meg a [] gombot.

## **3** Válassza ki a nyomtatandó területet.

 A nyomtatandó terület kiválasztásához kövesse a "Képek körülvágása nyomtatás előtt" szakasz 2. lépését (Q155).

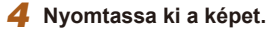

| Haszr | nálat | előtt                                       |
|-------|-------|---------------------------------------------|
| Alaps | zint  | ű útmutató                                  |
| Halad | ló út | mutató                                      |
|       | 1     | A fényképezőgép<br>alapvető használata      |
|       | 2     | Automatikus üzemmód/<br>Hibrid auto üzemmód |
|       | 3     | Egyéb felvételi módok                       |
|       | 4     | P üzemmód                                   |
|       | 5     | Tv, Av és M mód                             |
|       | 6     | Lejátszási mód                              |
|       | 7     | Wi-Fi funkciók                              |
|       | 8     | Beállítások menü                            |
|       | 9     | Tartozékok                                  |
|       | 10    | Mellékletek                                 |
| Tárgy | mut   | ató                                         |
|       |       |                                             |

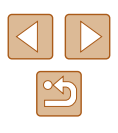

## Videó képkockáinak nyomtatása

🕨 Állóképek 🕨 Videók

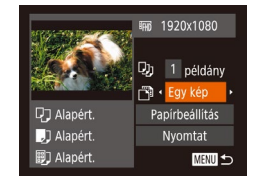

### Jelenítse meg a nyomtatási képernyőt.

 Válassza ki a videót, és nyissa meg ezt a képernyőt az "Egyszerű nyomtatás" szakasz (1154) 1–6. lépését követve.

## 2 Válasszon egy nyomtatási módot.

- A [▲][▼] gombokkal válassza a [♣] lehetőséget, majd a [◀][▶] gombokkal válasszon egy nyomtatási módot.
- 3 Nyomtassa ki a képet.

## Videók nyomtatási beállításai

| Egy kép | A megjelenített jelenetet állóképként nyomtatja ki.                                                                                                    |
|---------|----------------------------------------------------------------------------------------------------|
| Sorozat | Adott időközönként kiválasztott jeleneteket nyomtat ki egy<br>oldalra. Kinyomtathatja a mappa számát, a fájl számát<br>és a képkocka felvételen belüli időpontját is, ha a [Felirat]<br>beállításnál a [Be] értéket adja meg. |

- Ha szeretné megszakítani a folyamatban lévő nyomtatást, nyomja le a (()) gombot, válassza ki az [OK] lehetőséget, majd nyomja meg újra a ()) gombot.
- Az 1. lépésnél szereplő képernyő a következő módon is elérhető: jelenítse meg a nyomtatni kívánt videórészletet a "Megjelenítés" (□84) rész 2–5. lépésében leírtak szerint, a videofelvételek vezérlőpultján a [◀][▶] gombokkal válassza ki a [□] lehetőséget, majd nyomja meg a () gombot.

## Képek hozzáadása a nyomtatási listához (DPOF)

Állóképek Videók

A fényképezőgépen beállíthat csoportos nyomtatást (Q159) és fotólaboroktól nyomatok megrendelését. Jelöljön ki a memóriakártyán akár 998 képet, és adja meg a következők szerint a kívánt beállításokat, például a példányszámot. Az így megadott nyomtatási információk megfelelnek a DPOF (Digital Print Order Format) szabványoknak.

## 📕 A nyomtatási beállítások megadása

🕨 🕨 Állóképek 🔰 Videók

Adja meg a következők szerint a nyomtatási formátumot, például hogy fel kívánja-e tüntetni a dátumot vagy a fájl számát. A nyomtatási lista minden képére ezek a beállítások érvényesek.

| Nyomtatási beáll | itás                       |   |
|------------------|----------------------------|---|
| Nyomattípus      | <ul> <li>Normál</li> </ul> | × |
| Dátum            |                            |   |
| Fájlszám         |                            |   |
| DPOF-adat törl.  | Be Ki                      |   |
|                  |                            |   |

MENU 🕤

 Nyomja meg a [MENU] gombot, válassza a [b] lap [Nyomtatási beállítás] pontját, majd válassza ki a kívánt elemeket, és adja meg a kívánt beállítást (29).

|             | Normál    | Oldalanként egy kép nyomtatása.                                                      |
|-------------|-----------|--------------------------------------------------------------------------------------|
| Nyomattípus | Index     | Több kép kicsinyített változatát nyomtatja<br>ki egy lapra.                          |
|             | Mindkettő | Normál és indexkép formátumokat egyaránt<br>nyomtat.                                 |
| Dátum       | Be        | A képeken nyomtatáskor feltünteti<br>a felvételkészítés dátumát.                     |
|             | Ki        | -                                                                                    |
| Fájlszám    | Be        | A képeken nyomtatáskor feltünteti a fájl<br>számát.                                  |
|             | Ki        | -                                                                                    |
| DPOF-adat   | Be        | A nyomtatási lista képekre vonatkozó összes<br>beállítása törlődik a nyomtatás után. |
| torl.       | Ki        | -                                                                                    |

|                                                      | nasznalat |
|------------------------------------------------------|-----------|
| lapszintű útmutató                                   | Alapszint |
| aladó útmutató                                       | Haladó út |
| <b>1</b> A fényképezőgép alapvető használata         | 1         |
| <b>2</b> Automatikus üzemmód/<br>Hibrid auto üzemmód | 2         |
| 3 Egyéb felvételi módok                              | 3         |
| 4 P üzemmód                                          | 4         |
| 5 Tv, Av és M mód                                    | 5         |
| 6 Lejátszási mód                                     | 6         |
| 7 Wi-Fi funkciók                                     | 7         |
| 8 Beállítások menü                                   | 8         |
| <b>9</b> Tartozékok                                  | 9         |
| 10 Mellékletek                                       | 10        |
| árgymutató                                           | Tárgymut  |
|                                                      |           |

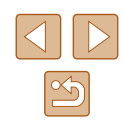

- Előfordulhat, hogy a nyomtató vagy a fotólabor nem tudja az összes megadott DPOF beállítást alkalmazni a nyomtatás során.
- A fényképezőgépen megjelenő [1] arra figyelmeztet, hogy a memóriakártya másik fényképezőgépen megadott nyomtatási beállításokat tartalmaz. Ha megváltoztatja a nyomtatási beállításokat a fényképezőgéppel, akkor előfordulhat, hogy az összes korábbi beállítás felülíródik.

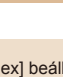

- A [Index] beállítás esetén nem választhat [Be] értéket egyszerre a [Dátum] és a [Fájlszám] lehetőségnél.
- Az indexnyomtatás nem érhető el egyes Canon márkájú PictBridge-kompatibilis nyomtatók esetén (külön vásárolhatók meg).
- A dátum nyomtatása a [1] lap [Dátum/idő] beállításának formátuma szerint történik (<sup>2</sup>).

## Egyes képek beállítása nyomtatásra

🕨 🕨 Állóképek 🔰 Videók

## Képválasztás/pldszám... Tartomány kijelölése... Minden kép választás... Választások törlése...

### Válassza a [Képválasztás/pldszám] menüt.

 Nyomja meg a [MENU] gombot, válassza a [L] lapon a [Képválasztás/ pldszám] lehetőséget, és nyomja meg a () gombot.

## 2 Válasszon egy képet.

- A [4][) gombokkal válassza ki a képek egyikét, majd nyomja meg a [) gombot.
- Ekkor kiválaszthatja a példányszámot.
- Az indexnyomtatásra kiválasztott képet
   [√] ikon jelöli. A kép indexnyomtatásának törléséhez nyomja meg újra a [<sup>®</sup>] gombot. A [√] eltűnik.

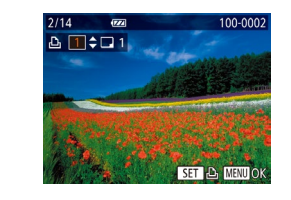

### **3** Állítsa be a példányszámot.

- A [▲][▼] gombokkal állítsa be a nyomatok kívánt számát (legfeljebb 99).
- Ha szeretné más képek nyomtatását beállítani és a példányszámokat megadni, ismételje meg a 2–3. lépést.
- Indexnyomtatáshoz nem adhat meg nyomtatási mennyiséget. Ebben az esetben csak azt adhatja meg, hogy mely képeket szeretné nyomtatni a 2. lépésben.
- Ha végzett, nyomja meg a [MENU] gombot a menüképernyőre való visszatéréshez.

## A képek egy tartományának beállítása nyomtatásra

🕨 🕨 Állóképek 🛛 🕨 Videók

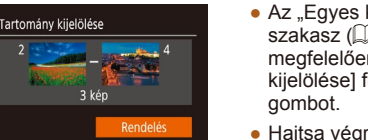

- Az "Egyes képek beállítása nyomtatásra" szakasz (2158) 1. lépésének megfelelően válassza a [Tartomány kijelölése] funkciót, és nyomja meg a [) gombot.
- Hajtsa végre a "Tartomány kijelölése" szakasz (195) 2–3. lépését a képek megadásához.
- A [▲][▼] gombokkal válassza ki a [Rendelés] lehetőséget, majd nyomja meg a [∰] gombot.

## Az összes kép beállítása nyomtatásra

MENU 🕁

Minden kép választás

Méase

1 másolat/kép

- 🕨 🕨 Állóképek 📄 Videók
- Az "Egyes képek beállítása nyomtatásra" című rész (1158) 1. lépésének megfelelően válassza a [Minden kép választás] funkciót, és nyomja meg a [) gombot.
- A [◀][▶] gombokkal válassza ki az [OK] lehetőséget, majd nyomja meg a [⊕] gombot.

| Haszr | nálat | előtt                                       |
|-------|-------|---------------------------------------------|
| Alaps | zint  | ű útmutató                                  |
| Halad | ó út  | mutató                                      |
|       | 1     | A fényképezőgép<br>alapvető használata      |
|       | 2     | Automatikus üzemmód/<br>Hibrid auto üzemmód |
|       | 3     | Egyéb felvételi módok                       |
|       | 4     | P üzemmód                                   |
|       | 5     | Tv, Av és M mód                             |
|       | 6     | Lejátszási mód                              |
|       | 7     | Wi-Fi funkciók                              |
|       | 8     | Beállítások menü                            |
|       | 9     | Tartozékok                                  |
|       | 10    | Mellékletek                                 |
| Tárgy | mut   | ató                                         |
|       |       |                                             |
|       |       |                                             |
|       |       |                                             |

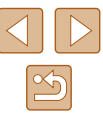

### Az összes kép törlése a nyomtatási listáról

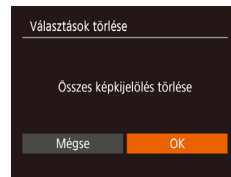

- Az "Egyes képek beállítása nyomtatásra" című rész (<sup>1</sup>158) 1. lépésének megfelelően válassza a [Választások törlése] funkciót, és nyomja meg a [<sup>®</sup>] gombot.
- A [◀][▶] gombokkal válassza ki az [OK] lehetőséget, majd nyomja meg a [] gombot.

### A nyomtatási listára felvett képek nyomtatása (DPOF)

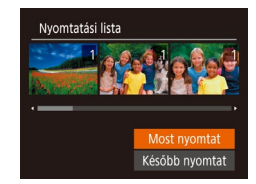

- 🕨 🕨 Állóképek 🛛 🕨 Videók
- Ha képeket vett fel a nyomtatási listára (□157-□158), ez a képernyő jelenik meg, amikor PictBridgekompatibilis nyomtatóhoz csatlakoztatja a fényképezőgépet. Nyomja meg a [▲][▼] gombokat a [Most nyomtat] lehetőség kiválasztásához, majd egyszerűen nyomja meg a [<sup>®</sup>] gombot a nyomtatási listán szereplő képek kinyomtatásához.
- Az ideiglenesen leállított DPOF nyomtatási feladatok a következő képtől folytatódnak.

## Képek hozzáadása a fotókönyvhöz

Állóképek Videók

Fotóalbumot úgy hozhat létre a fényképezőgépen, hogy egy memóriakártyán kijelöl legfeljebb 998 képet, majd importálja őket a számítógépen található szoftverbe, ahol egy külön mappában találhatja meg őket. Ez a funkció akkor hasznos, ha nyomtatott fotókönyveket szeretne online megrendelni vagy saját nyomtatójával szeretne fotókönyvet nyomtatni.

### Kiválasztási mód választása

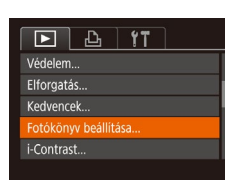

 Nyomja meg [MENU] gombot, válassza ki a [Fotókönyv beállítása] lehetőséget a []] lapon, majd adja meg, hogyan fogja kiválasztani a képeket.

 A fényképezőgépen megjelenő [1] arra figyelmeztet, hogy a memóriakártya másik fényképezőgépen megadott nyomtatási beállításokat tartalmaz. Ha megváltoztatja a nyomtatási beállításokat a fényképezőgéppel, akkor előfordulhat, hogy az összes korábbi beállítás felülíródik.

## Képek hozzáadása egyenként

🕨 🕨 Állóképek 🔰 Videók

#### Válassza a [Választ] lehetőséget.

 Válassza ki a [Választ] beállítást a "Kiválasztási mód választása" (<sup>[[]</sup>159) eljárását követve, majd nyomja meg a [<sup>(\*\*)</sup>] gombot.

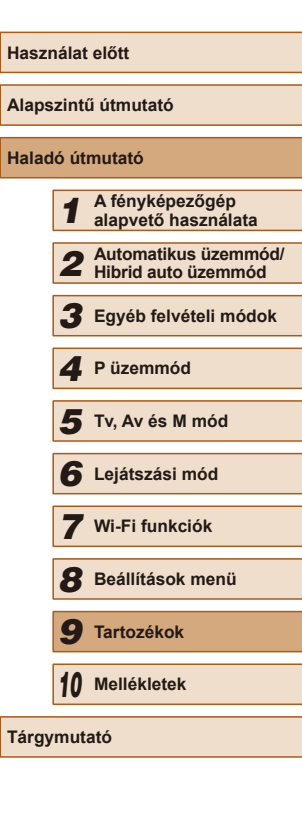

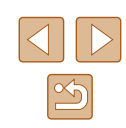

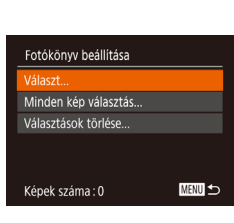

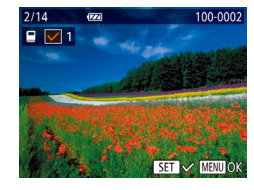

#### 2 Válasszon egy képet.

- A [◀][▶] gombokkal válassza ki a képek egyikét, majd nyomja meg a [] gombot.
- Megjelenik a [√] jel.
- Ha szeretné törölni a képet a fotókönyvből, nyomja meg újra a [<sup>®</sup>] gombot. A [√] eltűnik.
- Ismételje meg ezt a folyamatot további képek kiválasztásához.
- Ha végzett, nyomja meg a [MENU] gombot a menüképernyőre való visszatéréshez.

## Az összes kép hozzáadása a fotókönyvhöz

🕨 Állóképek 🕨 Videók

Állóképek Videók

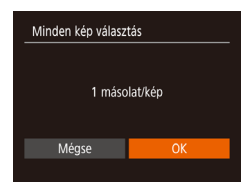

- A "Kiválasztási mód választása" (µ159) eljárásának keretén belül válassza ki a [Minden kép választás] lehetőséget, majd nyomja meg a [) gombot.
- A [◀][▶] gombokkal válassza ki az [OK] lehetőséget, majd nyomja meg a [] gombot.

## A fotókönyv összes képének eltávolítása

Választások törlése Osszes képkijelölés törlése Mégse OK

- nyomja meg a [) gombot.
- A [◀][▶] gombokkal válassza ki az [OK] lehetőséget, majd nyomja meg a [] gombot.

| Haszná  | lat | előtt                                       |
|---------|-----|---------------------------------------------|
| Alapszi | nti | ű útmutató                                  |
| Haladó  | út  | mutató                                      |
|         | 1   | A fényképezőgép<br>alapvető használata      |
|         | 2   | Automatikus üzemmód/<br>Hibrid auto üzemmód |
|         | 3   | Egyéb felvételi módok                       |
|         | 4   | P üzemmód                                   |
|         | 5   | Tv, Av és M mód                             |
|         | 6   | Lejátszási mód                              |
|         | 7   | Wi-Fi funkciók                              |
| 1       | B   | Beállítások menü                            |
|         | 9   | Tartozékok                                  |
| 1       | 0   | Mellékletek                                 |
| Tárgym  | ut  | ató                                         |

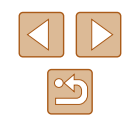

## Hibaelhárítás

Ha úgy gondolja, hogy probléma lehet a fényképezőgéppel, akkor először ellenőrizze az alábbiakat. Ha a felsorolt eljárásokkal nem oldódik meg a probléma, forduljon a Canon ügyfélszolgálathoz.

#### Tápellátás

Mellékletek

Hasznos információk a fényképezőgép használatához

Semmi sem történik, amikor megnyomja az ON/OFF gombot.

- Ellenőrizze, hogy az akkumulátoregység fel van-e töltve (418).
- Èllenőrizze a memóriakártya és akkumulátor fedelének biztonságos zárását (µ19).
- A szennyezett akkumulátorpólusok csökkentik az akkumulátor teljesítményét. Próbálja megtisztítani az érintkezőket pamut törlőruhával, és többször visszahelyezni az akkumulátoregységet.

Az akkumulátoregység hamar lemerül.

- Az akkumulátor teljesítménye alacsony hőmérsékleten csökken. Próbálja felmelegíteni az akkumulátoregységet, például tegye a zsebébe, ügyelve arra, hogy a csatlakozók ne érintkezzenek fémtárgyakkal.
- A szennyezett akkumulátorpólusok csökkentik az akkumulátor teljesítményét. Próbálja megtisztítani az érintkezőket pamut törlőruhával, és többször visszahelyezni az akkumulátoregységet.
- Ha ez nem segít, és az akkumulátoregység továbbra is hamar lemerül töltés után, akkor elérte az élettartama végét. Ez esetben vásároljon új akkumulátoregységet.

Az objektív nem húzódik vissza.

 Ne nyissa fel a memóriakártya és akkumulátor fedelét, amíg a fényképezőgép be van kapcsolva. Csukja be a fedelet, kapcsolja be a fényképezőgépet, majd kapcsolja ki újra (Q19).

Az akkumulátoregység megvastagodott.

 Az akkumulátor megvastagodása szokásos jelenség, és nem jelent biztonsági kockázatot. Ha annyira megvastagodott az akkumulátoregység, hogy nem helyezhető be a fényképezőgépbe, forduljon a Canon ügyfélszolgálatához.

#### Megjelenítés TV-készüléken

A fényképezőgép képei torzítva vagy nem jelennek meg a TV-készüléken (
148).

| Haszn | alat  | előtt                                       |
|-------|-------|---------------------------------------------|
| Alaps | zinti | ű útmutató                                  |
| Halad | ó út  | mutató                                      |
| [     | 1     | A fényképezőgép<br>alapvető használata      |
| [     | 2     | Automatikus üzemmód/<br>Hibrid auto üzemmód |
| [     | 3     | Egyéb felvételi módok                       |
| [     | 4     | P üzemmód                                   |
| [     | 5     | Tv, Av és M mód                             |
| [     | 6     | Lejátszási mód                              |
| [     | 7     | Wi-Fi funkciók                              |
| [     | 8     | Beállítások menü                            |
| [     | 9     | Tartozékok                                  |
| [     | 10    | Mellékletek                                 |
| Tárgy | mut   | ató                                         |
|       |       |                                             |

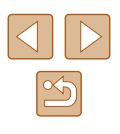

#### Felvétel készítése

Nem lehet felvételt készíteni.

• Lejátszási módban (Q84) nyomja le félig a zárkioldó gombot (Q26).

Furcsa kijelzés kevés fény esetén (Q27).

Furcsa kijelzés felvételkor.

- Felhívjuk figyelmét, hogy az alábbi, a kijelzőn megjelenő problémák nem kerülnek rá az állóképekre, a videofelvételekre azonban igen.
  - A képernyő villódzhat és vízszintes sávok jelenhetnek meg fénycsöves vagy LED-es megvilágítás esetén.

[4] villog a képernyőn a zárkioldó gomb megnyomásakor, és nem lehet felvételt készíteni (<sup>(1)</sup>35).

[**Q**] jelenik meg a kijelzőn a zárkioldó gomb félig történő lenyomásakor (🛄 35)

- Állítsa az [IS üzemmód] beállítást [Folyamatos] értékre (453).
- Nyissa ki a vakut, és állítsa a vakumódot [] értékre ([] 78).
- Növelje az ISO érzékenységet (Q70).
- Rögzítse állványra a fényképezőgépet, vagy más módon érje el, hogy ne mozogjon. Továbbá állvány használata, illetve a fényképezőgép más módon történő rögzítése esetén állítsa az [IS üzemmód] beállítást [Ki] értékre (Q53).

#### A felvételek életlenek.

- Az élesség beállításához nyomja le félig a zárkioldó gombot, mielőtt a felvétel elkészítéséhez teljesen lenyomja (<sup>22</sup>)
- Ellenőrizze, hogy a témák az élességállítási tartományban helyezkednek-e el (µ179).
- Ållítsa az [AF segédfény] beállítást [Be] értékre (Q54).
- Ellenőrizze, hogy ki vannak-e kapcsolva a nem kívánt funkciók, például a makró üzemmód.
- Próbálja a felvételt az élességrögzítés vagy AF rögzítés segítségével elkészíteni (Д77).

Nem jelenik meg AF keret, és a fényképezőgép nem állítja be az élességet a zárkioldó gomb félig történő lenyomásakor.

 Az ÄF keretek megjelenítéséhez és a fényképezőgép megfelelő élességbeállításához próbálkozzon nagyobb kontrasztú témák középre állításával, majd a zárkioldó gomb félig történő megnyomásával, vagy többször ismétlődően nyomja le félig a zárkioldó gombot.

#### A témák túl sötétek a felvételeken.

- Nyissa ki a vakut, és állítsa a vakumódot [2] értékre (Q78).
- Állítsa be a fényerőt expozíciókompenzációval (🛄 69).
- Állítson a kontraszton az i-Contrast funkcióval (270, 2103).
- Használja az AE rögzítést vagy a szpot fénymérést (<sup>[[]</sup>69).

#### Az alanyok túl világosak, a fényes részek kiégnek.

- Hajtsa le a vakut, és állítsa a vakumódot [3] értékűre (132).
- Állítsa be a fényerőt expozíciókompenzációval (169).
- Használja az AE rögzítést vagy a szpot fénymérést (469).
- Csökkentse az alanyokat megvilágító világítást.

#### A felvétel sötét, pedig villant a vaku (Q35).

- A vaku tartományán belül fényképezzen (Q 178).
- Állítson a fényerőn a vaku expoziciókompenzációjával vagy a vaku fényerejének módosításával (Д79, Д83).
- Növelje az ISO érzékenységet (<sup>1</sup>, 70).

Vakus képeken az alanyok túl világosak, a fényes részek kiégnek.

- A vaku tartományán belül fényképezzen (🛄 178).
- Hajtsa le a vakut, és állítsa a vakumódot [3] értékűre (132).
- Állítson a fényerőn a vaku expozíciókompenzációjával vagy a vaku fényerejének módosításával (279, 283).

Fehér pontok jelennek meg vakuval történő fényképezéskor.

 Ennek az az oka, hogy a vaku fénye visszaverődik a levegőben lévő porszemekről vagy más tárgyakról.

#### A felvételek szemcsézettnek tűnnek.

- Csökkentse az ISO érzékenységet (Q70).
- Magas ISO érzékenység esetén bizonyos felvételi módban a képek szemcsézettek lehetnek (<sup>259</sup>).

#### Az alanyok szeme piros.

- Állítsa a [Vö.sz.-lámpa] beállítást [Be] értékre (□54). Érdemes tudnia, hogy amíg a vörösszemhatás-csökkentő lámpa (□4) világít (körülbelül egy másodpercig), nem lehet fényképezni, mert a lámpa a vörös szemek megjelenését akadályozza meg. A legjobb eredményhez kérje meg az alanyokat, hogy nézzenek bele a vörösszemhatás-csökkentő lámpába. Beltéri felvételeken próbálja növelni a megvilágítást, és fényképezzen közelebbről.
- Módosítson a képeken a vörösszem-javítással (
  103).

Túl hosszú ideig tart a képek rögzítése a memóriakártyára, vagy lelassult a folyamatos fényképezés.

Nem lehet elérni a felvételi funkciók vagy a FUNC. menü beállításait.

- Az egyes felvételi módokban elérhető funKciók különbözők. Lásd: "Az egyes felvételi módokban elérhető funkciók", "FUNC. menü" és "Felvétel lap" (µ169–µ172).
- A Kisgyermekek vagy Gyermekek ikon nem jelenik meg.
- A Kisgyermekek vagy Gyermekek ikon nem jelenik meg, ha a születésnap nincs beállítva az arcinformációk között (1245). Ha az ikonok a születésnap beállítása után sem jelennek meg, regisztrálja újra az arcinformációkat (1246), illetve győződjön meg róla, hogy a dátum/idő beállítások helyesek (120).

| Haszı | nálat | előtt                                       |
|-------|-------|---------------------------------------------|
| Alaps | szint | ű útmutató                                  |
| Halad | ló út | mutató                                      |
|       | 1     | A fényképezőgép<br>alapvető használata      |
|       | 2     | Automatikus üzemmód/<br>Hibrid auto üzemmód |
|       | 3     | Egyéb felvételi módok                       |
|       | 4     | P üzemmód                                   |
|       | 5     | Tv, Av és M mód                             |
|       | 6     | Lejátszási mód                              |
|       | 7     | Wi-Fi funkciók                              |
|       | 8     | Beállítások menü                            |
|       | 9     | Tartozékok                                  |
|       | 10    | Mellékletek                                 |
| Tárgy | mut   | ató                                         |
|       |       |                                             |

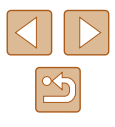

#### Videók készítése

Az eltelt idő nem megfelelően jelenik meg, vagy megszakad a felvétel.

 Formázza a fényképezőgéppel a memóriakártyát, vagy használjon másik, nagy sebességű felvételre alkalmas memóriakártyát. Ha az eltelt idő nem is megfelelően jelenik meg, a memóriakártyára rögzített videó hossza a tényleges felvételi idő lesz (2141, 2180).

#### Megjelenik a [1] jel, és a felvétel automatikusan leáll.

- A fényképezőgép belső memóriapuffere megtelt, mert nem sikerült elég gyorsan rögzíteni az adatokat a memóriakártyára. Próbálja ki az alábbiak egyikét.
  - Hajtsa végre a memóriakártya teljes formázását a fényképezőgéppel (<sup>1</sup>/<sub>1</sub>42).
  - Csökkentse a képminőséget (Q51).
  - Használjon másik, nagy sebességű felvételre alkalmas memóriakártyát (µ180).

Nem lehet használni a zoomot.

 A zoomolás nem lehetséges, ha [4] (160), [7] (167) vagy [17] (157) üzemmódban készít videofelvételt.

A téma torznak tűnik.

 A téma torzítva jelenhet meg, ha túl gyorsan halad át a fényképezőgép előtt. Ez nem utal hibás működésre.

#### Lejátszás

A lejátszás nem lehetséges.

 Á képek vagy a videofelvételek lejátszása esetleg nem lehetséges, ha a fájlnevet vagy a mappaszerkezetet számítógépen megváltoztatja.

A lejátszás megáll, vagy kihagy a hang.

- Ólyan memóriakártyát használjon, amelyet ezen a fényképezőgépen előzőleg a teljes formázás funkcióval (2142) formázott.
- Alacsony olvasási sebességű memóriakártya használatakor a videók lejátszása során rövid szüneteket tapasztalhat.
- Ha a videókat számítógépen játssza le, képek kimaradhatnak vagy a hang ugorhat, ha a számítógép teljesítménye nem elegendő.

#### A videók hangja lejátszáskor nem hallható.

- Állítson a hangerőn ((1138), ha bekapcsolta a [Némítás] beállítást ((1138), vagy ha a videónak halk a hangja.
- A [4] (
   — 100), [
   — 100] (
   — 100), [
   — 100] (
   — 100) (
   — 100) (
   — 100) (
   — 100) (
   — 100) (
   — 100) (
   — 100) (
   — 100) (
   — 100) (
   — 100) (
   — 100) (
   — 100) (
   — 100) (
   — 100) (
   — 100) (
   — 100) (
   — 100) (
   — 100) (
   — 100) (
   — 100) (
   — 100) (
   — 100) (
   — 100) (
   — 100) (
   — 100) (
   — 100) (
   — 100) (
   — 100) (
   — 100) (
   — 100) (
   — 100) (
   — 100) (
   — 100) (
   — 100) (
   — 100) (
   — 100) (
   — 100) (
   — 100) (
   — 100) (
   — 100) (
   — 100) (
   — 100) (
   — 100) (
   — 100) (
   — 100) (
   — 100) (
   — 100) (
   — 100) (
   — 100) (
   — 100) (
   — 100) (
   — 100) (
   — 100) (
   — 100) (
   — 100) (
   — 100) (
   — 100) (
   — 100) (
   — 100) (
   — 100) (
   — 100) (
   — 100) (
   — 100) (
   — 100) (
   — 100) (
   — 100) (
   — 100) (
   — 100) (
   — 100) (
   — 100) (
   — 100) (
   — 100) (
   — 100) (
   — 100) (
   — 100) (
   — 100) (
   — 100) (
   — 100) (
   — 100) (
   — 100) (
   — 100) (
   — 100) (
   — 100) (
   — 100) (
   — 100) (
   — 100) (
   — 100) (
   — 100) (
   — 100) (
   — 100) (
   — 100) (
   — 100) (
   — 100) (
   — 100) (
   — 100) (
   — 100) (
   — 100) (
   — 100) (
   — 100) (
   — 100) (
   — 100) (
   — 100) (
   — 100) (
   — 100) (
   — 100) (
   — 100) (
   — 100) (
   — 100) (
   — 100) (
   — 100) (
   — 100) (
   — 100) (
   — 100) (
   — 100) (
   — 100) (

- A [A] gomb megnyomásával nem jelenik meg a Story Highlights kezdőképernyője.
- A kezdőképernyő megjelenítésére nincs lehetőség, ha a készülék nyomtatóhoz csatlakozik. Válassza le a fényképezőgépet a nyomtatóról.
- A kezdőképernyő megjelenítésére nincs lehetőség élő Wi-Fi kapcsolat közben. Szüntesse meg a Wi-Fi kapcsolatot.

Egy albumhoz megadott témaikon nem jelenik meg a Story Highlights szolgáltatás kezdőképernyőjén.

 Egyszerű információs nézet módban a Story Highlights kezdőképernyőjének (86) megnyitása előtt válasszon egy olyan képet, amely megjeleníti az albumhoz tartozó személy nevét (µ106).

#### Memóriakártya

A memóriakártya nem ismerhető fel.

• Indítsa újra a fényképezőgépet úgy, hogy benne van a memóriakártya (Q25).

#### Számítógép

Nem sikerül a képeket számítógépre másolni.

- Ha képeket próbál átvinni számítógépre kábellel, akkor próbálja csökkenteni az átviteli sebességet a következőképpen.
  - A lejátszási módba lépéshez nyomja le a [▶] gombot. A [MENU] gomb nyomva tartása mellett nyomja le egyszerre a [▲] és a [) gombot.
     A következő képernyőn a []] [] gombokkal válassza ki a [B] lehetőséget, és nyomja meg a [) gombot.

| Alapszintű útmutató                           |
|-----------------------------------------------|
|                                               |
| Haladó útmutató                               |
| 1 A fényképezőgép<br>alapvető használata      |
| 2 Automatikus üzemmód/<br>Hibrid auto üzemmód |
| 3 Egyéb felvételi módok                       |
| <b>4</b> P üzemmód                            |
| <b>5</b> Tv, Av és M mód                      |
| 6 Lejátszási mód                              |
| 7 Wi-Fi funkciók                              |
| 8 Beállítások menü                            |
| 9 Tartozékok                                  |
| 10 Mellékletek                                |
| Tárgymutató                                   |

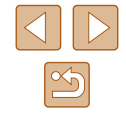

#### Wi-Fi

A [((p))] gomb megnyomásával nem jelenik meg a Wi-Fi menü.

 A Wi-Fi menü addig nem jeleníthető meg, amíg a fényképezőgép kábelen keresztül nyomtatóhoz vagy számítógéphez van csatlakoztatva. Válassza le a kábelt.

Nem lehet eszközt/célhelyet felvenni.

- A fényképezőgépre legfeljebb 20 kapcsolati adatelem vehető fel. Először törölje a fényképezőgépről a szükségtelen kapcsolati adatokat, majd végezze el az új eszközök/célhelyek hozzáadását (QQ 135).
- Okostelefon hozzáadásához először telepítenie kell telefonján a Camera Connect alkalmazást (Д112).
- Számítógép hozzáadásához először telepítenie kell számítógépén a CameraWindow szoftvert. Ellenőrizze továbbá a számítógép, valamint a Wi-Fi hálózat környezetét és beállításait (2118, 2119).
- Ne használja a fényképezőgépet a Wi-Fi funkciót zavaró források, például mikrohullámú sütő, Bluetooth eszközök, valamint egyéb, a 2,4 GHz-es sávot használó berendezések közelében.
- Vigye a fényképezőgépet közelebb ahhoz az eszközhöz, amelyhez csatlakozni próbál (például az elérési ponthoz), és ügyeljen arra, hogy ne legyenek egyéb tárgyak a két eszköz között.

Az elérési ponthoz való kapcsolódás sikertelen.

 Ellenőrizze, hogy az elérési ponton beállított csatornát a fényképezőgép támogatja-e (2178). Az automatikus csatornakiosztás helyett javasolt kézzel beállítani a támogatott csatornát.

Nem sikerül a képeket elküldeni.

- A céleszközön nincs elegendő szabad tárhely. Növelje meg a céleszközön a tárhelyet, majd ismételje meg a képek küldését.
- A célfényképezőgép memóriakártyájának írásvédő kapcsolója zárolt helyzetben van. Csúsztassa az írásvédő kapcsolót kioldott állásba.
- A képeket nem lehet a CANON iMAGE GATEWAY szolgáltatásra vagy más webszolgáltatásra küldeni, ha az elérési ponton keresztüli képszinkronizáláskor a képeket fogadó számítógépen áthelyez vagy átnevez képeket vagy mappákat (µ132). Mielőtt ezeket a fájlokat vagy mappákat áthelyezné vagy átnevezné a számítógépen, győződjön meg arról, hogy a képeket már átküldte a CANON iMAGE GATEWAY szolgáltatásra vagy más webszolgáltatásokra.

Nem sikerül a képeket a küldéshez átméretezni.

- A képek nem méretezhetők az eredeti méretnél nagyobb felbontásúvá.
- A videók nem méretezhetők át.

A képek küldése hosszú időt vesz igénybe./A vezeték nélküli kapcsolat megszakadt.

- Több kép küldése hosszú időt vehet igénybe. Próbálja meg átméretezni a képet a küldési idő csökkentéséhez (221131).
- A videók küldése hosszú időt vehet igénybe.
- Ne használja a fényképezőgépet a Wi-Fi funkciót zavaró források, például mikrohullámú sütő, Bluetooth eszközök, valamint egyéb, a 2,4 GHz-es sávot használó berendezések közelében. Vegye figyelembe, hogy a képek küldése a []] jelzés megjelenítése esetén is hosszú időt vehet igénybe.
- Vigye a fényképezőgépet közelebb ahhoz az eszközhöz, amelyhez csatlakozni próbál (például az elérési ponthoz), és ügyeljen arra, hogy ne legyenek egyéb tárgyak a két eszköz között.

A CANON iMAGE GATEWAY fényképezőgéphez történő hozzáadását követően a számítógépre vagy okostelefonra nem érkeznek értesítő e-mailek.

- Ellenőrizze a beírt e-mail cím helyességét, és próbálja meg újra hozzáadni a célt.
- Ellenőrizze az e-mail beállításokat a számítógépen vagy az okostelefonon. Ha a beállítások letiltják az e-mailek fogadását bizonyos tartományokból, előfordulhat. hogy nem kapia meg az e-mail üzenetet.

Szeretném törölni a Wi-Fi kapcsolati információkat, mielőtt kiselejtezném a fényképezőgépet vagy átadnám másnak.

• Állítsa alaphelyzetbe a Wi-Fi beállításokat (Q137).

| Használat | t előtt                                     |
|-----------|---------------------------------------------|
| Alapszint | ű útmutató                                  |
| Haladó út | mutató                                      |
| 1         | A fényképezőgép<br>alapvető használata      |
| 2         | Automatikus üzemmód/<br>Hibrid auto üzemmód |
| 3         | Egyéb felvételi módok                       |
| 4         | P üzemmód                                   |
| 5         | Tv, Av és M mód                             |
| 6         | Lejátszási mód                              |
| 7         | Wi-Fi funkciók                              |
| 8         | Beállítások menü                            |
| 9         | Tartozékok                                  |
| 10        | Mellékletek                                 |
| Tárgymut  | ató                                         |
|           |                                             |

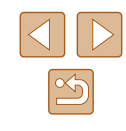

## A kijelzőn megjelenő üzenetek

Ha hibaüzenet jelenik meg, a következők szerint járjon el.

#### Felvételkészítés vagy lejátszás

#### Nincs memóriakártya

• A memóriakártya esetleg rossz irányban lett behelyezve. A helyes irányban helyezze be újra a memóriakártyát (Q19).

#### Memóriakártya zárolva

 A memóriakártya írásvédelmi kapcsolója zárolt állásban van. Állítsa az írásvédelmi kapcsolót nyitott állásba (<sup>2</sup>19).

#### Nem lehet felvenni.

#### Memóriakártya hiba (QQ 142)

 Ha akkor is megjelenik ugyanez az üzenet, amikor be van helyezve a készülékbe egy formázott, támogatott memóriakártya (22) a helyes irányban (219), forduljon a Canon ügyfélszolgálatához.

#### Kevés a hely a kártyán

 Nincs elég szabad hely a memóriakártyán a felvételhez (Д32, Д56, Д68, Д81) vagy a képek szerkesztéséhez (Д101). Törölje a felesleges képeket (Д96), vagy helyezzen be egy memóriakártyát, amelyen elég szabad hely található (Д19).

#### Töltse fel az akkumulátort (QQ18)

#### Nincs kép.

• A memóriakártyán nem található egyetlen megjeleníthető kép sem.

#### Védett! (294)

Azonosíthatatlan kép/Nem megfelelő JPEG/A kép túl nagy./MOV nem játszható le/MP4 nem játszható le

- A nem támogatott, illetve a sérült képek nem jeleníthetők meg.
- Előfordulhat, hogy nem tudja lejátszani azokat a képeket, amelyeket számítógépen szerkesztettek, neveztek át, vagy más fényképezőgéppel készültek.

Nem lehet nagyítani./A tartalom nem játszható le intelligens válogatással./ Nem lehet forgatni./A kép nem módosítható/Nem lehet módosítani/Nem kategorizálható/Nem kiválasztható kép

 A következő funkciók esetleg nem használhatók olyan képeken, amelyeket számítógépen átneveztek, szerkesztettek, vagy más fényképezőgéppel készültek. A csillaggal jelölt (\*) funkciók nem érhetők el videók esetén. Nagyítás\* ((292), intelligens válogatás\* ((293), Elforgatás\* ((298), Kedvencek ((210)) Szerkesztés\* ((2101), Nyomtatási lista\* ((2157) és Fotókönyv beállítása\* ((2159))

#### Érvénytel. kijel. tart.

 A képkiválasztási tartomány megadásakor (<sup>1</sup><sup>95</sup>, <sup>9</sup><sup>98</sup>, <sup>158</sup>) olyan kezdő képet próbált választani, amely az utolsó után található, vagy fordítva.

#### Túllépi a kijel. határt

- Több mint 998 képet választott ki nyomtatási listához (
  157) vagy fotókönyvhöz (
  159). Legfeljebb 998 képet válasszon ki.
- Nem lehetett megfelelően menteni a nyomtatási lista (µ157) vagy a fotókönyv beállításait (µ159). Csökkentse a kiválasztott képek számát, majd próbálja újra.

#### Elnevezési hiba!

 A mappa nem hozható létre vagy a képek nem rögzíthetők, mert elérte a kártyán létrehozható mappák maximális számát (999) vagy az egy mappába menthető képek maximális számát (9999). A [<sup>4</sup>] lapon állítsa a [Fájlszámozás] beállítást [Aut. nullázás] értékűre (□142), vagy formázza a memóriakártyát (□141).

#### Objektívhiba

- Ez a hiba akkor léphet fel, ha megfogja a mozgó objektívet, illetve ha poros vagy homokos helyen használja a fényképezőgépet.
- A hibaüzenet gyakori megjelenése a fényképezőgép sérülését jelezheti. Ebben az esetben forduljon a Canon ügyfélszolgálatához.

#### Hiba a fényképezőgéppel (hiba száma)

- Ha ez a hibaüzenet közvetlenül felvétel készítése után jelenik meg, akkor előfordulhat, hogy nem sikerült menteni a felvételt. Váltson lejátszási módba, és ellenőrizze a képet.
- A hibaüzenet gyakori megjelenése a fényképezőgép sérülését jelezheti. Ebben az esetben írja le a hibaszámot (Exx), és forduljon a Canon ügyfélszolgálatához.

| Haszr | nálat | előtt                                       |
|-------|-------|---------------------------------------------|
| Alaps | zinti | ű útmutató                                  |
| Halad | ló út | mutató                                      |
|       | 1     | A fényképezőgép<br>alapvető használata      |
|       | 2     | Automatikus üzemmód/<br>Hibrid auto üzemmód |
|       | 3     | Egyéb felvételi módok                       |
|       | 4     | P üzemmód                                   |
|       | 5     | Tv, Av és M mód                             |
|       | 6     | Lejátszási mód                              |
|       | 7     | Wi-Fi funkciók                              |
|       | 8     | Beállítások menü                            |
|       | 9     | Tartozékok                                  |
|       | 10    | Mellékletek                                 |
| Tárgy | mut   | ató                                         |

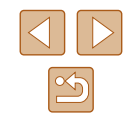

#### Fájl hiba

 A megfelelő nyomtatás (<sup>1</sup>154) esetleg nem lehetséges más fényképezőgéppel készített vagy számítógépes programmal módosított képek esetén, még ha a fényképezőgép nyomtatóhoz is van csatlakoztatva.

#### Nyomtatási hiba

#### A tintagyűjtő megtelt

 Forduljon a Canon ügyfélszolgálatához, és kérjen segítséget a tintagyűjtő tartály cseréjében.

#### Wi-Fi

#### Kapcsolódás sikertelen

- Nincs felismert elérési pont. Ellenőrizze az elérési pont beállításait (Q119).
- Nem található eszköz. Kapcsolja ki, majd ismét be a fényképezőgépet, majd próbálja újra a csatlakoztatást.
- Ellenőrizze a csatlakoztatni kívánt eszközt, és győződjön annak csatlakozásra kész állapotáról.

#### Nem határozh. meg elérési pont

 Egyszerre több elérési pont WPS gombját nyomták meg. Próbálja meg újból a csatlakoztatást.

#### Nem található elérési pont

- Ellenőrizze, hogy az elérési pont be van-e kapcsolva.
- Elérési ponthoz történő kézi csatlakozás esetén ellenőrizze, hogy megfelelő SSID-azonosítót adott-e meg.

Hibás jelszó/Helytelen bizt. beáll-ok a vezeték Wi-Fi

• Ellenőrizze az elérési pont biztonsági beállításait (Q119).

#### Ütköző IP-címek

Állítsa alaphelyzetbe az IP-címet, hogy az ne ütközzön a másikkal.

#### Kapcsolat bontva/Fájl(ok) vétele nem sikerült/Küldés sikertelen

- Olyan környezetben tartózkodhat, ahol a Wi-Fi jelek terjedése akadályozott.
- Ne használja a fényképezőgép Wi-Fi funkcióját mikrohullámú sütő, Bluetooth eszközök, valamint egyéb, a 2,4 GHz-es sávot használó berendezések közelében.
- Vigye a fényképezőgépet közelebb ahhoz az eszközhöz, amelyhez csatlakozni próbál (például az elérési ponthoz), és ügyeljen arra, hogy ne legyenek egyéb tárgyak a két eszköz között.
- Ellenőrizze a csatlakoztatott eszközt, hogy nem jelez-e hibát.

#### Küldés sikertelen

#### Memóriakártya hiba

 Ha akkor is megjelenik ugyanez az üzenet, amikor be van helyezve a készülékbe helyes irányban egy formázott memóriakártya, forduljon a Canon ügyfélszolgálatához, mert probléma lehet a fényképezőgéppel.

#### Fájl(ok) vétele nem sikerült

Kevés a hely a kártyán

 Nincs elég szabad hely a célfényképezőgép memóriakártyáján a képek fogadásához. Képek törlésével biztosítson szabad helyet a memóriakártyán, vagy helyezzen be egy elegendő szabad területtel rendelkező memóriakártyát.

#### Fájl(ok) vétele nem sikerült

#### Memóriakártya zárolva

 A képet fogadó memóriakártya írásvédő kapcsolója zárolt helyzetben van. Csúsztassa az írásvédő kapcsolót kioldott állásba.

#### Fájl(ok) vétele nem sikerült

#### Elnevezési hiba!

 A legnagyobb mappasorszám (999) és a legnagyobb képsorszám (9999) fogadó fényképezőgépen történő elérésekor a képek vétele nem lehetséges.

#### Nincs elég hely a kiszolgálón

- Biztosítson szabad tárhelyet a CANON iMAGE GATEWAY kiszolgálóra feltöltött szükségtelen képek törlésével.

#### Ellenőrizze a hálóz. beállításokat

 Ellenőrizze, hogy a számítógép a jelenlegi hálózati beállításokkal képes-e az internetre csatlakozni.

| 110321 | iaiai | elott                                       |
|--------|-------|---------------------------------------------|
| Alaps  | zint  | ű útmutató                                  |
| Halad  | ló út | mutató                                      |
|        | 1     | A fényképezőgép<br>alapvető használata      |
|        | 2     | Automatikus üzemmód/<br>Hibrid auto üzemmód |
|        | 3     | Egyéb felvételi módok                       |
|        | 4     | P üzemmód                                   |
|        | 5     | Tv, Av és M mód                             |
|        | 6     | Lejátszási mód                              |
|        | 7     | Wi-Fi funkciók                              |
|        | 8     | Beállítások menü                            |
|        | 9     | Tartozékok                                  |
|        | 10    | Mellékletek                                 |
| Tárgy  | mut   | ató                                         |
|        |       |                                             |

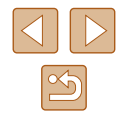

## A kijelzőn megjelenő információk

## Felvétel (információs nézet)

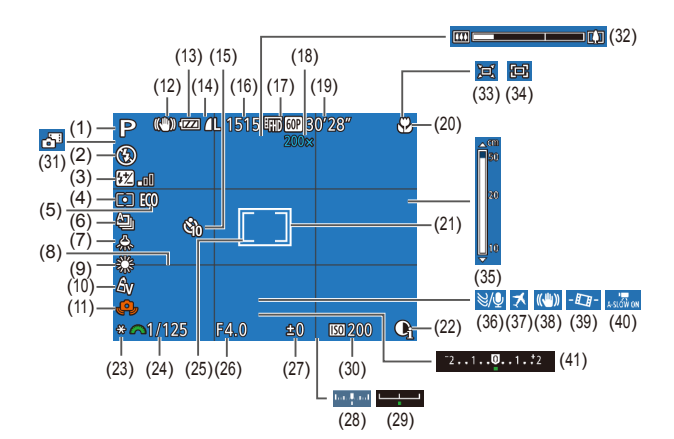

- Felvételi mód (Q169), Téma ikonja (Q36)
- (2) Vakumód (🛄 78)
- (3) Vaku expozíciókompenzációja
   / Vaku fényerőszintje (<sup>1</sup>79, <sup>1</sup>83)
- (4) Fénymérési mód (📖 69)
- (5) Gazdaságos mód (📖 140)
- (6) Felvételi mód ( 44)
- (7) Higanylámpák korrekciója (🛄50)
- (8) Négyzetháló ( 51)

- (9) Fehéregyensúly (<sup>1</sup>71)(10) Saját színbeállítás (<sup>1</sup>71)
- (11) Figyelmeztetés a fényképezőgép
- bemozdulására (🛄 35)
- (12) IS üzemmód ikonja (📖 37)
- (13) Akkumulátor töltöttsége (📖 167)
- (14) Állóképek tömörítése (<sup>1</sup>80), Felbontás (<sup>1</sup>50)
- (15) Önkioldó (🕮43)
- (16) Rögzíthető képek száma (Q180)\*
- (17) Videó minősége (🛄51)

- (18) Digitális zoom nagyítása
   (□38), Digitális telekonverter
   (□74)
- (19) Hátralévő idő (QQ 180)
- (20) Élességállítási tartomány (Q73), AF rögzítés (Q77)
- (21) AF keret (275)
- (22) i-Contrast (📖70)
- (23) AE rögzítés (🛄69), FE rögzítés (🛄80)
- (24) Zársebesség (🛄81, 🛄82)
- (25) Szpot AE pont keret (169)
- (26) Rekesznyílás értéke (🛄82)
- (27) Expozíciókompenzáció szintje (Â69)

- (28) Expozíció értéke (🕮 82)
- (29) Expozíciókompenzáció sávja (QG69)
- (30) ISO érzékenység (QQ70)
- (31) Hibrid auto üzemmód (🛄 34)
- (32) Zoom sáv (🛄 32)
- (33) 🖾 Automatikus (📖 41)
- (34) Középre igazítás (Q40)
- (35) Kézi élességállítás jelzője (QQ73)
- (36) Szélzajszűrés (QQ66)
- (37) Időzóna (📖 139)
- (38) Képstabilizálás (Q353)
- (39) Automatikus szint (🛄 52)
- (40) Automatikus lassúzár (🗐 66)
- (41) Expozíciókompenzáció sávja (Q)69)

\* [[]]] módban az elérhető felvételek számát jelzi.

## Akkumulátor töltöttsége

#### Az akkumulátor töltöttségét a kijelzőn megjelenő ikon vagy üzenet jelzi.

| Megjelenítés                 | Részletek                                                         |
|------------------------------|-------------------------------------------------------------------|
| • 17/1                       | Elegendő töltöttség                                               |
| - 11                         | Kissé merülőben van, de elegendő                                  |
| (vörösen villog)             | Majdnem lemerült, hamarosan töltse fel<br>az akkumulátoregységet. |
| [Töltse fel az akkumulátort] | Lemerült, azonnal töltse fel az akkumulátoregységet.              |

| Haszr | nalat | elott                                       |
|-------|-------|---------------------------------------------|
| Alaps | zinti | ű útmutató                                  |
| Halad | ló út | mutató                                      |
|       | 1     | A fényképezőgép<br>alapvető használata      |
|       | 2     | Automatikus üzemmód/<br>Hibrid auto üzemmód |
|       | 3     | Egyéb felvételi módok                       |
|       | 4     | P üzemmód                                   |
|       | 5     | Tv, Av és M mód                             |
|       | 6     | Lejátszási mód                              |
|       | 7     | Wi-Fi funkciók                              |
|       | 8     | Beállítások menü                            |
|       | 9     | Tartozékok                                  |
|       | 10    | Mellékletek                                 |
| Гárgy | mut   | ató                                         |

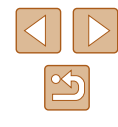

## Lejátszás (részletes információs nézet)

|                      | (2)(3) $(4)(5)(6)(7)(8)(9)$ $(10)$                                                                                                    | (11)                           |                                                                                                    |
|----------------------|----------------------------------------------------------------------------------------------------|--------------------------------|----------------------------------------------------------------------------------------------------|
| (1) <u>ser</u>  <br> | 2/14         2/14         2/14         10.00           02/02/2016         10:00           02/02/2016         10:00           P         1/125         F4.0         12±0         100 200 | 002<br>:00- (1<br>(1<br>)<br>) | 2) (13) (14) (15) (16)<br><b>1/125 F4.0 52±0 500</b><br>7) (18) (19) (20) (21) (22)<br>522−2 * A Av |
|                      | I 8822-2 ** - Av ♥<br>                                                                                                    | (23                            | 3) (25) (27) (28) (29)                                                                              |
|                      |                                                                                                    | MB- ĝ                          | » 💽 เฑีฒ⊒ ์L 5472 x 3648 4.41MB                                                                     |
|                      |                                                                                                    |                                | (24) (26)                                                                                           |
| (1)                  | Videó (🛄 32, 🛄 84)                                                                                                    | (16)                           | ISO-érzékenység (🛄70)                                                                               |
| (2)                  | Aktuális kép száma / Képek száma                                                                                                    | (17)                           | Fénymérési mód (🕮69)                                                                                |
|                      | összesen                                                                                                    | (18)                           | Vaku (📖 78) Vaku                                                                                    |
| (3)                  | Hisztogram (🛄86)                                                                                                    |                                | expozíciókompenzációja (🛄 79)                                                                       |
| (4)                  | Akkumulátor töltöttsége (🛄 167)                                                                                                    | (19)                           | Fehéregyensúly (🛄 71)                                                                               |
| (5)                  | Wi-Fi csatlakozás állapota (🛄 130)                                                                                                    | (20)                           | Higanylámpák korrekciója (🛄 50)                                                                     |
| (6)                  | Képszinkronizálás (🛄 132)                                                                                                    | (21)                           | Saját színbeállítás (🛄 71,                                                                          |
| (7)                  | Képszerkesztés (💭 101),<br>Állóképek tömörítése (💭 105)                                                                                                    |                                | 💭 102), Kreatív képkészítés effektus (💭 57)                                                         |
| (8)                  | Kedvencek (🛄 100)                                                                                                    | (22)                           | Élességállítási tartomány (Q73)                                                                     |
| (9)                  | Védelem (🛄94)                                                                                                    | (23)                           | Vörösszem-javítás (🛄 103),                                                                          |
| (10)                 | Mappa száma – fájl száma (🛄 142)                                                                                                    |                                | Rövid kliplejátszás effektus<br>(∭67)                                                               |
| (11)                 | Felvételi dátum/idő (🛄20)                                                                                                    | (24)                           | (⊫=07)                                                                                              |
| (12)                 | Felvételi mód (🛄169)                                                                                                    | (25)                           | Kénminőség / Kénsehesség                                                                            |
| (13)                 | Zársebesség (állóképek)                                                                                                    | (20)                           | (videók) (🛄 51)                                                                                     |
|                      | (🛄81, 🛄82)                                                                                                    | (26)                           | Csoportos lejátszás (🛄90)                                                                           |
| (14)                 | Rekesznyílás értéke (🛄82)                                                                                                    | (27)                           | Tömörítés (képminőség)                                                                              |
| (15)                 | Expozíciókompenzáció szintje                                                                                                    | . /                            | (🛄80) / Felbontás (🛄50),                                                                            |

Összefoglaló videók (234),

MP4 (videók), Albumok (1106)

(QG69), Expozícióváltás szintje

(🛄65)

(28) Állóképek: Felbontás (
 <sup>180</sup>)
 Videók: Lejátszási idő (
 <sup>180</sup>)

(29) Fájlméret

 Bizonyos információk esetleg nem jelennek meg, ha a képeket TV-n jeleníti meg (<sup>[[]</sup>148).

## A videofelvételek vezérlőpultjának áttekintése

Az alábbi műveleteket a videofelvételek vezérlőpultján érheti el, amelyet a "Megjelenítés" (20184) fejezetben leírt módon nyithat meg.

|   | Lejátszás                                                                                                  |
|---|----------------------------------------------------------------------------------------------------|
|   | Lassítás lejátszási mód (A [◀][▶] gombokkal állíthatja a lejátszási sebességet. Hang nem hallatszik.)      |
| M | Ugrás vissza* vagy Előző klip (🛄 106) (Folyamatos visszatekeréshez tartsa nyomva a [🛞] gombot.)            |
|   | Előző kocka (Gyors visszatekeréshez tartsa nyomva a [ ) gombot.)                                           |
|   | Következő kocka (Gyors előretekeréshez tartsa nyomva a [))<br>gombot.)                                     |
|   | Ugrás előre* vagy Következő klip (囗106) (Folyamatos előretekeréshez tartsa nyomva a [) gombot              |
| * | Klip törlése (Csak akkor jelenik meg, ha összefoglaló videót (💭 106) választ ki.)                          |
| % | Szerkesztés (📮104)                                                                                         |
| Ъ | Akkor jelenik meg, ha a fényképezőgépet egy PictBridge-<br>kompatibilis nyomtatóhoz csatlakoztatja (20154) |

 \* Az aktuális képkocka előtt vagy után kb. 4 másodperccel következő képkockát jeleníti meg.

> Videolejátszás során a [4][b] gombok használatával lehet előre vagy hátra ugrani (vagy az előző/következő videóra lépni).

| lapszint  | ű útmutató                                  |
|-----------|---------------------------------------------|
| laladó út | mutató                                      |
| 1         | A fényképezőgép<br>alapvető használata      |
| 2         | Automatikus üzemmód/<br>Hibrid auto üzemmód |
| 3         | Egyéb felvételi módok                       |
| 4         | P üzemmód                                   |
| 5         | Tv, Av és M mód                             |
| 6         | Lejátszási mód                              |
| 7         | Wi-Fi funkciók                              |
| 8         | Beállítások menü                            |
| 9         | Tartozékok                                  |
| 10        | Mellékletek                                 |
| árgymut   | ató                                         |

Használat előtt

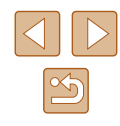

## Funkciók és menük táblázatai

Az egyes felvételi módokban elérhető funkciók

| Felvételi mód                               |   |    |    |   |      |    |      |   |   |   |                    | đ |   |    |   |   |          |   |   |   |   |   |   |   |   |   |
|---------------------------------------------|---|----|----|---|------|----|------|---|---|---|--------------------|---|---|----|---|---|----------|---|---|---|---|---|---|---|---|---|
| Funkció                                     | Μ | Av | Τv | Ρ | LIVE | Â  | AUTO | 口 | * | Þ | $\mathbf{\hat{L}}$ | 3 | 3 | 1  |   | J | <u>d</u> | 0 | 2 |   | 2 |   |   | 7 | 昭 |   |
| Expozíciókompenzáció (📖69)                  | - | 0  | 0  | 0 | 0    | _  | -    | - | 0 | 0 | 0                  | 0 | 0 | 0  | 0 | 0 | 0        | 0 | 0 | 0 | 0 | - | 0 | - | - | - |
| ISO érzékenység (🛄70)                       |   |    |    |   |      |    |      |   |   |   |                    |   |   |    |   |   |          |   |   |   |   |   |   |   |   |   |
| AUTO                                        | - | 0  | 0  | 0 | 0    | 0  | 0    | 0 | 0 | 0 | 0                  | 0 | 0 | 0  | 0 | 0 | 0        | 0 | 0 | 0 | 0 | 0 | 0 | 0 | 0 | 0 |
| 80 / 100 / 200 / 400 / 800 / 1600/ 3200     | 0 | 0  | 0  | 0 | -    | -  | -    | _ | - | - | -                  | - | - | -  | - | - | _        | - | - | - | - | - | - | - | - | - |
| Vaku (🎞 78, 🛄 83)                           |   |    |    |   |      |    |      |   |   |   |                    |   |   |    |   |   |          |   |   |   |   |   |   |   |   |   |
| <b>ϟ</b> A                                  | - | -  | -  | 0 | 0    | 0  | 0    | 0 | - | 0 | 0                  | 0 | 0 | 0  | 0 | 0 | 0        | 0 | 0 | 0 | 0 | 0 | - | - | - | - |
| 4                                           | 0 | 0  | 0  | 0 | 0    | -  | -    | - | - | 0 | 0                  | 0 | 0 | 0  | - | 0 | 0        | 0 | 0 | 0 | 0 | 0 | - | - | - | - |
| <b>\$</b> <u>*</u>                          | - | 0  | -  | 0 | 0    | *1 | *1   | - | - | - | -                  | - | - | *1 | - | - | -        | - | - | - | - | - | - | - | - | - |
| <b>(§</b> )                                 | 0 | 0  | 0  | 0 | 0    | 0  | 0    | 0 | 0 | 0 | 0                  | 0 | 0 | 0  | 0 | 0 | 0        | 0 | 0 | 0 | 0 | 0 | 0 | 0 | 0 | 0 |
| Vaku expozíciókompenzációja (🛄 79)          | - | 0  | 0  | 0 | -    | -  | -    | - | - | - | -                  | - | - | -  | - | - | -        | - | - | - | - | - | - | - | - | _ |
| Vaku fényerőszintje (🛄83)                   | 0 | 0  | 0  | - | -    | -  | -    | - | - | - | -                  | - | - | -  | - | - | -        | - | - | - | - | - | - | - | - | - |
| Av/Tv beállítások (🛄81, 🛄82)                |   |    |    |   |      |    |      |   |   |   |                    |   |   |    |   |   |          |   |   |   |   |   |   |   |   |   |
| Rekesznyílás értéke                         | 0 | 0  | -  | - | -    | -  | -    | _ | - | - | -                  | - | _ | -  | - | - | -        | - | - | - | - | - | - | - | - | - |
| Zársebesség                                 | 0 | -  | 0  | - | -    | -  | -    | - | - | - | -                  | - | - | -  | - | - | -        | - | - | - | - | - | - | - | - | - |
| Programeltolás (🛄69)                        | - | *2 | *2 | 0 | -    | -  | -    | - | - | - | -                  | - | - | -  | - | - | -        | - | - | - | - | - | - | - | - | - |
| AE rögzítés/FE rögzítés (🛄69, 🛄80) *3       | - | 0  | 0  | 0 | -    | -  | -    | - | - | - | -                  | - | - | -  | - | - | -        | - | - | - | - | - | - | - | - | - |
| AE rögzítés (videó) / Expozícióváltás (🕮65) | - | -  | -  | - | -    | -  | -    | - | - | - | -                  | - | - | -  | - | - | -        | - | - | - | - | - | - | 0 | 0 | 0 |
| Élességállítási tartomány (🎞 73)            |   |    |    |   |      |    |      |   |   |   |                    |   |   |    |   |   |          |   |   |   |   |   |   |   |   |   |
| A                                           | 0 | 0  | 0  | 0 | 0    | 0  | 0    | 0 | 0 | 0 | 0                  | 0 | 0 | 0  | 0 | 0 | 0        | 0 | 0 | 0 | 0 | 0 | 0 | 0 | 0 | 0 |
| 📽 / MF                                      | 0 | 0  | 0  | 0 | 0    | -  | -    | - | - | 0 | -                  | - | - | 0  | 0 | 0 | 0        | 0 | 0 | 0 | 0 | 0 | - | 0 | 0 | 0 |
| Követéses AF (🛄 75)                         | 0 | 0  | 0  | 0 | 0    | -  | -    | - | 0 | 0 | -                  | - | - | -  | 0 | - | -        | - | - | 0 | 0 | 0 | - | - | - | - |
| Kijelzőváltás (🛄27)                         | 0 | 0  | 0  | 0 | _    | 0  | 0    | 0 | 0 | 0 | -                  | - | - | 0  | 0 | 0 | -        | 0 | 0 | 0 | 0 | 0 | 0 | 0 | - | 0 |

Alapszintű útmutató Haladó útmutató A fényképezőgép alapvető használata 2 Automatikus üzemmód/ Hibrid auto üzemmód 3 Egyéb felvételi módok 4 P üzemmód 5 Tv, Av és M mód 6 Lejátszási mód 7 Wi-Fi funkciók 8 Beállítások menü **9** Tartozékok 10 Mellékletek Tárgymutató

Használat előtt

\*1 Nem érhető el, de (\*\*) értékre vált bizonyos esetekben.
 \*2 A megfelelő expozíció fenntartása érdekében a rekesznyílás értéke és

O Választható vagy automatikusan beállítható. – Nem választható.

a zársebesség mellett az ISO-érzékenység és változhat. \*3 Az FE rögzítés nem érhető el [🏵] vakumód esetén.

| FUNC. Menu                                                                                                    |                                       |              |       |        |          |     |          |       |    |      |       |          |              |       |       |       |            |          |       |      |      |      |     |     |      |                                               |
|----------------------------------------------------------------------------------------------------|---------------------------------------|--------------|-------|--------|----------|-----|----------|-------|----|------|-------|----------|--------------|-------|-------|-------|------------|----------|-------|------|------|------|-----|-----|------|-----------------------------------------------|
|                                                                                                    |                                       |              |       |        |          |     |          |       |    |      | _+    |          |              |       |       |       |            |          |       |      |      |      |     | Ala | apsz | intű útmutató                                 |
|                                                                                                    | Felvételi mód                         | л <u>л</u> , |       | , D II | VE       |     | 0 1      | 17 68 | 5  |      | ٢     |          | <b>n</b> :0: | 54    | .a.   |       | • r        |          |       |      | )    |      |     |     |      |                                               |
| Funkció                                                                                                    |                                       | // A\        | V I V |        |          |     | 0 2      | 1 1   | 4. | Ľ    | 63    | 63       | <b>_</b> .∎. | 9     |       |       | <u>م</u> ا |          |       | 2882 |      | 40   | -   | Ha  | ladó | útmutató                                      |
| Fénymérési mód (📖 69)                                                                                         |                                       |              |       |        |          |     |          |       |    |      |       |          |              |       |       |       |            |          |       |      |      |      |     |     | -    |                                               |
| 0                                                                                                    | 0                                     | 0 0          | 0     | 0      | 0 0      | 0 0 | С        | 0     | 0  | 0    | 0     | 00       | 0 0          | 0     | 0     | 0     | 0          | 00       | 0 0   | 0    | 0    | 0    | 0   |     |      | alapvető használata                           |
| [][]                                                                                                    | 0                                     | 0 0          | 0     | 0      |          |     | -        | · _   | -  | -    | -     |          |              | -     | -     | _     |            |          |       | -    | -    | -    | -   |     |      | ••••••••••••••••••••••••••••••••••••••        |
| Saját színbeállítás (🛄 71)                                                                                    | · · · · · · · · · · · · · · · · · · · |              |       |        |          |     |          |       |    |      |       |          |              |       |       |       |            |          |       |      |      |      |     |     |      | 2 Automatikus uzemmodi<br>Hibrid auto üzemmód |
| CFF                                                                                                    | 0                                     | 0 0          | 0     | 0      | 0 0      | 0 0 | С        | 0     | 0  | 0    | 0     | 00       | 0 0          | 0     | 0     | 0     | 0          | 00       | 0 0   | 0    | 0    | 0    | 0   |     |      | _                                             |
| AV AN SEAT AWAT AP AL AD AB AG AR S                                                                           | c*2 (                                 | 0 0          | 0     | 0      |          |     | 1-       |       | -  | 0    | 0     | o -      |              | -     | -     | - 1   |            |          | -   - | -    | 0    | 0    | 0   |     |      | 3 Egyéb felvételi módok                       |
| Fehéregyensúly ( 71)                                                                                          | ·                                     |              |       |        | _        | _   |          |       |    |      |       |          | _            |       |       |       | _          | _        | _     | _    |      |      |     |     |      | -                                             |
| MR .                                                                                                    | (                                     |              |       | 0      | <b>0</b> |     | 0        |       | 0  | 0    | 0     | <b>0</b> |              | 0     | 0     | 0     | 0          | <b>0</b> |       | 0    | 0    | 0    | 0   |     | 1    | 4 P üzemmód                                   |
|                                                                                                    | (                                     |              |       | 0      |          |     | <b>–</b> |       | _  | 0    | 0     | 0 -      | - 0          | _     | _     | _     |            |          |       | -    | 0    | 0    | 0   |     |      |                                               |
| $\bigcirc$ $\bigcirc$ $\bigcirc$ $\bigcirc$ $\bigcirc$ $\bigcirc$ $\bigcirc$ $\bigcirc$ $\bigcirc$ $\bigcirc$ |                                       |              |       |        |          |     |          |       |    | 0    |       |          |              |       |       |       |            |          |       |      | 0    | 0    | 0   |     |      | <b>5</b> Tv, Av és M mód                      |
|                                                                                                    | 0                                     |              |       |        |          |     |          |       |    | 0    |       |          |              |       |       |       |            |          |       |      | 0    |      | 0   |     |      |                                               |
|                                                                                                    |                                       |              |       | 0      |          |     |          |       | 0  | 0    |       |          |              | 0     | 0     | 0     |            |          |       |      | 0    | 0    | 0   |     | 1    | 6 Lejátszási mód                              |
|                                                                                                    |                                       |              |       | 0      |          | 0 0 |          |       | 0  | -    | -     | -   C    | 0            | 0     | 0     | 0     |            |          | 50    | 0    | 0    | 0    | 0   |     |      |                                               |
|                                                                                                    |                                       |              |       | 1 - 1  | - 1      |     |          |       |    |      |       |          |              | 1 -   |       |       | - 1        |          |       | 1 -  | 1 -  |      | -   |     |      | 7 Wi-Fi funkciók                              |
| Időzítés* <sup>3</sup>                                                                                        | 0                                     | 0            | 0     | 0      | 0 (      | 0 0 | C        | 0     | 0  | -    | -     | - C      | 0            | 0     | 0     | 0     | 0          | 00       | 0     | 0    | 0    | 0    | 0   |     |      | -                                             |
| Felvétel*4                                                                                                    | (                                     | 0            | 0     | 0      | 0 -      | - 0 | -        | 0     | 0  | -    | -     | - C      | 0            | 0     | 0     | 0     | 0          | 0 0      | 0 0   | 0    | -    | -    | -   |     |      | 8 Beállítások menü                            |
| Felvételi mód (🛄 44)                                                                                          |                                       |              |       |        |          |     |          |       |    |      |       |          |              |       |       |       |            |          |       |      |      |      |     |     |      | •                                             |
|                                                                                                    | 0                                     | 0 0          | 0     | 0      | 0 0      | 0 0 | C        | 0     | 0  | 0    | 0     | 00       | 0 0          | 0     | 0     | 0     | 0          | 00       | 0 0   | 0    | 0    | 0    | 0   |     |      | <b>9</b> Tartozékok                           |
|                                                                                                    | -                                     | -   -        | -   - | -      | -   -    | - 0 |          | ·   - | -  | -    | -     |          | -   -        | -     | -     |       | -   -      | -   -    | -   - | -    | -    | -    | -   |     |      | •                                             |
|                                                                                                    | (                                     | 0 0          | 0     | 0      |          | - 0 | -        | · -   | 0  | -    | - [   |          | - 0          | 0     | 0     | 0     | 0          | 00       | 0 0   | 0    | -    | -    | -   |     | 1    | Mellékletek                                   |
| <b>₽</b> <sub>1 *5</sub>                                                                                      | (                                     | 0 0          | 0     | 0      |          |     | -        | 0     | -  | -    | -     |          | - 0          | 0     | 0     | 0     | 0          | 0 0      | 00    | 0    | -    | -    | -   |     |      |                                               |
| *1 Fehéregyensúly (WB) nem érhető                                                                             | el                                    |              |       |        | _        |     | _        |       | 0  | Vála | sztha | ató va   | uv au        | itoma | tikus | an he | állít      | ható     |       | Nem  | vála | szth | ató | Tá  | rgyr | nutató                                        |

\*1 Fehéregyensúly (WB) nem érhető el.

valasztnato vagy automatikusan beallithato. - Nem valasztnato

\*2 Az 1–5 tartományban állíthatók be: a kontraszt, az élesség, a színtelítettség, a vörös, a zöld, a kék szín és a bőrtónus.

- \*3 Nem állítható 0 másodpercre olyan üzemmódban, amelyben nem választható meg a felvételek száma.
- \*4 Egy felvétel (nem módosítható) olyan üzemmódban, amelyben nem választható meg a felvételek száma.
  \*5 [ﷺ] értékű [MF], AF rögzítés vagy [¾] esetén.

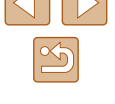

Használat előtt

|                           | Felvételi mód |   |    |    |   |      |   |      |   |   |   |   | đ |    |   |   |     |       |          |     |     |       |     |            | ,            |     |          | Haszn  | álat előtt     |
|---------------------------|---------------|---|----|----|---|------|---|------|---|---|---|---|---|----|---|---|-----|-------|----------|-----|-----|-------|-----|------------|--------------|-----|----------|--------|----------------|
| Funkció                   |               | Μ | Av | Τv | Ρ | LIVE | Â | AUTO | 口 | * | Þ | Ĵ | 3 | 63 | 1 | 1 | J , | ) الك | <u></u>  | 2 [ |     |       |     | × I        |              | 2   | <b>.</b> |        |                |
| Állóképek képaránya (🛄49) |               |   |    |    |   |      |   |      |   |   |   |   |   |    |   |   |     |       |          |     |     |       |     |            |              |     |          | Alapsz | zintű útmutate |
| 16:9                      |               | 0 | 0  | 0  | 0 | -    | - | 0    | - | 0 | 0 | 0 | 0 | 0  | - | - | -   | 0     | - [      | - ( | 00  | D (   | 0 0 | , C        | <b>۲</b> 1 ( | С   | 0        |        |                |
| 3:2                       |               | 0 | 0  | 0  | 0 | -    | - | 0    | - | 0 | 0 | 0 | 0 | 0  | - | - | -   |       | -        | - ( | 00  | D (   | 0 0 | <b>)</b>   |              | -   | -        | Haladó | o útmutató     |
| 4:3                       |               | 0 | 0  | 0  | 0 | 0    | 0 | 0    | 0 | 0 | 0 | 0 | 0 | 0  | 0 | 0 | 0   | 0     | Э        | 0   | 00  | D (   | 0 0 | 5 (        | D .          | -   | -        |        | A fényké       |
| 1:1                       |               | 0 | 0  | 0  | 0 | _    | - | 0    | - | 0 | 0 | 0 | 0 | 0  | - | - | -   |       | -†       | - ( | 00  | зı    | 0 0 | <b>)</b> . |              | -1  | -        |        | alapvető       |
| Felbontás (🛄50)           |               |   |    |    |   |      |   |      |   |   |   |   |   |    |   |   |     |       | - 1      |     |     |       |     |            |              |     |          | l I    | Automat        |
| L                         |               | 0 | 0  | 0  | 0 | 0    | 0 | 0    | 0 | 0 | 0 | 0 | 0 | 0  | 0 | - | 0   | 0     | 0        | 0   | 00  | 2 I   | 00  |            | o l          | С   | 0        |        | Hibrid au      |
| M1/M2/S                   |               | 0 | 0  | 0  | 0 | _    | - | 0    | - | 0 | 0 | 0 | 0 | 0  | - | - | -   |       | -†       |     |     |       | - ( | 2          | o (          | С   | 0        |        | 2 Equáb fo     |
| Tömörítés (📖80)           |               |   |    |    |   |      |   |      |   |   |   |   |   |    |   |   |     |       |          |     |     |       |     |            |              |     |          |        | J Egyeb le     |
| S                         |               | 0 | 0  | 0  | 0 | _    | - | -    | - | - | - | - | _ | -  | - | - | -   |       | -        |     |     |       |     |            |              | -   | -        | (      | A Püzemn       |
|                           |               | 0 | 0  | 0  | 0 | 0    | 0 | 0    | 0 | 0 | 0 | 0 | 0 | 0  | 0 | 0 | 0   | 0     | О        | 0   | 00  | зı    | 00  | 2          | o (          | С   | 0        | Ľ      |                |
| Videó minősége (🛄51)      |               |   |    |    |   |      |   |      |   |   |   |   |   |    | _ | _ | _   |       |          |     | _   |       |     |            |              |     |          | (      | 5 Tv. Av és    |
| EFHD 60P                  |               | 0 | 0  | 0  | 0 | 0    | 0 | 0    | - | 0 | 0 | 0 | 0 | 0  | 0 | 0 | 0   | - (   | 0        | 0   | 00  | 2     | 00  |            | D.           | - 1 | _        | L      | <b>J</b> ,     |
| EFHD 30P                  |               | 0 | 0  | 0  | 0 | 0    | 0 | 0    | - | 0 | 0 | 0 | 0 | 0  | 0 | 0 | 0   | - (   | 0        | 0   | 00  | o (   | 0 0 | 5          | Ъ.           | -1  | 0        | [      | 6 Lejátszá     |
| LHD 30P                   |               | 0 | 0  | 0  | 0 | 0    | 0 | 0    | 0 | 0 | 0 | 0 | 0 | 0  | 0 | 0 | 0   | 0     | o        | 0   | 00  | o (   | 0 0 | 5          | o (          | С   | _        |        |                |
|                           |               | 0 | 0  | 0  | 0 | 0    | 0 | 0    | - | 0 | 0 | 0 | 0 | 0  | 0 | 0 | 0   | *2 (  | 0        | 0   | 0 0 | -<br> |     | ) (        | -<br>-       | _   | _        |        | 7 Wi-Fi fur    |
|                           |               |   | -  |    |   |      | - | -    |   |   |   |   |   |    | - |   |     |       | <u> </u> | -   |     | -     |     |            |              |     |          | '      | -              |

\*1 A videofelvétel méretének képarányához kapcsolt, beállítása automatikus.
 \*2 A képarányhoz kapcsolt, beállítása automatikus (Д60).

O Választható vagy automatikusan beállítható. Nem választható.

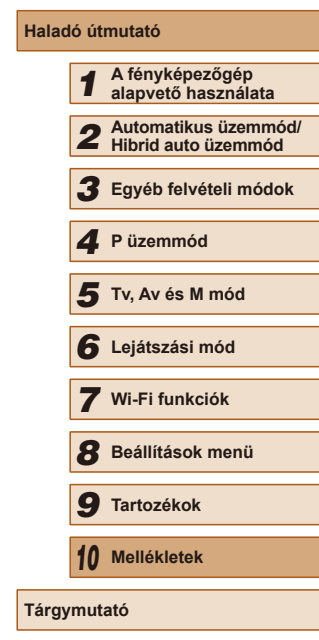

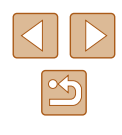

| Felvéte                | li mód |    | -      | _      |        |     |      | -  | 8.0 |   |                    | đ  |   |         | -      | -       |        | _ |   |   |   |   | NRA |   |                |          |
|------------------------|--------|----|--------|--------|--------|-----|------|----|-----|---|--------------------|----|---|---------|--------|---------|--------|---|---|---|---|---|-----|---|----------------|----------|
| Funkció                | M      | Av | IV     | PL     | IVE    | À P | AUIO | 口小 | ~   | Þ | $\mathbf{\hat{L}}$ | 63 | 3 | 1       | -0-    | U,      |        | 0 | 2 |   | 2 |   | 鐵設  | 7 | ч <del>б</del> | <b>.</b> |
| AF keret (🛄75)         |        |    |        |        |        |     |      |    |     |   |                    |    |   |         |        |         |        |   |   |   |   |   |     |   |                |          |
| AiAF arcra*1           | 0      | 0  | 0      | 0      | 0      | 0   | 0    | 0  | -   | 0 | 0                  | 0  | 0 | 0       | 0      | -       | -      | 0 | 0 | 0 | 0 | 0 | -   | 0 | 0              | 0        |
| Követéses AF           | 0      | 0  | 0      | 0      | 0      | -   | -    | -  | 0   | 0 | -                  | -  | - | -       | 0      | -       | -      | - | - | 0 | 0 | 0 | -   | - | -              | -        |
| Közép                  | 0      | 0  | 0      | 0      | 0      | -   | -    | -  | 0   | 0 | -                  | -  | - | -       | 0      | 0       | -      | 0 | 0 | 0 | 0 | 0 | 0   | 0 | 0              | 0        |
| AF keret méret (Щ75)*₂ |        |    |        |        |        |     |      |    |     |   |                    |    |   |         |        |         |        |   |   |   |   |   |     |   |                |          |
| Normál                 | 0      | 0  | 0      | 0      | 0      | -   | -    | -  | -   | 0 | -                  | -  | - | -       | 0      | 0       | -      | 0 | 0 | 0 | 0 | 0 | -   | 0 | 0              | 0        |
| Kicsi                  | 0      | 0  | 0      | 0      | 0      | -   | -    | -  | -   | 0 | -                  | -  | - | -       | 0      | -       | -      | 0 | 0 | 0 | 0 | 0 | -   | 0 | 0              | 0        |
| Digitális zoom (🛄 38)  |        |    |        |        |        |     |      |    |     |   |                    |    |   |         |        |         |        |   |   |   |   |   |     |   |                |          |
| Normál                 | 0      | 0  | 0      | 0      | 0      | 0   | 0    | -  | 0   | 0 | 0                  | 0  | 0 | -       | -      | -       | -      | - | - | - | - | - | 0   | 0 | -              | 0        |
| Ki*³                   | 0      | 0  | 0      | 0      | 0      | 0   | 0    | 0  | 0   | 0 | 0                  | 0  | 0 | -       | 0      | 0       | 0      | 0 | 0 | 0 | 0 | 0 | 0   | 0 | 0              | 0        |
| 1.6x / 2.0x            | 0      | 0  | 0      | 0      | 0      | -   | -    | -  | -   | - | -                  | -  | - | -       | -      | -       | - 1    | - | - | - | - | - | -   | - | -              | _        |
| AF pont zoom (🛄52)     |        |    |        |        |        |     |      |    |     |   |                    |    |   |         |        |         |        |   |   |   |   |   |     |   |                |          |
| Ве                     | 0      | 0  | 0      | 0      | 0      | -   | 0    | 0  | -   | 0 | 0                  | 0  | 0 | -       | 0      | -       | -      | - | - | 0 | 0 | 0 | -   | - | -              | -        |
| Кі                     | 0      | 0  | 0      | 0      | 0      | 0   | 0    | 0  | 0   | 0 | 0                  | 0  | 0 | 0       | 0      | 0       | 0      | 0 | 0 | 0 | 0 | 0 | 0   | 0 | 0              | 0        |
| Servo AF (🛄 76)        |        |    |        |        |        |     |      |    |     |   |                    |    |   |         |        |         |        |   |   |   |   |   |     |   |                |          |
| Ве                     | 0      | 0  | 0      | 0      | 0      | -   | -    | -  | 0   | 0 | -                  | -  | - | -       | 0      | -       | -      | - | - | 0 | 0 | 0 | -   | - | -              | _        |
| Ki                     | 0      | 0  | 0      | 0      | 0      | 0   | *4   | 0  | -   | 0 | 0                  | 0  | 0 | 0       | 0      | 0       | 0      | 0 | 0 | 0 | 0 | 0 | 0   | 0 | 0              | 0        |
| Folyamatos AF (🎞 77)   |        |    |        |        |        |     |      |    |     |   |                    |    |   | _       |        | _       |        |   |   |   |   |   |     |   |                |          |
| Be                     | 0      | 0  | 0      | 0      | 0      | 0   | 0    | 0  | 0   | 0 | 0                  | 0  | 0 | 0       | -      | 0       | 0      | 0 | 0 | 0 | 0 | 0 | -   | 0 | 0              | 0        |
| Ki                     | 0      | 0  | $\cap$ | $\cap$ | $\cap$ | _   | _    | _  | _   | 0 | _                  | _  | _ | $\circ$ | $\cap$ | $\circ$ | $\cap$ | 0 | 0 | 0 | 0 | 0 | 0   | _ | _              | _        |

\*1 A funkció a felvételi módtól függően működik, ha a fényképezőgép nem észlel arcokat. O Választható vagy automatikusan beállítható. – Nem választható.

\*2 Akkor érhető el, ha az AF keret beállítása [Közép].

\*3 Digitális zoomot nem támogató felvételi módra váltáskor a digitális zoom kikapcsol.

\*4 Értéke [Be], amikor a fényképezőgép mozgó témákat észlel.

| Használat      | előtt                                       |  |  |  |  |  |  |  |
|----------------|---------------------------------------------|--|--|--|--|--|--|--|
| Alapszint      | ű útmutató                                  |  |  |  |  |  |  |  |
| Haladó út      | mutató                                      |  |  |  |  |  |  |  |
| 1              | A fényképezőgép<br>alapvető használata      |  |  |  |  |  |  |  |
| 2              | Automatikus üzemmód/<br>Hibrid auto üzemmód |  |  |  |  |  |  |  |
| 3              | Egyéb felvételi módok                       |  |  |  |  |  |  |  |
| 4              | P üzemmód                                   |  |  |  |  |  |  |  |
| 5              | Tv, Av és M mód                             |  |  |  |  |  |  |  |
| 6              | Lejátszási mód                              |  |  |  |  |  |  |  |
| 7              | Wi-Fi funkciók                              |  |  |  |  |  |  |  |
| 8              | Beállítások menü                            |  |  |  |  |  |  |  |
| 9              | 9 Tartozékok                                |  |  |  |  |  |  |  |
| 10 Mellékletek |                                             |  |  |  |  |  |  |  |
| Tárgymut       | ató                                         |  |  |  |  |  |  |  |

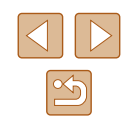

|                          | Felvételi móc       | b   | _     | _     | _     |         |        | _    |       |          |      | đ     |       | _      |       |      |       |        |       |           |      |   |          | _     |   | Hasz | ználat előtt        |           |
|--------------------------|---------------------|-----|-------|-------|-------|---------|--------|------|-------|----------|------|-------|-------|--------|-------|------|-------|--------|-------|-----------|------|---|----------|-------|---|------|---------------------|-----------|
| Funkció                  |                     | M   | Av    | Tv    | P LI  | VE 🔊    | AUT    | 0 0  |       | <b>P</b> | Ĵ    | 3     | 3     | 11     | - J   |      |       | ا 🙎 (  |       |           | 2012 |   | <b>G</b> |       |   |      |                     |           |
| AF segédfény (2054)      |                     |     |       |       |       |         |        |      |       |          |      |       |       |        |       |      |       |        |       |           |      |   |          |       | ] | Alap | szintű útmutató     |           |
| Ве                       |                     | 0   | 0     | 0     | 0 0   | o c     | 0      | C    | ) –   | 0        | 0    | 0     | 0     | 00     | 0     | 0    | 0     | 0      | o c   | 0         | -    | 0 | ) (      | 0     | ] |      |                     |           |
| Ki                       |                     | 0   | 0     | 0     | 0 0   | o c     | 0      | С    | 0     | 0        | -    | 0     | 0     | 00     | 0     | 0    | 0     | 0      | o c   | 0         | 0    | 0 | ) (      | 0     | ] | Hala | dó útmutató         |           |
| Kézi fók.nagy. (🛄 73)    |                     |     |       |       |       |         |        |      |       |          |      |       |       |        |       |      |       |        |       |           |      |   |          |       | ] |      | A fényképez         | őgép      |
| Ki                       |                     | 0   | 0     | 0     | 0 0   | о с     | 0      | С    | 0     | 0        | 0    | 0     | 0     | 00     | 0     | 0    | 0     | 0      | o c   | 0         | 0    | 0 | ) (      | 0     | ] |      | alapvető has        | sználata  |
| 2x/4x                    |                     | 0   | 0     | 0     | 0 0   | - C     | -      | -    | -   - | 0        | -    | -     | -     | - 0    | ) –   | -    | -     | - 0    | o c   | 0         | -    | - | ·   -    | -   - |   |      | Automatikus         | üzemmór   |
| Bizt. fókusz (🛄73)       |                     |     |       |       |       |         |        |      |       |          |      |       |       |        |       |      |       |        |       |           |      |   |          |       |   |      | Hibrid auto i       | zemmód    |
| Be                       |                     | 0   | 0     | 0     | 0 0   | - I С   | -      | -    |       | 0        | -    | -     | - 0   | 00     | 00    | 0    | 0     | 0      | 0 0   | 0         | -    | 0 | ) (      | 0     | ] |      | 2 Equáb folyát      | ali mádal |
| Ki                       |                     | 0   | 0     | 0     | 0 0   | o c     | 0      | C    | 0     | 0        | 0    | 0     | 0     | 0 0    | 00    | 0    | 0     | 0      | o c   | 0         | 0    | 0 |          | 0     |   |      | J Egyeb leiver      | en mouor  |
| MF kontúrkiemelés beál   | lítása (🛄 74)       |     |       |       |       |         |        |      |       |          |      |       |       |        |       |      |       |        |       |           |      |   |          |       |   |      | <b>A</b> P üzemmód  |           |
| Kontúrkiomolóc           | Ве                  | 0   | 0     | 0     | 0 0   | - C     | -      | -    | -   - | 0        | -    | -     | - (   | 00     | 0     | 0    | 0     | 0      | o c   | 0         | -    | 0 |          | 0     |   |      |                     |           |
| KUIIUIKIEIIIEIES         | Ki                  | 0   | 0     | 0     | 0 0   | o c     | 0      | С    | 0     | 0        | 0    | 0     | 0     | 0 0    | 0 0   | 0    | 0     | 0      | o c   | 0         | 0    | 0 |          | 0     |   |      | 5 Tv. Av és M       | mód       |
| Szint                    | Nagy                | 0   | 0     | 0     | 0 0   | - C     | -      | -    | -   - | 0        | -    | -     | - (   | 00     | 0     | 0    | 0     | 0      | o c   | 0         | -    | 0 |          | 0     |   |      | •                   |           |
| 52111                    | Kicsi               | 0   | 0     | 0     | 0 0   | о –     | -      | -    |       | 0        | -    | -     | - (   | 00     | 0 0   | 0    | 0     | 0      | o c   | 0         | -    | 0 |          | 0     |   |      | 6 Lejátszási m      | iód       |
| Szín                     | Vörös / Kék / Sárga | 0   | 0     | 0     | 0 0   | - C     | -      | -    |       | 0        | -    | -     | - 0   | 0 0    | 00    | 0    | 0     | 0      | 0 0   | 0         | -    | 0 | ) (      | 0 0   |   |      |                     |           |
| Vaku beállításai (🛄79)   |                     |     |       |       |       |         |        |      |       |          |      |       |       |        |       |      |       |        |       |           |      |   |          |       |   |      | 7 Wi-Fi funkci      | ók        |
| Vakumód                  | Automatikus         | -   | 0     | 0     | 0 0   | 0 C     | 0      | С    | ) –   | 0        | 0    | 0     | 0     | 0 0    | 0 0   | 0    | 0     | 0      | o c   | 0         | -    | - | ·   -    |       |   |      | -                   |           |
| Valtarriod               | Kézi                | 0   | 0     | 0     |       |         | -      | -    |       | -        | -    | -     | -     |        |       | -    | -     | -      | -   - |           | -    | - |          |       | _ |      | 8 Beállítások       | menü      |
| Vö.szlámpa               | Be/Ki               | 0   | 0     | 0     | 0 0   | 0 C     | 0      | C    | ) -   | 0        | 0    | 0     | 0     | 0 0    | 0     | 0    | 0     | 0      |       | 0         | -    | - | ·   -    | -   - |   |      | _                   |           |
| Vaku exp. komp.          |                     | Lás | d: "A | vz eg | yes f | felvéte | eli mó | bdok | ban   | elér     | hetá | ő fur | nkció | k", "\ | /aku  | ехр  | ozíci | ókor   | npen  | zácio     | ója" | ( | 16       | i9).  |   |      | <b>9</b> Tartozékok |           |
| Vaku fényerő             |                     | Lás | d: "A | vz eg | yes f | felvéte | eli mó | bdok | kban  | elér     | hetá | ő fur | nkció | k", "\ | /aku  | fény | yerős | szintj | e " ( | <u>16</u> | 9).  |   |          |       |   |      |                     |           |
| Bizt vakuexn             | Be                  | -   | 0     | 0     | 0 0   | 0 C     | 0      | C    | ) –   | 0        | 0    | 0     | 0     | 00     | 0     | 0    | 0     | 0      | D C   | 0         | -    | - | ·   -    |       |   |      | 10 Mellékletek      |           |
|                          | Ki                  | 0   | 0     | 0     | 0 0   | - C     | -      | -    | -   - | -        | -    | -     | -     | -   -  |       | -    | -     | -      | -   - | -   -     | -    | - | ·   -    | -   - | _ |      |                     |           |
| Hg- lámpa javít. (L. 50) |                     |     |       |       |       |         |        |      |       |          |      |       |       |        |       |      |       |        |       |           |      |   |          |       |   | Tárg | ymutató             |           |
| Be                       |                     | -   | -     | -     |       | -   -   | 0      | -    | -     | -        | -    | -     | -     |        |       | -    | -     | -      | -   - | -   -     | -    | - | ·   -    | -   - |   |      |                     |           |
| Ki                       |                     | 0   | 0     | 0     | 0 0   | 0 C     | 0      | C    | 0     | 0        | 0    | 0     | 0     | 00     | 0     | 0    | 0     | 0      | o c   | 0         | 0    | 0 | ) (      | 0 0   |   |      |                     |           |
| i-Contrast (🛄70)         |                     |     |       |       |       |         |        |      |       |          |      |       |       |        |       |      |       |        |       |           |      |   |          |       |   |      |                     |           |
| Automatikus              |                     | 0   | 0     | 0     | 0 ·   | - 0     | 0      | -    |       | -        | -    | -     | -     | - 0    | ) –   | -    | -     | -      | -   - |           | -    | - | ·   -    |       |   |      |                     |           |
| Ki                       |                     | 0   | 0     | 0     | 0 0   | -   C   | -      | C    | 0     | 0        | 0    | 0     | 0     | 0 -    | -   C | 0    | 0     | 0      | 0 0   | 0         | 0    | 0 | ) (      | 0 0   |   |      |                     |           |
| Bizt. eltolás (📖82)      |                     |     |       |       |       |         |        |      |       |          |      |       |       |        |       |      |       |        |       |           |      |   |          |       |   |      |                     |           |
| Ве                       |                     | -   | 0     | 0     |       | -   -   | -      |      |       | -        | -    | -     | -     |        |       | -    | -     | -      | -   - |           | -    | - |          | -   - |   |      |                     |           |
| Ki                       |                     | 0   | 0     | 0     | 0 0   | 0 C     | 0      | C    | 0     | 0        | 0    | 0     | 0     | 0 0    | 00    | 0    | 0     | 0      | 0 0   | 0         | 0    | 0 | ) (      | 0     | ] |      | ſ                   | <u> </u>  |

O Választható vagy automatikusan beállítható. Nem választható. S

|                         | Felvételi mód      | 1 t |    | _  |    |      | -    |      |   |   |   |                    | ۵. |    | _     |       |       |     |   | _ |   | - |   | _ |     |
|-------------------------|--------------------|-----|----|----|----|------|------|------|---|---|---|--------------------|----|----|-------|-------|-------|-----|---|---|---|---|---|---|-----|
| Funkció                 |                    | M   | Av | IV | ΡL | IVE. | a# / | AUTO | 口 |   | Ą | $\mathbf{\hat{L}}$ | 63 | 3  |       |       |       |     |   |   | 2 |   |   |   | s i |
| Szélzajszűrés (🛄 66)    |                    |     |    |    |    |      |      |      |   |   |   |                    |    |    |       |       |       |     |   |   |   |   |   |   |     |
| Automatikus             |                    | 0   | 0  | 0  | 0  | 0    | 0    | 0    | - | 0 | 0 | 0                  | 0  | 0  | ) C   | ЭC    | ) –   | ·O  | 0 | 0 | 0 | 0 | 0 | 0 | - C |
| Ki                      |                    | 0   | 0  | 0  | 0  | -    | -    | -    | 0 | - | - | -                  | -  |    | -   - | -   - | C     | ) – | - | - | - | - | - | 0 | oc  |
| Csillapítás (🛄66)       |                    |     |    |    |    |      |      |      |   |   |   |                    |    |    |       |       |       |     |   |   |   |   |   |   |     |
| Ki/Be                   |                    | 0   | 0  | 0  | 0  | -    | -    | -    | - | - | - | -                  | -  |    |       |       | ·   - | · _ | - | - | - | - | - | 0 | – C |
| Automatikus             |                    | 0   | 0  | 0  | 0  | 0    | 0    | 0    | 0 | 0 | 0 | 0                  | 0  | 0  | ) C   | ) C   | ) C   | 0   | 0 | 0 | 0 | 0 | 0 | 0 | οс  |
| Képmegtekintés rögzítés | s után (📖55)       |     |    |    |    |      |      |      |   |   |   |                    |    |    |       |       |       |     |   |   |   |   |   |   |     |
|                         | Ki / Gyors         | 0   | 0  | 0  | 0  | 0    | 0    | 0    | - | 0 | 0 | 0                  | 0  | 0  | C C   | ЭC    | ) C   | 0   | 0 | 0 | 0 | 0 | 0 | 0 | o c |
| Időkijelzés             | 2 mp./4 mp./8 mp./ |     | ~  |    |    |      |      | 0    |   | 0 |   | ~                  |    |    |       |       |       |     |   |   |   |   |   |   |     |
|                         | Megtart            | 0   | 0  | U  | 0  | 0    | 0    | 0    | 0 | 0 | 0 | 0                  | 0  | 0  |       |       |       |     | 0 | 0 | 0 | 0 | 0 | 0 |     |
| Info kijolzós           | Ki                 | 0   | 0  | 0  | 0  | 0    | 0    | 0    | 0 | 0 | 0 | 0                  | 0  | 0  | ) C   | D C   | ) C   | 0   | 0 | 0 | 0 | 0 | 0 | 0 | 0 0 |
| ITTO. KIJEIZES          | Részletes          | 0   | 0  | 0  | 0  | 0    | 0    | 0    | - | 0 | 0 | 0                  | 0  | 0  | ) C   | o c   | C     | 0   | 0 | 0 | 0 | 0 | 0 | 0 | o c |
| Négyzetháló (🛄51)       |                    |     |    |    |    |      |      |      |   |   |   |                    |    |    |       |       |       |     |   |   |   |   |   |   |     |
| Be/Ki                   |                    | 0   | 0  | 0  | 0  | 0    | 0    | 0    | 0 | 0 | 0 | 0                  | 0  | 0  | ) C   | D C   | C     | 0   | 0 | 0 | 0 | 0 | 0 | 0 | o c |
| IS beállításai (🛄53)    |                    |     |    |    |    |      |      |      |   |   |   |                    |    |    |       |       |       |     |   |   |   |   |   |   |     |
|                         | Ki                 | 0   | 0  | 0  | 0  | 0    | 0    | 0    | 0 | 0 | 0 | 0                  | 0  | 0  | - (   | D C   | ) C   | 0   | 0 | 0 | 0 | 0 | 0 | 0 | 0 0 |
| IS üzemmód              | Folyamatos         | 0   | 0  | 0  | 0  | 0    | 0    | 0    | 0 | 0 | 0 | 0                  | 0  | 0  | ) C   | o c   | C     | 0   | 0 | 0 | 0 | 0 | 0 | 0 | o c |
|                         | Exponáláskor       | 0   | 0  | 0  | 0  | 0    | -    | -    | - | 0 | 0 | 0                  | 0  | Ο· | - (   | D C   | C     | 0   | 0 | 0 | 0 | 0 | 0 | - |     |
|                         | Kicsi              | 0   | 0  | 0  | 0  | 0    | 0    | 0    | 0 | 0 | 0 | 0                  | 0  | Ο. | - (   | ) C   | ) C   | 0   | 0 | 0 | 0 | 0 | 0 | 0 | ОС  |
| Dinamikus IS            | Normál             | 0   | 0  | 0  | 0  | 0    | 0    | 0    | - | 0 | 0 | 0                  | 0  | 0  | ) C   | ) C   | ) –   | ·O  | 0 | 0 | 0 | 0 | 0 | 0 | – C |
|                         | Nagy               | -   | -  | -  | -  | -    | -    | -    | - | - | - | -                  | -  |    | -   - | -   - | ·   - | · – | - | - | - | - | - | 0 | - C |
| Auto.szintb. (🛄52)      |                    |     |    |    |    |      |      |      |   |   |   |                    |    |    |       |       |       |     |   |   |   |   |   |   |     |
| Enged                   |                    | 0   | 0  | 0  | 0  | 0    | 0    | 0    | - | 0 | 0 | 0                  | 0  | 0  | C C   | ) C   | ) –   | · 0 | 0 | 0 | 0 | 0 | 0 | 0 | - C |
| Tilt                    |                    | 0   | 0  | 0  | 0  | 0    | 0    | 0    | 0 | 0 | 0 | 0                  | 0  | 0  | ) C   | ) C   | C     | 0   | 0 | 0 | 0 | 0 | 0 | 0 | o c |

O Választható vagy automatikusan beállítható. – Nem választható.

|                          | Felvételi mód                                        |   |    |    |   |      |   |      |   |   |   |                    | ß  |    | - |     |            |       |       | _   |   | - |   |          |            |   |
|--------------------------|------------------------------------------------------|---|----|----|---|------|---|------|---|---|---|--------------------|----|----|---|-----|------------|-------|-------|-----|---|---|---|----------|------------|---|
| Funkció                  |                                                      | Μ | Av | Τv | Ρ | LIVE | Â | AUTO |   |   | Þ | $\mathbf{\hat{r}}$ | 63 | 63 | 1 |     | 3) 4       |       | บี 🙎  |     | 2 |   |   | <b>•</b> | ч <u>с</u> |   |
| , ⊑ megjel. ter. ( 139)  |                                                      |   |    |    |   |      |   |      |   |   |   |                    |    |    |   |     |            |       |       |     |   |   |   |          |            |   |
| Nagy/Közepes/Kis         |                                                      | 0 | 0  | 0  | 0 | 0    | 0 | 0    | 0 | 0 | 0 | 0                  | 0  | 0  | 0 | 0   | ) C        | ) C   | ) C   | 0   | 0 | 0 | 0 | 0        | 0          | 0 |
| ulautomatikus beállításo | ok (🌐 41, 🛄 42)                                      |   |    |    |   |      |   |      |   |   |   |                    |    |    |   |     |            |       |       |     |   |   |   |          |            |   |
| Segítség                 | Ве                                                   | - | 0  | 0  | 0 | 0    | 0 | 0    | 0 | 0 | 0 | 0                  | 0  | 0  | 0 | 0 - | -   -      | - C   | ) C   | 0   | 0 | 0 | - | 0        | -          | 0 |
| Jegilseg                 | Ki                                                   | 0 | 0  | 0  | 0 | 0    | 0 | 0    | 0 | 0 | 0 | 0                  | 0  | 0  | 0 | 0   | D C        | D C   | ) C   | 0   | 0 | 0 | 0 | 0        | 0          | 0 |
| ,⊐.auto. zoom            | Arc / Felsőtest / Egész<br>test / Kézi / Automatikus | - | 0  | 0  | 0 | 0    | 0 | 0    | 0 | 0 | 0 | 0                  | 0  | 0  | 0 | 0   | -   -      | - C   | o c   | 0   | 0 | 0 | - | 0        | -          | 0 |
|                          | Ki                                                   | 0 | 0  | 0  | 0 | 0    | 0 | 0    | 0 | 0 | 0 | 0                  | 0  | 0  | 0 | 0   | C) (       | ЭC    | ) C   | 0   | 0 | 0 | 0 | 0        | 0          | 0 |
| Középre ig. (🛄40)        |                                                      |   |    |    |   |      |   |      |   |   |   |                    |    |    |   |     |            |       |       |     |   |   |   |          |            |   |
| Be                       |                                                      | 0 | 0  | 0  | 0 | 0    | - | 0    | - | 0 | 0 | -                  | -  | -  | - | 0 - | -   -      |       | -   - | - O | 0 | 0 | - | -        | -          | - |
| Ki                       |                                                      | 0 | 0  | 0  | 0 | 0    | 0 | 0    | 0 | 0 | 0 | 0                  | 0  | 0  | 0 | 0   | C C        | ) C   | ) C   | 0   | 0 | 0 | 0 | 0        | 0          | 0 |
| Összefog.típus           |                                                      |   |    |    |   |      |   |      |   |   |   |                    |    |    |   |     |            |       |       |     |   |   |   |          |            |   |
| Fotókkal / Fotók nélkü   | 1                                                    | - | -  | -  | - | -    | 0 | -    | - | - | - | -                  | -  | -  | - |     | -   -      | -   - | -   - | -   | - | - | - | -        | -          | - |
| Automatikus lassúzár     | (📖66)                                                |   |    |    |   |      |   |      |   |   |   |                    |    |    |   |     |            |       |       |     |   |   |   |          |            |   |
| Enged                    |                                                      | 0 | 0  | 0  | 0 | 0    | 0 | 0    | - | 0 | 0 | 0                  | 0  | 0  | 0 | 00  | <u>-</u> С | - C   | ) C   | 0   | 0 | 0 | 0 | 0        | -          | - |
| Tilt                     |                                                      | 0 | 0  | 0  | 0 | 0    | 0 | 0    | 0 | 0 | 0 | 0                  | 0  | 0  | 0 | 0   | D C        | ) C   | ) C   | 0   | 0 | 0 | 0 | 0        | 0          | 0 |
| Arcazon. beállítások (📖  | 45)                                                  |   |    |    |   |      |   |      |   |   |   |                    |    |    |   |     |            |       |       |     |   |   |   |          |            |   |
| Ве                       |                                                      | 0 | 0  | 0  | 0 | 0    | 0 | 0    | - | 0 | 0 | 0                  | 0  | 0  | 0 | 0   | 20         | D C   | ) C   | 0   | 0 | 0 | 0 | 0        | 0          | 0 |
| Ki                       |                                                      | 0 | 0  | 0  | 0 | 0    | 0 | 0    | 0 | 0 | 0 | 0                  | 0  | 0  | 0 | 0   | ) C        | ) C   | ) C   | 0   | 0 | 0 | 0 | 0        | 0          | 0 |

Előfordulhat, hogy az arcazonosítással (<sup>1</sup>45) készült képeken szereplő személyek nevei bizonyos üzemmódokban és beállítások mellett nem jelennek meg, de a fényképezőgép rögzíti őket az állóképeken.

O Választható vagy automatikusan beállítható. – Nem választható.

| 1        | A fényképezőgép<br>alapvető használata      |
|----------|---------------------------------------------|
| 2        | Automatikus üzemmód/<br>Hibrid auto üzemmód |
| 3        | Egyéb felvételi módok                       |
| 4        | P üzemmód                                   |
| 5        | Tv, Av és M mód                             |
| 6        | Lejátszási mód                              |
| 7        | Wi-Fi funkciók                              |
| 8        | Beállítások menü                            |
| 9        | Tartozékok                                  |
| 10       | Mellékletek                                 |
| Tárgymut | ató                                         |

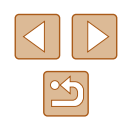

## Beállítás lap

| Lehetőség                     | Részletek             |
|-------------------------------|-----------------------|
| Némítás                       | <b>µ</b> 138          |
| Hangerő                       | <b>138</b>            |
| Tippek                        | <b>[</b> ]139         |
| Dátum/idő                     | <b>\$</b> 20          |
| Időzóna                       | <b>1</b> 39           |
| Lencse behúzás                | <b>[</b> ]140         |
| Gazdaságos m.                 | <b>140</b>            |
| Energiatakarék                | <b>\$\$26,\$\$140</b> |
| Kijelző fényereje             | <b>[</b> ]141         |
| Indító kép                    | <b>µ</b> 141          |
| Formázás                      | µ141,µ142             |
| Fájlszámozás                  | <b>[</b> ]142         |
| Új mappa                      | <b>143</b>            |
| Mértékegységek                | <b>143</b>            |
| Videorendszer                 | <b>[</b> ]148         |
| Vez.nélküli komm. beállítások | <b>µ</b> 111          |
| Tanúsító embléma megjel.      | <u> </u> 143          |
| Nyelv                         | <b>1</b> 21           |
| Mind visszaáll                | <u>[]</u> 144         |

## Lejátszás lap

| Lehetőség                 | Részletek      |
|---------------------------|----------------|
| Kreatív videók lejátszása | <b>\$\$6</b>   |
| Rövid klip mix            | <b>[</b> ]109  |
| Album lejátszása          | <b>106</b>     |
| Összef.vid.list./leját.   | <b>\$\$1</b>   |
| Diavetítés                | <b>\$\$</b> 92 |
| Törlés                    | <b>\$\$</b> 96 |
| Védelem                   | <b>\$</b> 94   |
| Elforgatás                | <b>\$\$198</b> |
| Kedvencek                 | <b>100</b>     |
| Fotókönyv beállítása      | <b>159</b>     |
| i-Contrast                | <b>103</b>     |
| Vörösszem-javítás         | <b>103</b>     |
| Képkivágás                | <b>101</b>     |
| Átméretezés               | <b>101</b>     |
| Saját színbeállít.        | <b>102</b>     |
| Arcazonosító infó         | <b>A</b> 87    |
| Átmeneti hatás            | <b>A</b> 84    |
| Indexkép-hatás            | <b>A</b> 88    |
| Görgetéses kij.           | <b>A</b> 84    |
| Képcsoportosít.           | <b>\$\$190</b> |
| Autom.forgatás            | <b>\$\$199</b> |
| Folytatás                 | <u></u>        |
| Képugrás: 🗮               | <b>\$\$9</b>   |
|                           | l              |

| Haszn  | álat  | előtt                                       |
|--------|-------|---------------------------------------------|
| Alaps  | zintí | ĭ útmutató                                  |
| Halado | ó úti | mutató                                      |
| [      | 1     | A fényképezőgép<br>alapvető használata      |
| [      | 2     | Automatikus üzemmód/<br>Hibrid auto üzemmód |
| [      | 3     | Egyéb felvételi módok                       |
| [      | 4     | P üzemmód                                   |
| [      | 5     | Tv, Av és M mód                             |
| [      | 6     | Lejátszási mód                              |
| [      | 7     | Wi-Fi funkciók                              |
| [      | 8     | Beállítások menü                            |
| [      | 9     | Tartozékok                                  |
|        | 10    | Mellékletek                                 |
| Tárgyi | muta  | ató                                         |

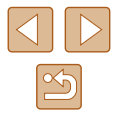

## Nyomtatás lap

| Lehetőség            | Részletek  |
|----------------------|------------|
| Nyomtatás            | -          |
| Képválasztás/pldszám | <b>158</b> |
| Tartomány kijelölése | <b>158</b> |
| Minden kép választás | <b>158</b> |
| Választások törlése  | <b>159</b> |
| Nyomtatási beállítás | <b>157</b> |

## Lejátszási mód FUNC. Menü

| Lehetőség               | Részletek      |
|-------------------------|----------------|
| Elforgatás              | <b>\$\$</b> 98 |
| Védelem                 | <b>1</b> 94    |
| Kedvencek               | <b>µ</b> 100   |
| Nyomtatás               | <b>154</b>     |
| Csoportos lejátszás     | <b>\$\$190</b> |
| Videó lejátsz.          | <b>A</b> 84    |
| Kapcs.összef.vid.leját. | <b>\$</b> 87   |
| Intell. válog.          | <b>\$\$</b> 93 |
| Képkeresés              | <b>\$\$8</b>   |
| Diavetítés              | <u> </u>       |

## Kezelési előírások

- A fényképezőgép egy érzékeny elektronikus eszköz. Ne ejtse le, és ne tegye ki erős ütésnek.
- Soha ne helyezze a fényképezőgépet mágnes, motor vagy olyan eszköz közelébe, amely erős elektromágneses teret hoz létre. Az elektromágneses tér a fényképezőgép hibás működéséhez vagy a képadatok sérüléséhez vezethet.
- Ha vízcsepp vagy piszok kerül a fényképezőgépre vagy a kijelzőre, akkor törölje le egy száraz, puha ruhával, például egy szeművegtörlővel. Ne dörzsölje erősen a készüléket, és ne tegye ki erőhatásnak.
- A fényképezőgép és a kijelző tisztításához soha ne használjon szerves tisztítószert.
- Az objektívről a por eltávolításához használjon légfúvós porecsetet. A makacs szennyeződések eltávolítását bízza a Canon ügyfélszolgálatra.
- Hirtelen hőmérséklet-változáskor (a fényképezőgépet hideg helyről meleg helyre viszi) a fényképezőgépen páralecsapódás jelenhet meg. A fényképezőgép hideg helyről meleg helyre kerülésekor fellépő páralecsapódás megelőzéséhez helyezze a fényképezőgépet egy légmentesen záró, visszazárható műanyag zacskóba, és hagyja, hogy fokozatosan alkalmazkodjon a hőmérséklethez, mielőtt kivenné a zacskóból.
- Ha páralecsapódás jelenik meg a fényképezőgépen, azonnal hagyja abba a használatát, mert ez meghibásodáshoz vezethet. Távolítsa el az akkumulátoregységet és a memóriakártyát, és várjon, amíg a nedvesség elpárolog, mielőtt folytatná a gép használatát.
- A nem használt akkumulátoregységeket műanyag tasakban vagy más eszközben tárolja. Ha meg szeretné őrizni az akkumulátor teljesítményét akkor is, ha egy ideig nem használja, évente egyszer töltse fel, majd használja a fényképezőgépben addig, amíg lemerül, mielőtt tárolja.

| Használat előtt                               |  |  |  |  |  |  |  |  |
|-----------------------------------------------|--|--|--|--|--|--|--|--|
| Alapszintű útmutató                           |  |  |  |  |  |  |  |  |
| Haladó útmutató                               |  |  |  |  |  |  |  |  |
| <b>1</b> A fényképezőgép alapvető használata  |  |  |  |  |  |  |  |  |
| 2 Automatikus üzemmód/<br>Hibrid auto üzemmód |  |  |  |  |  |  |  |  |
| 3 Egyéb felvételi módok                       |  |  |  |  |  |  |  |  |
| <b>4</b> P üzemmód                            |  |  |  |  |  |  |  |  |
| 5 Tv, Av és M mód                             |  |  |  |  |  |  |  |  |
| 6 Lejátszási mód                              |  |  |  |  |  |  |  |  |
| 7 Wi-Fi funkciók                              |  |  |  |  |  |  |  |  |
| 8 Beállítások menü                            |  |  |  |  |  |  |  |  |
| <b>9</b> Tartozékok                           |  |  |  |  |  |  |  |  |
| 10 Mellékletek                                |  |  |  |  |  |  |  |  |
| Tárgymutató                                   |  |  |  |  |  |  |  |  |

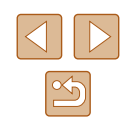

## Műszaki adatok

## Fényképezőgép

Képérzékelő . Fényképezőgép hasznos képpontjainak száma (A képfeldolgozás csökkentheti a képpontok számát.) .....Kb. 20,3 megapixel Képpontok száma összesen.....Kb. 21,1 megapixel Képméret ...... 1/2,3 típus Objektív fókusztávolsága (35 mm-es fényképezőgépeken)......4,3–215,0 mm (24–1200 mm) Digitális zoom Nagyítás.....Kb. 4x Max. nagyítás (digitális x optikai zoom) ......Kb. 200x Fókusztávolság (max. telefotó, 35 mm-es fényképezőgépeken).....Kb. 4800 mm-nek felel meg Képernyő (Monitor) TET azínos folvadékkristálvos

| Tipus             | I F I színes tolyadekkristalyc |
|-------------------|--------------------------------|
| Kijelző mérete    | 7,5 cm (3,0")                  |
| Hasznos képpontok | Kb. 461 000 képpont            |

| Sorozatfelvétel                                              |                                                                                                | Használat előtt                                      |
|--------------------------------------------------------------|------------------------------------------------------------------------------------------------|------------------------------------------------------|
| (A témától, a zoom helyzettől és egy                         | éb                                                                                             | Alapszintű útmutató                                  |
| a memóriakártya-márkától függ.)                              | Normál sorozatfelvétel Auto/P<br>üzemmódban: Kb. 5,9 felvétel/mp.                              | Haladó útmutató                                      |
|                                                              | Sorozatfelvétel AF P üzemmódban:<br>Kb. 4,4 felvétel/mp.                                       | <b>1</b> A fényképezőgép alapvető használata         |
|                                                              | Sorozatfelvétel LV P üzemmódban:<br>Kb. 4,5 felvétel/mp.                                       | <b>2</b> Automatikus üzemmód/<br>Hibrid auto üzemmód |
| Beépített vaku<br>Vaku hatótávolsága                         |                                                                                                | <b>3</b> Egyéb felvételi módok                       |
| (nagy látószög)<br>Vaku hatótávolsága (telefotó)             | 50 cm–5,5 m<br>1,3 m–3,0 m                                                                     | 4 P üzemmód                                          |
| Zársebesség<br>Automatikus üzemmód                           |                                                                                                | 5 Tv, Av és M mód                                    |
| (automatikus beállítások)<br>Tartomány az összes felvételi m | 1 – 1/2000 mp.<br>nódra vonatkozóan                                                            | 6 Lejátszási mód                                     |
| Maximum<br>Minimum                                           | 15 mp.<br>1/2000 mp.<br>                                                                       | 7 Wi-Fi funkciók                                     |
|                                                              | 15, 13, 10, 8, 6, 5, 4, 3,2, 2,5, 2,<br>1.6, 1.3, 1, 0.8, 0.6, 0.5, 0.4, 0.3                   | 8 Beállítások menü                                   |
|                                                              | 1/4, 1/5, 1/6, 1/8, 1/10, 1/13, 1/15, 1/20, 1/25, 1/30, 1/40, 1/50, 1/60,                      | 9 Tartozékok                                         |
|                                                              | 1/80, 1/100, 1/125, 1/160, 1/200,<br>1/250, 1/320, 1/400, 1/500, 1/640,                        | 10 Mellékletek                                       |
|                                                              | 1/800, 1/1000, 1/1250, 1/1600,<br>1/2000                                                       | Tárgymutató                                          |
| Rekesz<br>F-érték                                            |                                                                                                |                                                      |
| AF<br>AF-keret                                               | AiAF arcra (AF-keretek száma:                                                                  |                                                      |
| Fájlformátum                                                 | max. 9), Koveteses AF, Kozep<br>Design rule for Camera File<br>system (DCF) kompatibilis; DPOF |                                                      |
| Fájlformátum                                                 | Design rule for Camera File<br>system (DCF) kompatibilis; DPOF<br>(1.1 verzió) kompatibilis    |                                                      |

| Adattípus (állóképek)<br>Kép fájlformátuma<br>Képtípus                                            | .Exif 2.3 (DCF 2.0)<br>.JPEG                                                                                                    |
|---------------------------------------------------------------------------------------------------|----------------------------------------------------------------------------------------------------|
| Adattípus (videók)<br>Felvételkészítési formátum<br>Videó<br>Hang                                 | .MP4<br>.MPEG-4 AVC/H.264<br>.MPEG-4 AAC-LC (sztereó)                                                                                                    |
| Tápellátás<br>Akkumulátoregység                                                                   | .NB-6LH                                                                                                    |
| Illesztőfelület<br>Vezetékes                                                                      | .Hi-Speed USB (Mini-B)<br>HDMI (Type C)<br>Analóg hangkimenet (sztereó)<br>Analóg videokimenet (NTSC/PAL)<br>Wi-Fi<br>Műszaki adatok: IEEE 802.11b/g/n<br>Frekvencia: 2,4 GHz<br>Csatornák: 1–11<br>Biztonság: WEP, WPA-PSK (AES/<br>TKIP), WPA2-PSK (AES/TKIP)<br>NFC |
| Működési környezet<br>Hőmérséklet                                                                 | .0–40 °C                                                                                                    |
| Méretek (CIPA-kompatibilis)<br>(Sz x Ma x Mé)                                                     | .120,0 x 81,7 x 91,9 mm                                                                                                    |
| Tömeg (CIPA-kompatibilis)<br>Akkumulátoregységgel,<br>memóriakártyával<br>Csak a fényképezőgépváz | .Kb. 442 g<br>.Kb. 418 g                                                                                                    |

## Rögzíthető képek száma/Felvételi idő és lejátszási idő

| Rögzíthető képek száma (CIPA-kompatibilis)      | Kb. 205 felvétel  |
|-------------------------------------------------|-------------------|
| Rögzíthető állóképek száma (Gazdaságos mód: Be) | Kb. 290 felvétel  |
| Videók felvételi ideje (CIPA-kompatibilis)*1    | Kb. 45 perc       |
| Videók felvételi ideje (Folyamatos felvétel)*2  | Kb. 1 óra 15 perc |
| Lejátszási idő*3                                | Kb. 5 óra         |

\*1 Teljes idő egymás utáni felvételek készítésekor, az alábbi feltételek mellett: - [AUTO] üzemmód más beállítások alapértelmezett értékei mellett - Felvételkészítés elindítása/szüneteltetése, a zoom használata, a fényképezőgép be- és kikapcsolása

\*2 Teljes idő egymás utáni felvételek készítésekor, az alábbi feltételek mellett: - [AUTO] üzemmód más beállítások alapértelmezett értékei mellett - A videofelvétel maximális rögzíthető idejének vagy a felvételek maximális

számának elérésekor a fényképezőgép kikapcsolújraindul.

\*3 Idő állóképekből álló diavetítés lejátszása esetén.

## Felvétel távolsága

| Felvételi<br>mód   | Élességál-<br>lítási<br>tartomány | Legnagyobb<br>látószögnél (IIIII) | Legnagyobb<br>teleobjektívnél ([♣]) |
|--------------------|-----------------------------------|-----------------------------------|-------------------------------------|
| AUTO*              | -                                 | 0 cm – végtelen                   | 1,3 m – végtelen                    |
| Egyéb<br>üzemmódok |                                   | 5 cm – végtelen                   | 1,3 m – végtelen                    |
|                    |                                   | 0 – 50 cm                         | -                                   |

\* A kézi élességállítás ezzel megegyezik.

| Használat előtt |                                             |  |  |
|-----------------|---------------------------------------------|--|--|
| Alapszint       | Alapszintű útmutató                         |  |  |
| Haladó út       | mutató                                      |  |  |
| 1               | A fényképezőgép<br>alapvető használata      |  |  |
| 2               | Automatikus üzemmód/<br>Hibrid auto üzemmód |  |  |
| 3               | Egyéb felvételi módok                       |  |  |
| 4               | P üzemmód                                   |  |  |
| 5               | Tv, Av és M mód                             |  |  |
| 6               | Lejátszási mód                              |  |  |
| 7               | Wi-Fi funkciók                              |  |  |
| 8               | Beállítások menü                            |  |  |
| 9               | Tartozékok                                  |  |  |
| 10              | Mellékletek                                 |  |  |
| Tárgymutató     |                                             |  |  |

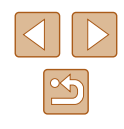

## A készíthető felvételek száma különféle memóriakártyák esetén

A készíthető felvételek száma 4:3 képarány mellett (<sup>149</sup>) különféle memóriakártyák esetén az alábbi: Ne feledje, hogy az elérhető felvételek száma a képarány függvényében változik.

A készíthető felvételek száma 16 gigabájtos memóriakártya esetén (körülbelül)

| L  | S | 1766  |
|----|---|-------|
|    |   | 2980  |
| M1 | S | 3546  |
|    |   | 5925  |
|    | S | 9344  |
| M2 |   | 16755 |
| S  | S | 53992 |
|    |   | 80988 |

 A táblázatban szereplő értékek mérése a Canon mérési feltételei alapján történt. Az értékek a témától, a használt memóriakártyától és a fényképezőgép beállításaitól függően változhatnak.

## A készíthető felvételek száma különféle memóriakártyák esetén

| Rögzített képpontok<br>száma | Teljes rögzítési<br>idő 16 gigabájtos<br>memóriakártya esetén<br>(körülbelül) | Rögzíthető idő<br>egyben (körülbelül) |
|------------------------------|-------------------------------------------------------------------------------|---------------------------------------|
| Efit 60P (1920 x 1080)       | 59 perc 30 mp.                                                                | 29 perc 59 mp.                        |
| Efite 30P (1920 x 1080)      | 1 óra 26 perc 5 mp.                                                           | 29 perc 59 mp.                        |
| EHD 30P (1280 x 720)         | 4 óra 5 perc 15 mp.                                                           | 29 perc 59 mp.                        |
| EVGA 30P (640 x 480)         | 10 óra 22 perc 35 mp.                                                         | 1 óra                                 |

- A táblázatban szereplő értékek mérése a Canon mérési feltételei alapján történt. Az értékek a témától, a használt memóriakártyától és a fényképezőgép beállításaitól függően változhatnak.
- Az egyes videók rögzíthető idejének kiszámítása 10. SD Speed Class besorolású memóriakártyák alapján történt. Alacsonyabb sebességosztályú kártyák használata esetén a felvételkészítés leállhat. A rögzítés akkor is automatikusan megáll, amikor a fájlméret eléri a 4 gigabájtot, vagy amikor betelik a kártya.

| Használat előtt     |                                             |  |
|---------------------|---------------------------------------------|--|
| Alapszintű útmutató |                                             |  |
| Haladó út           | mutató                                      |  |
| 1                   | A fényképezőgép<br>alapvető használata      |  |
| 2                   | Automatikus üzemmód/<br>Hibrid auto üzemmód |  |
| 3                   | Egyéb felvételi módok                       |  |
| 4                   | P üzemmód                                   |  |
| 5                   | Tv, Av és M mód                             |  |
| 6                   | Lejátszási mód                              |  |
| 7                   | Wi-Fi funkciók                              |  |
| 8                   | Beállítások menü                            |  |
| 9                   | Tartozékok                                  |  |
| 10                  | Mellékletek                                 |  |
| Tárgymutató         |                                             |  |

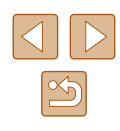
# Akkumulátoregység, NB-6LH

Típus: Névleges feszültség: Névleges kapacitás: Feltöltések száma: Működési hőmérséklet: Újratölthető lítiumion-akkumulátor 3,7 V DC 1060 mAh Kb. 300 0–40 °C

# Akkumulátortöltő, CB-2LY/CB-2LYE

| Névleges bemenet:     | 100–240 V AC (50/60 Hz),         |
|-----------------------|----------------------------------|
|                       | 0,085 A (100 V) – 0,05 A (240 V) |
| Névleges kimenet:     | 4,2 V DC, 0,7 A                  |
| Töltési idő:          | Kb. 2 óra (NB-6LH használatakor) |
| Működési hőmérséklet: | 0–40 °C                          |
|                       |                                  |

## Napellenző, LH-DC60 (külön vásárolható meg)

Rögzítés a fényképezőgéphez: Legnagyobb átmérő x hosszúság: Tömeg: Bajonettzár ¢69,6 x 27,0 mm Kb. 10 g

- A készíthető képek száma a Camera & Imaging Products Association (CIPA) mérési irányelvein alapszik.
- Bizonyos körülmények esetén a készíthető képek száma és a felvételi idő a fent említettnél kevesebb lehet.
- Képek száma/idő egy teljesen feltöltött akkumulátoregységgel.

| Használat előtt                               |  |  |  |
|-----------------------------------------------|--|--|--|
| Alapszintű útmutató                           |  |  |  |
| Haladó útmutató                               |  |  |  |
| A fényképezőgép<br>alapvető használata        |  |  |  |
| 2 Automatikus üzemmód/<br>Hibrid auto üzemmód |  |  |  |
| 3 Egyéb felvételi módok                       |  |  |  |
| 4 P üzemmód                                   |  |  |  |
| 5 Tv, Av és M mód                             |  |  |  |
| 6 Lejátszási mód                              |  |  |  |
| 7 Wi-Fi funkciók                              |  |  |  |
| 8 Beállítások menü                            |  |  |  |
| 9 Tartozékok                                  |  |  |  |
| 10 Mellékletek                                |  |  |  |
| Tárgymutató                                   |  |  |  |

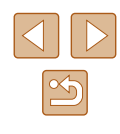

# Tárgymutató

#### Α

AE rögzítés 69 AE keretek 75 AF rögzítés 77 AiAF arcra (AF keret üzemmód) 75 Akkumulátoregység Energiatakarékos 26 Gazdaságos mód 140 Szint 167 Töltés 18 Akkumulátorok → Dátum/idő (dátum/ idő akkumulátor/elem) Energiatakarékos 26 Akkumulátortöltő 2.146 Alapértékek → Mind visszaállítása Arcazonosítás 45 Audio-/videokábel 149 Automatikus üzemmód (felvételi mód) 22, 32 Av (felvételi üzemmód) 82

#### С

Camera Connect (okostelefon) 112 CameraWindow (számítógép) 118, 151 CANON iMAGE GATEWAY 111, 123 Csatlakozás elérési ponton keresztül 119 Csatlakozó 148, 149, 154 Csomag tartalma 2

#### D

Dátum/idő Beállítások 20

## Dátum/idő akkumulátor/elem 21 Módosítás 20 Világóra 139 Diavetítés 92 Digitális telekonverter 74 Digitális zoom 38 DPOF 157

F

Eavéni fehéreavensúly 71 Egyszínű (felvételi mód) 62 Élesség rögzítése 75 Élességállítás AF keretek 75 AF pont zoom 52 AF rögzítés 77 MF kontúrkiemelés 74 Servo AF 76 Élességállítási tartomány Kézi élesség 73 Makró 73 Élő nézet vezérlés (felvételi mód) 56 Energiatakarékos 26 Expozíció AE rögzítés 69 FE rögzítés 80 Kompenzáció 69

# F

Fájlszámozás 142 FE rögzítés 80 Fehéregyensúly (szín) 71 Fekete-fehér képek 72 Felbontás (képméret) 50

#### Felvétel

Felvételi dátum/idő → Dátum/idő Fénykép-információ 167 Fényképezőgép Mind visszaállítása 144 Fényképezőgép hozzáférési pont mód 117 Fénymérési mód 69 Folyamatos felvétel 37 Forgatás 98 Fotókönyv beállítása 159 FUNC. menü Alapvető működés 28 Táblázat 170, 177

### G

Gazdaságos mód 140 GPS információs nézet 86, 134

#### Н

Halszemeffektus (felvételi mód) 60 Hangok 138 HDMI-kábel 147, 148 Hibaelhárítás 161 Hibaüzenetek 165 Hibrid auto (felvételi mód) 34 Higanylámpa-korrekció 50

i-Contrast 70, 103 iFrame videók (videofelvétel üzemmód) 67 Intelligens kioldás (felvételi mód) 63 Intelligens válogatás 93 ISO érzékenység 70 J Jelzőfény 30

#### Κ

Kacsintási önkioldó (felvételi mód) 63 Kapcsolat adatainak szerkesztése vagy törlése 135 Kedvencek 100 Képek Lejátszás → Megjelenítés Megjelenítés időtartama 55 Törlés 96 Védelem 94 Képek átméretezése 101 Képek küldése 129 Képek küldése másik fényképezőgépre 128 Képek küldése nyomtatóra 127 Képek küldése okostelefonra 112 Képek küldése számítógépre 118, 127 Képek küldése webszolgáltatásokba 126 Képek mentése számítógépre 118, 152 Képernyő Ikonok 167, 168 Kijelző nyelve 21 Menü → FUNC, menü, Menü Képkivágás 101. 155 Képkocka-segéd 39 Képminőség → Tömörítési arány (képminőség) Képoldalarány 49 Képstabilizálás 53 Képszinkronizálás 132 Keresés 88

| Alapszintű útmutató |    |                                            |  |  |
|---------------------|----|--------------------------------------------|--|--|
| Haladó útmutató     |    |                                            |  |  |
|                     | 1  | A fényképezőgép<br>alapvető használata     |  |  |
|                     | 2  | Automatikus üzemmód<br>Hibrid auto üzemmód |  |  |
|                     | 3  | Egyéb felvételi módok                      |  |  |
|                     | 4  | P üzemmód                                  |  |  |
|                     | 5  | Tv, Av és M mód                            |  |  |
|                     | 6  | Lejátszási mód                             |  |  |
|                     | 7  | Wi-Fi funkciók                             |  |  |
|                     | 8  | Beállítások menü                           |  |  |
|                     | 9  | Tartozékok                                 |  |  |
|                     | 10 | Mellékletek                                |  |  |
| Tárgymutató         |    |                                            |  |  |

Használat előtt

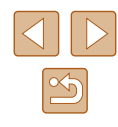

#### Kevés fény (felvételi mód) 59 Kézi éjszakai felvétel (felvételi mód) 59 Kézi élességállítás (élességállítási tartomány) 73 Kijelző nyelve 21 Követéses AF 75 Közép (AF keret üzemmód) 75 Kreatív képkészítés 57 Különlegesen élénk (felvételi mód) 60

#### L

Lágy fókusz (felvételi mód) 62 Lámpa 54 Lejátszás → Megjelenítés Lyukkamera effektus (felvételi mód) 61

#### Μ

M (felvételi mód) 82 Makró (élességállítási tartomány) 73 Megjelenítés 23 Diavetítés 92 Egyképes lejátszás 23 Indexképes megjelenítés 88 Intelligens válogatás 93 Képkeresés 88 Nagyított megjelenítés 92 TV-s megielenítés 148 Memóriakártya Rögzíthető idő 180 Memóriakártvák 2 Menü Alapvető működés 29 Táblázat 169 Mind visszaállítása 144 Miniatűr effektus (felvételi mód) 60 Mosoly (felvételi mód) 63

#### Ν

Nagyított megjelenítés 92 Négyzetháló 51 Normál (videofelvétel üzemmód) 106 Nyakba akasztható szíj → Szíj Nyomtatás 154 → Nyomtatás

#### 0

Önkioldó 43 2 másodperces önkioldó 43 Kacsintási önkioldó (felvételi mód) 63 Önkioldó arcra (felvételi mód) 64 Önkioldó testreszabása 44 Önkioldó arcra (felvételi mód) 64 Óra 31

### Ρ

P (felvételi mód) 68 PictBridge 147, 154 Portré (felvételi mód) 59 Poszter effektus (felvételi mód) 60 Programautomatika AE 68

#### R

Rövid videofelvétel (videó mód) 67

#### S

Saját színbeállít. 71, 102 SD/SDHC/SDXC memóriakártyák → Memóriakártyák Servo AF 76 Sport (felvételi mód) 58 Story Highlights 106 Szépia tónusú képek 72 Szerkesztés i-Contrast 103 Képek átméretezése 101 Képkivágás 101 Saját színbeállítás 102 Vörösszem-javítás 103 Szíj 2, 17 Szín (fehéregyensúly) 71 Szoftver Képek mentése számítógépre 118, 152 Telepítés 118 Sztereó audio-/ videokábel 147, 148, 149

### т

 $\begin{array}{l} Tápellátás 146 \\ \rightarrow Akkumulátoregység \\ \rightarrow Akkumulátortöltő \\ Tartozékok 146 \\ Távvezérelt fényképezés 134 \\ Többmezős fehéregyensúly 50 \\ Tömörítési arány (képminőség) 80 \\ Törlés 96 \\ Tűzijáték (felvételi mód) 59 \\ Tv (felvételi mód) 81 \\ TV-s megjelenítés 148 \end{array}$ 

#### U

Utazás a fényképezőgéppel 139

#### V

Vaku Be 79 Hosszú szinkron 79 Vaku expozíciókompenzációja 79 Védelem 94

# Videók

Képminőség (felbontás/ képfrekvencia) 50, 51 Rögzíthető idő 180 Szerkesztés 104 Világóra 139 Vörösszem-javítás 103

# W

Wi-Fi funkciók 111

**Z** Zoom 22, 33, 38

4 P üzemmód
5 Tv, Av és M mód
6 Lejátszási mód
7 Wi-Fi funkciók
8 Beállítások menü
9 Tartozékok
10 Mellékletek

A fényképezőgép alapyető használata

2 Automatikus üzemmód/ Hibrid auto üzemmód

3 Egyéb felvételi módok

#### Tárgymutató

Használat előtt

Alapszintű útmutató

Haladó útmutató

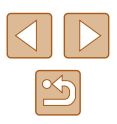

# A Wi-Fi-vel (vezeték nélküli hálózattal) kapcsolatos előírások

- Vezeték nélküli hálózat használatát lehetővé tevő országok és régiók
  - A vezeték nélküli hálózat használata egyes országokban és régiókban korlátozott, a jogtalan használat pedig a nemzeti vagy helyi előírások értelmében büntethető lehet. A vezeték nélküli hálózatra vonatkozó előírások megsértésének elkerülése érdekében, a használatot engedélyező helyek ellenőrzése céljából keresse fel a Canon webhelyét. Vegye azonban figyelembe, hogy a vezeték nélküli hálózat felsoroltaktól eltérő országokban és régiókban való használatából eredő problémákért a Canon semmilyen módon nem vonható felelősségre.
- Az alábbiak bármelyike jogi következményekkel járhat:
  - A terméken végzett változtatás vagy módosítás
  - A terméken található tanúsítócímkék eltávolítása
- A devizahasználatra vonatkozó és külkereskedelmi törvények előírásai értelmében a stratégiai erőforrások és szolgáltatások (beleértve a jelen terméket) Japánon kívüli exportálásához a japán kormány exportengedélye (vagy szolgáltatásnyújtási hozzájárulása) szükséges.
- Mivel a termék az Egyesült Államokban fejlesztett titkosító szoftvert tartalmaz, ezért vonatkoznak rá az Egyesült Államok Exporteljárási Szabályai (U.S. Export Administration Regulations), és az Egyesült Államok által kereskedelmi embargó alá sorolt országokba nem exportálható, illetve szállítható.
- Jegyezze fel a vezeték nélküli hálózat beállításait. A vezeték nélküli hálózat készülékben tárolt beállításai a készülék nem megfelelő használata esetén, rádióhullámok vagy sztatikus elektromosság hatására, véletlenül vagy meghibásodás miatt megváltozhatnak vagy törlődhetnek. Az elővigyázatosság érdekében mindenképpen jegyezze fel a vezeték nélküli hálózat beállításait. Vegye figyelembe, hogy a Canon nem vállal felelősséget a tartalomvesztésből eredő, közvetett vagy közvetlen károkért vagy bevételkiesésért.
- A termék másik személy részére történő átruházása, kiselejtezése, javításra való elküldése esetén mindig jegyezze fel a vezeték nélküli hálózat beállításait, majd a beállításokat szükség esetén állítsa alaphelyzetbe (törölje) a készüléken.
- A Canon nem vállal kártérítési kötelezettséget a termék elvesztéséből vagy ellopásából eredő károkért.
   A Canon nem vállal felelősséget a terméken regisztrált céleszközök illetéktelen hozzáféréséből vagy használatából eredő károkért vagy veszteségekért a termék elvesztése vagy ellopása esetén.

- Ügyeljen a termék jelen útmutatóban leírt módon történő használatára. Használja a termék vezeték nélküli hálózati funkcióját a jelen útmutatóban leírt módon. A Canon nem vállal felelősséget a termék jelen útmutatóban leírttól eltérő használatából eredő károkért és veszteségekért.
- Ne használja a termék vezeték nélküli LAN funkcióját egészségügyi berendezés vagy más elektronikus berendezés közelében.
   A termék vezeték nélküli LAN funkciójának egészségügyi berendezés vagy más elektronikus berendezés közelében történő használata befolvásolhatia az említett berendezések működését.

# Rádióhullámú zavarokkal kapcsolatos óvintézkedések

 A termék más eszközök által keltett zavaró jeleket vehet, illetve a termék rádióhullámokat bocsáthat ki. A zavaró hatások elkerülése érdekében ügyeljen arra, hogy a terméket az ilyen készülékektől a lehető legnagyobb távolságban használja, vagy kerülje az ilyen eszközök jelen termékkel azonos időben történő használatát.

# Biztonsági óvintézkedések

Mivel a Wi-Fi funkció rádióhullámok útján továbbítja a jeleket, használatánál szigorúbb biztonsági óvintézkedésekre van szükség, mintha hálózati kábelt használna.

A Wi-Fi használatakor ne feledkezzen meg az alábbiakról.

 Csak olyan hálózatot használjon, amelyhez jogosultsággal rendelkezik. A termék megkeresi és a képernyőn megjeleníti a közelben található Wi-Fi hálózatokat. Olyan hálózatok is megjelenhetnek, amelyek használatára Ön nem jogosult (ismeretlen hálózatok). Az ilyen hálózatokra történő kapcsolódás megkísérlése vagy használata jogosulatlan hozzáférésnek tekinthető. Ügyeljen arra, hogy csak olyan hálózatokat használjon, amelyekre jogosult, és ne próbáljon meg más, ismeretlen hálózatokhoz kapcsolódni.

| Használat előtt     |                                             |  |  |  |
|---------------------|---------------------------------------------|--|--|--|
| Alapszintű útmutató |                                             |  |  |  |
| Haladó útmutató     |                                             |  |  |  |
| 1                   | A fényképezőgép<br>alapvető használata      |  |  |  |
| 2                   | Automatikus üzemmód/<br>Hibrid auto üzemmód |  |  |  |
| 3                   | Egyéb felvételi módok                       |  |  |  |
| 4                   | P üzemmód                                   |  |  |  |
| 5                   | Tv, Av és M mód                             |  |  |  |
| 6                   | Lejátszási mód                              |  |  |  |
| 7                   | Wi-Fi funkciók                              |  |  |  |
| 8                   | Beállítások menü                            |  |  |  |
| 9                   | Tartozékok                                  |  |  |  |
| 10                  | Mellékletek                                 |  |  |  |
| Tárgymutató         |                                             |  |  |  |
|                     |                                             |  |  |  |

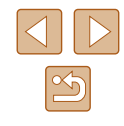

Nem megfelelő biztonsági beállítások esetén az alábbi problémák jelentkezhetnek.

• Az átvitt adatok figyelése

A Wi-Fi hálózaton átvitt adatokhoz külső, rosszindulatú felhasználók is hozzáférhetnek, és megpróbálhatnak a küldött adatokhoz hozzájutni.

• Illetéktelen hálózati hozzáférés

Külső, rosszindulatú felhasználók férhetnek az Ön által használt hálózathoz, hogy információkat lopjanak el, módosítsanak vagy semmisítsenek meg. Emellett Ön más illetéktelen hozzáférési kísérletnek is áldozatául eshet, mint például a személyazonosság meghamisítása (amikor valaki más nevében próbál információkhoz jogosulatlanul hozzáférni) vagy az ugródeszkás támadás (amikor valaki jogosulatlan hozzáférést szerez az Ön hálózatához, és ugródeszkaként rejti el a hozzá vezető nyomokat egyéb rendszerekbe történő behatoláskor).

Az ilyen problémák elkerülése érdekében ügyeljen arra, hogy alapos védelmet biztosítson Wi-Fi hálózata számára.

A fényképezőgép Wi-Fi funkciójának használatához mindenképpen legyen tisztában a Wi-Fi biztonsági jellemzőivel, és a biztonsági beállítások megadásakor teremtse meg a kockázatok és kényelmes használat közötti egyensúlyt.

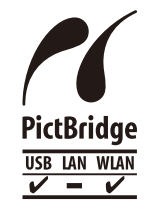

A fényképezőgép Wi-Fi hálózaton keresztül képes átküldeni a nyomtatási feladatokat a PictBridgekompatibilis nyomtatókra. A PictBridge műszaki szabványai egyszerűvé teszik a digitális fényképezőgépek, nyomtatók és egyéb eszközök közvetlen összekapcsolását. Ezeken felül az Internet Protokoll alapján működő DPS ("DPS over IP") szabvány hálózati környezetekben is lehetővé teszi a PictBridge-kapcsolatok kialakítását. A fényképezőgép kompatibilis szabványainak készletében ez a szabvány is megtalálható.

# Védjegyek és licencek

- A Microsoft és Windows a Microsoft Corporation védjegyei vagy bejegyzett védjegyei az Egyesül Államokban és más országokban.
- A Macintosh és Mac OS az Apple Inc. Egyesült Államokban és más országokban bejegyzett védjegyei.
- Az App Store, iPhone és iPad az Apple Inc. védjegyei.
- Az SDXC embléma az SD-3C, LLC védjegye.
- A HDMI, a HDMI embléma és a High-Definition Multimedia Interface a HDMI Licensing LLC védjegye vagy bejegyzett védjegye.
- Az iFrame embléma és az iFrame jel az Apple Inc. védjegye.
- A Wi-Fi®, a Wi-Fi Alliance®, a WPA™, a WPA2™ és a Wi-Fi Protected Setup™ a Wi-Fi Alliance védjegye vagy bejegyzett védjegye.
- Az N-jel az NFC Forum, Inc. védjegye vagy bejegyzett védjegye az Egyesült Államokban és más országokban.
- Minden egyéb védjegy a megfelelő tulajdonost illeti.
- Ez az eszköz felhasználja a Microsoft licencelt exFAT technológiát.
- This product is licensed under AT&T patents for the MPEG-4 standard and may be used for encoding MPEG-4 compliant video and/or decoding MPEG-4 compliant video that was encoded only (1) for a personal and non-commercial purpose or (2) by a video provider licensed under the AT&T patents to provide MPEG-4 compliant video. No license is granted or implied for any other use for MPEG-4 standard.
  - \* A közlemény angol nyelvű változata a mérvadó.

| Hasznalat előtt     |                |                                                                                                    |
|---------------------|----------------|----------------------------------------------------------------------------------------------------|
| Alapszintű útmutató |                |                                                                                                    |
| Haladó útmutató     |                |                                                                                                    |
|                     | 1              | A fényképezőgép<br>alapvető használata                                                              |
|                     | 2              | Automatikus üzemmód/<br>Hibrid auto üzemmód                                                         |
|                     | 3              | Egyéb felvételi módok                                                                               |
|                     | 4              | P üzemmód                                                                                           |
|                     | 5              | Tv, Av és M mód                                                                                     |
|                     | 6              | Lejátszási mód                                                                                      |
|                     | 7              | Wi-Fi funkciók                                                                                      |
|                     | 8              | Beállítások menü                                                                                    |
|                     | 9              | Tartozékok                                                                                          |
|                     | 10             | Mellékletek                                                                                         |
| Tárgymutató         |                |                                                                                                    |
|                     | Halac<br>Halac | Hasznalat<br>Alapszinti<br>Haladó út<br>1<br>2<br>3<br>4<br>5<br>6<br>7<br>8<br>9<br>10<br>Tárgymut |

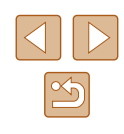

# A felelősség kizárása

- Az útmutató engedély nélküli reprodukálása tilos.
- Az összes mérés a Canon tesztelési szabványa alapján készült.
- Az itt szereplő információk előzetes bejelentés nélkül változhatnak, akárcsak a termék műszaki adatai és megjelenése.
- Az útmutatóban lévő ábrák és képernyőfotók kissé eltérhetnek a fényképezőgépen valóban megjelenőktől.
- A fentiek figyelembe vétele mellett mindazonáltal a Canon semmilyen módon nem vonható felelősségre a termék használatából adódó veszteségért.

| На  | Használat előtt                                      |  |  |
|-----|------------------------------------------------------|--|--|
| Ala | Alapszintű útmutató                                  |  |  |
| На  | Haladó útmutató                                      |  |  |
|     | 1 A fényképezőgép alapvető használata                |  |  |
|     | <b>2</b> Automatikus üzemmód/<br>Hibrid auto üzemmód |  |  |
|     | 3 Egyéb felvételi módok                              |  |  |
|     | <b>4</b> P üzemmód                                   |  |  |
|     | 5 Tv, Av és M mód                                    |  |  |
|     | 6 Lejátszási mód                                     |  |  |
|     | 7 Wi-Fi funkciók                                     |  |  |
|     | 8 Beállítások menü                                   |  |  |
|     | 9 Tartozékok                                         |  |  |
|     | 10 Mellékletek                                       |  |  |
| Tá  | Tárgymutató                                          |  |  |

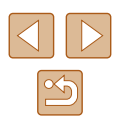